71512191 2021-01-01 Válido a partir da versão 01.00.zz (Firmware do dispositivo)

BA01562D/38/PT/02.21

# Instruções de operação **Proline Promass F 500**

Medidor de vazão Coriolis FOUNDATION Fieldbus

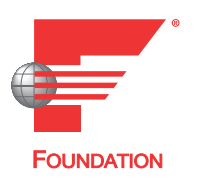

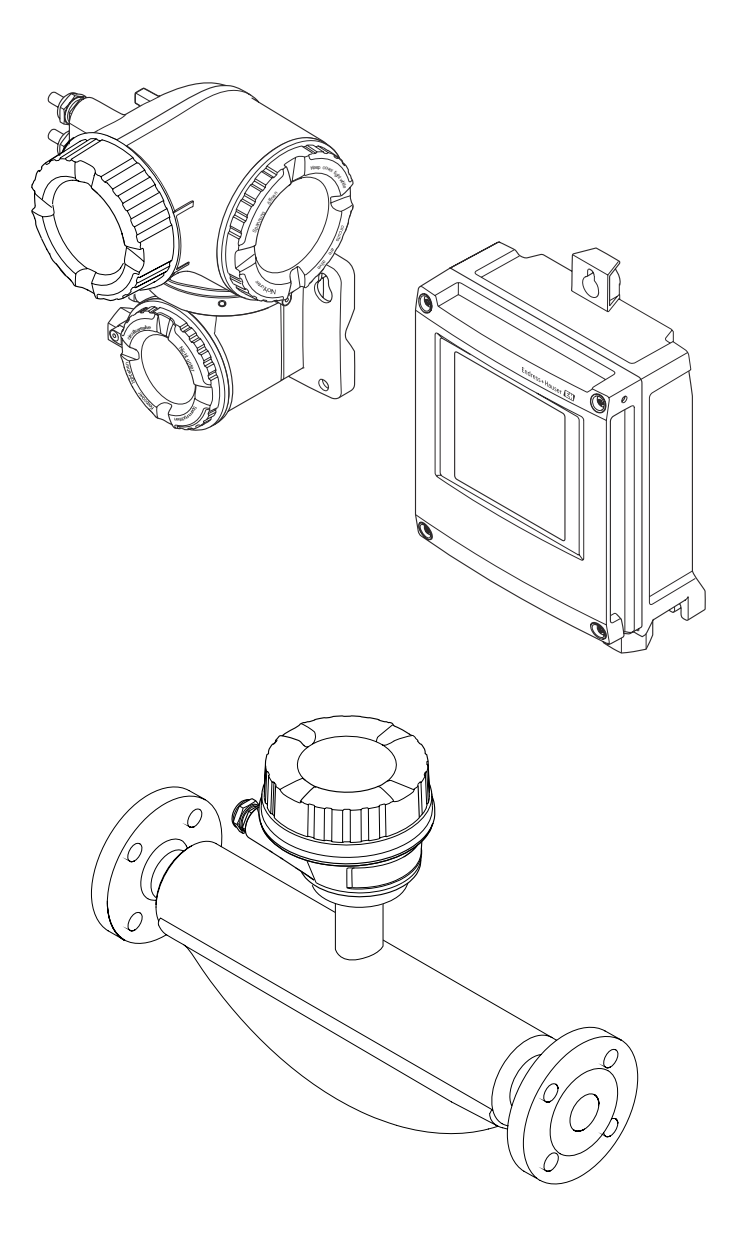

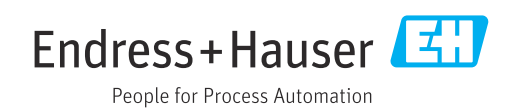

- Certifique-se de que o documento está armazenado em um local seguro, de modo que esteja sempre disponível ao trabalhar no equipamento ou com o equipamento.
- Para evitar perigo para os indivíduos ou instalações, leia atentamente a seção "Instruções básicas de segurança", bem como todas as demais instruções de segurança contidas no documento que sejam específicas dos procedimentos de trabalho.
- O fabricante reserva-se o direito de modificar dados técnicos sem aviso prévio. Seu centro de vendas da Endress+Hauser fornecerá informações recentes e atualizações destas instruções de operação.

# Sumário

| 1                                             | Sobre este documento 6                                                                                                    |
|-----------------------------------------------|----------------------------------------------------------------------------------------------------|
| 1.1<br>1.2                                    | Função do documento6Símbolos61.2.1Símbolos de segurança61.2.2Símbolos elétricos61.2.3Símbolos de comunicação61.2.4Símbolos da ferramenta71.2.5Símbolos para                         |
| 1.3                                           | determinados tipos de informações 7<br>1.2.6 Símbolos em gráficos 7<br>Documentação 8<br>1.3.1 Documentação padrão 8<br>1.3.2 Documentação adicional dependente<br>do equipamento 8 |
| 1.4                                           | Marcas registradas                                                                                                    |
| 2                                             | Instruções de segurança 10                                                                                                    |
| 2.1<br>2.2<br>2.3<br>2.4<br>2.5<br>2.6<br>2.7 | Especificações para o pessoal                                                                                                    |
|                                               | <ul> <li>hardware</li></ul>                                                                                                    |
| 3                                             | Descrição do produto 15                                                                                                    |
| 3.1                                           | Desenho do produto       15         3.1.1       Proline 500 – digital       15         3.1.2       Proline 500       16                                                             |
| 4                                             | Recebimento e identificação de                                                                                                    |
|                                               | produto 17                                                                                                    |
| 4.1<br>4.2                                    | Recebimento17Identificação do produto174.2.1Etiqueta de identificação do<br>transmissor18                                                                                           |
|                                               | 4.2.2Etiqueta de identificação do sensor 204.2.3Símbolos no medidor 21                                                                                                    |
| 5                                             | Armazenamento e transporte 22                                                                                                    |
| 5.1<br>5.2                                    | Condições de armazenamento22Transporte do produto225.2.1Medidores sem olhais de elevação225.2.2Medidores com olhais de elevação235.2.3Transporte com empilhadeira23                 |
| 5.3                                           | Descarte de embalagem                                                                                                    |

| 6          | Instal        | ação                                  | 23         |
|------------|---------------|---------------------------------------|------------|
| 6.1        | Condiç        | ões de instalação                     | 23         |
|            | 6.1.1         | Posição de montagem                   | 23         |
|            | 6.1.2         | Especificações ambientais e de        |            |
|            |               | processo                              | 26         |
|            | 6.1.3         | Înstruções especiais de instalação    | 28         |
| 6.2        | Instala       | ção do medidor                        | 31         |
|            | 6.2.1         | Ferramentas necessárias               | 31         |
|            | 6.2.2         | Preparação do medidor                 | 31         |
|            | 6.2.3         | Instalação do medidor                 | 31         |
|            | 6.2.4         | Instalação do invólucro do            |            |
|            |               | transmissor: Proline 500 – digital    | 31         |
|            | 6.2.5         | Montagem do invólucro do              |            |
|            |               | transmissor: Proline 500              | 33         |
|            | 6.2.6         | Virando o invólucro do transmissor:   |            |
|            |               | Proline 500                           | 35         |
|            | 6.2.7         | Girando o módulo do display: Proline  |            |
|            |               | 500                                   | 36         |
| 6.3        | Verifica      | acão pós-instalação                   | 36         |
| 015        |               | aşao poo motalaşao                    | 20         |
| 7          | Conez         | xão elétrica                          | 37         |
| 7.1        | Condiç        | ões de conexão                        | 37         |
|            | 7.1.1         | Ferramentas necessárias               | 37         |
|            | 7.1.2         | Especificações para cabo de conexão . | 37         |
|            | 7.1.3         | Esquema de ligação elétrica           | 41         |
|            | 7.1.4         | Conectores do equipamento             |            |
|            |               | disponíveis                           | 41         |
|            | 7.1.5         | Atribuição do pino do plugue do       |            |
|            |               | equipamento                           | 42         |
|            | 7.1.6         | Blindagem e aterramento               | 42         |
|            | 7.1.7         | Preparação do medidor                 | 43         |
| 7.2        | Conexâ        | io do medidor: Proline 500 - digital  | 44         |
|            | 7.2.1         | Conexão do cabo                       | 44         |
|            | 7.2.2         | Conexão do cabo de sinal e do cabo    |            |
|            |               | da fonte de alimentação               | 49         |
| 7.3        | Conexâ        | io do medidor: Proline 500            | 51         |
|            | 7.3.1         | Conexão do cabo                       | 51         |
|            | 7.3.2         | Conexão do cabo de sinal e do cabo    |            |
|            |               | da fonte de alimentação               | 55         |
| 7.4        | Garant        | ia da equalização potencial           | 57         |
|            | 7.4.1         | Especificações                        | 57         |
| 7.5        | Instruç       | ões especiais de conexão              | 58         |
|            | 7.5.1         | Exemplos de conexão                   | 58         |
| 7.6        | Garant        | ia do grau de proteção                | 60         |
| 7.7        | Verifica      | ação pós-conexão                      | 61         |
| 8          | Opcõe         | es de operação                        | 62         |
| - 0 1      | Viceo         |                                       | <u>د م</u> |
| 0.1<br>0 7 | VISAU Q       |                                       | 02<br>62   |
| 0.4        |               | La e fullçao do menu de operação      | 03         |
|            | 0.Z.1         | Estrutura gerai do menu de            | ()         |
|            | 0 7 7         | operação                              | 03         |
|            | <b>8.</b> 2.2 | Conceito de operação                  | 64         |

8.3

| 10                                    | Proline Promass F 500 FOUNDATIO         |
|---------------------------------------|-----------------------------------------|
|                                       |                                         |
| Acesso ao menu de operação através do | 10.5.4 Configurar as entradas analógica |
| display local 65                      | 10.5.5 Exibição da configuração de E/S  |
| 8.3.1 Display de operação 65          | 10.5.6 Configuração da entrada em       |
| 8.3.2 Visualização de navegação 67    | corrente                                |
| 8.3.3 Visualização de edição 69       | 10.5.7 Configuração da entrada de stat  |
| 8.3.4 Elementos de operação           | 10.5.8 Configuração da saída em correr  |

|                                                                 | 8.3.1<br>8.3.2<br>8.3.3<br>8.3.4                                                                                                    | Display de operação<br>Visualização de navegação<br>Visualização de edição<br>Elementos de operação                                                                                                    | 65<br>67<br>69<br>71                                                                                                    |
|-----------------------------------------------------------------|----------------------------------------------------------------------------------------------------|----------------------------------------------------------------------------------------------------|----------------------------------------------------------------------------------------------------|
|                                                                 | 8.3.5                                                                                                    | Abertura do menu de contexto                                                                                                    | 71                                                                                                    |
|                                                                 | 8.3.6                                                                                                    | Navegar e selecionar a partir da lista .                                                                                                    | 73                                                                                                    |
|                                                                 | 8.3.7                                                                                                    | Chamada de parâmetro diretamente .                                                                                                    | 73                                                                                                    |
|                                                                 | 8.3.8                                                                                                    | Chamada de texto de ajuda                                                                                                    | 74                                                                                                    |
|                                                                 | 8.3.9                                                                                                    | Alterar parâmetros                                                                                                    | 74                                                                                                    |
|                                                                 | 8.3.10                                                                                                    | Funcões de usuário e autorização de                                                                                                    |                                                                                                    |
|                                                                 |                                                                                                    | acesso relacionada                                                                                                    | 75                                                                                                    |
|                                                                 | 8.3.11                                                                                                    | Desabilitação da proteção contra                                                                                                    |                                                                                                    |
|                                                                 |                                                                                                    | gravação através do código de                                                                                                    |                                                                                                    |
|                                                                 |                                                                                                    | acesso                                                                                                    | 75                                                                                                    |
|                                                                 | 8.3.12                                                                                                    | Habilitação e desabilitação do                                                                                                    |                                                                                                    |
|                                                                 |                                                                                                    | bloqueio do teclado                                                                                                    | 76                                                                                                    |
| 8.4                                                             | Acesso                                                                                                    | ao menu de operação através do                                                                                                    |                                                                                                    |
|                                                                 | navega                                                                                                    | dor da web                                                                                                    | 76                                                                                                    |
|                                                                 | 8.4.1                                                                                                    | Faixa de função                                                                                                    | 76                                                                                                    |
|                                                                 | 8.4.2                                                                                                    | Pré-requisitos                                                                                                    | 77                                                                                                    |
|                                                                 | 8.4.3                                                                                                    | Estabelecimento da conexão                                                                                                    | 78                                                                                                    |
|                                                                 | 8.4.4                                                                                                    | Fazer o login                                                                                                    | 80                                                                                                    |
|                                                                 | 8.4.5                                                                                                    | Interface de usuário                                                                                                    | 81                                                                                                    |
|                                                                 | 8.4.6                                                                                                    | Desabilitar o servidor de internet                                                                                                    | 82                                                                                                    |
|                                                                 | 8.4.7                                                                                                    | Desconexão                                                                                                    | 82                                                                                                    |
| 8.5                                                             | Acesso                                                                                                    | ao menu de operação através da                                                                                                    |                                                                                                    |
|                                                                 | ferrame                                                                                                    | enta de operação                                                                                                    | 83                                                                                                    |
|                                                                 | 8.5.1                                                                                                    | Conexão da ferramenta de operação                                                                                                    | 83                                                                                                    |
|                                                                 | 8.5.2                                                                                                    | Field Xpert SFX350, SFX370                                                                                                    | 86                                                                                                    |
|                                                                 | 8.5.3                                                                                                    | FieldCare                                                                                                    | 87                                                                                                    |
|                                                                 | 8.5.4                                                                                                    | DeviceLare                                                                                                    | 88                                                                                                    |
|                                                                 | 8.5.5                                                                                                    | Gerenciador de equipamento AMS                                                                                                    | 88                                                                                                    |
|                                                                 | 0.2.0                                                                                                    |                                                                                                    | 09                                                                                                    |
| 9                                                               | Inton                                                                                                    | ração do sistema                                                                                                    | 90                                                                                                    |
|                                                                 | integr                                                                                                    |                                                                                                    |                                                                                                    |
| 9.1                                                             | Visão g                                                                                                    | reral dos arquivos de descrição do                                                                                                    |                                                                                                    |
| 9.1                                                             | Visão g<br>equipar                                                                                                    | veral dos arquivos de descrição do<br>mento (DD)                                                                                                    | 90                                                                                                    |
| 9.1                                                             | Visão g<br>equipar<br>9.1.1                                                                                                    | reral dos arquivos de descrição do<br>mento (DD)                                                                                                    | 90                                                                                                    |
| 9.1                                                             | Visão g<br>equipar<br>9.1.1                                                                                                    | reral dos arquivos de descrição do<br>mento (DD)                                                                                                    | 90<br>90                                                                                                    |
| 9.1                                                             | Visão g<br>equipar<br>9.1.1<br>9.1.2                                                                                                    | geral dos arquivos de descrição do<br>mento (DD)                                                                                                    | 90<br>90<br>90                                                                                                    |
| 9.1<br>9.2                                                      | Visão g<br>equipar<br>9.1.1<br>9.1.2<br>Dados o                                                                                                    | Jeral dos arquivos de descrição do<br>mento (DD)                                                                                                    | 90<br>90<br>90<br>91                                                                                                    |
| 9.1<br>9.2                                                      | Visão g<br>equipar<br>9.1.1<br>9.1.2<br>Dados o<br>9.2.1                                                                                                    | yeral dos arquivos de descrição do<br>mento (DD)                                                                                                    | 90<br>90<br>90<br>91<br>91                                                                                                    |
| 9.1<br>9.2                                                      | Visão g<br>equipar<br>9.1.1<br>9.1.2<br>Dados o<br>9.2.1<br>9.2.2                                                                                                    | geral dos arquivos de descrição do<br>mento (DD)                                                                                                    | 90<br>90<br>91<br>91<br>91                                                                                                    |
| 9.1<br>9.2                                                      | Visão g<br>equipar<br>9.1.1<br>9.1.2<br>Dados o<br>9.2.1<br>9.2.2<br>9.2.3<br>0.2.6                                                                                             | geral dos arquivos de descrição do<br>mento (DD)                                                                                                    | 90<br>90<br>91<br>91<br>91<br>91<br>94                                                                                                    |
| 9.1<br>9.2                                                      | Visão g<br>equipar<br>9.1.1<br>9.1.2<br>Dados o<br>9.2.1<br>9.2.2<br>9.2.3<br>9.2.4                                                                                             | peral dos arquivos de descrição do<br>mento (DD)                                                                                                    | 90<br>90<br>91<br>91<br>91<br>91<br>94<br>95                                                                                                    |
| 9.1<br>9.2<br><b>10</b>                                         | Visão g<br>equipar<br>9.1.1<br>9.1.2<br>Dados o<br>9.2.1<br>9.2.2<br>9.2.3<br>9.2.4                                                                                             | peral dos arquivos de descrição do<br>mento (DD)                                                                                                    | 90<br>90<br>91<br>91<br>91<br>94<br>95<br><b>96</b>                                                                                                    |
| 9.1<br>9.2<br><b>10</b>                                         | Visão g<br>equipar<br>9.1.1<br>9.1.2<br>Dados o<br>9.2.1<br>9.2.2<br>9.2.3<br>9.2.4<br><b>Comis</b>                                                                             | peral dos arquivos de descrição do<br>mento (DD)                                                                                                    | 90<br>90<br>91<br>91<br>91<br>91<br>95<br><b>96</b>                                                                                                    |
| 9.1<br>9.2<br><b>10</b><br>10.1                                 | Visão g<br>equipar<br>9.1.1<br>9.1.2<br>Dados o<br>9.2.1<br>9.2.2<br>9.2.3<br>9.2.4<br><b>Comis</b><br>Verifica                                                                 | peral dos arquivos de descrição do<br>mento (DD)                                                                                                    | 90<br>90<br>91<br>91<br>91<br>95<br><b>96</b><br>96                                                                                                    |
| 9.1<br>9.2<br><b>10</b><br>10.1<br>10.2<br>10.2                 | Visão g<br>equipar<br>9.1.1<br>9.1.2<br>Dados o<br>9.2.1<br>9.2.2<br>9.2.3<br>9.2.4<br><b>Comis</b><br>Verifica<br>Ativaçã                                                      | Jeral dos arquivos de descrição do<br>mento (DD)                                                                                                    | 90<br>90<br>91<br>91<br>91<br>95<br><b>96</b><br>96                                                                                                    |
| 9.1<br>9.2<br><b>10</b><br>10.1<br>10.2<br>10.3<br>10.6         | Visão g<br>equipar<br>9.1.1<br>9.1.2<br>Dados o<br>9.2.1<br>9.2.2<br>9.2.3<br>9.2.4<br><b>Comis</b><br>Verifica<br>Ativaçã<br>Conecta                                           | peral dos arquivos de descrição do<br>mento (DD)                                                                                                    | 90<br>90<br>91<br>91<br>91<br>95<br><b>96</b><br>96<br>96<br>96                                                                                                    |
| 9.1<br>9.2<br><b>10</b><br>10.1<br>10.2<br>10.3<br>10.4<br>10 5 | Visão g<br>equipar<br>9.1.1<br>9.1.2<br>Dados o<br>9.2.1<br>9.2.2<br>9.2.3<br>9.2.4<br><b>Comis</b><br>Verifica<br>Ativaçã<br>Conecta<br>Configu                                | peral dos arquivos de descrição do<br>mento (DD)                                                                                                    | 90<br>90<br>91<br>91<br>91<br>95<br><b>96</b><br>96<br>96<br>96<br>96<br>96                                                                                                    |
| 9.1<br>9.2<br><b>10</b><br>10.1<br>10.2<br>10.3<br>10.4<br>10.5 | Visão g<br>equipar<br>9.1.1<br>9.1.2<br>Dados o<br>9.2.1<br>9.2.2<br>9.2.3<br>9.2.4<br>Verifica<br>Ativaçã<br>Conecta<br>Configu<br>Configu                                     | geral dos arquivos de descrição do<br>mento (DD)         Dados da versão atual para o<br>equipamento         Ferramentas de operação         Geramentas de operação         de transmissão cíclica         Modelo do bloco         Descrição dos módulos         Períodos de execução         Métodos         Ssionamento         io do medidor         ação da função         iando através de FieldCare         uração do medidor         Definição do nome de tag                          | 90<br>90<br>91<br>91<br>91<br>95<br><b>96</b><br>96<br>96<br>96<br>96<br>97<br>98                                                                                                  |
| 9.1<br>9.2<br><b>10</b><br>10.1<br>10.2<br>10.3<br>10.4<br>10.5 | Visão g<br>equipar<br>9.1.1<br>9.1.2<br>Dados o<br>9.2.1<br>9.2.2<br>9.2.3<br>9.2.4<br><b>Comis</b><br>Verifica<br>Ativaçã<br>Conecta<br>Configu<br>Configu<br>10.5.1<br>10.5.2 | geral dos arquivos de descrição do<br>mento (DD)         Dados da versão atual para o<br>equipamento         Ferramentas de operação         Ge transmissão cíclica         Modelo do bloco         Descrição dos módulos         Períodos de execução         Métodos         Ssionamento         ação da função         io do medidor         aração do idioma de operação         uração do medidor         Definição do nome de tag         Configuração das unidades do                  | <ul> <li>90</li> <li>90</li> <li>91</li> <li>91</li> <li>94</li> <li>95</li> <li>96</li> <li>96</li> <li>96</li> <li>96</li> <li>97</li> <li>98</li> </ul>                         |
| 9.1<br>9.2<br><b>10</b><br>10.1<br>10.2<br>10.3<br>10.4<br>10.5 | Visão g<br>equipar<br>9.1.1<br>9.1.2<br>Dados o<br>9.2.1<br>9.2.2<br>9.2.3<br>9.2.4<br><b>Comis</b><br>Verifica<br>Ativaçã<br>Conecta<br>Configu<br>10.5.1<br>10.5.2            | geral dos arquivos de descrição do         mento (DD)         Dados da versão atual para o         equipamento         Ferramentas de operação         de transmissão cíclica         Modelo do bloco         Descrição dos módulos         Períodos de execução         Métodos         ssionamento         io do medidor         ação da função         ia do através de FieldCare         iração do medidor         iração do medidor         configuração das unidades do         sistema | <ul> <li>90</li> <li>90</li> <li>91</li> <li>91</li> <li>91</li> <li>94</li> <li>95</li> <li>96</li> <li>96</li> <li>96</li> <li>96</li> <li>97</li> <li>98</li> <li>98</li> </ul> |

| Droling | Dromace F   | 500 | FOLINDA | TION   | Fieldhus |
|---------|-------------|-----|---------|--------|----------|
| Pronne  | PIOIIIass r | 200 | LOUNDE  | ATION. | Fleiubus |

|      | 10.5.4       | Configurar as entradas analógicas     | 103   |
|------|--------------|---------------------------------------|-------|
|      | 10.5.5       | Exibição da configuração de E/S       | 104   |
|      | 10.5.6       | Configuração da entrada em            |       |
|      |              | corrente                              | 104   |
|      | 10.5.7       | Configuração da entrada de status     | 105   |
|      | 10.5.8       | Configuração da saída em corrente     | 106   |
|      | 10.5.9       | Configuração do pulso/freguência/     |       |
|      |              | saída comutada                        | 109   |
|      | 10.5.10      | ) Configuração da saída a relé        | 116   |
|      | 10.5.11      | Configurando o display local          | 118   |
|      | 10.5.12      | 2 Configurar o corte de vazão baixa   | 121   |
|      | 10.5.13      | 8 Configuração da detecção do tubo    |       |
|      |              | parcialmente preenchido               | 122   |
| 10.6 | Configu      | irações avancadas                     | 123   |
| 10.0 | 10 6 1       | Uso do parâmetro para inserir o       | 100   |
|      | 10.0.1       | código de acesso                      | 174   |
|      | 1062         | Valores calculados                    | 124   |
|      | 10.0.2       | Frequeão do ajuste do sensor          | 125   |
|      | 10.0.5       | Configuração do totalizador           | 125   |
|      | 10.0.4       | Execução do configuraçãos do display  | 120   |
|      | 10.0.5       | execução de configurações de display  | 170   |
|      | 1066         |                                       | 120   |
|      | 10.0.0       |                                       | 131   |
|      | 10.6.7       | Gerenciamento de configuração         | 132   |
|      | 10.6.8       | Usando os parametros para a           | 100   |
|      | a. 1         | administração do equipamento          | 133   |
| 10.7 | Simulaç      | çao                                   | 135   |
| 10.8 | Proteçã      | o das configurações contra acesso não |       |
|      | autoriza     | ado                                   | 138   |
|      | 10.8.1       | Proteção contra gravação através do   |       |
|      |              | código de acesso                      | 138   |
|      | 10.8.2       | Proteção contra gravação por meio     |       |
|      |              | da chave de proteção contra           |       |
|      |              | gravação                              | 139   |
|      | 10.8.3       | Proteção contra gravação através de   |       |
|      |              | operação de bloqueio                  | 141   |
|      |              |                                       |       |
| 11   | Opera        | ção                                   | 142   |
| 111  | -<br>Leitura | do status de bloqueio do              |       |
| 11.1 | equinar      | nento                                 | 142   |
| 11 2 | Ajusto       | do idioma de operação                 | 1/12  |
| 11.2 | Configu      | uração do display                     | 142   |
| 11.5 | Loitura      | dog valoros modidos                   | 142   |
| 11.4 |              | Submanu "Variévais de mediaão"        | 142   |
|      | 11.4.1       | Submenu variaveis de medição          | 145   |
|      | 11.4.2       | Submenu "Iotalizador"                 | 144   |
|      | 11.4.3       | Submenu "Valores de entrada"          | 145   |
| 11 5 | 11.4.4       |                                       | 140   |
| 11.5 | Адарта       | ção do medidor as condições de        | 1/0   |
| 11 - | process      | 0                                     | 148   |
| 11.6 | Reinicia     | alizaçao do totalizador               | 148   |
|      | 11.6.1       | Ambito da parâmetro "Controlar        | a · - |
|      |              | totalizador"                          | 149   |
|      | 11.6.2       | Ambito da parâmetro "Resetar todos    |       |
|      |              | os totalizadores"                     | 149   |
| 11.7 | Exibição     | o do registro de dados                | 149   |
|      |              |                                       |       |
| 12   | Diagn        | óstico e localização de falhas        | 153   |
| 12.1 | Localiza     | ação geral de falhas                  | 153   |
|      |              |                                       |       |

|                                                                                                  | Informações de diagnóstico através de diodos de emissão de luz                                                                                                    | 156                                                                                                    |
|--------------------------------------------------------------------------------------------------|----------------------------------------------------------------------------------------------------|----------------------------------------------------------------------------------------------------|
|                                                                                                  | 12.2.1 Transmissor                                                                                                    | 156                                                                                                    |
|                                                                                                  | 12.2.2 Invólucro de conexão do sensor                                                                                                    | 157                                                                                                    |
| 12.3                                                                                             | Informações de diagnóstico no display local.                                                                                                    | 159                                                                                                    |
|                                                                                                  | 12.3.1 Mensagem de diagnóstico                                                                                                    | 159                                                                                                    |
|                                                                                                  | 12.3.2 Recorrendo a medidas corretivas                                                                                                    | 161                                                                                                    |
| 12.4                                                                                             | Informações de diagnóstico no navegador de                                                                                                    |                                                                                                    |
|                                                                                                  | rede                                                                                                    | 161                                                                                                    |
|                                                                                                  | 12.4.1 Opções de diagnóstico                                                                                                    | 161                                                                                                    |
|                                                                                                  | 12.4.2 Acessar informações de correção                                                                                                    | 162                                                                                                    |
| 12.5                                                                                             | Informações de diagnóstico em FieldCare ou                                                                                                    |                                                                                                    |
|                                                                                                  | DeviceCare                                                                                                    | 163                                                                                                    |
|                                                                                                  | 12.5.1 Opções de diagnóstico                                                                                                    | 163                                                                                                    |
|                                                                                                  | 12.5.2 Acessar informações de correção                                                                                                    | 164                                                                                                    |
| 12.6                                                                                             | Adaptação das informações de diagnóstico                                                                                                    | 164                                                                                                    |
|                                                                                                  | 12.6.1 Adaptação do comportamento de                                                                                                    |                                                                                                    |
|                                                                                                  | diagnostico                                                                                                    | 164                                                                                                    |
|                                                                                                  | 12.6.2 Adaptação do sinal de status                                                                                                    | 164                                                                                                    |
| 12.7                                                                                             | Visão geral das informações de diagnóstico .                                                                                                    | 169                                                                                                    |
|                                                                                                  | 12.7.1 Diagnóstico do sensor                                                                                                    | 169                                                                                                    |
|                                                                                                  | 12.7.2 Diagnóstico dos componentes                                                                                                    |                                                                                                    |
|                                                                                                  | eletrônicos                                                                                                    | 171                                                                                                    |
|                                                                                                  | 12.7.3 Diagnóstico de configuração                                                                                                    | 177                                                                                                    |
| 10.0                                                                                             | 12.7.4 Diagnóstico do processo                                                                                                    | 184                                                                                                    |
| 12.8                                                                                             | Eventos de diagnostico pendentes                                                                                                    | 189                                                                                                    |
| 12.9                                                                                             | Mensagens de diagnóstico no Bloco                                                                                                    | 100                                                                                                    |
|                                                                                                  | Transdutor de DIAGNOSTICO                                                                                                    | 190                                                                                                    |
| 12.10                                                                                            | Lista de diag                                                                                                    | 190                                                                                                    |
| 12.11                                                                                            | Registro de eventos                                                                                                    | 191                                                                                                    |
|                                                                                                  | 12.11.1 Leitura do registro de eventos                                                                                                    | 191                                                                                                    |
|                                                                                                  | 12.11.2 Filtragem do registro de evento                                                                                                    | 192                                                                                                    |
|                                                                                                  | 12.11.3 Visão geral dos eventos de                                                                                                    | 100                                                                                                    |
| 10 10                                                                                            | Informações                                                                                                    | 192                                                                                                    |
| 12.12                                                                                            | Reinicialização do medidor                                                                                                    | 193                                                                                                    |
|                                                                                                  | 12.12.1 Escopo de função da parametro                                                                                                    |                                                                                                    |
|                                                                                                  |                                                                                                    | 107                                                                                                    |
|                                                                                                  |                                                                                                    | 193                                                                                                    |
|                                                                                                  | 12.12.2 Escopo de função de parametro                                                                                                    | 193                                                                                                    |
| 10 10                                                                                            | 12.12.2 Escopo de função de parametro<br>"Reset de Serviços"                                                                                                    | 193<br>194                                                                                                    |
| 12.13                                                                                            | 12.12.2 Escopo de função de parametro<br>"Reset de Serviços"                                                                                                    | 193<br>194<br>194                                                                                                    |
| 12.13<br>12.14                                                                                   | 12.12.2 Escopo de função de parametro         "Reset de Serviços"         Informações do equipamento         Histórico do firmware                                                                                                    | 193<br>194<br>194<br>196                                                                                                    |
| 12.13<br>12.14                                                                                   | 12.12.2 Escopo de função de parametro         "Reset de Serviços"         Informações do equipamento         Histórico do firmware                                                                                                    | 193<br>194<br>194<br>196                                                                                                    |
| 12.13<br>12.14<br><b>13</b>                                                                      | 12.12.2 Escopo de função de parametro         "Reset de Serviços"         Informações do equipamento         Histórico do firmware         Manutenção                                                                                                    | 193<br>194<br>194<br>196<br><b>197</b>                                                                                                   |
| 12.13<br>12.14<br><b>13</b><br>13.1                                                              | 12.12.2 Escopo de função de parametro         "Reset de Serviços"         Informações do equipamento         Histórico do firmware         Manutenção         Tarefas de manutenção                                                                                                    | 193<br>194<br>194<br>196<br><b>197</b><br>197                                                                                            |
| 12.13<br>12.14<br><b>13</b><br>13.1                                                              | 12.12.2 Escopo de função de parametro         "Reset de Serviços"         Informações do equipamento         Histórico do firmware         Manutenção         Tarefas de manutenção         13.1.1 Limpeza externa                                                                                                    | 193<br>194<br>194<br>196<br><b>197</b><br>197<br>197                                                                                     |
| 12.13<br>12.14<br><b>13</b><br>13.1                                                              | 12.12.2 Escopo de função de parametro         "Reset de Serviços"         Informações do equipamento         Histórico do firmware         Manutenção         Tarefas de manutenção         13.1.1 Limpeza externa         13.1.2 Limpeza interior                                                                                                    | 193<br>194<br>194<br>196<br><b>197</b><br>197<br>197                                                                                     |
| 12.13<br>12.14<br><b>13</b><br>13.1<br>13.2                                                      | 12.12.2 Escopo de função de parametro         "Reset de Serviços"         Informações do equipamento         Histórico do firmware         Manutenção         Tarefas de manutenção         13.1.1 Limpeza externa         13.1.2 Limpeza interior         Medição e teste do equipamento                                                                                                    | 193<br>194<br>194<br>196<br><b>197</b><br>197<br>197<br>197                                                                              |
| 12.13<br>12.14<br><b>13</b><br>13.1<br>13.2<br>13.3                                              | 12.12.2 Escopo de função de parametro         "Reset de Serviços"         Informações do equipamento         Histórico do firmware         Manutenção         Tarefas de manutenção         13.1.1 Limpeza externa         13.1.2 Limpeza interior         Medição e teste do equipamento         Assistência técnica da Endress+Hauser                                                                                                    | 193<br>194<br>194<br>196<br><b>197</b><br>197<br>197<br>197<br>197                                                                       |
| 12.13<br>12.14<br><b>13</b><br>13.1<br>13.2<br>13.3                                              | 12.12.2 Escopo de função de parametro         "Reset de Serviços"         Informações do equipamento         Histórico do firmware         Manutenção         Tarefas de manutenção         13.1.1 Limpeza externa         13.1.2 Limpeza interior         Medição e teste do equipamento         Assistência técnica da Endress+Hauser                                                                                                    | 193<br>194<br>194<br>196<br><b>197</b><br>197<br>197<br>197<br>197<br>197                                                                |
| 12.13<br>12.14<br><b>13</b><br>13.1<br>13.2<br>13.3<br><b>14</b>                                 | 12.12.2 Escopo de função de parametro         "Reset de Serviços"         Informações do equipamento         Histórico do firmware         Manutenção         Tarefas de manutenção         13.1.1 Limpeza externa         13.1.2 Limpeza interior         Medição e teste do equipamento         Assistência técnica da Endress+Hauser         Reparo                                                                                                    | 193<br>194<br>196<br><b>197</b><br>197<br>197<br>197<br>197<br>197<br>197<br><b>197</b>                                                  |
| 12.13<br>12.14<br><b>13</b><br>13.1<br>13.2<br>13.3<br><b>14</b><br>14.1                         | 12.12.2 Escopo de função de parametro         "Reset de Serviços"         Informações do equipamento         Histórico do firmware         Manutenção         Tarefas de manutenção         13.1.1 Limpeza externa         13.1.2 Limpeza interior         Medição e teste do equipamento         Assistência técnica da Endress+Hauser         Reparo         Notas Gerais                                                                                                    | 193<br>194<br>194<br>196<br><b>197</b><br>197<br>197<br>197<br>197<br>197<br><b>197</b><br>197<br>197<br>197                             |
| 12.13<br>12.14<br><b>13</b><br>13.1<br>13.2<br>13.3<br><b>14</b><br>14.1                         | 12.12.2 Escopo de função de parametro         "Reset de Serviços"         Informações do equipamento         Histórico do firmware         Manutenção         Tarefas de manutenção         13.1.1 Limpeza externa         13.1.2 Limpeza interior         Medição e teste do equipamento         Assistência técnica da Endress+Hauser         Reparo         Notas Gerais         14.1.1 Conceito de reparo e conversão                                                                                                    | 193<br>194<br>194<br>196<br><b>197</b><br>197<br>197<br>197<br>197<br><b>197</b><br>197<br><b>198</b><br>198<br>198                      |
| 12.13<br>12.14<br><b>13</b><br>13.1<br>13.2<br>13.3<br><b>14</b><br>14.1                         | 12.12.2 Escopo de função de parametro         "Reset de Serviços"         Informações do equipamento         Histórico do firmware         Manutenção         Tarefas de manutenção         13.1.1 Limpeza externa         13.1.2 Limpeza interior         Medição e teste do equipamento         Assistência técnica da Endress+Hauser         Reparo         Notas Gerais         14.1.1 Conceito de reparo e conversão         14.1.2 Observações sobre reparo e                                                                     | 193<br>194<br>194<br>196<br><b>197</b><br>197<br>197<br>197<br>197<br><b>197</b><br>197<br><b>198</b><br>198<br>198                      |
| 12.13<br>12.14<br><b>13</b><br>13.1<br>13.2<br>13.3<br><b>14</b><br>14.1                         | 12.12.2 Escopo de função de parametro         "Reset de Serviços"         Informações do equipamento         Histórico do firmware         Manutenção         Tarefas de manutenção         13.1.1 Limpeza externa         13.1.2 Limpeza interior         Medição e teste do equipamento         Assistência técnica da Endress+Hauser         Reparo         Notas Gerais         14.1.1 Conceito de reparo e conversão         14.1.2 Observações sobre reparo e conversão                                                           | 193<br>194<br>194<br>196<br><b>197</b><br>197<br>197<br>197<br>197<br><b>197</b><br>197<br><b>198</b><br>198<br>198                      |
| 12.13<br>12.14<br><b>13</b><br>13.1<br>13.2<br>13.3<br><b>14</b><br>14.1<br>14.2                 | 12.12.2 Escopo de função de parametro         "Reset de Serviços"         Informações do equipamento         Histórico do firmware         Manutenção         Tarefas de manutenção         13.1.1 Limpeza externa         13.1.2 Limpeza interior         Medição e teste do equipamento         Assistência técnica da Endress+Hauser         Reparo         Notas Gerais         14.1.1 Conceito de reparo e conversão         14.1.2 Observações sobre reparo e conversão         Peças de reposição                                | 193<br>194<br>194<br>196<br><b>197</b><br>197<br>197<br>197<br>197<br><b>197</b><br>197<br><b>198</b><br>198<br>198<br>198               |
| 12.13<br>12.14<br><b>13</b><br>13.1<br>13.2<br>13.3<br><b>14</b><br>14.1<br>14.2<br>14.2         | 12.12.2 Escopo de função de parametro         "Reset de Serviços"         Informações do equipamento         Histórico do firmware         Manutenção         Tarefas de manutenção         13.1.1 Limpeza externa         13.1.2 Limpeza interior         Medição e teste do equipamento         Assistência técnica da Endress+Hauser         14.1.1 Conceito de reparo e conversão         14.1.2 Observações sobre reparo e conversão         Peças de reposição         Assistência técnica da Endress+Hauser                      | 193<br>194<br>194<br>196<br><b>197</b><br>197<br>197<br>197<br>197<br><b>197</b><br>197<br><b>198</b><br>198<br>198<br>198<br>198        |
| 12.13<br>12.14<br><b>13</b><br>13.1<br>13.2<br>13.3<br><b>14</b><br>14.1<br>14.2<br>14.3<br>14.4 | 12.12.2 Escopo de função de parametro         "Reset de Serviços"         Informações do equipamento         Histórico do firmware         Manutenção         Tarefas de manutenção         13.1.1 Limpeza externa         13.1.2 Limpeza interior         Medição e teste do equipamento         Assistência técnica da Endress+Hauser         Notas Gerais         14.1.1 Conceito de reparo e conversão         14.1.2 Observações sobre reparo e conversão         Peças de reposição         Assistência técnica da Endress+Hauser | 193<br>194<br>194<br>196<br><b>197</b><br>197<br>197<br>197<br>197<br><b>197</b><br>197<br><b>198</b><br>198<br>198<br>198<br>198<br>198 |

Sumário

| 14.5  | Descarte                                 | 199<br>199 |
|-------|------------------------------------------|------------|
|       | 14.5.2 Descarte do medidor               | 199        |
| 15    | Acessórios                               | 200        |
| 15.1  | Acessórios específicos para equipamentos | 200        |
|       | 15.1.1 Para o transmissor                | 200        |
| 15 0  | 15.1.2 Para o sensor                     | 201        |
| 153   | Acessórios específicos do servico        | 201        |
| 15.4  | Componentes do sistema                   | 202        |
|       |                                          |            |
| 16    | Dados técnicos                           | 204        |
| 16.1  | Aplicação                                | 204        |
| 16.2  | Função e projeto do sistema              | 204        |
| 16.3  | Entrada                                  | 205        |
| 16.4  | Saída                                    | 208        |
| 16.5  | Fonte de alimentação                     | 214        |
| 16.6  | Características de desempenho            | 215        |
| 16./  | Instalação                               | 220        |
| 16.0  | Amblente                                 | 220        |
| 16.10 | Construção mecânica                      | 222<br>225 |
| 16.10 | Interface humana                         | 225        |
| 16.12 | Certificados e aprovações                | 233        |
| 16.13 | Pacotes de aplicação                     | 236        |
| 16.14 | Acessórios                               | 238        |
| 16.15 | Documentação adicional                   | 238        |
|       |                                          |            |
| Indic | e                                        | 240        |

# 1 Sobre este documento

### 1.1 Função do documento

Essas instruções de operação contêm todas as informações necessárias em várias fases do ciclo de vida do equipamento: da identificação do produto, recebimento e armazenamento, até a instalação, conexão, operação e comissionamento, incluindo a localização de falhas, manutenção e descarte.

# 1.2 Símbolos

### 1.2.1 Símbolos de segurança

### A PERIGO

Este símbolo alerta sobre uma situação perigosa. Se esta situação não for evitada, poderão ocorrer ferimentos sérios ou fatais.

#### ATENÇÃO

Este símbolo alerta sobre uma situação perigosa. A falha em evitar esta situação pode resultar em sérios danos ou até morte.

### **A** CUIDADO

Este símbolo alerta sobre uma situação perigosa. A falha em evitar esta situação pode resultar em danos pequenos ou médios.

#### AVISO

Este símbolo contém informações sobre procedimentos e outros dados que não resultam em danos pessoais.

### 1.2.2 Símbolos elétricos

| Símbolo  | Significado                                                                                                    |
|----------|----------------------------------------------------------------------------------------------------|
|          | Corrente contínua                                                                                                    |
| $\sim$   | Corrente alternada                                                                                                    |
| $\sim$   | Corrente contínua e corrente alternada                                                                                                    |
| <u>+</u> | Conexão de aterramento<br>Um terminal aterrado que, pelo conhecimento do operador, está aterrado através de<br>um sistema de aterramento.                                                                                                    |
|          | Aterramento de proteção (PE)<br>Um terminal que deve ser conectado ao terra antes de estabelecer quaisquer outras<br>conexões.                                                                                                    |
|          | <ul> <li>Os terminais de aterramento são situados dentro e fora do equipamento:</li> <li>Terminal de terra interno: conecta o aterramento de proteção à rede elétrica.</li> <li>Terminal de terra externo: conecta o equipamento ao sistema de aterramento da fábrica.</li> </ul> |

### 1.2.3 Símbolos de comunicação

| Símbolo | Significado                                                                   |
|---------|-------------------------------------------------------------------------------|
| ([:-    | <b>Rede local sem fio (Wi-Fi)</b><br>Comunicação por uma rede local, sem fio. |
|         | <b>LED</b><br>Diodo emissor de luz está desligado.                            |

| Símbolo | Significado                                       |
|---------|---------------------------------------------------|
|         | <b>LED</b><br>Diodo emissor de luz está ligado.   |
|         | <b>LED</b><br>Diodo emissor de luz está piscando. |

## 1.2.4 Símbolos da ferramenta

| Símbolo | Significado         |
|---------|---------------------|
| 0       | Chave de fenda Torx |
| \$6     | Chave Phillips      |
| Ŕ       | Chave de boca       |

### 1.2.5 Símbolos para determinados tipos de informações

| Símbolo       | Significado                                                               |
|---------------|---------------------------------------------------------------------------|
|               | <b>Permitido</b><br>Procedimentos, processos ou ações que são permitidas. |
|               | <b>Preferido</b><br>Procedimentos, processos ou ações que são preferidas. |
| ×             | <b>Proibido</b><br>Procedimentos, processos ou ações que são proibidas.   |
| i             | <b>Dica</b><br>Indica informação adicional.                               |
|               | Referência à documentação.                                                |
|               | Referência à página.                                                      |
|               | Referência ao gráfico.                                                    |
| ►             | Nota ou etapa individual a ser observada.                                 |
| 1., 2., 3     | Série de etapas.                                                          |
| L <b>&gt;</b> | Resultado de uma etapa.                                                   |
| ?             | Ajuda em casos de problema.                                               |
|               | Inspeção visual.                                                          |

### 1.2.6 Símbolos em gráficos

| Símbolo        | Significado       |
|----------------|-------------------|
| 1, 2, 3,       | Números de itens  |
| 1., 2., 3.,    | Série de etapas   |
| A, B, C,       | Visualizações     |
| A-A, B-B, C-C, | Seções            |
| EX             | Área classificada |

| Símbolo | Significado                         |
|---------|-------------------------------------|
| X       | Área segura (área não classificada) |
| ≈➡      | Direção da vazão                    |

# 1.3 Documentação

Para as características gerais do escopo da documentação técnica associada, consulte o seguinte:

- *W@M Device Viewer* (www.endress.com/deviceviewer): insira o número de série da etiqueta de identificação
- Endress+Hauser Operations App: digite o número de série da etiqueta de identificação ou analise o código da matriz 2-D (código QR) na etiqueta de identificação

### 1.3.1 Documentação padrão

| Tipo de documento                                   | Propósito e conteúdo do documento                                                                                                    |
|-----------------------------------------------------|----------------------------------------------------------------------------------------------------|
| Informações técnicas                                | Auxílio de planejamento para seu equipamento<br>O documento contém todos os dados técnicos do equipamento e fornece<br>uma visão geral dos acessórios e outros produtos que podem ser<br>solicitados para o equipamento.                                                                                          |
| Resumo das instruções de operação<br>do sensor      | <ul> <li>Guias que levam rapidamente ao primeiro valor medido - Parte 1<br/>O Resumo das instruções de operação do sensor é destinado a<br/>especialistas responsáveis por instalar o medidor.</li> <li>Recebimento e identificação de produto</li> <li>Armazenamento e transporte</li> <li>Instalação</li> </ul> |
| Resumo das instruções de operação<br>do transmissor | Guias que levam rapidamente ao primeiro valor medido - Parte 2<br>O Resumo das instruções de operação do transmissor é destinado a<br>especialistas responsáveis por comissionar, configurar e parametrizar o<br>medidor (até o primeiro valor medido).                                                           |
|                                                     | <ul> <li>Descrição do produto</li> <li>Instalação</li> <li>Conexão elétrica</li> <li>Opções de operação</li> <li>Integração do sistema</li> <li>Comissionamento</li> <li>Informações de diagnóstico</li> </ul>                                                                                                    |
| Descrição dos parâmetros do<br>equipamento          | <b>Referência para seus parâmetros</b><br>O documento fornece uma explicação detalhada de cada parâmetro<br>individual no menu de operação Expert. A descrição destina-se àqueles<br>que trabalham com o equipamento em todo seu ciclo de vida e executam<br>configurações específicas.                           |

### 1.3.2 Documentação adicional dependente do equipamento

Os documentos adicionais são fornecidos de acordo com a versão do equipamento pedido: sempre siga as instruções à risca na documentação complementar. A documentação complementar é parte integrante da documentação do equipamento.

# 1.4 Marcas registradas

### FOUNDATION™ Fieldbus

Registro de marca pendente do grupo FieldComm, Austin, Texas, EUA

### TRI-CLAMP®

Marca registrada da Ladish & Co., Inc., Kenosha, EUA

# 2 Instruções de segurança

# 2.1 Especificações para o pessoal

O pessoal para a instalação, comissionamento, diagnósticos e manutenção deve preencher as seguintes especificações:

- Especialistas treinados e qualificados devem ter qualificação relevante para esta função e tarefa específica.
- Estejam autorizados pelo dono/operador da planta.
- ► Estejam familiarizados com as regulamentações federais/nacionais.
- Antes de iniciar o trabalho, leia e entenda as instruções no manual e documentação complementar, bem como nos certificados (dependendo da aplicação).

Siga as instruções e esteja em conformidade com condições básicas.

O pessoal de operação deve preencher as seguintes especificações:

- Ser instruído e autorizado de acordo com as especificações da tarefa pelo proprietáriooperador das instalações.
- Siga as instruções desse manual.

# 2.2 Uso indicado

### Aplicação e meio

O medidor descrito neste manual destina-se somente para a medição de vazão de líquidos e gases.

Dependendo da versão solicitada, o medidor pode também medir meios potencialmente explosivos, inflamáveis, venenosos e oxidantes.

Os medidores para uso em áreas classificadas , em aplicações higiênicas locais onde há um risco maior devido à pressão de processo, estão etiquetados de acordo na etiqueta de identificação.

Para garantir que o medidor permaneça em condições adequadas para o tempo de operação:

- Mantenha dentro da faixa de pressão e temperatura especificadas.
- Somente use o medidor que atende plenamente os dados na etiqueta de identificação e as condições gerais listadas nas Instruções de operação e na documentação complementar.
- Com base na etiqueta de identificação, verifique se o equipamento solicitado é autorizado para ser utilizado em área classificada (por exemplo: proteção contra explosão, segurança de recipiente de pressão).
- Use o medidor apenas para meios em que as partes molhadas do processo sejam adequadamente resistentes.
- ► Se a temperatura ambiente do medidor estiver fora da temperatura atmosférica, é absolutamente essencial estar em conformidade com as condições básicas relevantes como especificado na documentação do equipamento →
- ▶ Proteja o medidor permanentemente contra a corrosão de influências ambientais.

### Uso incorreto

O uso não indicado pode comprometer a segurança. O fabricante não é responsável por danos causados pelo uso incorreto ou não indicado.

### **A**TENÇÃO

### Risco de quebra devido a fluidos corrosivos ou abrasivos e às condições ambientes!

- Verifique a compatibilidade do fluido do processo com o material do sensor.
- Certifique-se de que há resistência de todas as partes molhadas pelo fluido no processo.
- ► Mantenha dentro da faixa de pressão e temperatura especificadas.

### AVISO

#### Verificação de casos limites:

Para fluidos especiais ou fluidos para limpeza, a Endress+Hauser fornece assistência na verificação da resistência à corrosão de partes molhadas por fluido, mas não assume qualquer responsabilidade ou dá nenhuma garantia, uma vez que mudanças de minutos na temperatura, concentração ou nível de contaminação no processo podem alterar as propriedades de resistência à corrosão.

#### Risco residual

### **A**TENÇÃO

# Os componentes eletrônicos e o meio podem aquecer a superfície. Ela se torna um risco de queimadura!

 Para temperaturas de fluido elevadas, certifique-se de que haja proteção contra contato para evitar queimaduras.

### **A**TENÇÃO

#### Perigo de quebra do invólucro devido à quebra do tubo de medição!

Se o tubo de medição se romper, a pressão interna do invólucro do sensor aumentará de acordo com a pressão do processo em operação.

► Use um disco de ruptura.

### **A**TENÇÃO

#### Risco de vazamento do meio!

Para versões do equipamento com um disco de ruptura: o vazamento do meio sob pressão pode causar ferimentos ou danos materiais.

 Tome as precauções necessárias para evitar ferimentos ou danos materiais se o disco de ruptura for atuado.

# 2.3 Segurança no local de trabalho

Ao trabalhar no e com o equipamento:

 Use o equipamento de proteção individual de acordo com as regulamentações federais/ nacionais.

Para trabalho de solda no tubo:

• Não aterre a unidade de solda através do medidor.

Se trabalhar no e com o equipamento com mãos molhadas:

▶ Devido ao risco crescente de choque elétrico, é necessário usar luvas.

# 2.4 Segurança da operação

Risco de lesões.

► Somente opere o equipamento em condições técnicas adequadas e no modo seguro.

▶ O operador é responsável por fazer o equipamento funcionar sem interferências.

### Conversões para o equipamento

Não são permitidas modificações não-autorizadas no equipamento pois podem levar a riscos imprevistos.

▶ Se, apesar disso, for necessário realizar alterações, consulte a Endress+Hauser.

### Reparo

Para garantir a contínua segurança e confiabilidade da operação

- ► Faça reparos no equipamento somente se estes forem expressamente permitidos.
- ► Observe os regulamentos federais /nacionais relacionados com o equipamento elétrico.
  - ▶ Use somente peças sobressalentes e acessórios originais da Endress+Hauser.

# 2.5 Segurança do produto

Este medidor foi projetado em conformidade com as boas práticas de engenharia para atender aos requisitos de segurança da tecnologia de ponta, foi testado e deixou a fábrica em condições seguras de operação.

Atende as normas gerais de segurança e aos requisitos legais. Também está em conformidade com as diretrizes da CE listadas na Declaração de conformidade da CE específicas do equipamento. A Endress+Hauser confirma este fato fixando a identificação CE no equipamento.

# 2.6 Segurança de TI

Nossa garantia é válida somente se o produto for instalado e usado como descrito nas Instruções de Operação. O produto está equipado com mecanismos de segurança para protegê-lo contra quaisquer alterações inadvertidas nas configurações.

As medidas de segurança de TI, que fornecem proteção adicional para o produto e a transferência de dados associada, devem ser implementadas pelos próprios operadores de acordo com suas normas de segurança.

# 2.7 Segurança de TI específica do equipamento

O equipamento oferece uma gama de funções específicas para apoiar medidas de proteção para o operador. Essas funções podem ser configuradas pelo usuário e garantir maior segurança em operação, se usado corretamente. Uma visão geral das funções mais importantes é fornecida na seção a seguir.

| Função/interface                                                                               | Ajuste de fábrica         | Recomendação                                                          |
|------------------------------------------------------------------------------------------------|---------------------------|-----------------------------------------------------------------------|
| Proteção contra gravação por meio da chave de proteção contra gravação do hardware→ 🗎 12       | Não habilitado.           | Individualmente após avaliação de risco.                              |
| Código de acesso<br>(também se aplica ao login do servidor web ou<br>conexão FieldCare) → 🗎 13 | Não habilitado<br>(0000). | Atribuir um código de acesso individual<br>durante o comissionamento. |
| WLAN<br>(opção de pedido no módulo de exibição)                                                | Habilitado.               | Individualmente após avaliação de risco.                              |
| Modo de segurança WLAN                                                                         | Habilitado (WPA2-<br>PSK) | Não alterar.                                                          |
| Frase secreta WLAN (senha) $\rightarrow \square$ 13                                            | Número de série           | Atribua uma senha WLAN individual<br>durante o comissionamento.       |
| Modo WLAN                                                                                      | Ponto de acesso           | Individualmente após avaliação de risco.                              |
| Servidor web→ 🗎 13                                                                             | Habilitado.               | Individualmente após avaliação de risco.                              |
| Interface de operação CDI-RJ45                                                                 | -                         | Individualmente após avaliação de risco.                              |

### 2.7.1 Proteção de acesso através da proteção contra gravação de hardware

O acesso de escrita aos parâmetros do equipamento através do display local, navegador Web ou ferramenta de operação (ex. FieldCare, DeviceCare) pode ser desabilitado através de uma seletora de proteção contra gravação (minisseletora na placa-mãe). Quando a proteção contra gravação de hardware é habilitada, somente é possível o acesso de leitura aos parâmetros.

 $\rightarrow~\textcircled{}$  139A proteção contra gravação de hardware está desabilitada quando o equipamento for entregue .

### 2.7.2 Proteção de acesso através de senha

Senhas diferentes estão disponíveis para proteger o acesso de escrita aos parâmetros do equipamento ou o acesso ao equipamento através da interface WLAN.

- Código de acesso específico do usuário
  - Protege o acesso de escrita aos parâmetros do equipamento através do display local, navegador Web ou ferramenta de operação (ex. FieldCare, DeviceCare). A autorização de acesso é claramente regulada através do uso de um código de acesso específico do usuário.
- senha WLAN

A chave de rede protege uma conexão entre uma unidade operacional (ex. notebook ou tablet) e o equipamento através da interface WLAN, que pode ser solicitada como uma opção.

Modo de infraestrutura

Quando o equipamento é operado no modo de infraestrutura, a frase secreta WLAN corresponde à frase secreta WLAN configurada no lado do operador.

#### Código de acesso específico do usuário

O acesso de escrita aos parâmetros do equipamento através do display local, navegador Web ou ferramenta de operação (ex. FieldCare, DeviceCare) pode ser protegido pelo código de acesso modificável, específico do usuário (→ 🗎 138).

Quando o equipamento é entregue, o equipamento não possui um código de acesso e é equivalente a *0000* (aberto).

#### senha WLAN: Operação como ponto de acesso WLAN

Uma conexão entre uma unidade operacional (por exemplo, notebook ou tablet) e o equipamento através da interface WLAN ( $\rightarrow \textcircled{B}$  84), que pode ser solicitada como uma opção adicional, é protegida pela chave de rede. A autenticação WLAN da chave de rede está em conformidade com o padrão IEEE 802.11.

Quando o equipamento é entregue, a chave de rede é pré-definida, dependendo do equipamento. Isso pode ser alterado através do submenu **configuração WLAN** no parâmetro **senha WLAN** ( $\rightarrow \bowtie$  132).

### Modo de infraestrutura

Uma conexão entre o equipamento e o ponto de acesso WLAN é protegida por meio de um SSID e uma frase secreta no lado do sistema. Entre em contato com o administrador do sistema para acessar.

#### Notas gerais sobre o uso de senhas

- O código de acesso e a chave de rede fornecidos com o equipamento deverão ser alterados durante o comissionamento.
- Siga as regras gerais para a geração de uma senha segura ao definir e gerenciar o código de acesso ou a chave de rede.
- O usuário é responsável pelo gerenciamento e pelo manuseio cuidadoso do código de acesso e chave de rede.

### 2.7.3 Acesso através do servidor Web

O equipamento pode ser operado e configurado através de um navegador Web com um servidor Web integrado( $\rightarrow \bigoplus 76$ ). A conexão é através da interface de operação (CDI-RJ45) ou da interface Wi-Fi.

O servidor Web está habilitado quando o equipamento for entregue. O servidor Web pode ser desabilitado, caso necessário (ex. após o comissionamento) através da parâmetro Função Web Server.

Informações sobre o equipamento e informações de status podem ser escondidas na página de login. Isso impede o acesso não autorizado às informações.

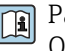

Para informações detalhadas sobre os parâmetros do equipamento, consulte: O documento "Descrição dos Parâmetros do Equipamento" → 🗎 238.

# 3 Descrição do produto

O sistema de medição consiste em um transmissor e um sensor. O transmissor e o sensor são montados em locais fisicamente separados. Estão interconectados por cabos de conexão.

# 3.1 Desenho do produto

Duas versões do transmissor estão disponíveis.

### 3.1.1 Proline 500 – digital

Transmissão do sinal: digital

Código de pedido para "Componentes eletrônicos integrados para ISEM", opção **A** "Sensor"

Para uso em aplicações que não exijam o atendimento à exigências especiais devido a condições do ambiente ou operacionais.

Uma vez que os componentes eletrônicos estão localizados no sensor, o equipamento é ideal:

para a simples substituição do transmissor.

- Um cabo padrão pode ser utilizado como cabo de conexão.
- Não sensível a interferência externa EMC.

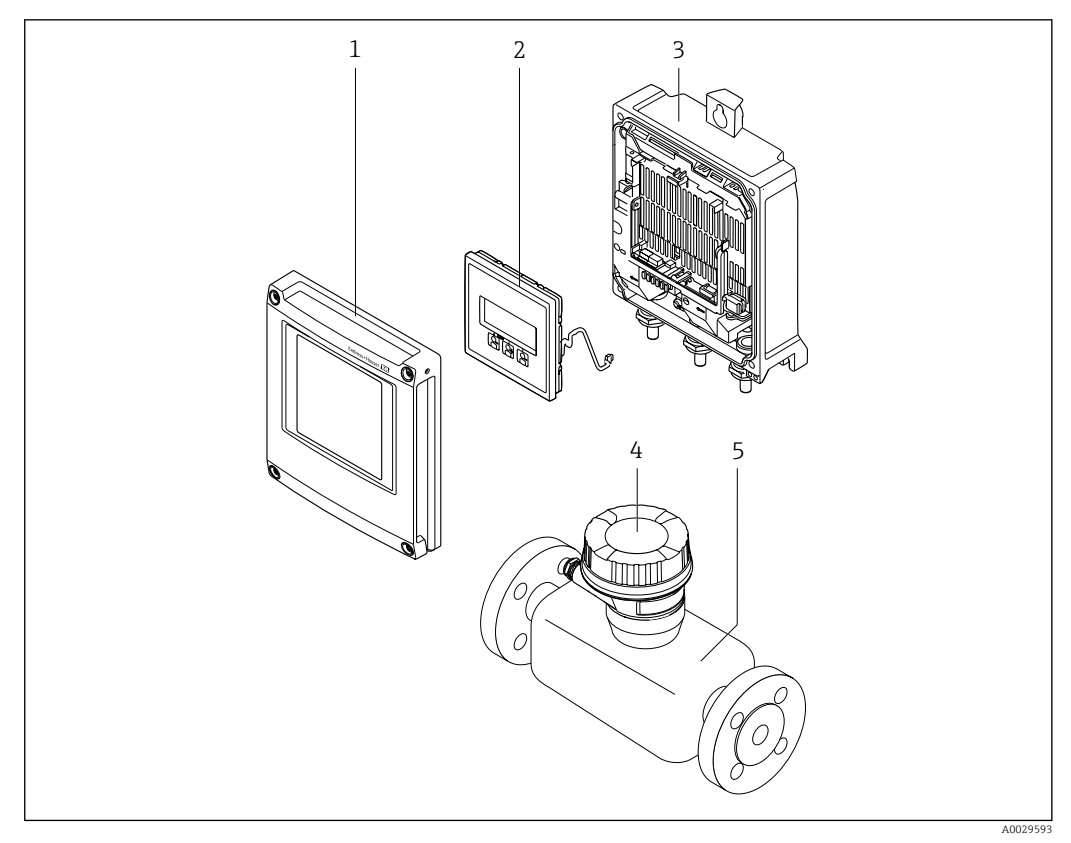

I Componentes importantes de um medidor

- 1 Tampa do compartimento dos componentes eletrônicos
- 2 Módulo do display
- 3 Invólucro do transmissor
- 4 Invólucro de conexão do sensor com componentes eletrônicos ISEM integrados: conexão do cabo de conexão
- 5 Sensor

### 3.1.2 Proline 500

Transmissão do sinal: analógica Código de pedido para "Componentes eletrônicos integrados para ", opção **B** "Transmissor"

Para uso em aplicações que exijam o atendimento à exigências especiais devido a condições do ambiente ou operacionais.

Uma vez que os componentes eletrônicos estão localizados no transmissor, o equipamento é ideal em casos de:

- Fortes vibrações no sensor.
- Operação do sensor em instalações subterrâneas.
- Imersão permanente do sensor em água.

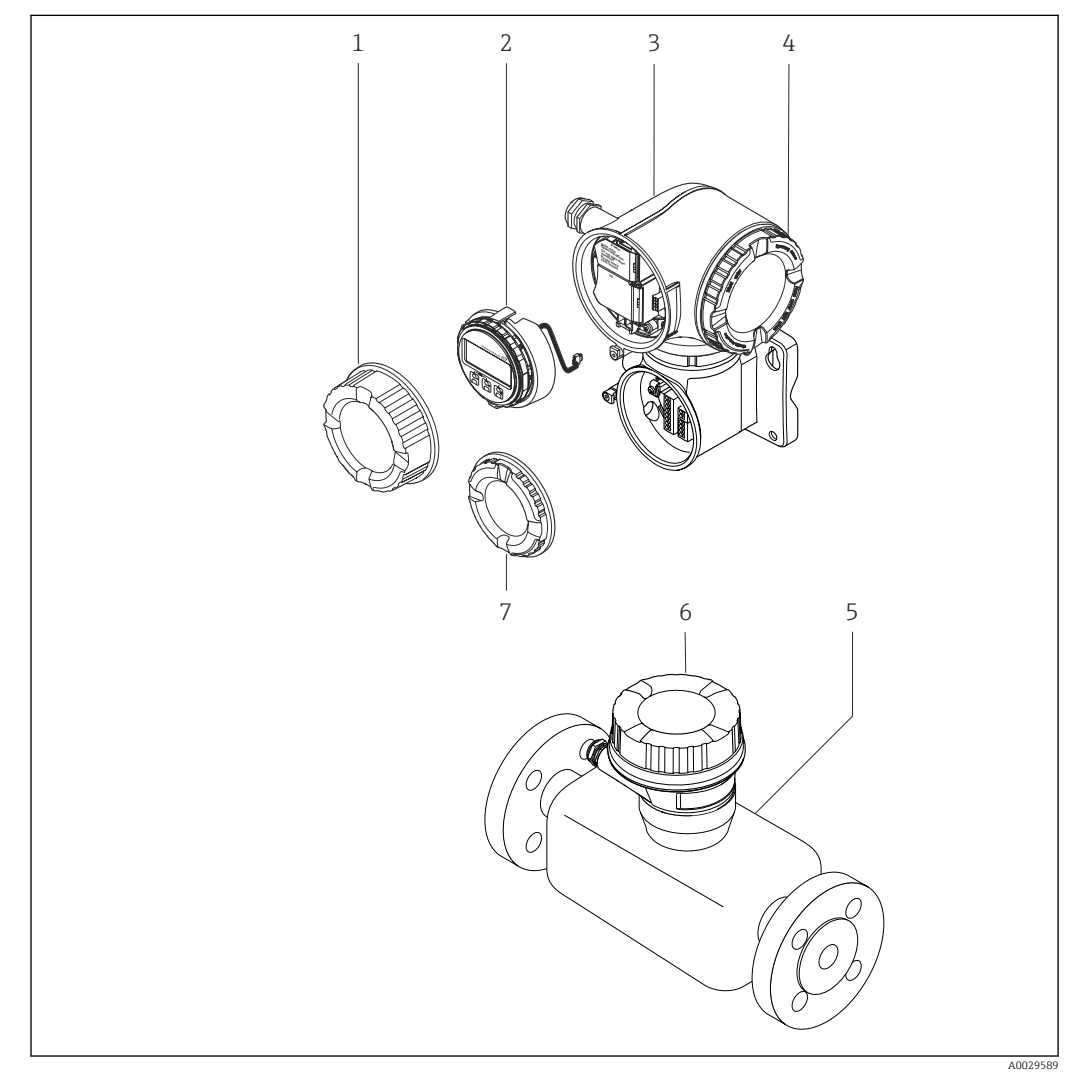

2 Componentes importantes de um medidor

- 1 Tampa do compartimento de conexão
- 2 Módulo do display
- 3 Invólucro do transmissor com componentes eletrônicos ISEM integrados
- 4 Tampa do compartimento dos componentes eletrônicos
- 5 Sensor
- 6 Invólucro de conexão do sensor: conexão do cabo de conexão
- 7 Tampa do compartimento de conexão: conexão do cabo de conexão

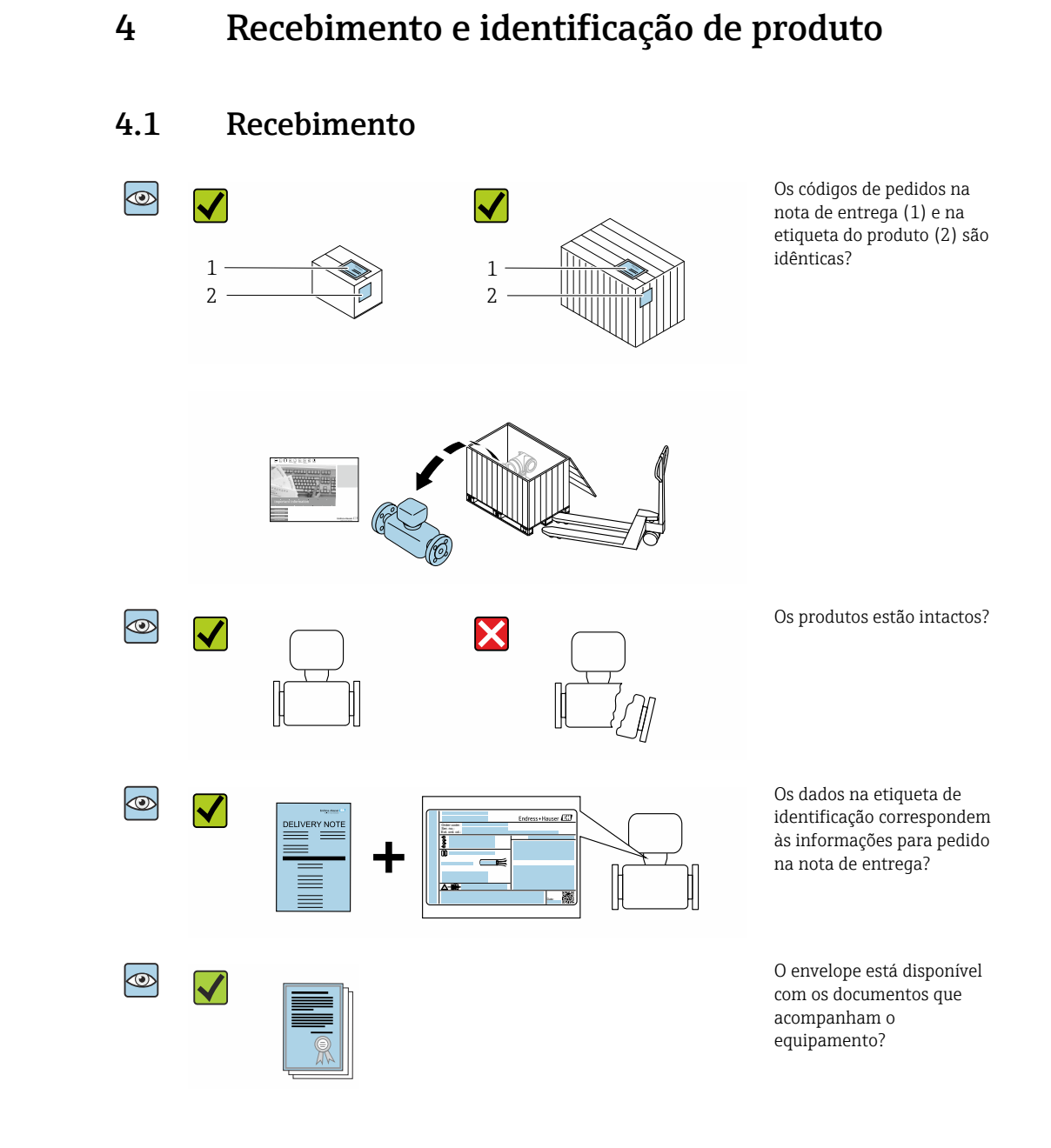

- Se alguma resposta às perguntas acima não estiver de acordo, contate seu centro de vendas Endress+Hauser.

# 4.2 Identificação do produto

As seguintes opções estão disponíveis para identificação do equipamento:

- Especificações da etiqueta de identificação
- O código do pedido do equipamento com avaria é apresentado na nota de entrega
- Insira os números de série das etiquetas de identificação no W@M Device Viewer (www.endress.com/deviceviewer): Todas as informações sobre o medidor são exibidas.
- Insira o número de série das etiquetas de identificação no Endress+Hauser Operations App ou escaneie o código da matriz 2-D (QR code) na etiqueta de identificação usando o Endress+Hauser Operations App: todas as informações sobre o equipamento são exibidas.

Para as características gerais do escopo da documentação técnica associada, consulte o seguinte:

- O W@M Device Viewer: Insira o número de série da etiqueta de identificação (www.endress.com/deviceviewer)
- O *Endress+Hauser Operations App*: digite o número de série da etiqueta de identificação ou analise o código da matriz 2-D (código QR) na etiqueta de identificação.

### 4.2.1 Etiqueta de identificação do transmissor

### Proline 500 – digital

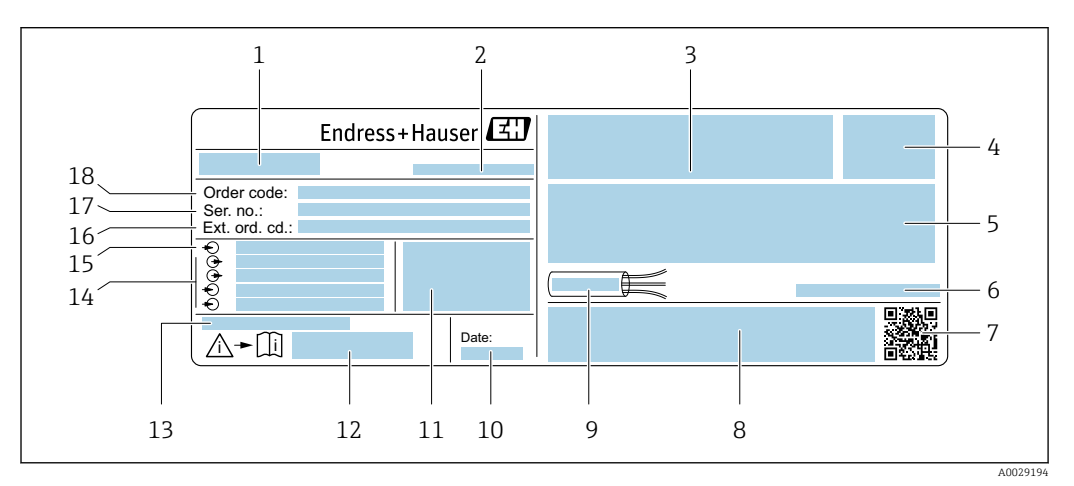

🗟 3 Exemplo de uma etiqueta de identificação de transmissor

- 1 Nome do transmissor
- 2 Local de fabricação
- 3 Espaço para aprovações: use em áreas classificadas
- 4 Grau de proteção
- 5 Dados da conexão elétrica: entradas e saídas disponíveis
- 6 Temperatura ambiente permitida  $(T_a)$
- 7 Código da matriz 2-D
- 8 Espaço para aprovações e certificados: ex. Identificação CE, C-Tick
- 9 Faixa de temperatura permitida para cabos
- 10 Data de fabricação: ano-mês
- 11 Versão de firmware (FW) e revisão do equipamento (Dev.Rev.) de fábrica
- 12 Número da documentação complementar relacionada à segurança
- 13 Espaço para informações adicionais em caso de produtos especiais
- 14 Entradas e saídas disponíveis, tensão de alimentação
- 15 Dados de conexão elétrica: tensão de alimentação
- 16 Código de pedido estendido (cód. ped. est.)
- 17 Número de série (Nº de série)
- 18 Código de pedido

#### Proline 500

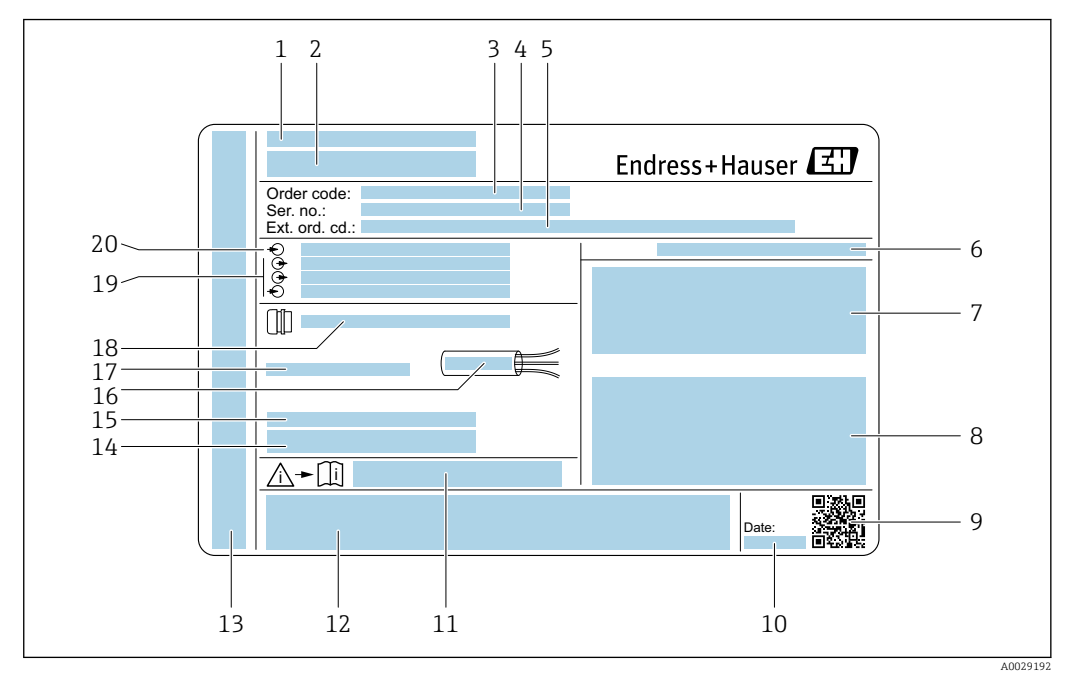

#### 🖻 4 Exemplo de uma etiqueta de identificação de transmissor

- 1 Local de fabricação
- 2 Nome do transmissor
- 3 Código de pedido
- 4 Número de série (Nº de série)
- 5 Código de pedido estendido (cód. ped. est.)
- 6 Grau de proteção
- 7 Espaço para aprovações: use em áreas classificadas
- 8 Dados da conexão elétrica: entradas e saídas disponíveis
- 9 Código da matriz 2-D
- 10 Data de fabricação: ano-mês
- 11 Número da documentação complementar relacionada à segurança
- 12 Espaço para aprovações e certificados: ex. Identificação CE, C-Tick
- 13 Espaço para grau de proteção da conexão e do compartimento de componentes eletrônicos quando usados em áreas classificadas
- 14 Versão de firmware (FW) e revisão do equipamento (Dev.Rev.) de fábrica
- 15 Espaço para informações adicionais em caso de produtos especiais
- 16 Faixa de temperatura permitida para cabos
- 17 Temperatura ambiente permitida (T<sub>a</sub>)
- 18 Informações sobre prensa-cabo
- 19 Entradas e saídas disponíveis, tensão de alimentação
- 20 Dados de conexão elétrica: tensão de alimentação

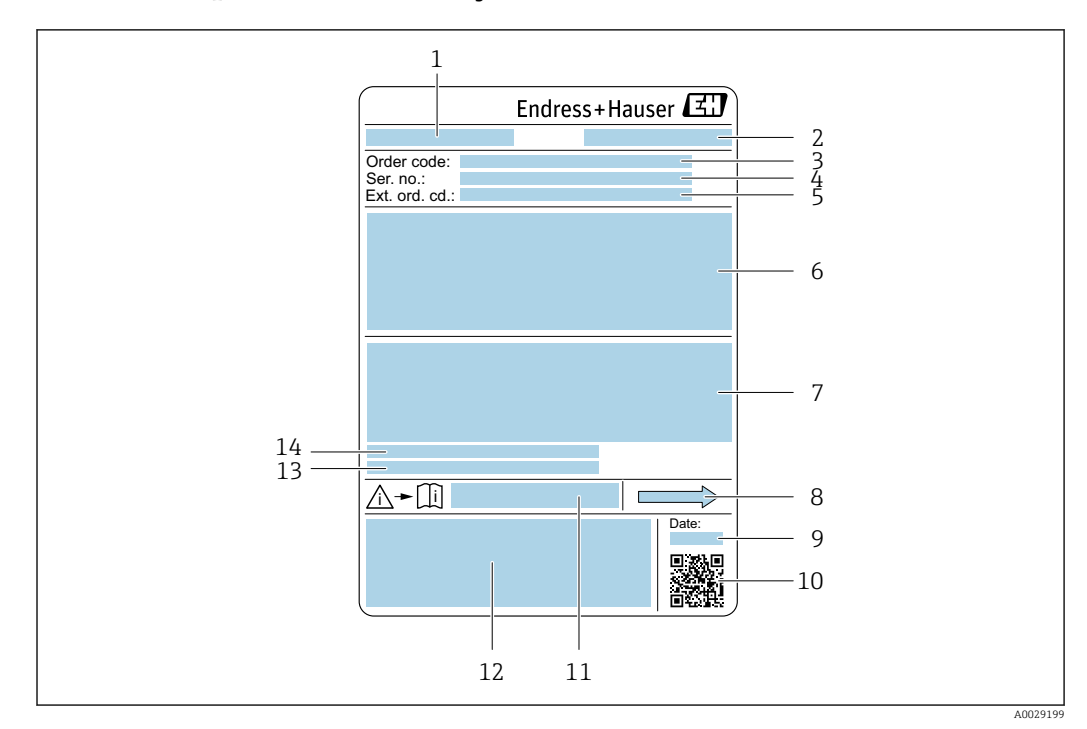

### 4.2.2 Etiqueta de identificação do sensor

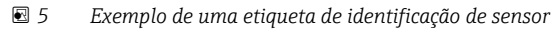

- 1 Nome do sensor
- 2 Local de fabricação
- 3 Código do pedido
- 4 Número de série (Nº de série)
- 5 Código estendido (Cód. ped. est.)
- 6 Diâmetro nominal do sensor; diâmetro nominal/pressão nominal da flange; pressão de teste do sensor; faixa de temperatura da mídia; material do tubo de medição e manifold; informações especificas para o sensor: ex. faixa de pressão do invólucro do sensor, especificação de densidade de faixa abrangente (calibração especial de densidade)
- 7 Informação de aprovação para proteção contra explosão, diretriz de equipamento de pressão e grau de proteção
- 8 Direção da vazão
- 9 Data de fabricação: ano-mês
- 10 Código da matriz 2-D
- 11 Número da documentação complementar relacionada à segurança
- 12 Identificação CE, C-Tick
- 13 Rugosidade da superfície
- 14 Temperatura ambiente permitida (T<sub>a</sub>)

### 😭 Código do produto

O medidor é encomendado novamente usando o código do produto.

#### Código do produto estendido

- O tipo de equipamento (raiz do produto) e as especificações básicas (características obrigatórias) sempre são listados.
- Das especificações opcionais (características opcionais), apenas as especificações relacionadas à aprovação e segurança são listadas (e.g. LA). Se outras especificações opcionais também forem encomendadas, as mesmas são indicadas coletivamente usando o símbolo de espaço reservado # (e.g. #LA#).
- Se as especificações opcionais não incluírem quaisquer especificações relacionadas à aprovação e segurança, elas são indicadas pelo símbolo de espaço reservado + (e.g. XXXXXX-ABCDE+).

### 4.2.3 Símbolos no medidor

| Símbolo | Significado                                                                                                    |
|---------|----------------------------------------------------------------------------------------------------|
|         | <b>AVISO!</b><br>Este símbolo alerta para uma situação perigosa. Se esta situação não for evitada, pode resultar em ferimentos sérios ou fatais. |
| Ĩ       | <b>Verifique a documentação</b><br>Refere-se à documentação do equipamento correspondente.                                                       |
|         | <b>Conexão do aterramento de proteção</b><br>Um terminal que deve ser conectado ao terra antes de estabelecer quaisquer outras conexões.         |

# 5 Armazenamento e transporte

# 5.1 Condições de armazenamento

Veja as observações seguintes durante o armazenamento:

- ► Armazene na embalagem original para garantir proteção contra choque.
- Não remova as coberturas de proteção ou as tampas de proteção instaladas nas conexões de processo. Elas impedem danos mecânicos às superfícies de vedação e contaminação do tubo de medição.
- Proteja contra luz solar direta para evitar altas temperaturas de superfície não aceitáveis.
- Armazene em um local seco e livre de poeira.
- ▶ Não armazene em local aberto.

Temperatura de armazenamento→ 🖺 220

# 5.2 Transporte do produto

Transporte o medidor até o ponto de medição em sua embalagem original.

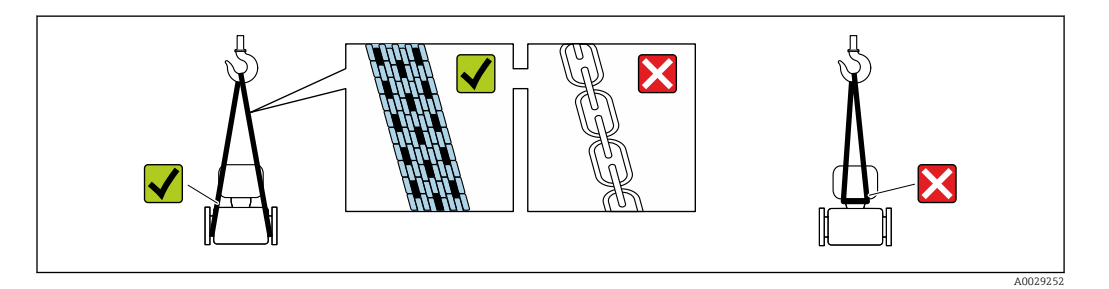

Não remova as tampas de proteção ou as tampas instaladas nas conexões de processo. Elas impedem danos mecânicos às superfícies de vedação e contaminação do tubo de medição.

### 5.2.1 Medidores sem olhais de elevação

### **A**TENÇÃO

Centro de gravidade do medidor é maior do que os pontos de suspensão das lingas de conexão em rede.

Risco de ferimento se o medidor escorregar.

- ▶ Fixe o medidor para que não gire ou escorregue.
- Observe o peso especificado na embalagem (etiqueta adesiva).

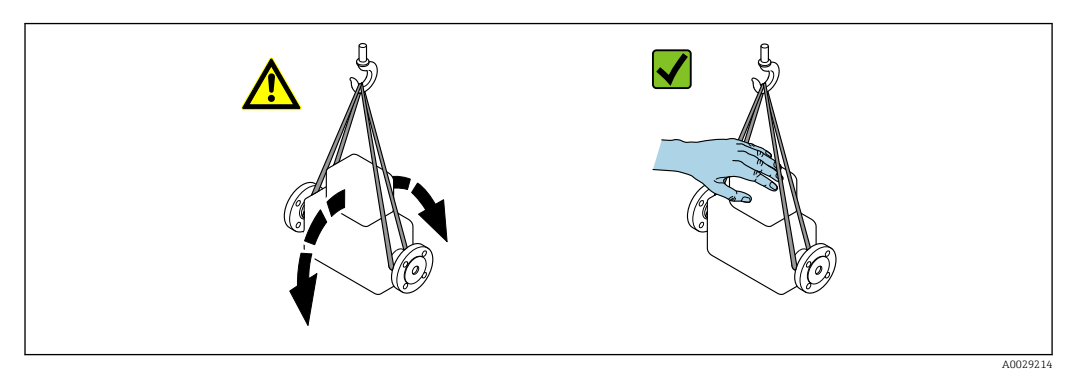

### 5.2.2 Medidores com olhais de elevação

### **A**CUIDADO

#### Instruções especiais de transporte para equipamentos com olhais de elevação

- Ao transportar o equipamento, use somente os olhais de elevação instalados no equipamento ou as flanges.
- O equipamento deve sempre ser preso em, pelo menos, dois olhais de elevação.

### 5.2.3 Transporte com empilhadeira

Se transportar em engradados, a estrutura do piso permite que as caixas sejam elevadas horizontalmente ou através de ambos os lados usando uma empilhadeira.

# 5.3 Descarte de embalagem

Todos os materiais de embalagem são sustentáveis e 100 % recicláveis:

- Embalagem exterior do dispositivo
- Envoltório de polímero que está em conformidade com a diretriz EU 2002/95/EC (RoHS) • Embalagem
  - Engradado de madeira tratado de acordo com o padrão ISPM 15, confirmado pelo logo IPPC
  - Caixa de papelão de acordo com a diretriz europeia de embalagens 94/62EC, reciclabilidade confirmada pelo símbolo Resy
- Transportando e protegendo materiais
  - Palete de plástico descartável
  - Tiras plásticas
- Tiras adesivas de plástico
- Material de enchimento

Almofadas de papel

# 6 Instalação

# 6.1 Condições de instalação

### 6.1.1 Posição de montagem

### Local de instalação

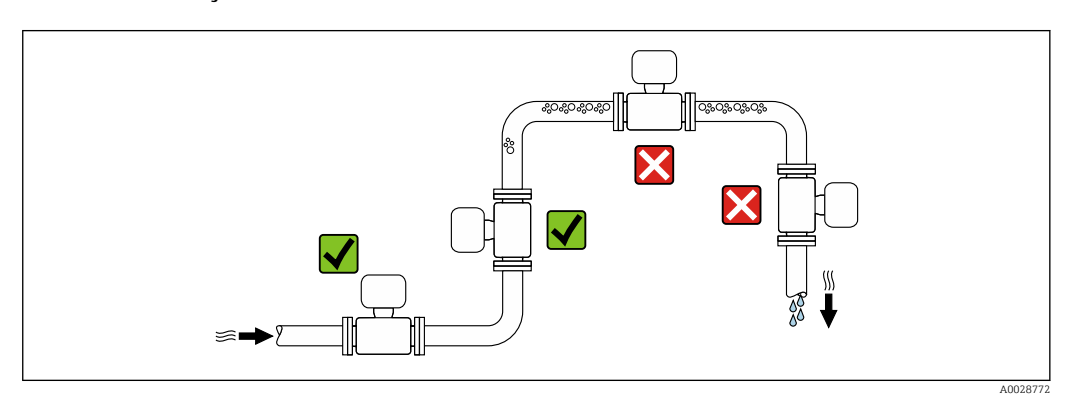

Endress+Hauser

Para evitar erros de medição resultantes do acúmulo de bolhas de gás no tubo de medição, evite os seguintes locais de instalação no tubo:

- O ponto mais alto de um tubo.
- Diretamente ascendente em uma saída de tubo livre em um tubo descendente.

#### Instalação em tubos descendentes

No entanto, a seguinte sugestão de instalação permite a instalação em um duto vertical aberto. As restrições de tubo ou o uso de um orifício com uma menor seção transversal do que o diâmetro nominal evita que o sensor execute vazio enquanto a medição está em andamento.

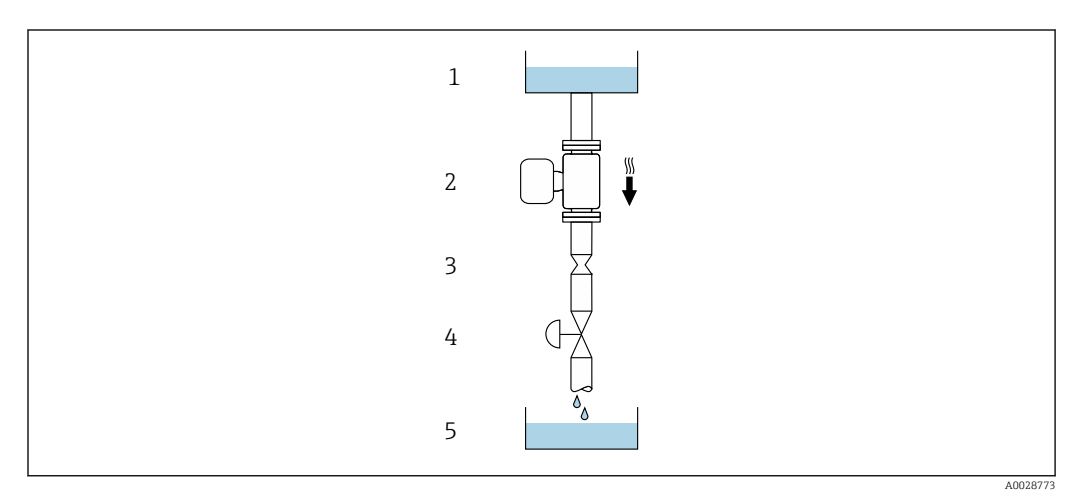

Instalação em um tudo descendente (por exemplo para aplicações de batelada)

- 1 Tanque de fornecimento
- Sensor
   Placa com orifícios, restrição do tubo
- 4 Válvula
- 5 Tanque de batelada

| DN   |        | Ø da placa com orifícios, restrição do tubo |        |
|------|--------|---------------------------------------------|--------|
| [mm] | [pol.] | [mm]                                        | [pol.] |
| 8    | 3⁄8    | 6                                           | 0.24   |
| 15   | 1/2    | 10                                          | 0.40   |
| 25   | 1      | 14                                          | 0.55   |
| 40   | 11/2   | 22                                          | 0.87   |
| 50   | 2      | 28                                          | 1.10   |
| 80   | 3      | 50                                          | 1.97   |
| 100  | 4      | 65                                          | 2.60   |
| 150  | 6      | 90                                          | 3.54   |
| 250  | 10     | 150                                         | 5.91   |

### Orientação

A direção da seta na etiqueta de identificação do sensor ajuda você a instalar o sensor de acordo com a direção da vazão (direção de vazão média pela tubulação).

| Orientação |                                                          |          | Recomendação                                                |
|------------|----------------------------------------------------------|----------|-------------------------------------------------------------|
| A          | Orientação vertical                                      | A0015591 | <b>V V</b> <sup>1)</sup>                                    |
| В          | Orientação horizontal (transmissor<br>na parte superior) | A0015589 | <b>⊠ ⊠</b> <sup>2)</sup><br>Exceções:<br>→ <b>ඔ</b> 7, 🗎 25 |
| C          | Orientação horizontal (transmissor<br>na parte inferior) | A0015590 | <b>⊠ ⊽</b> <sup>3)</sup><br>Exceções:<br>→ ඔ 7, 🗎 25        |
| D          | Direção horizontal, transmissor<br>voltado para o lado   | A0015592 | ×                                                           |

- 1) Essa orientação é recomendada para garantir a autodrenagem.
- Aplicações com baixas temperaturas de processo podem diminuir a temperatura ambiente. Recomenda-se 2) esta direção para manter a temperatura ambiente mínima para o transmissor.
- 3) Aplicações com altas temperaturas de processo podem aumentar a temperatura ambiente. Recomenda-se esta direção para manter a temperatura ambiente máxima para o transmissor.

Se um sensor for instalado horizontalmente com um tubo de medição curvado, corresponda a posição do sensor com as propriedades do fluido.

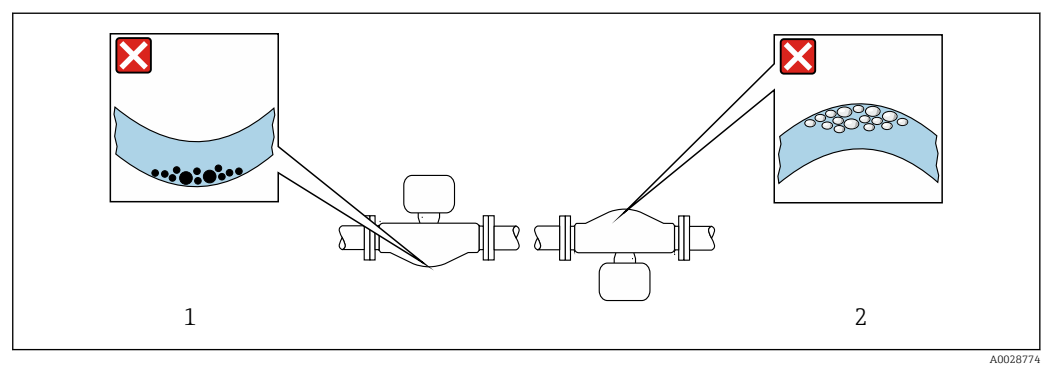

፼ 7 Direção do sensor com tubo de medição curvado

- Evite esta posição para fluidos com sólidos em suspensão: Risco de acúmulo de sólidos. 1
- 2 Evite esta posição para fluidos que tendam a gaseificar: Risco de acúmulo de gás/bolhas.

#### Passagens de admissão e de saída

Não são necessárias precauções especiais para acessórios que criem turbulência, como válvulas, cotovelos ou Ts, contanto que não ocorram cavitações→ 🗎 26.

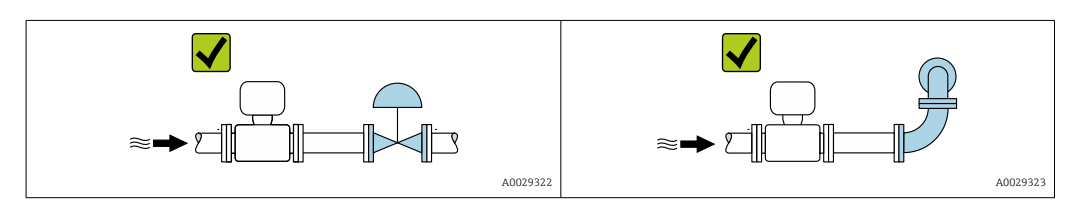

Dimensões de instalação

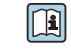

Para saber as dimensões e os comprimentos de instalação do equipamento, consulte o documento "Informações técnicas", seção "Construção mecânica".

## 6.1.2 Especificações ambientais e de processo

### Faixa de temperatura ambiente

| Medidor            | <ul> <li>-40 para +60 °C (-40 para +140 °F)</li> <li>Código de pedido para "Teste, certificado", opção JP:<br/>-50 para +60 °C (-58 para +140 °F)</li> <li>Código de pedido para "Teste, certificado", opção JQ:</li> <li>Sensor:-60 para +60 °C (-76 para +140 °F)</li> <li>Transmissor: -50 para +60 °C (-58 para +140 °F)</li> </ul> |
|--------------------|----------------------------------------------------------------------------------------------------|
| Leitura do display | -20 para +60 °C (-4 para +140 °F)                                                                                                    |
| local              | A leitura do display pode ser prejudicada em temperaturas fora da faixa de temperatura.                                                                                                    |

P Depende da temperatura ambiente na temperatura da mídia→ 🗎 222

Se em operação em áreas externas:
 Evite luz solar direta, particularmente em regiões de clima quente.

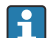

| Você pode pedir um tampa de proteção contra tempo da Endress+Hauser. → 🖺 200.

### Pressão do sistema

É importante que não ocorra cavitação ou que o gás transportado nos líquidos não vaze.

A cavitação é causada se a pressão cai abaixo da pressão do vapor:

- Em líquidos que têm um baixo ponto de ebulição (por exemplo hidrocarbonos, solventes, gases liquefeitos)
- Em linhas de sucção
- Certifique-se de que a pressão do sistema seja suficientemente alta para evitar a cavitação e liberação de fluidos.

Por este motivo, os seguintes locais para instalação são recomendados:

- No ponto mais baixo em um tubo vertical
- Nos circuitos seguintes após as bombas (sem perigo de vácuo)

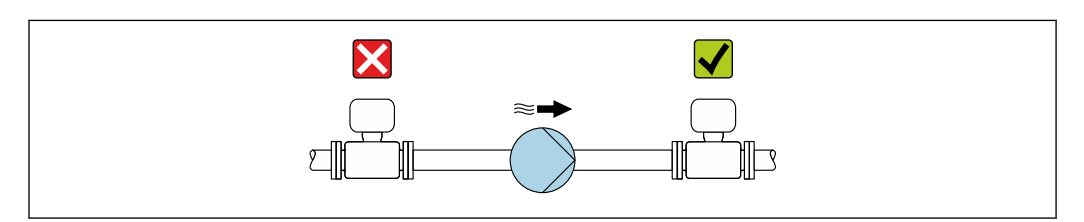

### Isolamento térmico

No caso de alguns fluidos, é importante manter o calor irradiado do sensor para o transmissor a um nível baixo. Uma ampla gama de materiais podem ser usados para o isolamento especificado.

As seguintes versões de equipamento são recomendadas para versões com isolamento térmico:

- Versão com pescoço estendido para isolamento: Código do pedido para "Opção de sensor", opção CG com um pescoço estendido com 105 mm (4.13 in)de comprimento.
- Versão de temperatura ampliada: Código do pedido para "Material do tubo de medição", opção SD, SE, SF ou TH com um pescoço estendido de comprimento105 mm (4.13 in).
- Versão de alta temperatura:
   Código de pedido para "Material do tubo de medição", opção TS, TT ou TU com um comprimento estendido de pescoço de 142 mm (5.59 in).

### AVISO

### Superaquecimento dos componentes eletrônicos devido ao isolamento térmico!

- Orientação recomendada: orientação horizontal, invólucro de conexão do sensor voltado para baixo.
- ▶ Não isole o invólucro do transmissor.
- Temperatura máxima permitida na extremidade inferior do alojamento de conexão do sensor : 80 °C (176 °F)
- Isolação térmica com pescoço livre: Recomendamos que não isole o pescoço estendido a fim de assegurar a dissipação de calor ideal.

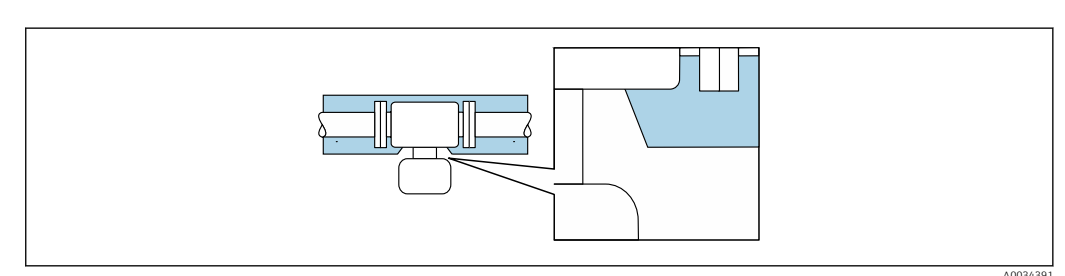

🖻 8 Isolamento térmico com pescoço estendido livre

Versão para baixa temperatura: Geralmente não é necessário isolar o do invólucro do transmissor. Se o isolamento for fornecido, as regras aplicadas são as mesmas do Isolamento térmico.

### Aquecimento

### **AVISO**

# Os componentes eletrônicos podem superaquecer devido à temperatura ambiente elevada!

- Observe a temperatura ambiente máxima permitida para o transmissor.
- Dependendo da temperatura do fluido, considere as especificações sobre a direção do equipamento.

### AVISO

#### Perigo de superaquecimento quando aquecendo

- Certifique-se de que a temperatura na extremidade inferior do invólucro do transmissor não exceda 80 °C (176 °F).
- ► Certifique-se de que uma convecção suficiente seja efetuada no pescoço do transmissor.
- Certifique-se de que uma área suficientemente grande do pescoço do transmissor permaneça exposta. A peça descoberta serve como um dissipador e protege os componentes eletrônicos do superaquecimento e frio excessivo.
- Quando usado em atmosferas potencialmente explosivas, observe as informações na documentação EX específica para o equipamento. Para informações detalhadas sobre as tabelas de temperatura, consulte a documentação separada intitulada "Instruções de segurança" (XA) do equipamento.

#### Opções de aquecimento

Se um fluido necessitar que não ocorra perda de calor no sensor, os usuários dispõem das seguintes opções de aquecimento:

- Aquecimento elétrico, por exemplo com aquecedores de banda elétrica
- Através de canos que carrequem água quente ou vapor
- Através de invólucros de aquecimento

#### Vibrações

A alta frequência de oscilação dos tubos de medição garante que a operação correta do sistema de medição não seja influenciado pelas vibrações da fábrica.

### 6.1.3 Instruções especiais de instalação

#### Drenabilidade

Os tubos de medição podem ser completamente drenados e protegidos contra incrustação de sólidos na direção vertical.

#### Compatibilidade sanitária

Ao instalar em aplicações higiênicas, consulte as informações contidas na seção "Certificados e aprovações/compatibilidade higiênica → 🗎 234

#### Disco de ruptura

Informações referentes ao processo:  $\rightarrow$  🖺 224.

### **A**TENÇÃO

#### Risco de vazamento do meio!

O vazamento do meio sob pressão pode causar ferimentos ou danos materiais.

- Tome os cuidados necessários para evitar danos e riscos às pessoas se o disco de ruptura for atuado.
- Observe as informações na etiqueta do disco de ruptura.
- Certifique-se de que a função e a operação do disco de ruptura não fiquem impedidas pela instalação do equipamento.
- Não use jaqueta térmica.
- Não remova ou danifique o disco de ruptura.

A posição do disco de ruptura é indicada por uma etiqueta aplicada ao lado dele.

A proteção de transporte deve ser removida.

Os bocais de conexão existentes não são previstos para lavagem ou monitoramento de pressão, mas servem como local de montagem para o disco de ruptura.

Em casos de falha no disco de ruptura, um equipamento de drenagem pode ser preso com parafusos na rosca fêmea do disco de ruptura, para drenar qualquer escape do meio.

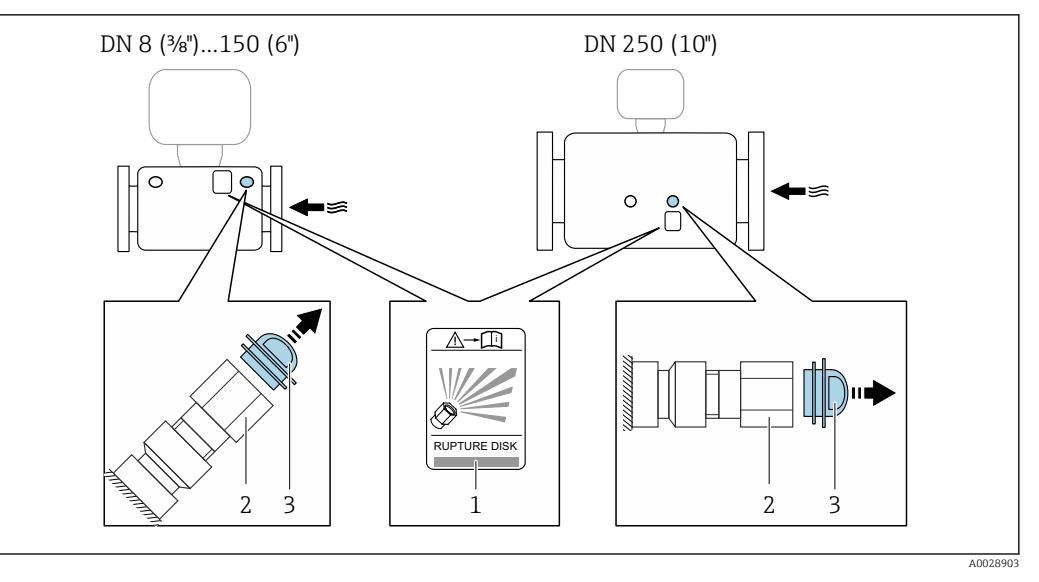

- 1 Etiqueta do disco de ruptura
- 2 Disco de ruptura com rosca fêmea de 1/2" NPT e superfícies transversais com largura de 1"
- 3 Proteção de transporte

Para informações a respeito das dimensões, consulte a seção "Construção mecânica" do documento "Informações técnicas"

### Ajuste de ponto zero

Todos os medidores são calibrados de acordo com tecnologia de última geração. A calibração é efetuada nas condições de referência .  $\rightarrow \textcircled{B}$  215Portanto, normalmente, não é necessário o ajuste de ponto zero no campo.

Por experiência, o ajuste de ponto zero é recomendado somente em casos especiais:

- Para obter a máxima precisão de medição mesmo com taxas de vazão de fluxo baixas.
- Em processos extremos ou condições de operação (ex.: temperatura de processo muito alta ou fluidos com viscosidade muito alta).

### Tampa de proteção

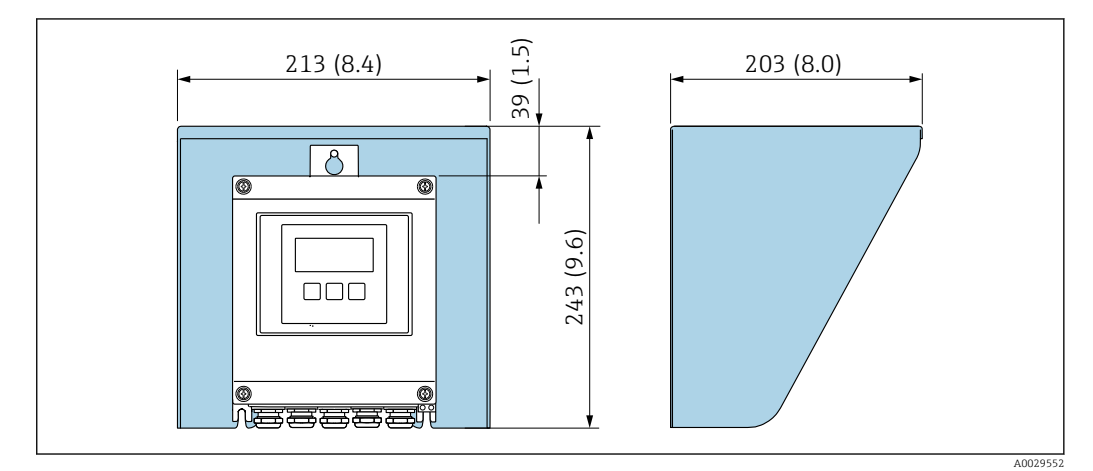

Image: 9 Tampa de proteção para Proline 500 – digital; unidade de engenharia mm (pol)

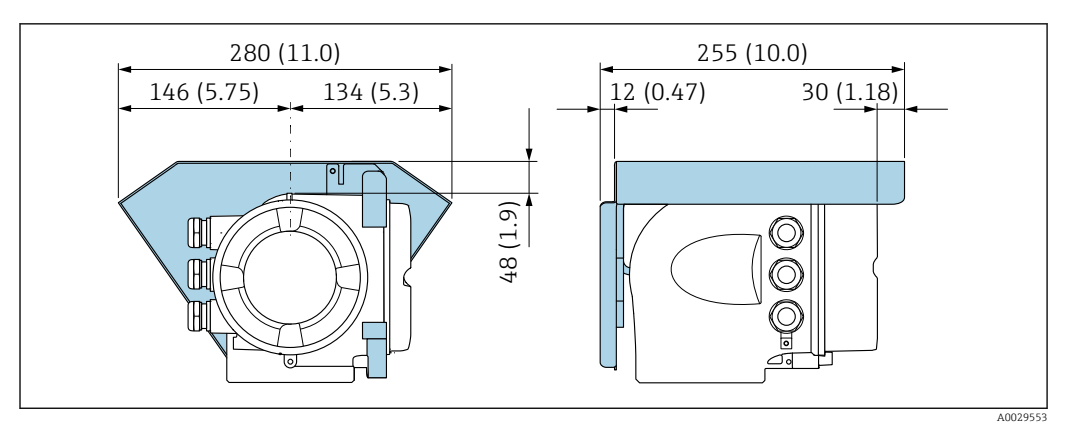

🖻 10 Tampa de proteção para Proline 500; unidade de engenharia mm (pol)

#### Bloqueio da tampa: Proline 500

### AVISO

Código do pedido para "Invólucro do transmissor", opção L "Fundido, inoxidável": As tampas dos invólucros dos transmissores são fornecidas com um furo para travar a tampa.

A tampa pode ser bloqueada com parafusos e uma corrente ou um cabo fornecido pelo cliente.

- É recomendável usar cabos e correntes de aço inoxidável.
- Se for aplicado um revestimento de proteção, é recomendável usar um tubo termoretrátil para proteger a pintura do invólucros.

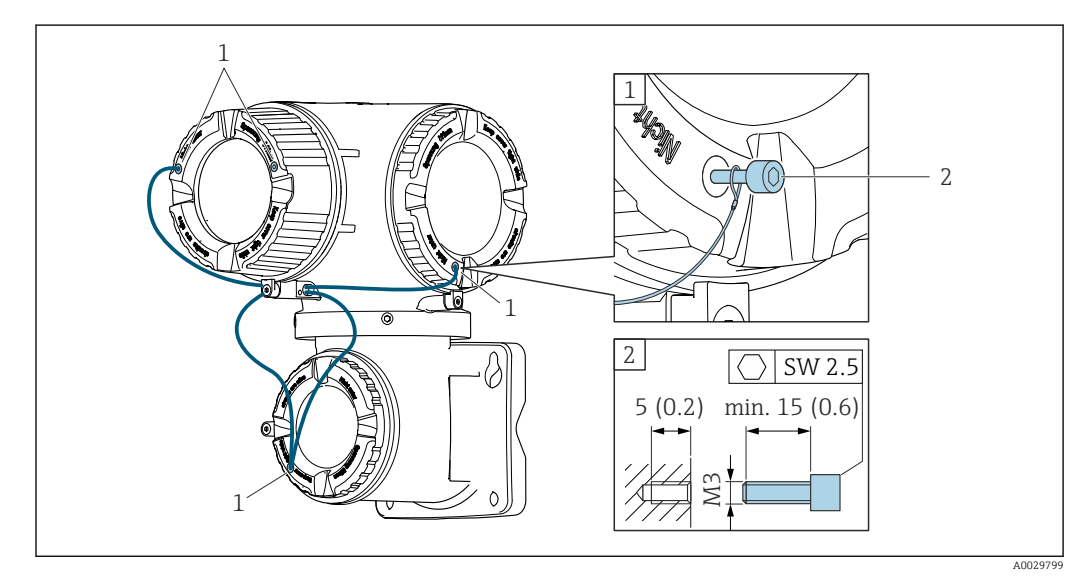

- 1 Furo da tampa para parafuso de fixação
- 2 Parafuso de fixação para bloquear a tampa

# 6.2 Instalação do medidor

### 6.2.1 Ferramentas necessárias

#### Para o transmissor

Para instalação em um poste:

- Proline 500 transmissor digital
  - Chave de boca AF 10
  - Chave de fenda Torx TX 25
- Transmissor Proline 500
- Chave de boca AF 13

Para montagem em parede: Perfurar com broca Ø6.0 mm

### Para o sensor

Para flanges e outras conexões de processo: ferramentas de montagem correspondentes

### 6.2.2 Preparação do medidor

- 1. Remova toda a embalagem de transporte restante.
- 2. Remova qualquer cobertura ou tampa protetora presente no sensor.
- 3. Remova a etiqueta adesiva na tampa do compartimento de componentes eletrônicos.

### 6.2.3 Instalação do medidor

### **A**TENÇÃO

#### Perigo devido à vedação incorreta do processo!

- Certifique-se de que os diâmetros internos das juntas sejam maiores ou iguais aos das conexões de processo e da tubulação.
- Certifique-se de que as vedações estejam limpas e não estejam danificadas.
- Prenda as vedações corretamente.
- 1. Certifique-se de que a direção da seta no sensor corresponda à direção da vazão do fluido.
- 2. Instale o medidor ou gire o invólucro do transmissor de tal forma que as entradas para cabo não fiquem voltadas para cima.

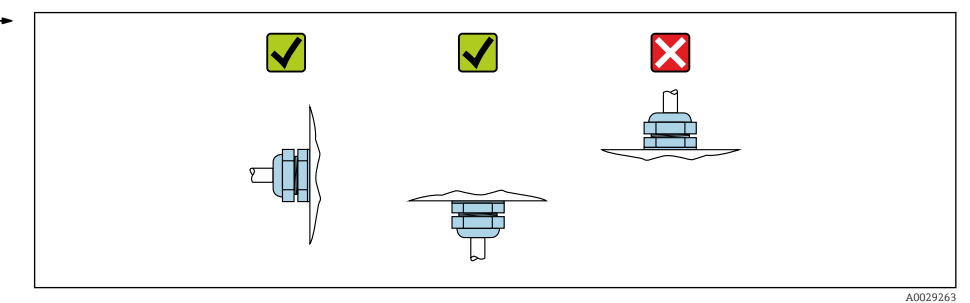

### 6.2.4 Instalação do invólucro do transmissor: Proline 500 – digital

### 

### Temperatura ambiente muito elevada!

Perigo de superaquecimento de eletrônicos e deformação do invólucro.

- $\blacktriangleright~$  Não exceda a temperatura ambiente máxima permitida .
- Ao operar em ambiente externo: Evite luz solar direta e exposição às condições atmosféricas, particularmente me regiões de clima quente.

### 

### Força excessiva pode danificar o invólucro!

► Evite tensão mecânica excessiva.

O transmissor pode ser montado das seguintes maneiras:

- Pós-instalação
- Montagem na parede

### Pós-instalação

### **A**TENÇÃO

### Torque de aperto excessivo aplicado aos parafusos de fixação!

Risco de dano ao transmissor plástico.

► Aperte os parafusos de fixação de acordo com o torque de aperto: 2 Nm (1.5 lbf ft)

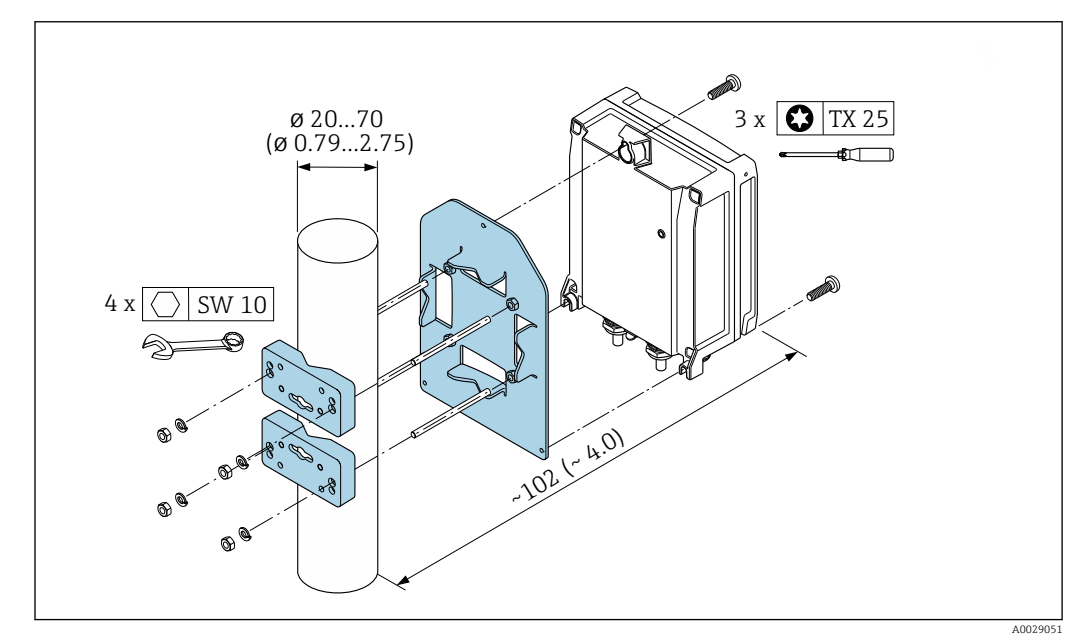

🖻 11 Unidade de engenharia mm (pol.)

#### Montagem em parede

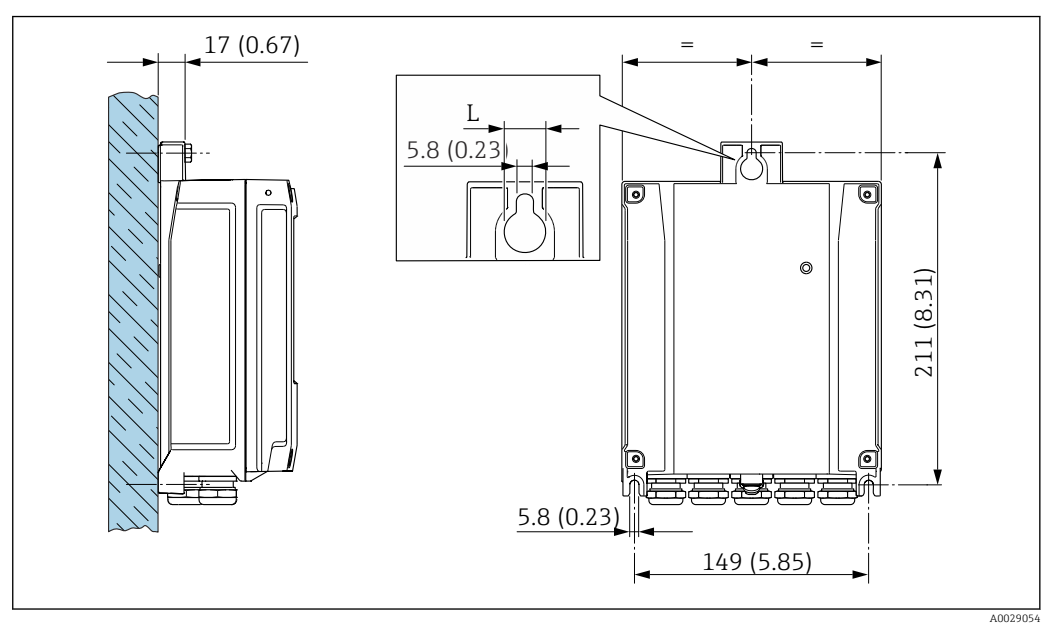

🕑 12 Unidade de engenharia mm (pol)

L Depende do código de pedido para "Invólucro do transmissor"

Código de pedido para "Invólucro do transmissor"

- Opção **A**, revestido com alumínio: L =14 mm (0.55 in)
- Opção D, policarbonato: L = 13 mm (0.51 in)

1. Faça os furos.

- 2. Insira os conectores da parede nos furos.
- 3. Primeiro aparafuse levemente os parafusos de fixação.
- 4. Encaixe o invólucro do transmissor sobre os parafusos de fixação e monte-o em posição.
- 5. Aperte os parafusos de fixação.

### 6.2.5 Montagem do invólucro do transmissor: Proline 500

### **A**CUIDADO

#### Temperatura ambiente muito elevada!

Perigo de superaquecimento de eletrônicos e deformação do invólucro.

- ▶ Não exceda a temperatura ambiente máxima permitida .
- ► Ao operar em ambiente externo: Evite luz solar direta e exposição às condições atmosféricas, particularmente me regiões de clima quente.

### 

### Força excessiva pode danificar o invólucro!

► Evite tensão mecânica excessiva.

O transmissor pode ser montado das seguintes maneiras:

- Pós-instalação
- Montagem na parede

### Montagem na parede

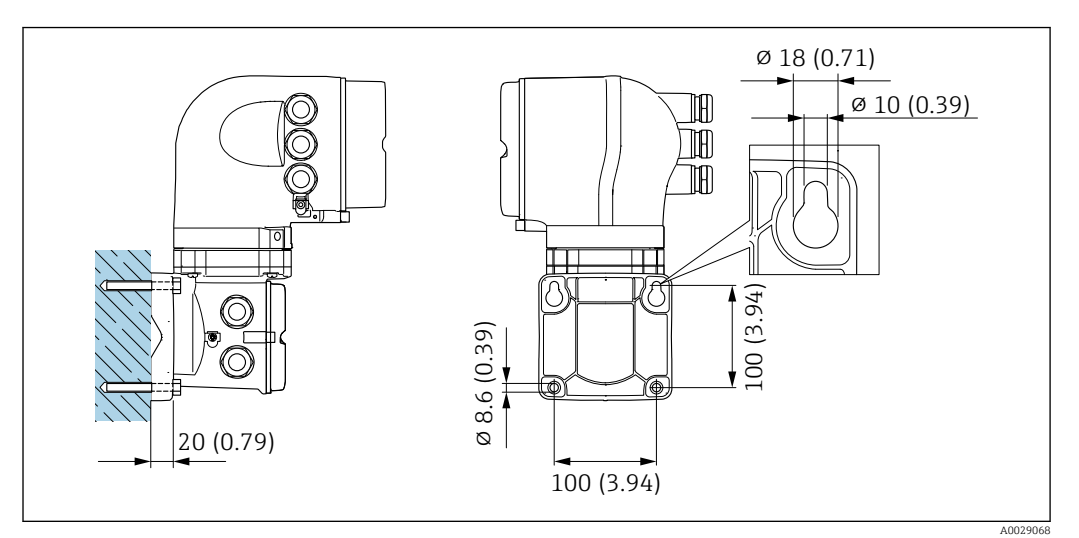

🖻 13 Unidade de engenharia mm (pol)

- 1. Faça os furos.
- 2. Insira os conectores da parede nos orifícios perfurados.
- 3. Primeiro aparafuse levemente os parafusos de fixação.
- 4. Encaixe a caixa do transmissor sobre os parafusos de fixação e monte-a.
- 5. Aperte os parafusos de fixação.

#### Pós-instalação

#### **A**TENÇÃO

Código do pedido para "Invólucro do transmissor", opção L "Fundido, inoxidável": transmissores fundidos são muito pesados.

Eles são instáveis se não forem instalados em uma coluna fixa e segura.

▶ Instale o transmissor apenas em uma coluna segura e fixa, em uma superfície estável.

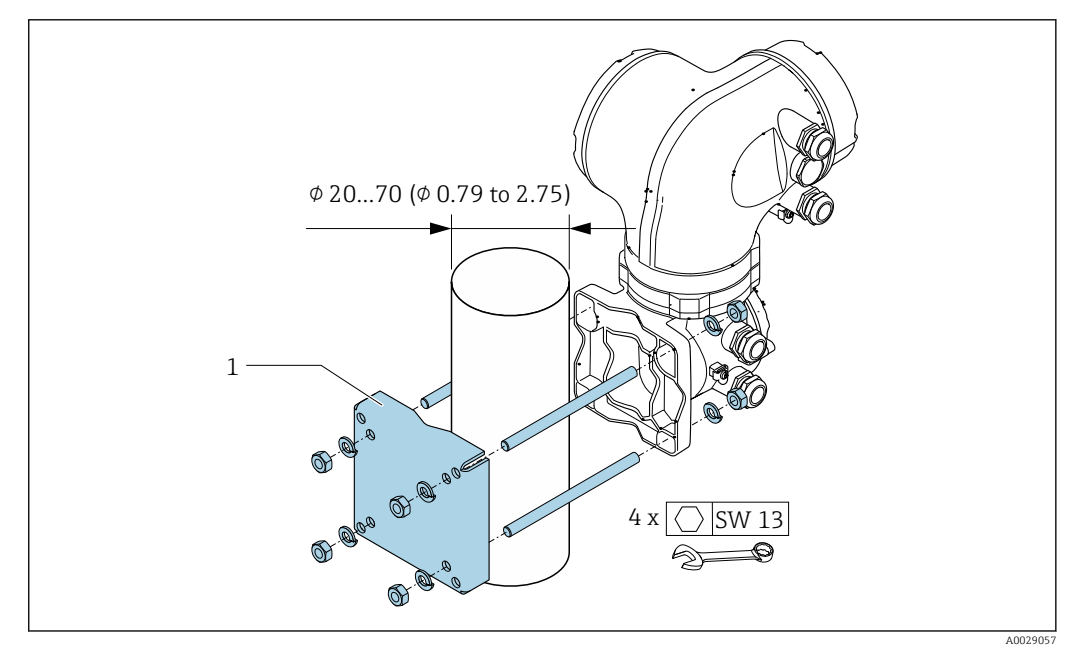

🕑 14 Unidade de engenharia mm (pol.)

### 6.2.6 Virando o invólucro do transmissor: Proline 500

Para proporcionar acesso mais fácil ao compartimento de conexão ou ao módulo do display, o invólucro do transmissor pode ser virado.

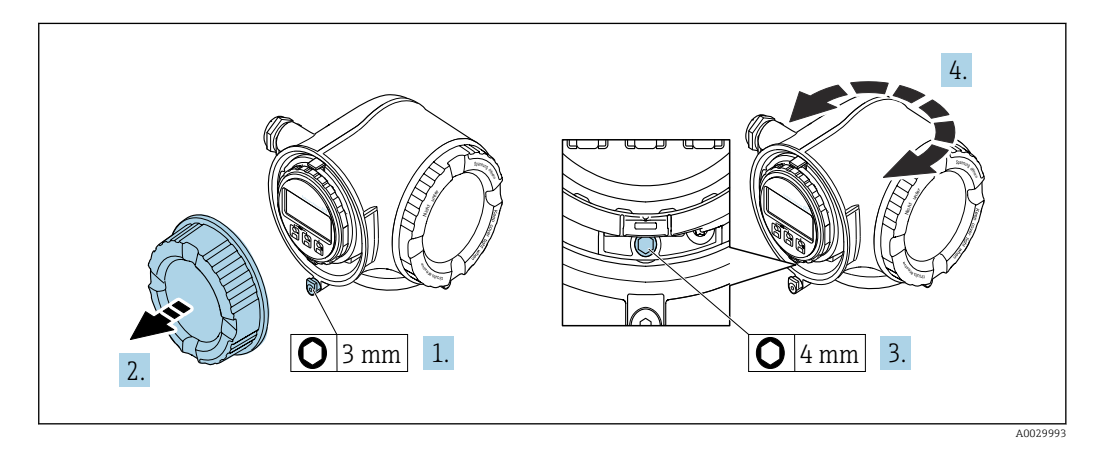

- 1. Dependendo da versão do equipamento: Solte a braçadeira de fixação da tampa do compartimento de conexão.
- 2. Desparafuse a tampa do compartimento de conexão.
- 3. Libere o parafuso de fixação.
- 4. Gire o invólucro para a posição desejada.
- 5. Aperte com firmeza o parafuso de fixação.
- 6. Aparafuse na tampa do compartimento de conexão.

7. Dependendo da versão do equipamento: Instale a braçadeira de fixação da tampa do compartimento de conexão.

### 6.2.7 Girando o módulo do display: Proline 500

O módulo do display pode ter a posição alterada para otimizar a leitura e capacidade de operação do display.

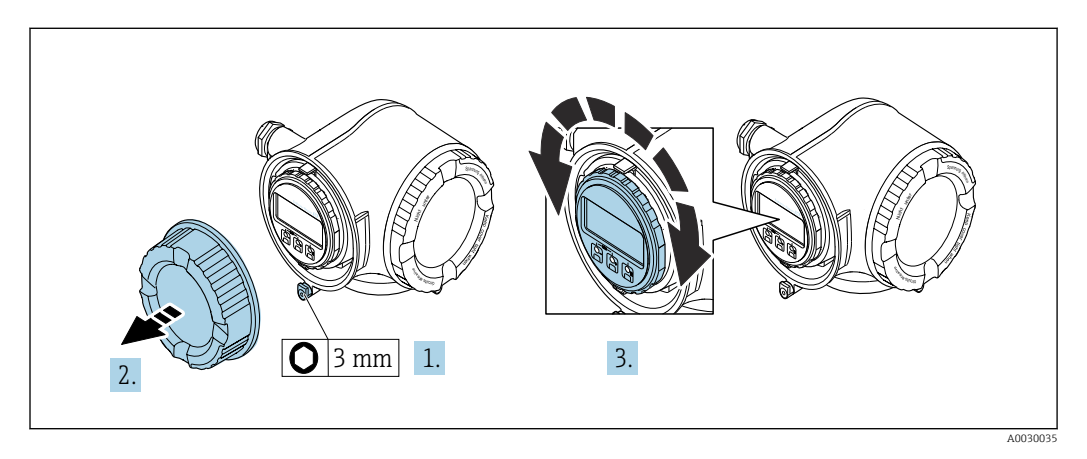

- 1. Dependendo da versão do equipamento: Solte a braçadeira de fixação da tampa do compartimento de conexão.
- 2. Desparafuse a tampa do compartimento de conexão.
- **3.** Gire o módulo do display para a posição desejada: máx. 8 × 45° em todas as direções.
- 4. Aparafuse na tampa do compartimento de conexão.
- 5. Dependendo da versão do equipamento: Instale a braçadeira de fixação da tampa do compartimento de conexão.

# 6.3 Verificação pós-instalação

| O equipamento não está danificado (inspeção visual)?                                                                                                    |  |
|----------------------------------------------------------------------------------------------------|--|
| <ul> <li>O medidor está de acordo com as especificações do ponto de medição?</li> <li>Por exemplo: <ul> <li>Temperatura do processo → </li> <li>222</li> </ul> </li> <li>Pressão do processo (consulte a seção sobre "Níveis de pressão-temperatura" no documento "Informações Técnicas")</li> <li>Temperatura ambiente</li> <li>Faixa de medição</li> </ul> |  |
| A orientação correta do sensor foi selecionada ?<br>De acordo com o tipo de sensor<br>De acordo com a temperatura do meio<br>De acordo com as propriedades do meio (liberação de fluidos, com transporte de sólidos)                                                                                                    |  |
| A seta na etiqueta de identificação do sensor corresponde à direção da vazão do fluido pela tubulação $\rightarrow \square 24$ ?                                                                                                    |  |
| O ponto de identificação e a rotulação estão corretos (inspeção visual)?                                                                                                    |  |
| O equipamento está devidamente protegido contra precipitação e luz solar direta?                                                                                                    |  |
| O parafuso de fixação e a braçadeira estão apertados de modo seguro?                                                                                                    |  |
# Conexão elétrica

## AVISO

7

## O medidor não tem um disjuntor interno.

- Por essa razão, atribua ao medidor um interruptor ou disjuntor elétrico de modo que a linha da fonte de alimentação possa ser facilmente desconectada da rede elétrica.
- Apesar do medidor ser equipado com um fusível, a proteção por excesso de corrente adicional (máximo 10 A) deve ser integrada à instalação do sistema.

# 7.1 Condições de conexão

## 7.1.1 Ferramentas necessárias

- Para entrada para cabo: use as ferramentas correspondentes
- Para braçadeiras de fixação: chave Allen3 mm
- Desencapador de fio
- Ao utilizar cabos trançados: grampeadora para o terminal ilhós
- Para remoção de cabos do terminal: chave de fenda chata  $\leq$  3 mm (0.12 in)

## 7.1.2 Especificações para cabo de conexão

Os cabos de conexão fornecidos pelo cliente devem atender as especificações a seguir.

## Segurança elétrica

De acordo com as regulações federais/nacionais aplicáveis.

## Cabo terra de proteção

Cabo  $\geq 2.08 \text{ mm}^2$  (14 AWG)

A impedância de aterramento deve ser menor que  $1 \Omega$ .

#### Faixa de temperatura permitida

- As diretrizes de instalação que se aplicam no país de instalação devem ser observadas.
- Os cabos devem ser adequados para temperaturas mínimas e máximas a serem esperadas.

## Cabo da fonte de alimentação

Cabo de instalação padrão é suficiente.

#### Cabo de sinal

#### FOUNDATION Fieldbus

Cabo de dois fios, blindado, trançado.

Para mais informações sobre o planejamento e a instalação de redes FOUNDATION Fieldbus consulte:

- Instruções de operação para "Características gerais do FOUNDATION Fieldbus" (BA00013S)
- Diretrizes do FOUNDATION Fieldbus
- IEC 61158-2 (MBP)

Saída de corrente 0/4 a 20 mA

Cabo de instalação padrão é suficiente.

Pulso/frequência/saída comutada

Cabo de instalação padrão é suficiente.

Saída a relé

Cabo de instalação padrão é suficiente.

Entrada em corrente 0/4 a 20 mA

Cabo de instalação padrão é suficiente.

Entrada de status

Cabo de instalação padrão é suficiente.

## Diâmetro do cabo

- Prensa-cabos fornecido:
   N20 + 15 cabos fornecido:
- M20 × 1,5 com cabo Ø 6 para 12 mm (0.24 para 0.47 in)
  Terminais carregados com mola: Adequado para trançados e trançados com arruelas. Seção transversal do condutor0.2 para 2.5 mm<sup>2</sup> (24 para 12 AWG).

#### Opção de conexão do cabo entre o transmissor e o sensor

Depende do tipo de transmissor e das áreas de instalação

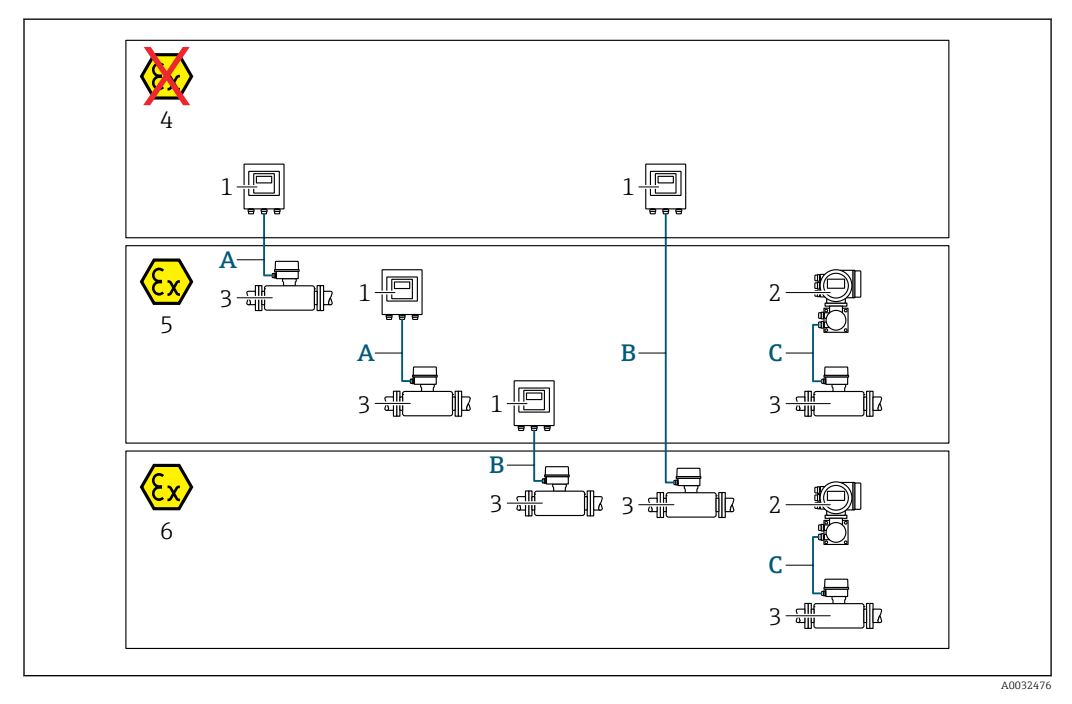

- 1 Transmissor digital Proline 500
- 2 Transmissor Proline 500
- 3 Sensor Promass
- 4 Área não classificada
- 5 Área classificada: Zona 2; Classe I, Divisão 2
- 6 Área classificada: Zona 1; Classe I, Divisão 1
- A Cabo padrão para transmissor digital 500 → 
  <sup>B</sup> 39 Transmissor instalado em uma área não classificada ou área classificada: Zona 2; Classe I, Divisão 2 / sensor instalado em uma área classificada: Zona 2; Classe I, Divisão 2
- B Cabo padrão para transmissor digital 500 → 
  <sup>1</sup> 39 Transmissor instalado em uma área classificada: Zona 2; Classe I, Divisão 2 / sensor instalado em uma área classificada: Zona 1; Classe I, Divisão 1

### A: Cabo de conexão entre o sensor e o transmissor: Proline 500 - digital

#### Cabo padrão

Um cabo padrão com as seguintes especificações pode ser utilizado como cabo de conexão.

| Design         4 núcleos (2 pares); fios trançados CU não isolados, pares trançados com blindagem comum |  |  |  |  |
|----------------------------------------------------------------------------------------------------|--|--|--|--|
| Blindagem         Malha de cobre galvanizado, tampa ótica ≥ 85 %                                        |  |  |  |  |
| Resistência da malha     Linha da fonte de alimentação (+, -): máximo 10 Ω                              |  |  |  |  |
| Comprimento do cabo         Máximo 300 m (1000 ft), consulte a tabela a seguir.                         |  |  |  |  |

| Seção transversal             | Comprimento do cabo [máx.] |
|-------------------------------|----------------------------|
| 0.34 mm <sup>2</sup> (AWG 22) | 80 m (270 ft)              |
| 0.50 mm <sup>2</sup> (AWG 20) | 120 m (400 ft)             |
| 0.75 mm <sup>2</sup> (AWG 18) | 180 m (600 ft)             |
| 1.00 mm <sup>2</sup> (AWG 17) | 240 m (800 ft)             |
| 1.50 mm <sup>2</sup> (AWG 15) | 300 m (1000 ft)            |

#### Cabo de conexão opcionalmente disponível

| Design                            | $2 \times 2 \times 0.34$ mm <sup>2</sup> (AWG 22) Cabo PVC <sup>1)</sup> com blindagem comum (2 pares, fios CU trançados não isolados; pares trançados) |
|-----------------------------------|----------------------------------------------------------------------------------------------------|
| Resistência a chamas              | De acordo com DIN EN 60332-1-2                                                                                                    |
| Resistência a óleo                | De acordo com DIN EN 60811-2-1                                                                                                    |
| Blindagem                         | Malha de cobre galvanizado, tampa ótica ≥ 85 %                                                                                                    |
| Temperatura de operação           | Quando montada em uma posição fixa: –50 para +105 °C (–58 para +221 °F);<br>quando o cabo pode mover-se livremente: –25 para +105 °C (–13 para +221 °F) |
| Comprimento disponível<br>do cabo | Fixo: 20 m (65 ft); variável: até o máximo 50 m (165 ft)                                                                                                |

1) radiação UV pode prejudicar a capa externa do cabo. Proteja o cabo contra raios solares diretos, sempre que possível.

#### B: Conectando o cabo entre o sensor e o transmissor: Proline 500 - digital

#### Cabo padrão

Um cabo padrão com as seguintes especificações pode ser utilizado como cabo de conexão.

| Design                                                                         | 4, 6, 8 núcleos (2, 3, 4 pares); fios CU trançados não isolados; de pares com<br>blindagem comum |  |  |  |
|--------------------------------------------------------------------------------|--------------------------------------------------------------------------------------------------|--|--|--|
| Blindagem                                                                      | Malha de cobre galvanizado, tampa ótica ≥ 85 %                                                   |  |  |  |
| Capacitância C         Máximo 760 nF IIC, máximo 4.2 µF IIB                    |                                                                                                  |  |  |  |
| Indutância L         Máximo 26 µH IIC, máximo 104 µH IIB                       |                                                                                                  |  |  |  |
| Indutância/relação de<br>resistência (L/R)                                     | Máximo 8.9 $\mu H/\Omega$ IIC, máximo 35.6 $\mu H/\Omega$ IIB (ex. de acordo com IEC 60079-25)   |  |  |  |
| Resistência da malha                                                           | Linha da fonte de alimentação (+, –): máximo 5 $\Omega$                                          |  |  |  |
| Comprimento do cabo         Máximo 150 m (500 ft), consulte a tabela a seguir. |                                                                                                  |  |  |  |

| Seção transversal                        | Comprimento do cabo<br>[máx.] | On = Terminação                                                                                                    |
|------------------------------------------|-------------------------------|----------------------------------------------------------------------------------------------------|
| 2 x 2 x 0.50 mm <sup>2</sup><br>(AWG 20) | 50 m (165 ft)                 | 2 x 2 x 0.50 mm <sup>2</sup> (AWG 20)<br>BN WT YE GN<br>+ -<br>A B<br>GY<br>+ , - = 0.5 mm <sup>2</sup><br>A, B = 0.5 mm2                     |
| 3 x 2 x 0.50 mm <sup>2</sup><br>(AWG 20) | 100 m (330 ft)                | 3 x 2 x 0.50 mm <sup>2</sup> (AWG 20)<br>BN WT GY PK YE GN<br>H H H H H H H H H H H H H H H H H H H                                           |
| 4 x 2 x 0.50 mm <sup>2</sup><br>(AWG 20) | 150 m (500 ft)                | 4 x 2 x 0.50 mm <sup>2</sup> (AWG 20)<br>BN WT GY PK RD BU<br>+<br>-<br>$GY$ YE $GN$ $\oplus$<br>+, $- = 1.5 mm2+$ A, B = 0.5 mm <sup>2</sup> |

Cabo de conexão opcionalmente disponível

| Cabo de conexão para                                                                                                | Zona 1; Classe I, Divisão 1                                                                                                    |  |  |
|----------------------------------------------------------------------------------------------------|----------------------------------------------------------------------------------------------------|--|--|
| Cabo padrão $2 \times 2 \times 0.5 \text{ mm}^2$ (AWG 20) Cabo PVC $^{(1)}$ com blindagem comum (2 par<br>trançado) |                                                                                                    |  |  |
| Resistência a chamas                                                                                                | De acordo com DIN EN 60332-1-2                                                                                                    |  |  |
| Resistência a óleo                                                                                                  | De acordo com DIN EN 60811-2-1                                                                                                    |  |  |
| Blindagem                                                                                                    | Malha de cobre galvanizado, tampa ótica ≥ 85 %                                                                                                    |  |  |
| Temperatura de operação                                                                                             | Quando montada em uma posição fixa: –50 para +105 °C (–58 para +221 °F);<br>quando o cabo pode mover-se livremente: –25 para +105 °C (–13 para +221 °F) |  |  |
| Comprimento disponível<br>do cabo                                                                                   | Fixo: 20 m (65 ft); variável: até o máximo 50 m (165 ft)                                                                                                |  |  |

1) radiação UV pode prejudicar a capa externa do cabo. Proteja o cabo contra raios solares diretos, sempre que possível.

| Cabo padrão                                       | 6× 0.38 mm <sup>2</sup> cabo PVC <sup>1)</sup> com uma blindagem comum e com núcleos individualmente blindados                                                                                                    |  |  |
|---------------------------------------------------|----------------------------------------------------------------------------------------------------|--|--|
| Resistência do condutor                           | ≤50 Ω/km (0.015 Ω/ft)                                                                                                    |  |  |
| Capacitância: núcleo/blindagem                    | ≤420 pF/m (128 pF/ft)                                                                                                    |  |  |
| Comprimento do cabo (máx.)                        | 20 m (65 ft)                                                                                                    |  |  |
| Comprimentos de cabo<br>(disponíveis para pedido) | 5 m (15 ft), 10 m (32 ft), 20 m (65 ft)                                                                                                    |  |  |
| Temperatura de operação                           | <ul> <li>Depende da versão do equipamento e de como o cabo será instalado:</li> <li>Versão padrão: <ul> <li>Cabo - instalação fixa: -40 para +105 °C (-40 para +221 °F)</li> <li>Cabo - móvel : -25 para +105 °C (-13 para +221 °F)</li> </ul> </li> <li>Código de pedido para "Teste, certificado", opção JP: <ul> <li>Cabo - instalação fixa: -50 para +105 °C (-58 para +221 °F)</li> <li>Cabo - móvel : -25 para +105 °C (-13 para +221 °F)</li> </ul> </li> <li>Código de pedido para "Teste, certificado", opção JQ: <ul> <li>Cabo - instalação fixa: -60 para +105 °C (-76 para +221 °F)</li> <li>Cabo - móvel : -25 para +105 °C (-13 para +221 °F)</li> </ul> </li> </ul> |  |  |

C: Cabo de conexão entre o sensor e o transmissor: Proline 500

1) radiação UV pode prejudicar a capa externa do cabo. Proteja o cabo da luz direta do sol sempre que possível.

## 7.1.3 Esquema de ligação elétrica

#### Transmissor: fonte de alimentação, entrada/saídas

O esquema de entradas e saídas de ligação elétrica depende da versão individual do pedido do equipamento. O esquema de ligação elétrica específico do equipamento está documentado em uma etiqueta adesiva na tampa do terminal.

| Font  | te de<br>ntação | Entrada/saída<br>1                                                                               |        | e Entrada/saída Entrada/saída<br>ção 1 2 |        | Entrada/saída<br>3 |        | Entrada/saída<br>4 |        |
|-------|-----------------|--------------------------------------------------------------------------------------------------|--------|------------------------------------------|--------|--------------------|--------|--------------------|--------|
| 1 (+) | 2 (-)           | 26 (A)                                                                                           | 27 (B) | 24 (+)                                   | 25 (-) | 22 (+)             | 23 (-) | 20 (+)             | 21 (-) |
|       |                 | Esquema de ligação elétrica específica do equipamento: etiqueta adesiva na tampa do<br>terminal. |        |                                          |        |                    | mpa do |                    |        |

## Transmissor e invólucro de conexão do sensor: cabo de conexão

O sensor e o transmissor, que são montados em locais separados, são interconectados por um cabo de conexão. O cabo é conectado através do invólucro de conexão do sensor e do invólucro do transmissor.

Esquema de ligação elétrica e conexão do cabo de conexão:

- Proline 500 digital  $\rightarrow \cong 44$
- Proline 500 → 🖺 51

## 7.1.4 Conectores do equipamento disponíveis

Os conectores do equipamento não podem ser utilizados em equipamento áreas classificadas!

Código do pedido para "Entrada; saída 1", opção SA "FOUNDATION Fieldbus"

| Código de pedido para | Entrada para  | cabo/conexão |
|-----------------------|---------------|--------------|
| "Conexão elétrica"    | 2             | 3            |
| M, 3, 4, 5            | Conector 7/8" | -            |

| Pino |   | Atribuição       | Codificado | Conector/soquete |
|------|---|------------------|------------|------------------|
| 1    | + | Sinal +          | А          | Conector         |
| 2    | - | Sinal –          |            |                  |
| 3    |   | Aterramento      |            |                  |
| 4    |   | Não especificado |            |                  |

## 7.1.5 Atribuição do pino do plugue do equipamento

## 7.1.6 Blindagem e aterramento

Compatibilidade eletromagnética ideal (EMC) do sistema fieldbus somente pode ser garantida se os componentes de sistema e, em particular, as linhas estiverem blindadas e a blindagem forma uma cobertura o mais completa possível. O ideal é uma cobertura de blindagem de 90 %.

**1.** Para garantir a proteção EMC ideal, conecte a blindagem sempre que possível ao terra de referência.

2. Devido à proteção contra explosão, recomenda-se que o aterramento seja descartado.

Para estar em conformidade com as especificações, existem basicamente três tipos diferentes de blindagem no sistema fieldbus:

- Blindagem em ambas as extremidades
- Blindagem em uma extremidade na lateral de alimentação com terminação de capacitância no equipamento de campo
- Blindagem em uma extremidade do lado da alimentação

Por experiência, sabe-se que o melhor resultado com relação a EMC é obtido, na maioria das vezes, em instalações com blindagem unilateral, no lado da alimentação (sem terminação de capacitância no equipamento de campo). Deve-se tomar medidas apropriadas com relação à ligação elétrica de entrada para permitir a operação irrestrita quando houver interferência de EMC. Estas medidas foram levadas em consideração para este equipamento. A operação em casos de variáveis de turbulência de acordo com NAMUR NE21 fica garantida.

1. Observe os requisitos e as diretrizes nacionais de instalação durante a instalação.

2. Onde existem grandes diferenças de potencial entre os pontos individuais de aterramento,

conecte apenas um ponto da blindagem diretamente ao terra de referência.

3. Em sistemas sem equalização potencial,

a blindagem do cabo do sistema fieldbus deve estar aterrada em apenas um lado, por exemplo, na unidade de alimentação do fieldbus ou nas barreiras de segurança.

## **AVISO**

Em sistemas sem adequação de potencial, o aterramento múltiplo da blindagem do cabo causa correntes de equalização de corrente!

Dano à blindagem do cabo do barramento.

- Somente terra à blindagem do cabo do barramento terra local ou no terra de proteção em uma extremidade.
- Isole a blindagem que não está conectada.

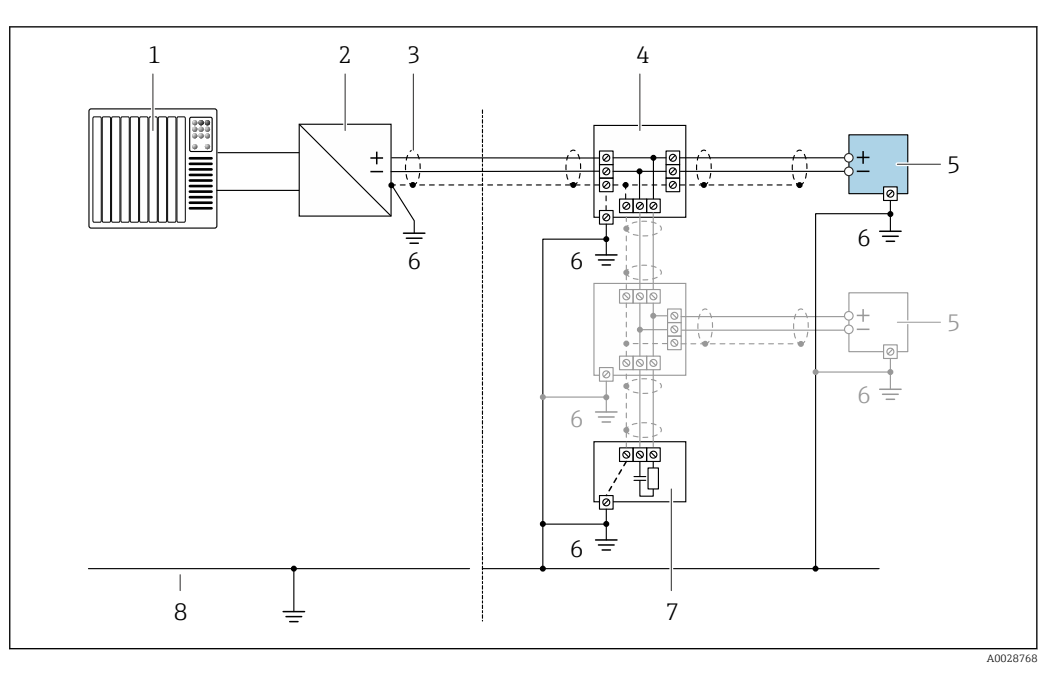

🖻 15 Exemplo de conexão para FOUNDATION Fieldbus

- 1 Sistema de controle (por exemplo CLP)
- 2 Condicionador de potência (FOUNDATION Fieldbus)
- 3 Blindagem de cabo: a blindagem do cabo deve ser aterrada em ambas as extremidades para que estejam em conformidade com as exigências da EMC; observe as especificações do cabo
- 4 T-box
- 5 Medidor
- 6 Aterramento local
- 7 Terminador do barramento
- 8 Condutor de equalização potencial

## 7.1.7 Preparação do medidor

Execute os passos na sequinte ordem:

- 1. Monte o sensor e o transmissor .
- 2. Invólucro de conexão, sensor: Conecte o cabo de conexão.
- 3. Transmissor: Conecte o cabo de conexão.
- 4. Transmissor: Conecte o cabo de sinal e o cabo para a fonte de alimentação.

## AVISO

#### Vedação insuficiente do invólucro!

A confiabilidade operacional do medidor pode estar comprometida.

- ▶ Use prensa-cabos adequados correspondendo ao grau de proteção.
- 1. Remova o conector de falso, se houver.
- Se o medidor for fornecido sem os prensa-cabos:
   Forneça um prensa-cabo adequado para o cabo de conexão correspondente.

# 7.2 Conexão do medidor: Proline 500 - digital

# AVISO

## Limitação da segurança elétrica devido à conexão incorreta!

- O serviço de conexão elétrica somente deve ser executado por especialistas adequadamente treinados.
- Observe os códigos e regulações federais/nacionais aplicáveis.
- Atenda as regulações de segurança do local de trabalho.
- ► Sempre conecte o cabo terra de proteção ⊕ antes de conectar os cabos adicionais.
- Para uso em atmosferas potencialmente explosivas, observe as informações na documentação EX específica para o equipamento.

## 7.2.1 Conexão do cabo

## **A**TENÇÃO

## Risco de danificar componentes eletrônicos!

- Conecte o sensor e o transmissor na mesma equalização potencial.
- Apenas conecte o sensor ao transmissor com o mesmo número de série.
- Aterre o invólucro da conexão do sensor pelo terminal do parafuso externo.

## Esquema de ligação elétrica do cabo de conexão

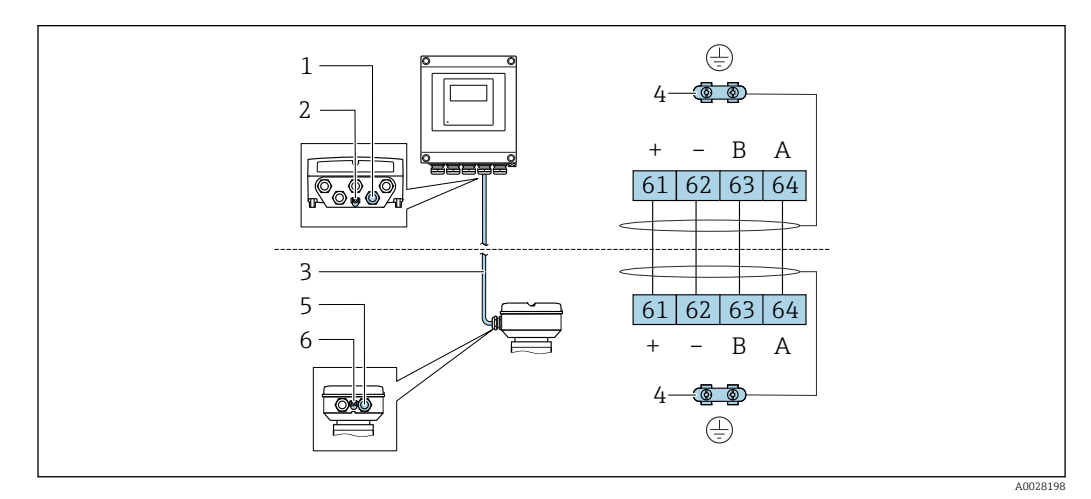

- 1 Entrada para cabo no invólucro do transmissor
- 2 Aterramento de proteção (PE)
- 3 Conexão do cabo de comunicação ISEM
- 4 Aterramento através de conexão; nas versões do conector do equipamento, o aterramento é feito através do próprio conector
- 5 Entrada para cabo ou para conexão do conector do equipamento no invólucro de conexão do sensor
- 6 Aterramento de proteção (PE)

## Conexão do cabo de conexão para o invólucro de conexão do sensor

- Conexão através dos terminais com o código de pedido para "Invólucro de conexão do sensor":

  - Opção L "Fundido, inoxidável"→ 🖺 45
- Conexão através dos conectores com o código do pedido para "Invólucro de conexão do sensor":

Opção **C** "Ultracompacto higiênico, inoxidável"→ 🖺 47

## Conexão do cabo de conexão para o transmissor

O cabo é conectado ao transmissor através dos terminais  $\rightarrow$  🗎 48.

## Conexão do invólucro de conexão do sensor através dos terminais

- Para a versão do equipamento com código do pedido para "Invólucro de conexão do sensor":
- Opção A "Revestida em alumínio"
- Opção L "Fundido, inoxidável"

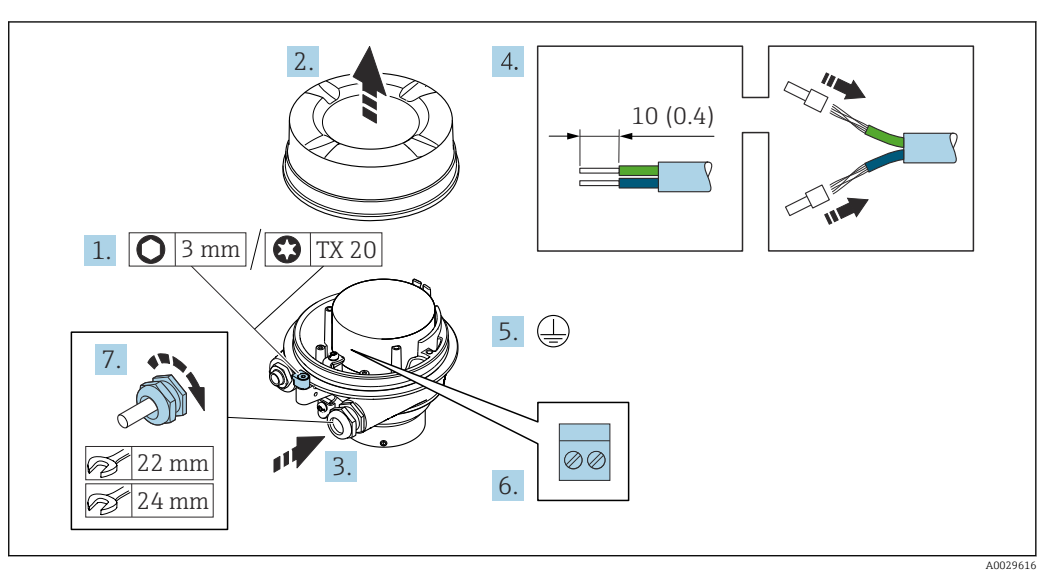

- 1. Solte as braçadeiras de fixação da tampa do invólucro.
- 2. Desaperte a tampa do invólucro.
- 3. Empurre o cabo através da entrada para cabo. Para assegurar total vedação, não remova o anel de vedação da entrada para cabo.
- 4. Desencape os cabos e as extremidades do cabo. No caso de cabos trançados, ajuste as arruelas.
- 5. Conecte o terra de proteção.
- 6. Conecte o cabo de acordo com o esquema de ligação elétrica do cabo de conexão.
- 7. Aperte os prensa-cabos com firmeza.
  - └ Isso conclui o processo para a conexão do cabo de conexão.

## **A**TENÇÃO

Grau de proteção do invólucro anulado devido à vedação insuficiente do invólucro.

- Aparafuse a rosca na tampa, sem utilizar qualquer lubrificante. A rosca na tampa está revestida com um lubrificante seco.
- 8. Aparafuse na tampa do invólucro.
- 9. Aperte a braçadeira de fixação da tampa do invólucro.

## Conexão do invólucro de conexão do sensor através dos terminais

Para a versão do equipamento com código do pedido para "Invólucro de conexão do sensor": Opção **B** "Inoxidável"

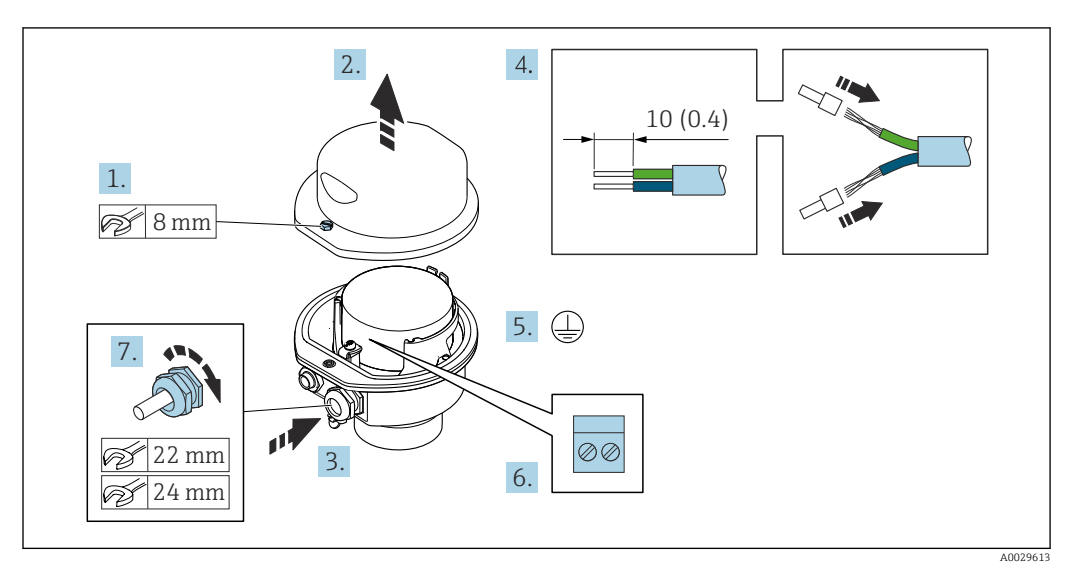

- 1. Libere o parafuso de fixação da tampa do invólucro.
- 2. Abra a tampa do invólucro.
- 3. Empurre o cabo através da entrada para cabo. Para assegurar total vedação, não remova o anel de vedação da entrada para cabo.
- 4. Desencape os cabos e as extremidades do cabo. No caso de cabos trançados, ajuste as arruelas.
- 5. Conecte o terra de proteção.
- 6. Conecte o cabo de acordo com o esquema de ligação elétrica do cabo de conexão.
- 7. Aperte os prensa-cabos com firmeza.
  - └ Isso conclui o processo para a conexão do cabo de conexão.
- 8. Feche a tampa do invólucro.
- 9. Aperte o parafuso de fixação da tampa do invólucro.

## Conexão do invólucro de conexão do sensor através do conector

Para a versão do equipamento com código do pedido para "Invólucro de conexão do sensor": Opção C "Ultracompacto higiênico, inoxidável"

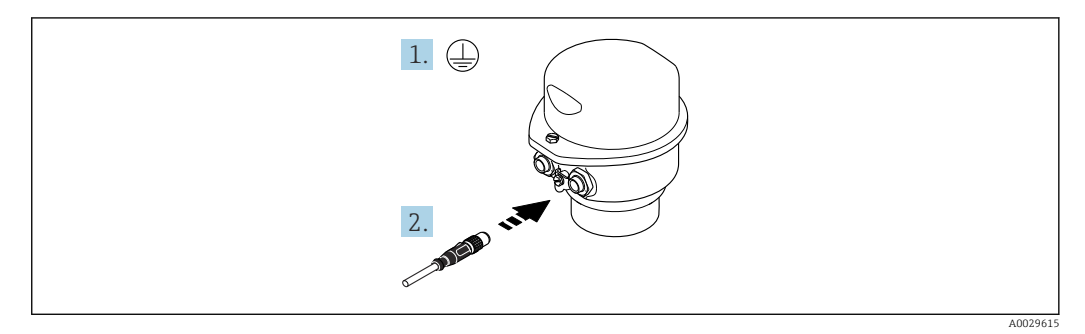

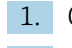

1. Conecte o terra de proteção.

2. Conecte o conector.

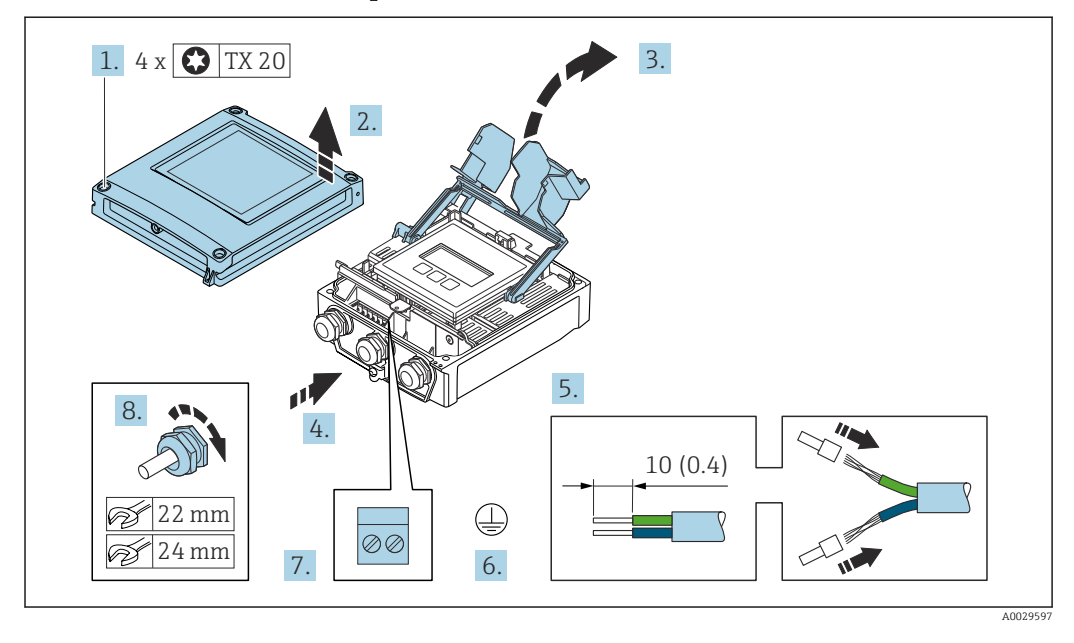

#### Conexão do cabo de conexão para o transmissor

- 1. Solte os 4 parafusos de fixação da tampa do invólucro.
- 2. Abra a tampa do invólucro.
- 3. Dobre aberta a tampa do terminal.
- 4. Empurre o cabo através da entrada para cabo. Para assegurar total vedação, não remova o anel de vedação da entrada para cabo.
- 5. Desencape os cabos e as extremidades do cabo. No caso de cabos trançados, ajuste as arruelas.
- 6. Conecte o terra de proteção.
- Conecte o cabo de acordo com o esquema de ligação elétrica do cabo de conexão
   → 
   <sup>(1)</sup>
   <sup>(2)</sup>
   <sup>(2)</sup>
   <sup>(2)</sup>
   <sup>(2)</sup>
   <sup>(2)</sup>
   <sup>(2)</sup>
   <sup>(2)</sup>
   <sup>(2)</sup>
   <sup>(2)</sup>
   <sup>(2)</sup>
   <sup>(2)</sup>
   <sup>(2)</sup>
   <sup>(2)</sup>
   <sup>(2)</sup>
   <sup>(2)</sup>
   <sup>(2)</sup>
   <sup>(2)</sup>
   <sup>(2)</sup>
   <sup>(2)</sup>
   <sup>(2)</sup>
   <sup>(2)</sup>
   <sup>(2)</sup>
   <sup>(2)</sup>
   <sup>(2)</sup>
   <sup>(2)</sup>
   <sup>(2)</sup>
   <sup>(2)</sup>
   <sup>(2)</sup>
   <sup>(2)</sup>
   <sup>(2)</sup>
   <sup>(2)</sup>
   <sup>(2)</sup>
   <sup>(2)</sup>
   <sup>(2)</sup>
   <sup>(2)</sup>
   <sup>(2)</sup>
   <sup>(2)</sup>
   <sup>(2)</sup>
   <sup>(2)</sup>
   <sup>(2)</sup>
   <sup>(2)</sup>
   <sup>(2)</sup>
   <sup>(2)</sup>
   <sup>(2)</sup>
   <sup>(2)</sup>
   <sup>(2)</sup>
   <sup>(2)</sup>
   <sup>(2)</sup>
   <sup>(2)</sup>
   <sup>(2)</sup>
   <sup>(2)</sup>
   <sup>(2)</sup>
   <sup>(2)</sup>
   <sup>(2)</sup>
   <sup>(2)</sup>
   <sup>(2)</sup>
   <sup>(2)</sup>
   <sup>(2)</sup>
   <sup>(2)</sup>
   <sup>(2)</sup>
   <sup>(2)</sup>
   <sup>(2)</sup>
   <sup>(2)</sup>
   <sup>(2)</sup>
   <sup>(2)</sup>
   <sup>(2)</sup>
   <sup>(2)</sup>
   <sup>(2)</sup>
   <sup>(2)</sup>
   <sup>(2)</sup>
   <sup>(2)</sup>
   <sup>(2)</sup>
   <sup>(2)</sup>
   <sup>(2)</sup>
   <sup>(2)</sup>
   <sup>(2)</sup>
   <sup>(2)</sup>
   <sup>(2)</sup>
   <sup>(2)</sup>
   <sup>(2)</sup>
   <sup>(2)</sup>
   <sup>(2)</sup>
   <sup>(2)</sup>
   <sup>(2)</sup>
   <sup>(2)</sup>
   <sup>(2)</sup>
   <sup>(2)</sup>
   <sup>(2)</sup>
   <sup>(2)</sup>
   <sup>(2)</sup>
   <sup>(2)</sup>
   <sup>(2)</sup>
   <sup>(2)</sup>
   <sup>(2)</sup>
   <sup>(2)</sup>
   <sup>(2)</sup>
   <sup>(2)</sup>
   <sup>(2)</sup>
   <sup>(2)</sup>
   <sup>(2)</sup>
   <sup>(2)</sup>
   <sup>(2)</sup>
   <sup>(2)</sup>
   <sup>(2)</sup>
   <sup>(2)</sup>
   <sup>(2)</sup>
   <sup>(2)</sup>
   <sup>(2)</sup>
   <sup>(2)</sup>
   <sup>(2)</sup>
   <sup>(2)</sup>
   <sup>(2)</sup>
   <sup>(2)</sup>
   <sup>(2)</sup>
   <sup>(2)</sup>
   <sup>(2)</sup>
   <sup>(2)</sup>
   <sup>(2)</sup>
   <sup>(2)</sup>
   <sup>(2)</sup>
   <sup>(2)</sup>
   <sup>(2)</sup>
   <sup>(2)</sup>
   <sup>(2)</sup>
   <sup>(2)</sup>
   <sup>(2)</sup>
   <sup>(2)</sup>
   <sup>(2)</sup>
   <sup>(2)</sup>
   <sup>(2)</sup>
   <sup>(2)</sup>
   <sup>(2)</sup>
   <sup>(2)</sup>
   <sup>(2)</sup>
   <sup>(2)</sup>
   <sup>(2)</sup>
   <sup>(2)</sup>
- 8. Aperte os prensa-cabos com firmeza.
- 9. Feche a tampa do invólucro.
- 10. Aperte o parafuso de fixação da tampa do invólucro.
- **11.** Após a conexão do cabo de conexão:

# 7.2.2 Conexão do cabo de sinal e do cabo da fonte de alimentação

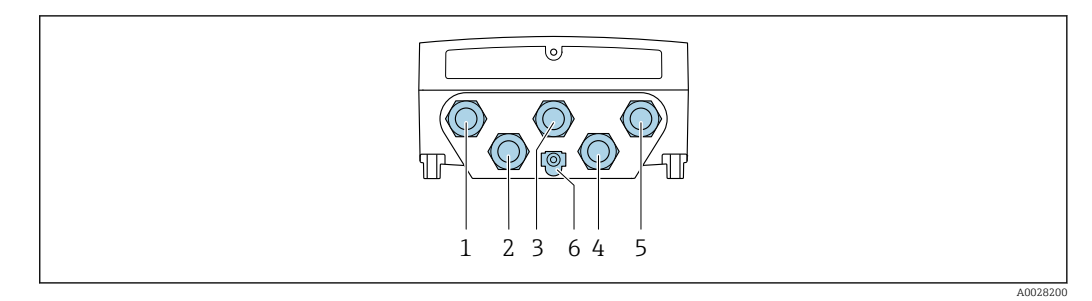

- 1 Conexão do terminal para a fonte de alimentação
- 2 Conexão do terminal para transmissão de sinal, estrada/saída
- 3 Conexão do terminal para transmissão de sinal, estrada/saída
- 4 Conexão do terminal para o cabo de conexão entre o sensor e o transmissor
- 5 Conexão do terminal para transmissão de sinal, entrada/saída; opcional: conexão para antena WLAN externa
- 6 Aterramento de proteção (PE)

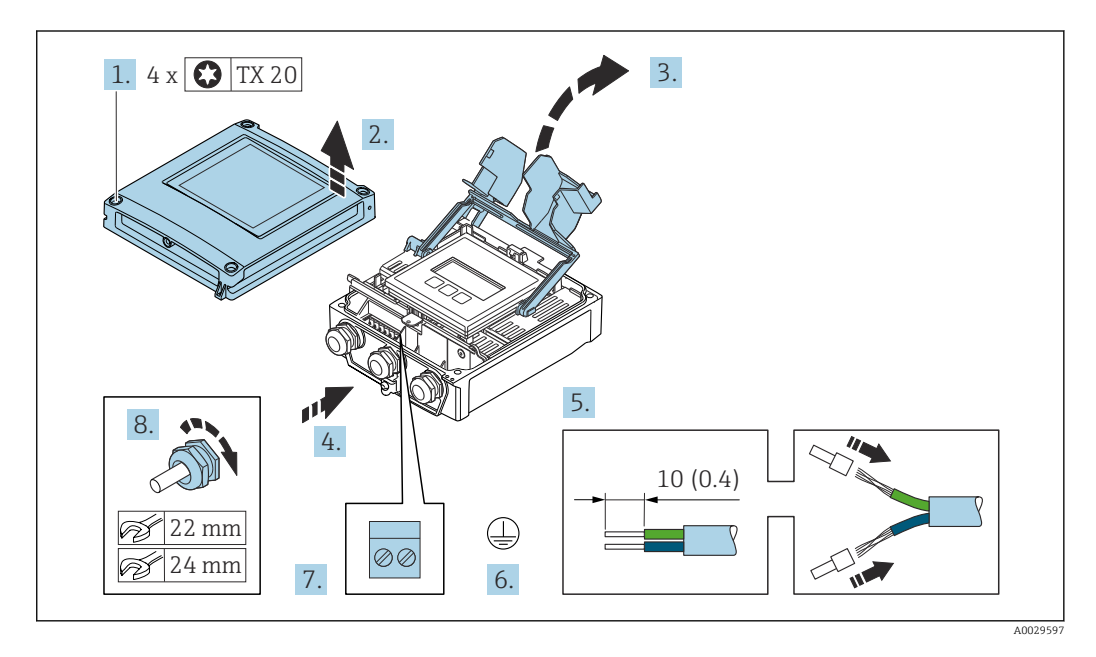

- 1. Solte os 4 parafusos de fixação da tampa do invólucro.
- 2. Abra a tampa do invólucro.
- 3. Dobre aberta a tampa do terminal.
- 4. Empurre o cabo através da entrada para cabo. Para assegurar total vedação, não remova o anel de vedação da entrada para cabo.
- 5. Desencape os cabos e as extremidades do cabo. No caso de cabos trançados, ajuste as arruelas.
- 6. Conecte o terra de proteção.
- 7. Conecte o cabo de acordo com o esquema de ligação elétrica.
  - Esquema de ligação elétrica do cabo de sinal: O esquema de ligação elétrica específico do equipamento é documentado em uma etiqueta adesiva na tampa do terminal.

**Esquema de ligação elétrica da fonte de alimentação:** Etiqueta adesiva na tampa do terminal ou  $\rightarrow \bigoplus 41$ .

- 8. Aperte os prensa-cabos com firmeza.
  - └→ Isso conclui o processo de conexão do cabo.
- 9. Feche a tampa do terminal.

10. Feche a tampa do invólucro.

## **A**TENÇÃO

Grau de proteção do invólucro anulado devido à vedação insuficiente do invólucro.

► Fixe o parafuso sem usar lubrificante.

## **A**TENÇÃO

**Torque de aperto excessivo aplicado aos parafusos de fixação!** Risco de dano ao transmissor plástico.

- ► Aperte os parafusos de fixação de acordo com o torque de aperto: 2 Nm (1.5 lbf ft)
- 11. Aperte os 4 parafusos de fixação na tampa do invólucro.

## Remoção do cabo

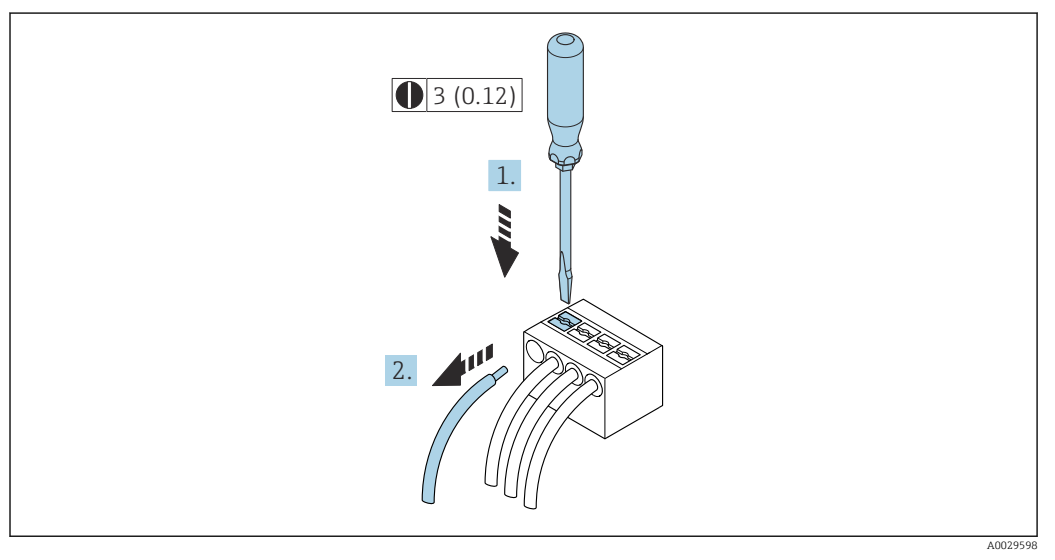

16 Unidade de engenharia mm (pol)

1. Para remover um cabo do terminal, utilize uma chave de fenda chata para empurrar o slot entre os dois furos do terminal

2. enquanto puxa simultaneamente a extremidade do cabo para fora do terminal.

# 7.3 Conexão do medidor: Proline 500

## AVISO

## Limitação da segurança elétrica devido à conexão incorreta!

- O serviço de conexão elétrica somente deve ser executado por especialistas adequadamente treinados.
- ► Observe os códigos e regulações federais/nacionais aplicáveis.
- Atenda as regulações de segurança do local de trabalho.
- ► Sempre conecte o cabo terra de proteção ⊕ antes de conectar os cabos adicionais.
- Para uso em atmosferas potencialmente explosivas, observe as informações na documentação EX específica para o equipamento.

## 7.3.1 Conexão do cabo

## **A**TENÇÃO

#### Risco de danificar componentes eletrônicos!

- Conecte o sensor e o transmissor na mesma equalização potencial.
- Apenas conecte o sensor ao transmissor com o mesmo número de série.
- Aterre o invólucro da conexão do sensor pelo terminal do parafuso externo.

## Esquema de ligação elétrica do cabo de conexão

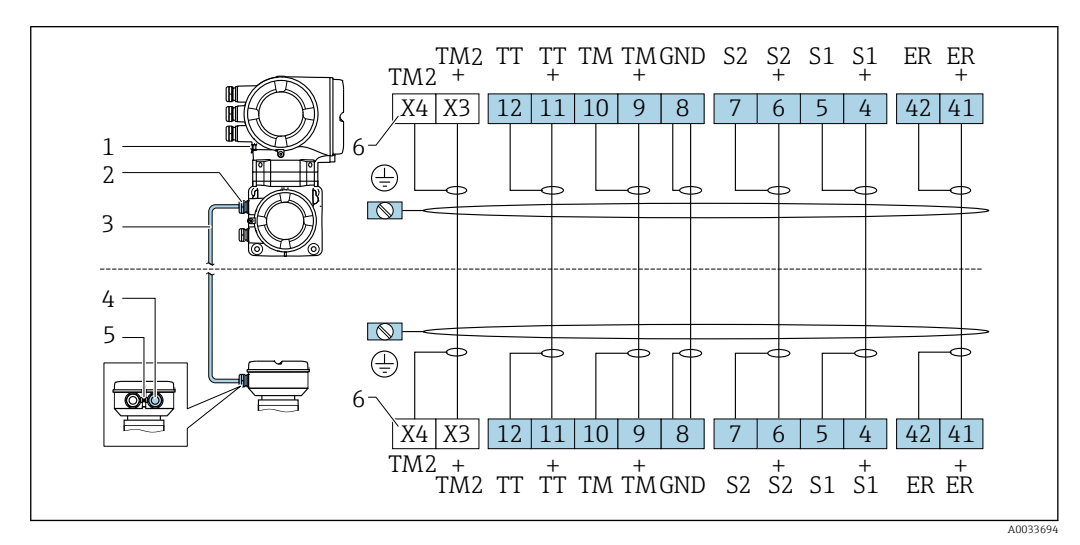

- 1 Aterramento de proteção (PE)
- 2 Entrada para cabo para o cabo de conexão no invólucro de conexão do transmissor
- 3 Cabo de conexão
- 4 Entrada para cabo para o cabo de conexão no invólucro de conexão do sensor
- 5 Aterramento de proteção (PE)
- *X* Terminais X3, X4: sensor de temperatura

## Conexão do cabo de conexão para o invólucro de conexão do sensor

Conexão através dos terminais com o código de pedido para "Invólucro":

- Opção **B** "Inoxidável"→ 🗎 53
- Opção L "Fundido, inoxidável"→ 
   <sup>1</sup> 52

#### Conexão do cabo de conexão para o transmissor

O cabo é conectado ao transmissor através dos terminais  $\rightarrow \cong 54$ .

### Conexão do invólucro de conexão do sensor através dos terminais

Para a versão do equipamento com código do pedido para "Invólucro": Opção L "Fundido, inoxidável"

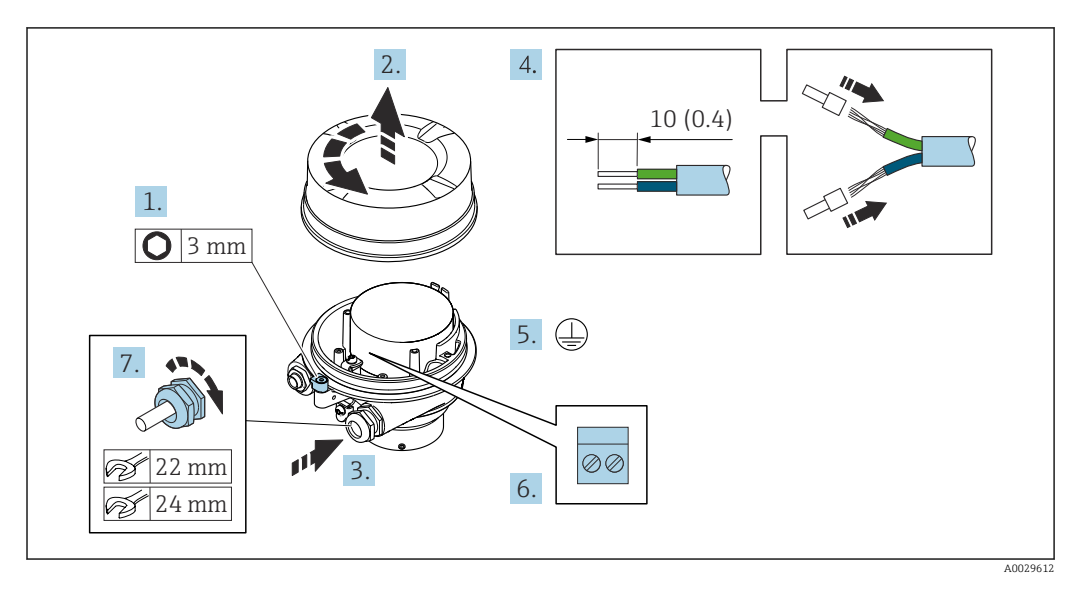

- 1. Solte as braçadeiras de fixação da tampa do invólucro.
- 2. Desaperte a tampa do invólucro.
- 3. Empurre o cabo através da entrada para cabo. Para assegurar total vedação, não remova o anel de vedação da entrada para cabo.
- 4. Desencape os cabos e as extremidades do cabo. No caso de cabos trançados, ajuste as arruelas.
- 5. Conecte o terra de proteção.
- 6. Conectar o cabo de acordo com o esquema de ligação elétrica do cabo de conexão.
- 7. Aperte os prensa-cabos com firmeza.
  - └ ► Isso conclui o processo para a conexão do cabo de conexão.

#### **A**TENÇÃO

#### Grau de proteção do invólucro anulado devido à vedação insuficiente do invólucro.

- Aparafuse a rosca na tampa, sem utilizar qualquer lubrificante. A rosca na tampa está revestida com um lubrificante seco.
- 8. Aparafuse na tampa do invólucro.
- 9. Aperte a braçadeira de fixação da tampa do invólucro.

#### Conexão do invólucro de conexão do sensor através dos terminais

Para a versão do equipamento com código do pedido para "Invólucro": Opção **B** "Inoxidável"

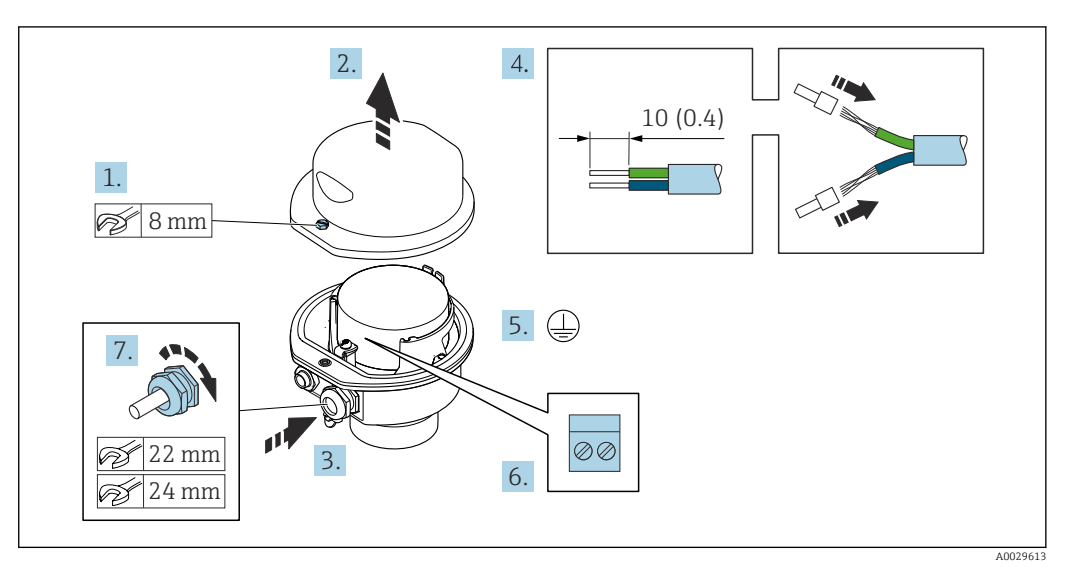

- 1. Libere o parafuso de fixação da tampa do invólucro.
- 2. Abra a tampa do invólucro.
- **3.** Empurre o cabo através da entrada para cabo. Para assegurar total vedação, não remova o anel de vedação da entrada para cabo.
- 4. Desencape os cabos e as extremidades do cabo. No caso de cabos trançados, ajuste as arruelas.
- 5. Conecte o terra de proteção.
- 6. Conectar o cabo de acordo com o esquema de ligação elétrica do cabo de conexão.
- 7. Aperte os prensa-cabos com firmeza.
  - └ ► Isso conclui o processo para a conexão do cabo de conexão.
- 8. Feche a tampa do invólucro.
- 9. Aperte o parafuso de fixação da tampa do invólucro.

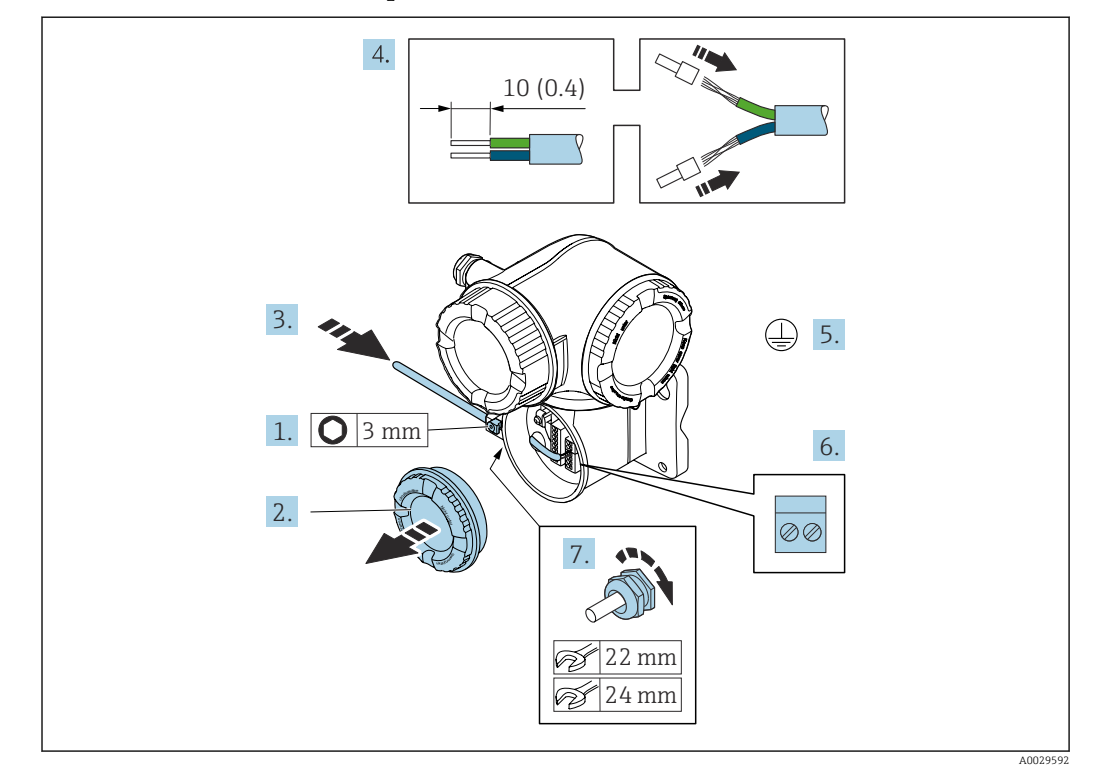

#### Conexão do cabo de conexão para o transmissor

- 1. Solte a braçadeira de fixação da tampa do compartimento de conexão.
- 2. Desparafuse a tampa do compartimento de conexão.
- 3. Empurre o cabo através da entrada para cabo. Para assegurar total vedação, não remova o anel de vedação da entrada para cabo.
- 4. Desencape os cabos e as extremidades do cabo. No caso de cabos trançados, ajuste também as arruelas.
- 5. Conecte o terra de proteção.
- 7. Aperte os prensa-cabos com firmeza.
  - └ Isso conclui o processo para a conexão do cabo de conexão.
- 8. Aparafuse na tampa do compartimento de conexão.
- 9. Aperte a braçadeira de fixação da tampa do compartimento de conexão.

#### 7.3.2 Conexão do cabo de sinal e do cabo da fonte de alimentação

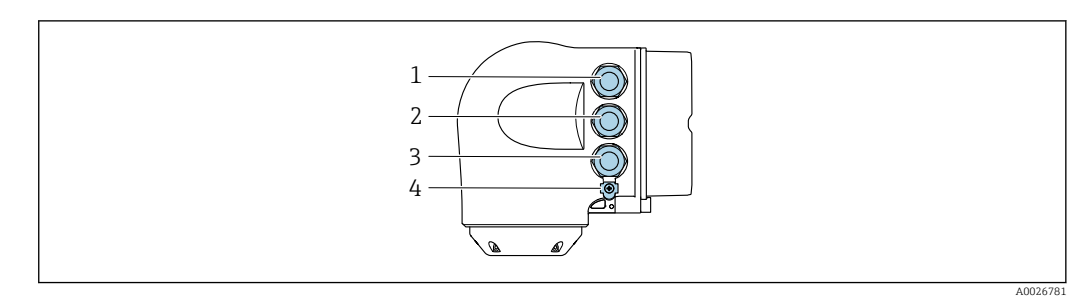

- Conexão do terminal para fonte de alimentação 1 2
  - Conexão do terminal para transmissão de sinal, entrada/saída
- 3 Conexão do terminal para transmissão de sinal, entrada/saída ou conexão do terminal para conexão de rede através da interface de operação (CDI-RJ45)
- 4 Aterramento de proteção (PE)

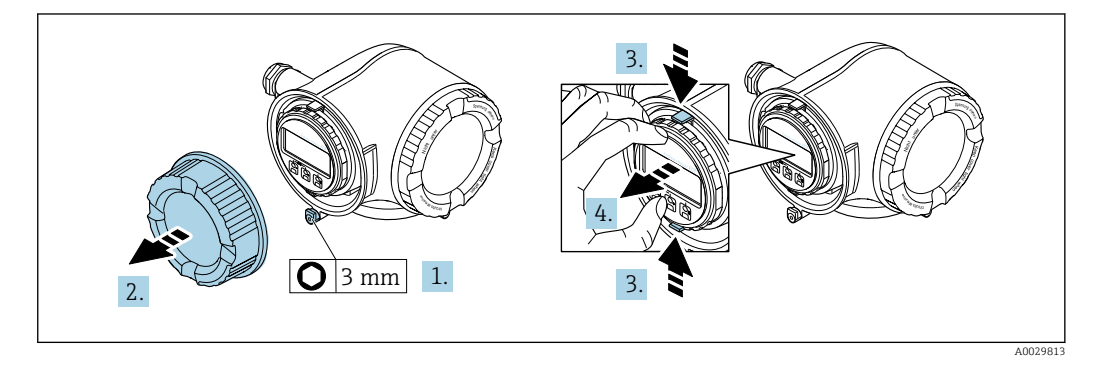

- 1. Solte a braçadeira de fixação da tampa do compartimento de conexão.
- 2. Desparafuse a tampa do compartimento de conexão.
- Aperte as abas do suporte do módulo de display juntas. 3.
- 4. Remova o suporte do módulo do display.

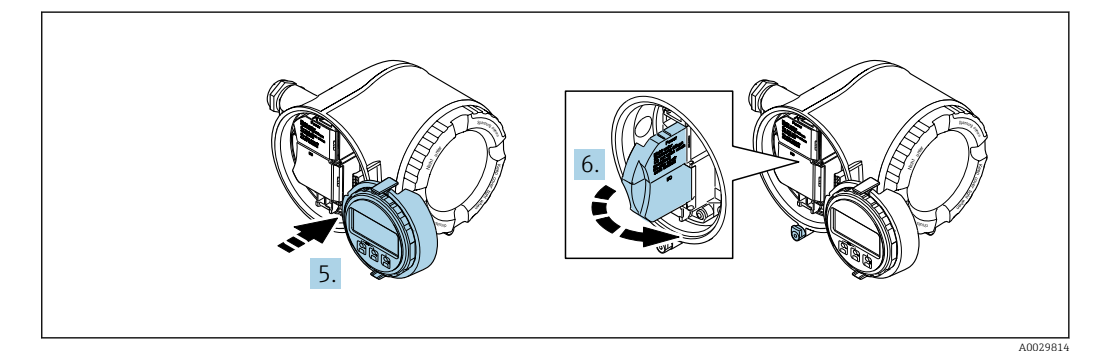

- 5. Instale o suporte à borda do compartimento de componentes eletrônicos.
- 6. Abra a tampa do terminal.

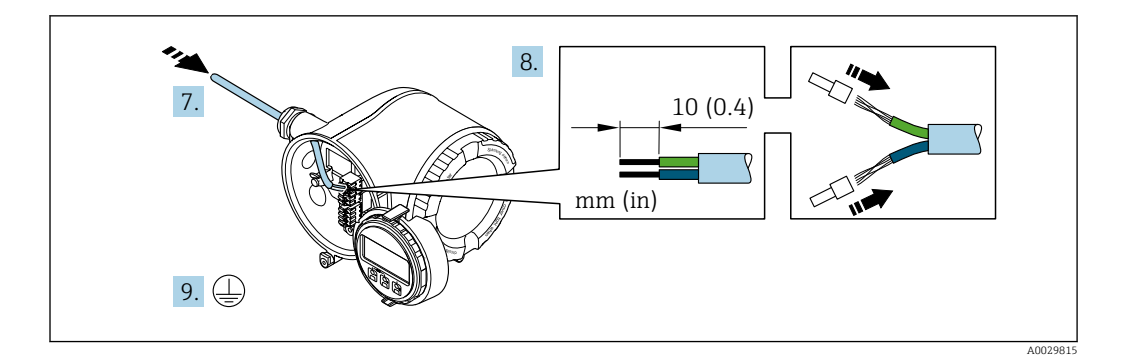

- 7. Empurre o cabo através da entrada para cabo. Para assegurar total vedação, não remova o anel de vedação da entrada para cabo.
- 8. Desencape os cabos e as extremidades do cabo. No caso de cabos trançados, ajuste também as arruelas.
- 9. Conecte o terra de proteção.

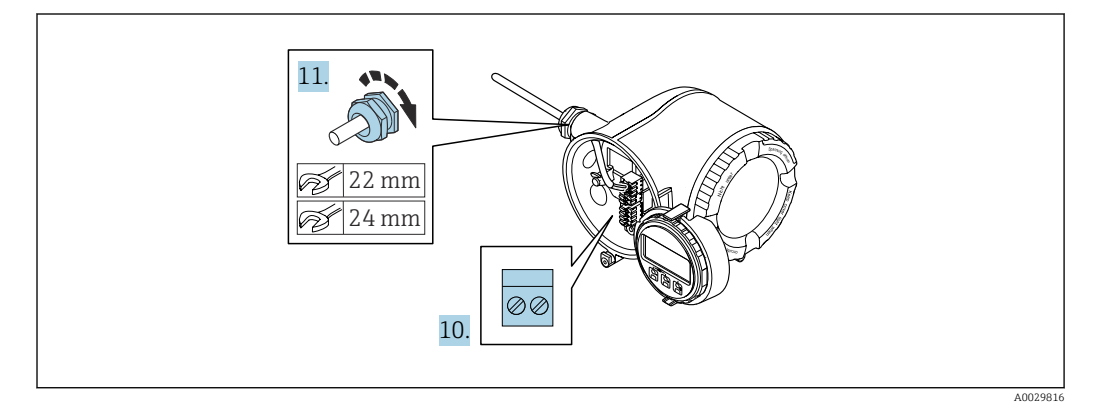

- 10. Conecte o cabo de acordo com o esquema de ligação elétrica.
  - Esquema de ligação elétrica do cabo de sinal: O esquema de ligação elétrica específico do equipamento é documentado em uma etiqueta adesiva na tampa do terminal.
    - **Esquema de ligação elétrica da fonte de alimentação:** Etiqueta adesiva na tampa do terminal ou  $\rightarrow \triangleq 41$ .
- 11. Aperte os prensa-cabos com firmeza.
- 12. Feche a tampa do terminal.
- **13.** Ajuste o suporte do módulo do display no compartimento de componentes eletrônicos.
- 14. Aparafuse na tampa do compartimento de conexão.
- 15. Guarde a braçadeira de fixação da tampa do compartimento de conexão.

## Remoção do cabo

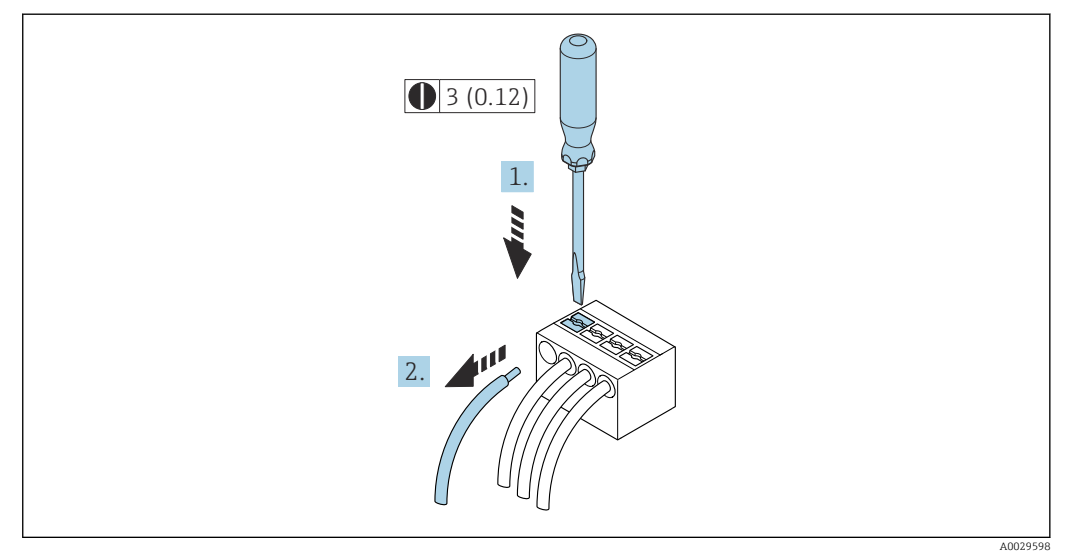

🖻 17 Unidade de engenharia mm (pol)

1. Para remover um cabo do terminal, utilize uma chave de fenda chata para empurrar o slot entre os dois furos do terminal

2. enquanto puxa simultaneamente a extremidade do cabo para fora do terminal.

# 7.4 Garantia da equalização potencial

# 7.4.1 Especificações

Não são necessárias medidas especiais para a equalização potencial.

# 7.5 Instruções especiais de conexão

# 7.5.1 Exemplos de conexão

## **FOUNDATION Fieldbus**

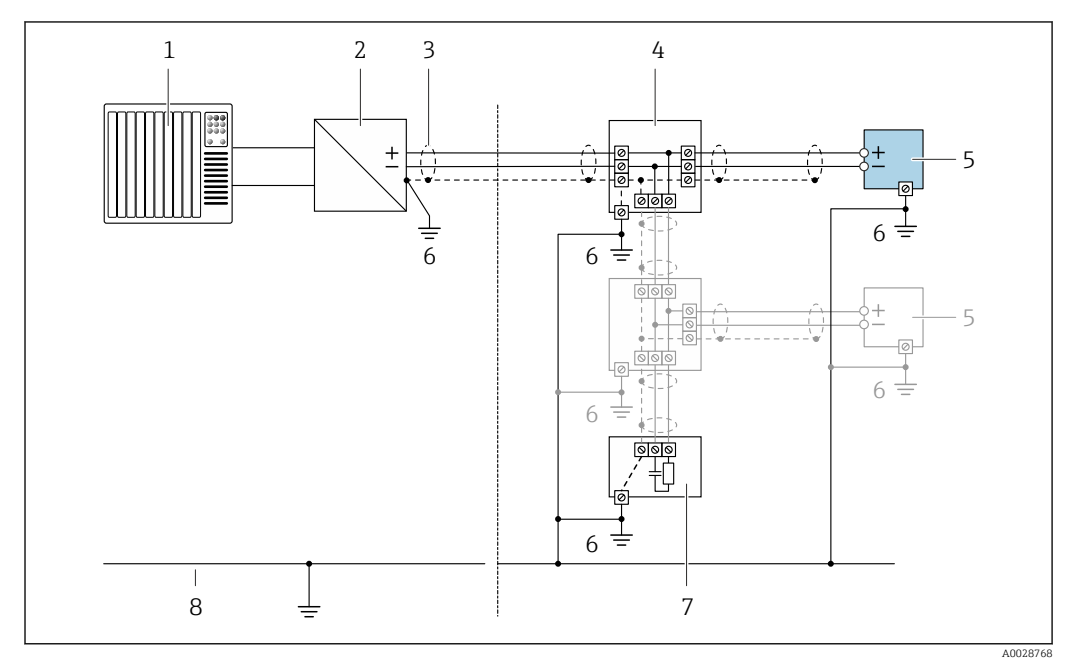

🖻 18 Exemplo de conexão para o FOUNDATION Fieldbus

- 1 Sistema de controle (por exemplo CLP)
- 2 Condicionador de energia (FOUNDATION Fieldbus)
- 3 Blindagem do cabo fornecida em uma extremidade. A blindagem do cabo deve ser aterrada nas duas extremidades para atender as especificações EMC; observe as especificações do cabo
- 4 T-box
- 5 Medidor
- 6 Aterramento local
- 7 Terminador do barramento
- 8 Linha de adequação de potencial

## Saída de corrente 4-20 mA

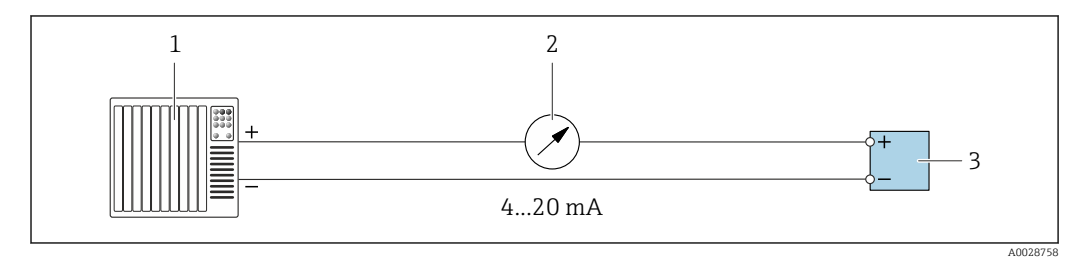

🖻 19 Exemplo de conexão para saída de corrente 4-20 mA (ativa)

- 1 Sistema de automação com entrada em corrente (por exemplo, PLC)
- 2 Unidade de display analógico: observe a carga máxima
- 3 Transmissor

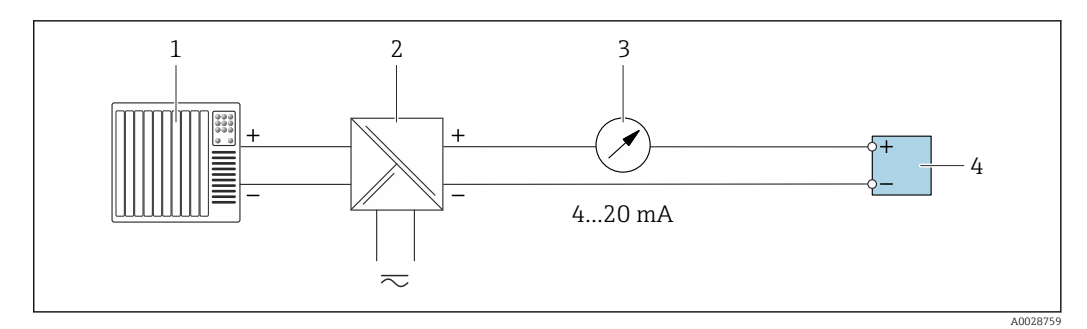

■ 20 Exemplo de conexão para saída de corrente 4-20 mA (passiva)

- 1 Sistema de automação com entrada em corrente (por exemplo, PLC)
- 2 Barreira ativa para fonte de alimentação (ex.: RN221N)
- 3 Unidade de display analógico: observe a carga máxima
- 4 Transmissor

#### Pulso/saída de frequência

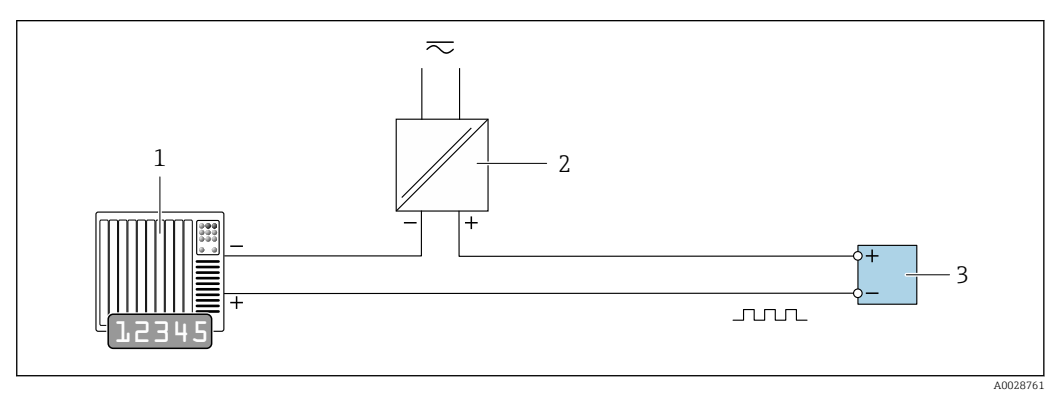

21 Exemplo de conexão para saída por pulso/frequência (passiva)

- 1 Sistema de automação com entrada por pulso/frequência (ex
- 2 Fonte de alimentação
- 3 Transmissor: Observe os valores de entrada  $\rightarrow \cong 209$

#### Saída comutada

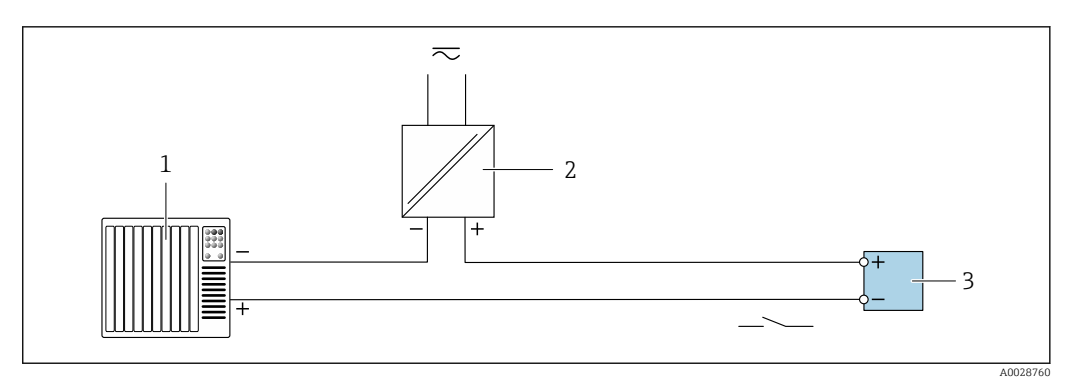

22 Exemplo de conexão para saída comutada (passiva)

- 1 Sistema de automação com entrada comutada (ex.: PLC)
- 2 Fonte de alimentação
- 3 Transmissor: Observe os valores de entrada  $\rightarrow \square 209$

## Saída a relé

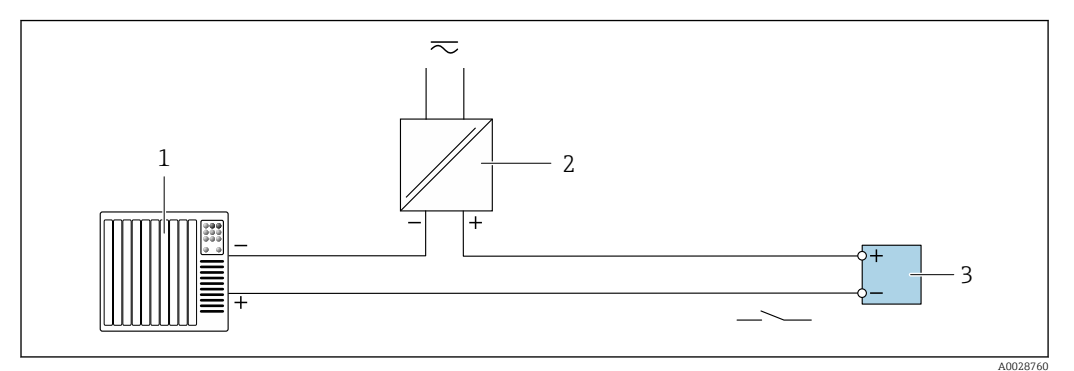

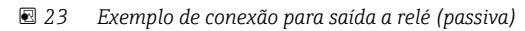

- 1 Sistema de automação com entrada de relê (por exemplo, PLC)
- 2 Fonte de alimentação
- 3 Transmissor: Observe os valores de entrada  $\rightarrow \cong 210$

#### Entrada em corrente

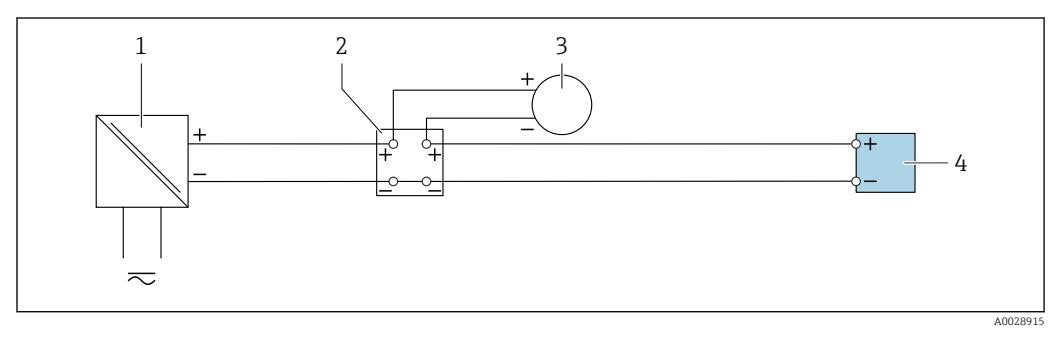

🖻 24 Exemplo de conexão para entrada em corrente de 4 a 20 mA

- 1 Fonte de alimentação
- 2 Caixa do terminal
- 3 Medidor externo (para ler pressão ou temperatura, por exemplo)
- 4 Transmissor

## Entrada de status

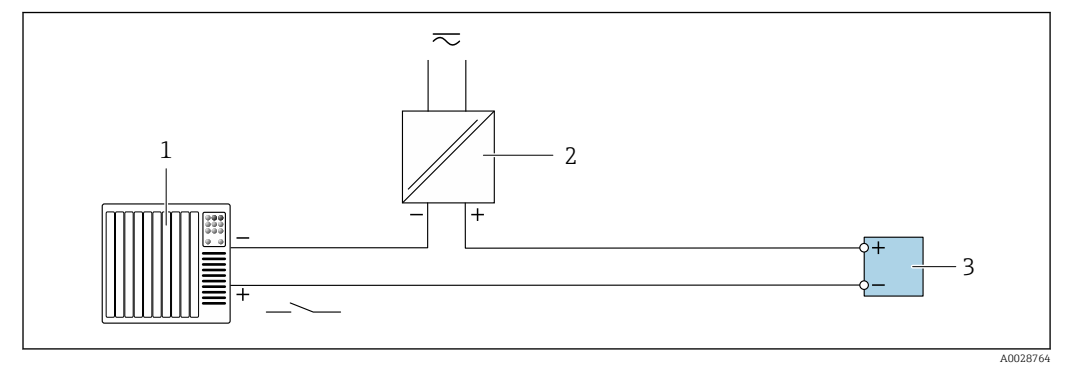

🖻 25 Exemplo de conexão para entrada de status

- 1 Sistema de automação com saída de status (por exemplo, PLC)
- 2 Fonte de alimentação
- 3 Transmissor

# 7.6 Garantia do grau de proteção

O medidor atende as especificações gabinete tipo 4X, grau de proteção IP66/67.

Para garantir o grau de proteção IP66/67 do gabinete tipo 4X, execute as etapas a seguir após a conexão elétrica:

- 1. Verifique se as vedações do invólucro estão limpas e devidamente encaixadas.
- 2. Seque, limpe ou substitua as vedações, se necessário.
- 3. Aperte todos os parafusos do invólucro e as tampas dos parafusos.
- 4. Aperte os prensa-cabos com firmeza.
- Para garantir que a umidade não penetre na entrada para cabo:
   Direcione o cabo de tal forma que ele faça uma volta para baixo antes da entrada para cabo ("coletor de água").

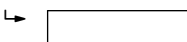

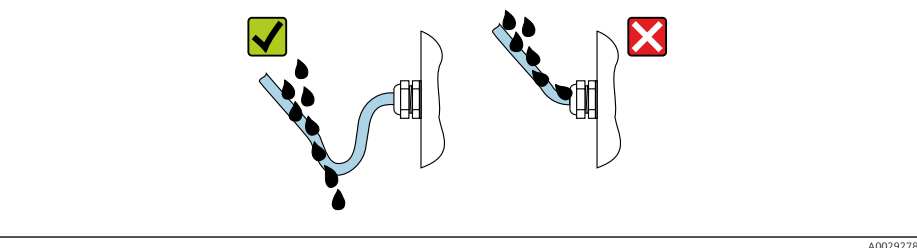

6. Insira conectores falsos nas entradas para cabo não usadas.

# 7.7 Verificação pós-conexão

| Os cabos ou o equipamento estão sem danos (inspeção visual)?                                                                    |  |  |
|----------------------------------------------------------------------------------------------------|--|--|
| Os cabos utilizados atendem às exigências?                                                                                      |  |  |
| Os cabos têm espaço adequado para deformação?                                                                                   |  |  |
| Todos os prensa-cabos estão instalados, firmemente apertados e vedados? O cabo corre juntamente com o "coletor de água" → 🗎 60? |  |  |

# 8 Opções de operação

#### ŝ ŝ ŝ 000 ••• ••• •. •. • 800 1 2 3 4 5 6 A0034513

# 8.1 Visão geral das opções de operação

- 1 Operação local através do modulo do display
- 2 Computador com navegador Web (ex. Internet Explorer) ou com ferramenta de operação (ex. FieldCare, DeviceCare, AMS Device Manager, SIMATIC PDM)
- 3 Field Xpert SFX350 ou SFX370
- 4 Field Xpert SMT70
- 5 Terminal portátil móvel
- 6 Sistema de controle (por exemplo CLP)

# 8.2 Estrutura e função do menu de operação

## 8.2.1 Estrutura geral do menu de operação

Para uma visão geral do menu de operação por especialistas: "Descrição dos Parâmetros do Equipamento", um documento fornecido com o equipamento→ 🗎 238

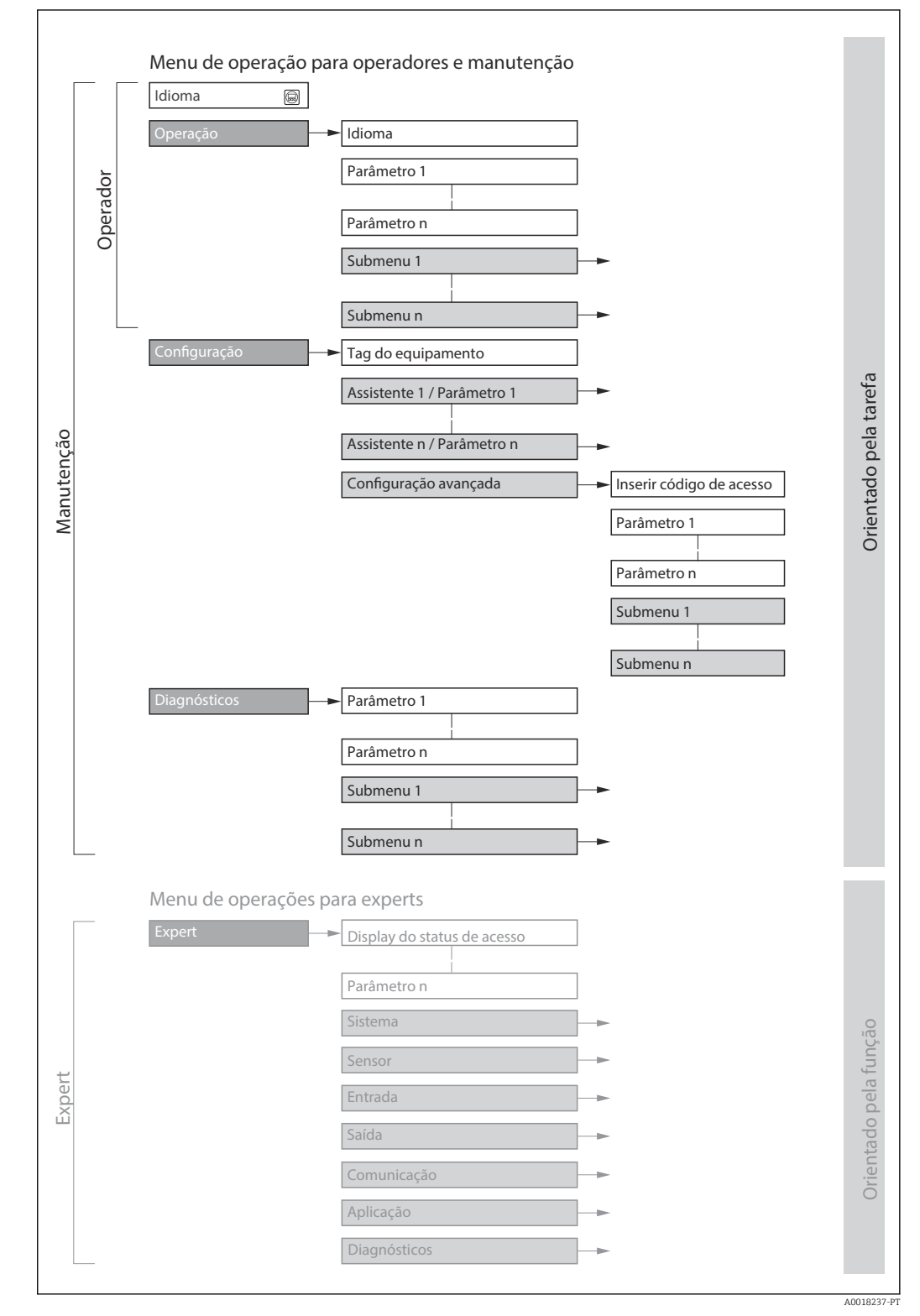

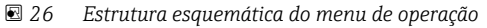

# 8.2.2 Conceito de operação

As peças individuais do menu de operação são especificadas para certas funções de usuário (operador, manutenção etc.). Cada função de usuário contém tarefas típicas junto à vida útil do equipamento.

Para transferência de custódia, uma vez que o equipamento for posto em circulação ou vedado, seu funcionamento fica restrito.

| Menu/parâmetro |                        | Funções de usuário e ações                                                                                                    | Conteúdo/Significado                                                                                                    |
|----------------|------------------------|----------------------------------------------------------------------------------------------------|----------------------------------------------------------------------------------------------------|
| Language       | Orientado para<br>ação | <ul> <li>Função "Operador", "Manutenção"</li> <li>Tarefas durante a operação:</li> <li>Configuração do display<br/>operacional</li> <li>Leitura dos valores medidos</li> </ul>                      | <ul> <li>Definir o idioma de operação</li> <li>Definição do idioma de operação do servidor de rede</li> <li>Restaurar e controlar totalizadores</li> </ul>                                                                                                    |
| Operação       |                        |                                                                                                    | <ul> <li>Configuração do display de operação (ex. formato do display, contraste<br/>do display)</li> <li>Restaurar e controlar totalizadores</li> </ul>                                                                                                    |
| Configuração   |                        | <ul> <li>Função "Manutenção"<br/>Comissionamento:</li> <li>Configuração da medição</li> <li>Configuração das entradas e<br/>saídas</li> <li>Configuração da interface de<br/>comunicação</li> </ul> | Assistente para comissionamento rápido:<br>Configuração das unidades do sistema<br>Configuração da interface de comunicação<br>Definição do meio<br>Exibição da configuração de E/S<br>Configuração das entradas<br>Configuração das saídas<br>Configuração do display operacional<br>Configuração do corte de vazão baixa<br>Configuração da detecção de tubo vazio e parcial<br>Configuração avançada<br>Para mais customizações de configuração da medição (adaptação para<br>condições especiais de medição)<br>Configuração das definições WLAN<br>Administração (defina o código de acesso, reinicie o medidor)                                                                                                    |
| Diagnóstico    |                        | <ul> <li>Função "Manutenção"</li> <li>Eliminação de erro:</li> <li>Diagnósticos e eliminação de processos e erros do equipamento</li> <li>Simulação do valor medido</li> </ul>                      | <ul> <li>Contém todos os parâmetros para detectar e analisar processos e erros do equipamento:</li> <li>Lista de diagnóstico<br/>Contém até 5 mensagens de erro atualmente pendentes.</li> <li>Livro de registro de eventos<br/>Contém mensagens dos eventos ocorridos.</li> <li>Informações do equipamento<br/>Contém informações para identificar o equipamento.</li> <li>Valor medido<br/>Contém todos os valores correntes medidos.</li> <li>Submenu <b>Registro de dados</b> com opção de ordem "HistoROM estendido"<br/>Armazenamento e visualização dos valores medidos</li> <li>Heartbeat<br/>A funcionalidade do equipamento é verificada conforme a solicitação e os<br/>resultados da verificação são registrados.</li> <li>Simulação<br/>Usado para simular valores medidos ou valores de saída.</li> </ul> |

| Menu/parâmetro |                          | Funções de usuário e ações                                                                                                    | Conteúdo/Significado                                                                                                    |
|----------------|--------------------------|----------------------------------------------------------------------------------------------------|----------------------------------------------------------------------------------------------------|
| Especialista   | orientado para<br>função | <ul> <li>Tarefas que necessitam<br/>conhecimento detalhado da função<br/>do equipamento:</li> <li>Medições de comissionamento<br/>em condições difíceis</li> <li>Adaptação ideal da medição para<br/>condições difíceis</li> <li>Configuração detalhada da<br/>interface de comunicação</li> <li>Diagnósticos de erro em casos<br/>difíceis</li> </ul> | <ul> <li>Contém todos os parâmetros do equipamento e possibilita o acesso a esses parâmetros, diretamente, usando um código de acesso. A estrutura deste menu baseia-se nos blocos de função do equipamento:</li> <li>Sistema <ul> <li>Contém todos os parâmetros prioritários do equipamento que não afetam a medição ou a interface de comunicação.</li> <li>Sensor</li> <li>Configuração da medição.</li> </ul> </li> <li>Saída <ul> <li>Configuração da entrada de status.</li> </ul> </li> <li>Saída</li> <li>Configuração das saídas de corrente analógicas bem como do pulso/frequência e da saída comutada.</li> <li>Comunicação configuração da interface de comunicação digital e do servidor de rede.</li> <li>Submenus para blocos de função (ex. "Entradas analógicas")</li> <li>Configuração das funções que vão além da medição efetiva (ex. totalizador).</li> <li>Diagnóstico</li> <li>Detecção de erro e análise de processo e erros de equipamento e para a simulação do equipamento e Heartbeat Technology.</li> </ul> |

# 8.3 Acesso ao menu de operação através do display local

# 8.3.1 Display de operação

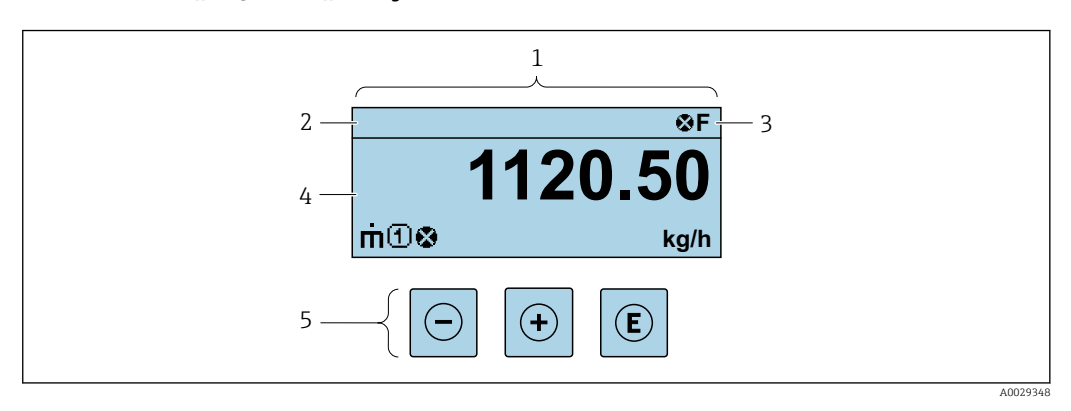

1 Display de operação

2 Tag do equipamento

3 Área de status

4 Área de display para valores medidos (4 linhas)

5 Elementos de operação  $\rightarrow \square 71$ 

## Área de status

Os seguintes símbolos aparecem na área de status o display de operação no canto superior direito:

- Sinais de status→ 🗎 159
  - F: Falha
  - C: Verificação da função
  - S: Fora da especificação
  - M: Manutenção necessária
- Comportamento de diagnóstico → 🗎 160
  - 🛚 🐼: Alarme
  - Aviso
- 🛱: Bloqueio (o equipamento é travado pelo hardware )
- 🖘: Comunicação (comunicação através da operação remota está ativa)

## Área do display

Na área do display, cada valor medido é antecedido por determinados tipos de símbolos para uma descrição mais detalhada:

#### Valores medidos

| Símbolo | Significado                                                                               |
|---------|-------------------------------------------------------------------------------------------|
| 'n      | Vazão mássica                                                                             |
| Ú       | <ul><li>Vazão volumétrica</li><li>Vazão volumétrica corrigida</li></ul>                   |
| ρ       | <ul><li>Densidade</li><li>Densidade de referência</li></ul>                               |
| 4       | Temperatura                                                                               |
| Σ       | Totalizador<br>O número do canal de medição indica qual dos três totalizadores é exibido. |
| Ð       | Entrada de status                                                                         |

Números do canal de medição

| Símbolo                                    | Significado                                                                                                    |
|--------------------------------------------|----------------------------------------------------------------------------------------------------|
| 14                                         | Canal de medição 1 a 4                                                                                                   |
| O número do canal o<br>variável medida (po | de medição é exibido somente se mais de um canal estiver presente para o mesmo tipo de<br>r exemplo, Totalizador 1 a 3). |

Comportamento de diagnóstico

i

O comportamento de diagnóstico refere-se a um evento de diagnóstico que seja relevante à variável medida exibida.

Para mais informações sobre os símbolos  $\rightarrow \square 160$ 

O formato de número e exibição dos valores medidos podem ser configurados através do parâmetro **Formato de exibição** ( $\rightarrow \triangleq 119$ ).

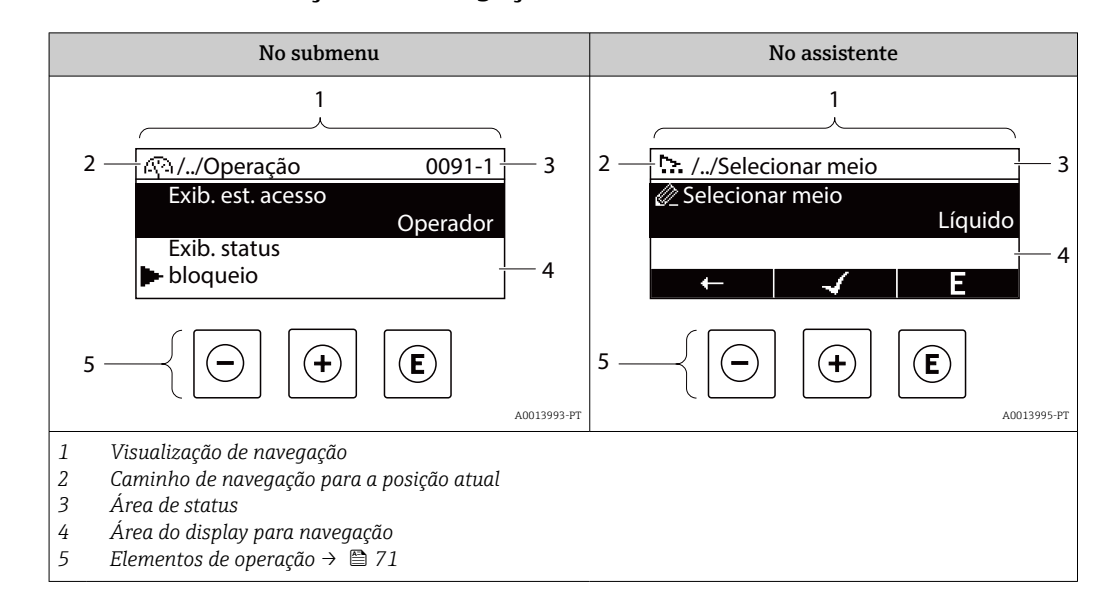

## 8.3.2 Visualização de navegação

#### Caminho de navegação

O caminho de navegação - exibido no canto superior esquerdo da visualização de navegação - é formado pelos seguintes elementos:

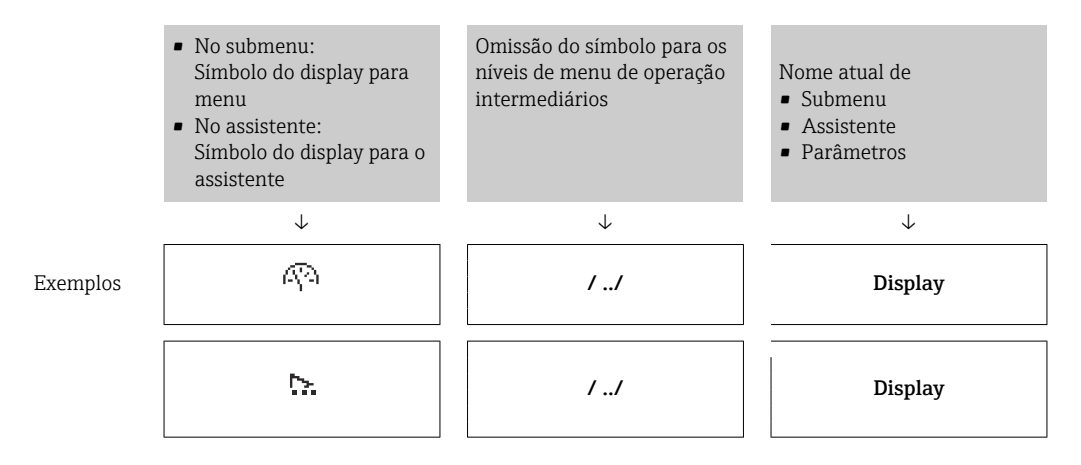

Para mais informações sobre os ícones de menu, consulte a seção "Área do Display"  $\rightarrow \cong 68$ 

#### Área de status

O seguinte aparece na área de status da visualização de navegação no canto superior direito:

- No submenu
  - O código de acesso direto para o parâmetro no qual está navegando (por exemplo 0022-1)
  - Se um evento de diagnóstico estiver presente, o comportamento de diagnóstico e o sinal de status
- No assistente

Se um evento de diagnóstico estiver presente, o comportamento de diagnóstico e o sinal de status

Para informações sobre o comportamento de diagnóstico e o sinal de status
 → 
 ⇒ 159

• Para informações sobre a função e a entrada do código de acesso direto  $\rightarrow$  🗎 73

# Área do display

## Menus

| Símbolo     | Significado                                                                                                    |
|-------------|----------------------------------------------------------------------------------------------------|
| Ŵ           | <ul> <li>Operação</li> <li>Aparece:</li> <li>No menu próximo à seleção "Operação"</li> <li>À esquerda no caminho de navegação no menu Operação</li> </ul>           |
| بر          | <ul> <li>Configurar</li> <li>Aparece:</li> <li>No menu próximo à seleção "Configurar"</li> <li>À esquerda no caminho de navegação no menu Configurar</li> </ul>     |
| પ્          | <ul> <li>Diagnóstico</li> <li>Aparece:</li> <li>No menu próximo à seleção "Diagnóstico"</li> <li>À esquerda no caminho de navegação no menu Diagnósticos</li> </ul> |
| -3 <b>*</b> | Especialista<br>Aparece:<br>• No menu próximo à seleção "Expert"<br>• À esquerda no caminho de navegação no menu Expert                                             |

Submenus, assistentes, parâmetros

| Símbolo | Significado                                                                                |
|---------|--------------------------------------------------------------------------------------------|
| •       | Submenu                                                                                    |
| ₩.      | Assistente                                                                                 |
| Ø       | Parâmetros junto ao assistente<br>I Não há símbolo de display para parâmetros em submenus. |

## bloqueio

| Símbolo | Significado                                                                                                    |
|---------|----------------------------------------------------------------------------------------------------|
| Ô       | <ul> <li>Parâmetro bloqueado</li> <li>Quando exibido na frente de uma denominação do parâmetro, indica que o parâmetro está bloqueado.</li> <li>Para um código de acesso específico para o cliente</li> <li>Pela chave de proteção contra gravação de hardware</li> </ul> |

Operação do assistente

| Símbolo  | Significado                                                        |
|----------|--------------------------------------------------------------------|
|          | Alterna para o parâmetro anterior.                                 |
| <b>~</b> | Confirma o valor de parâmetro e alterna para o parâmetro seguinte. |
| E        | Abre a visualização de edição do parâmetro.                        |

## 8.3.3 Visualização de edição

#### Editor numérico

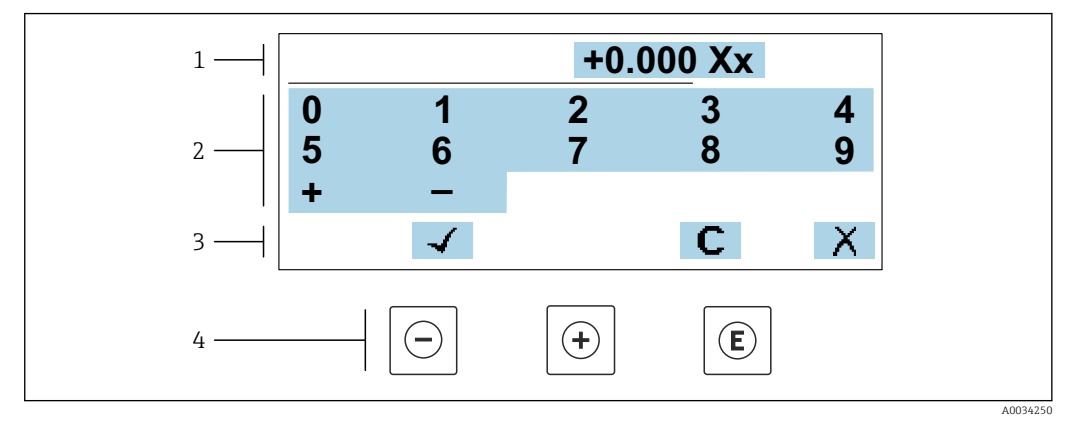

In 27 Para inserir valores nos parâmetro (ex. valores limites)

- 1 Área de entrada do display
- 2 Tela de entrada
- 3 Confirmar, excluir ou rejeitar a entrada
- 4 Elementos de operação

#### Editor de texto

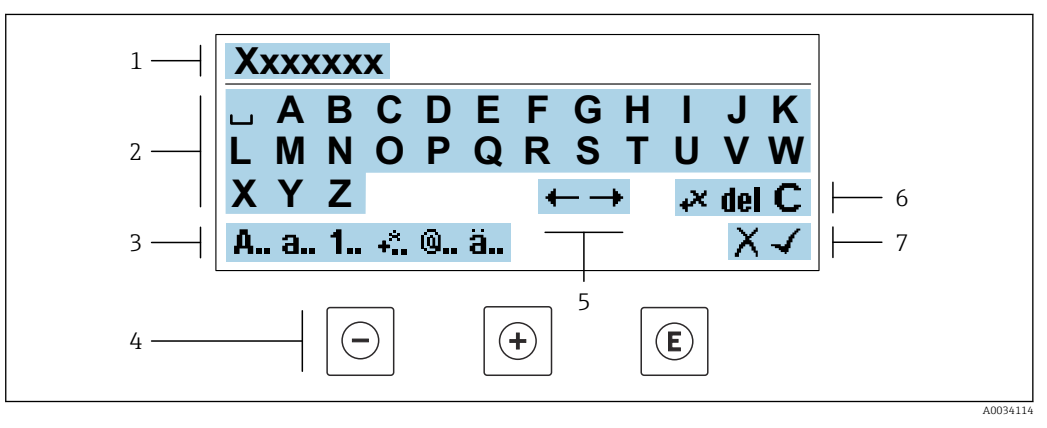

🖻 28 Para entrada de texto nos parâmetros (ex. nome do tag)

- 1 Área de entrada do display
- 2 Tela de entrada em corrente
- 3 Alterar tela de entrada
- 4 Elementos de operação
- 5 Mover a posição de entrada
- 6 Excluir entrada
- 7 Rejeitar ou confirmar a entrada

Uso dos elementos de operação na visualização da edição

| Tecla(s) de<br>operação | Significado                                                         |
|-------------------------|---------------------------------------------------------------------|
| Θ                       | <b>Tecla "menos"</b><br>Mover a posição de entrada para a esquerda. |
| +                       | <b>Tecla mais</b><br>Mover a posição de entrada para a direita.     |

| Tecla(s) de<br>operação | Significado                                                                                                    |
|-------------------------|----------------------------------------------------------------------------------------------------|
| E                       | <ul> <li>Tecla Enter</li> <li>Pressionar a tecla rapidamente: confirma sua seleção.</li> <li>Pressionar a tecla por 2 s: confirmar a entrada.</li> </ul> |
| -++                     | <b>Combinação da tecla "Esc" (pressionar teclas simultaneamente)</b><br>Fechar a visualização de edição sem aceitar as alterações.                       |

## Telas de entrada

| Símbolo | Significado                                                                                                    |
|---------|----------------------------------------------------------------------------------------------------|
| A       | Letras maiúsculas                                                                                                    |
| а       | Letras minúsculas                                                                                                    |
| 1       | Números                                                                                                    |
| +*      | Sinais de pontuação e caracteres especiais: = + – * / <sup>2</sup> <sup>3</sup> <sup>1</sup> / <sub>4</sub> <sup>1</sup> / <sub>2</sub> <sup>3</sup> / <sub>4</sub> ( ) [ ] < > { } |
| 0       | Sinais de pontuação e caracteres especiais: '"`^. , ; : ? ! % µ ° € \$ £ ¥ § @ # / \ I ~ & _                                                                                        |
| ä       | Tremas e acentos                                                                                                    |

## Controle das entradas de dados

| Símbolo | Significado                                                        |
|---------|--------------------------------------------------------------------|
| ←→      | Mover a posição de entrada                                         |
| X       | Rejeitar entrada                                                   |
| 4       | Confirma um registro                                               |
| ×,      | Excluir o caractere imediatamente à esquerda da posição de entrada |
| del     | Excluir o caractere imediatamente à direita da posição de entrada  |
| С       | Limpar todos os caracteres inseridos                               |

# 8.3.4 Elementos de operação

| 5      | Tecla "menos"                                                                                                    |
|--------|----------------------------------------------------------------------------------------------------|
|        | Em um menu, submenu<br>Move a barra de seleção para cima em uma lista de opções.                                                                                                    |
|        | <i>Com um assistente</i><br>Confirma o valor de parâmetro e vai para o parâmetro anterior.                                                                                                    |
|        | Com um editor de texto e numérico<br>Mover a posição de entrada para a esquerda.                                                                                                    |
|        | Tecla mais                                                                                                    |
|        | Em um menu, submenu<br>Move a barra de seleção para baixo em uma lista de opções.                                                                                                    |
|        | <i>Com um assistente</i><br>Confirma o valor de parâmetro e vai para o parâmetro seguinte.                                                                                                    |
| 0      | Com um editor de texto e numérico<br>Mover a posição de entrada para a direita.                                                                                                    |
|        | Tecla Enter                                                                                                    |
| l<br>I | Para display de operação<br>Pressione a tecla abre rapidamente o menu de operação.                                                                                                    |
| E      | <ul> <li>Em um menu, submenu</li> <li>Pressionar a tecla: <ul> <li>Abre o menu, submenu ou o parâmetro selecionado.</li> <li>Inicia o assistente.</li> <li>Se o texto de ajuda estiver aberto, fecha o texto de ajuda do parâmetro.</li> </ul> </li> <li>Pressione a tecla para 2 s o parâmetro:<br/>Se houver, abre o texto de ajuda para a função do parâmetro.</li> </ul> |
|        | <i>Com um assistente</i><br>Abre a visualização de edição do parâmetro.                                                                                                    |
|        | Com um editor de texto e numérico<br>• Pressionar a tecla rapidamente: confirma sua seleção.<br>• Pressionar a tecla por 2 s: confirma a entrada.                                                                                                    |
| (      | Combinação da tecla "Esc" (pressionar teclas simultaneamente)                                                                                                    |
|        | <ul> <li>Em um menu, submenu</li> <li>Pressionar a tecla:</li> <li>Sai do nível de menu atual e vai para o próximo nível mais alto.</li> <li>Se o texto de ajuda estiver aberto, fecha o texto de ajuda do parâmetro.</li> <li>Pressione a tecla para 2 s retornar para o display de operação ("posição inicial").</li> </ul>                                                |
|        | <i>Com um assistente</i><br>Sai do assistente e vai para o próximo nível mais alto.                                                                                                    |
| (<br>I | Com um editor de texto e numérico<br>Fechar a visualização de edição sem aceitar as alterações.                                                                                                    |
| (      | Combinação da tecla Menos/Enter (pressionar teclas simultaneamente)                                                                                                    |
| _+E    | <ul> <li>Se o teclado estiver ativo:<br/>Pressionar a tecla por 3 s: desativa o bloqueio do teclado.</li> <li>Se o teclado estiver inativo:<br/>Pressionar a tecla por 3 s: o menu de contexto se abre incluindo a opção para ativação do bloqueio do teclado.</li> </ul>                                                                                                    |

## 8.3.5 Abertura do menu de contexto

Usando o menu de contexto, o usuário pode acessar os seguintes menus rápida e diretamente a partir do display operacional:

- Configurar
- Cópia de segurança dos dados
- Simulação

## Acessar e fechar o menu de contexto

O usuário está no display operacional.

- **1.** Pressione as teclas ⊡ e 🗉 por mais de 3 segundos.
  - └ O menu de contexto abre.

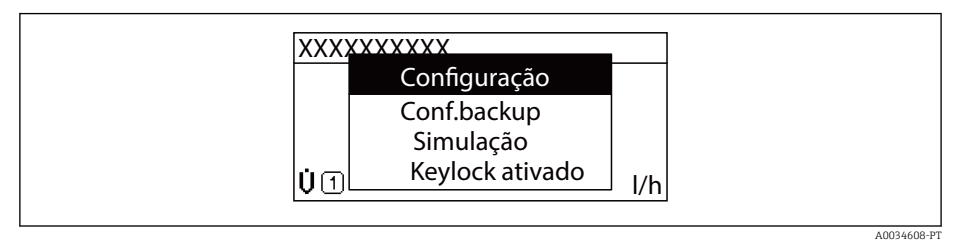

**2.** Pressione  $\Box$  +  $\pm$  simultaneamente.

└ O menu de contexto é fechado e o display operacional aparece.

## Acessando o menu por meio do menu de contexto

- 1. Abra o menu de contexto.
- 2. Pressione 🛨 para navegar no menu desejado.
- 3. Pressione 🗉 para confirmar a seleção.

└ O menu selecionado abre.
## 8.3.6 Navegar e selecionar a partir da lista

Elementos de operação diferentes são utilizados para navegar através do menu de operação. O caminho de navegação é exibido à esquerda no cabeçalho. Os ícones são exibidos na frente dos menus individuais. Esses ícone também são exibidos no cabeçalho durante a navegação.

Para uma explicação da visão de navegação com símbolos e elementos de operação →

Exemplo: Definir o número de valores medidos exibidos em "2 valores"

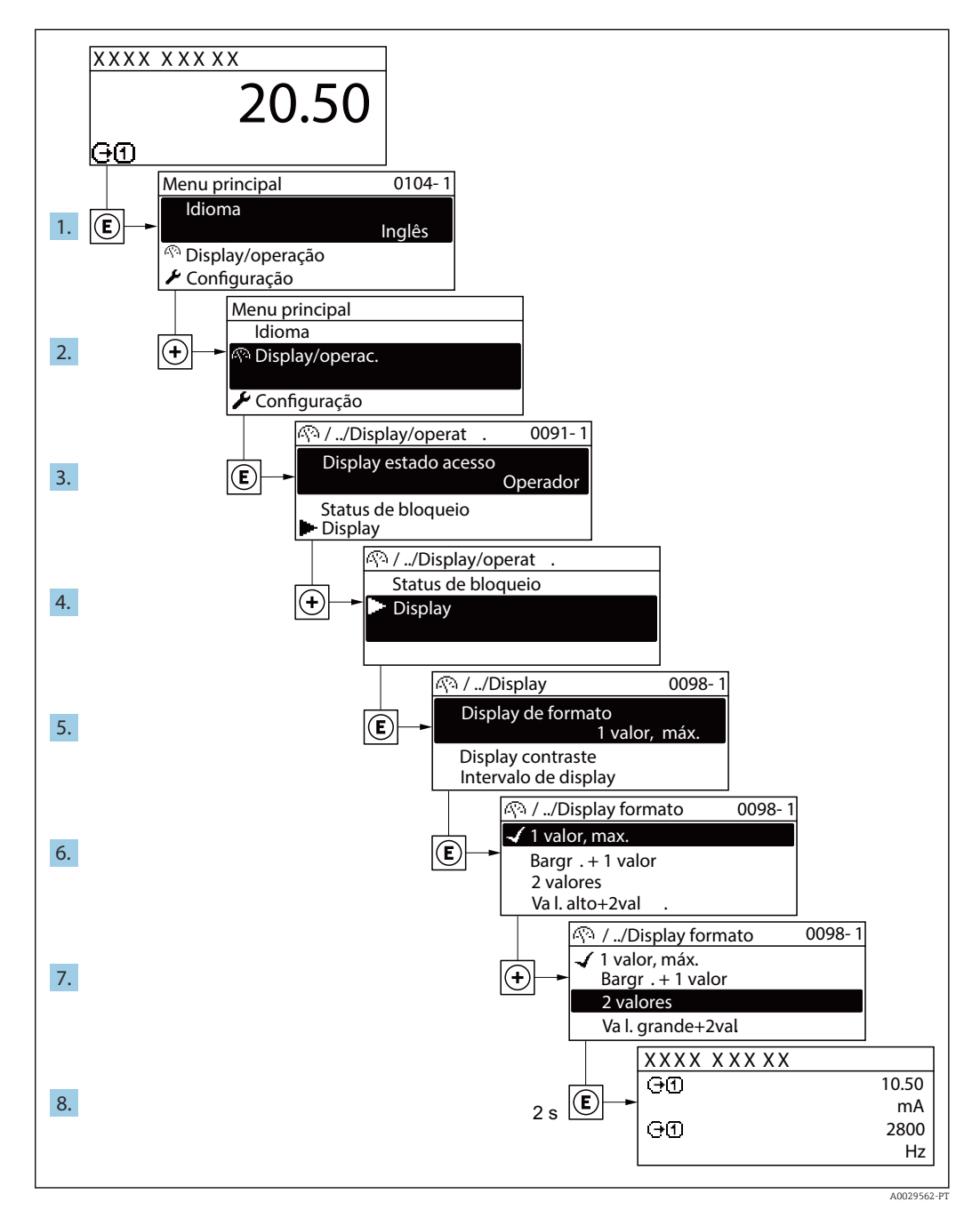

## 8.3.7 Chamada de parâmetro diretamente

Um número de parâmetro é atribuído a cada parâmetro para que possa acessar um parâmetro diretamente através do display local. Inserir este código de acesso no parâmetro **Acesso direto** chama o parâmetro desejado diretamente.

#### Caminho de navegação

Especialista  $\rightarrow$  Acesso direto

O código de acesso direto é formado por um número de 5 dígitos (no máximo) e o número do canal, o qual identifica o canal de uma variável de processo: ex. 00914-2. Na visualização de navegação, ele aparece do lado direito do cabeçalho no parâmetro selecionado.

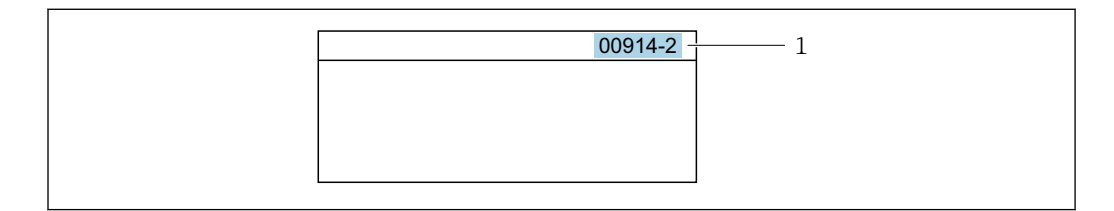

1 Código de acesso direto

Observe o seguinte ao inserir o código de acesso direto:

- Os zeros à esquerda no código de acesso direto não precisam ser inseridos. Exemplo: Insira "914" ao invés de "00914"
- Se não for inserido nenhum número do canal, o canal 1 é acessado automaticamente. Exemplo: Insira 00914 → parâmetro Atribuir variável do processo
- Se for acessado um canal diferente: Insira o código de acesso direto com o número do canal correspondente.

Exemplo: Insira 00914-2 → parâmetro Atribuir variável do processo

Para o código de acesso direto dos parâmetros individuais, consulte o documento "Descrição dos parâmetros do equipamento" para o equipamento

## 8.3.8 Chamada de texto de ajuda

O texto de ajuda está disponível para alguns parâmetros e pode ser convocado na visualização do navegador. O texto de ajuda fornece uma breve explicação da função do parâmetro e fornecendo suporte para comissionamento rápido e seguro.

#### Chamada e fechamento de texto de ajuda

O usuário está na visualização de navegação e a barra de seleção está em um parâmetro.

- 1. Pressione 🗉 para 2 s.
  - └ O texto de ajuda para o parâmetro selecionado abre.

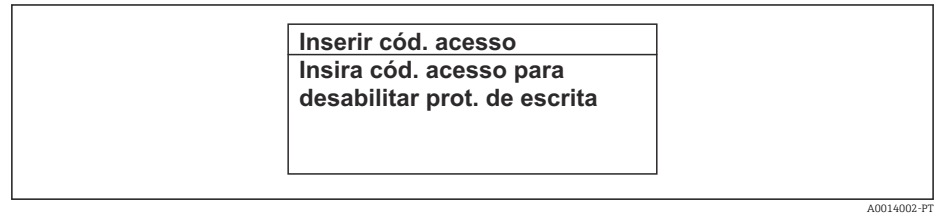

🖻 29 Exemplo: texto de ajuda para o parâmetro "Inserir código de acesso"

2. Pressione  $\Box$  +  $\pm$  simultaneamente.

└ O texto de ajuda é fechado.

## 8.3.9 Alterar parâmetros

Os parâmetros podem ser alterados através do editor numérico ou do editor de texto.

- Editor numérico: Altera os valores em um parâmetro, ex. especificação de valores limites.
- Editor de texto: Insere o texto em um parâmetro, ex. nome do tag.

Uma mensagem é exibida se o valor inserido estiver fora da faixa permitida.

A0014049-P1

| Ins. código de acesso            |
|----------------------------------|
| Ins. inválida ou fora de alcance |
| valor                            |
| Mín:0                            |
| Máx:9999                         |
|                                  |

Para uma descrição da visualização de edição - que consiste em editor de texto e editor numérico - com símbolos → 
 69, para uma descrição dos elementos de operação → 
 71

## 8.3.10 Funções de usuário e autorização de acesso relacionada

As duas funções de usuário "Operador" e "Manutenção" possuem acesso de escrita diferentes aos parâmetros se o cliente definir um código de acesso específico para o usuário. Isso protege a configuração do equipamento por intermédio do display local contra acesso não autorizado → 🗎 138.

#### Definição da autorização de acesso para funções de usuário

Quando o equipamento é fornecido de fábrica, ainda não há um código de acesso definido . A autorização de acesso (acesso leitura e gravação) para o equipamento não é restrita e corresponde ao função do usuário "Manutenção" .

- Definir o código de acesso.
  - O função do usuário "Operador" é redefinido além do função do usuário "Manutenção". A autorização de acesso é diferente para as duas funções de usuário.

Autorização de acesso para parâmetros: função do usuário "Manutenção"

| Status do código de acesso                                         | Acesso para leitura | Acesso para escrita |
|--------------------------------------------------------------------|---------------------|---------------------|
| Um código de acesso ainda não foi definido<br>(Ajuste de fábrica). | V                   | V                   |
| Após a definição de um código de acesso.                           | <i>v</i>            | ✓ <sup>1)</sup>     |

1) O usuário tem apenas acesso de gravação após inserir o código de acesso.

Autorização de acesso para parâmetros: função do usuário "Operador"

| Status do código de acesso               | Acesso para leitura | Acesso para escrita |
|------------------------------------------|---------------------|---------------------|
| Após a definição de um código de acesso. | V                   | 1)                  |

 Apesar do código de acesso definido, alguns parâmetros podem sempre ser modificados e, assim, não precisam de proteção contra gravação, pois eles não afetam a medição. Consulte a seção "Proteção contra escrita por meio de código de acesso"

A função na qual o usuário está atualmente conectado é indicada pelo Parâmetro **Direito de acesso**. Caminho de navegação: Operação → Direito de acesso

# 8.3.11 Desabilitação da proteção contra gravação através do código de acesso

Se o símbolo @aparece no display local em frente a um parâmetro, o parâmetro é protegido contra gravação por um código de acesso específico do usuário e seu valor não pode ser mudado no momento usando a operação local→ 🗎 138.

A proteção contra gravação do parâmetro através da operação local pode ser desabilitada inserindo o código de acesso específico para o usuário em parâmetro **Inserir código de acesso** ( $\rightarrow \square 124$ ) através da respectiva opção de acesso.

1. Após pressionar 🗉, o prompt de entrada para o código de acesso aparece.

2. Insira o código de acesso.

└→ O símbolo la frente dos parâmetros desaparece, todos os parâmetros previamente protegidos contra gravação tornam-se reabilitados.

## 8.3.12 Habilitação e desabilitação do bloqueio do teclado

O bloqueio do teclado permite bloquear o acesso a todo o menu de operação através de operação local. Como resultado, não se torna mais possível navegar pelo menu de operação ou mudar os valores dos parâmetros individuais. Os usuários podem somente ler os valores medidos no display de operação.

O bloqueio do teclado é ativado e desativado no menu de contexto.

#### Ativação do bloqueio do teclado

O bloqueio do teclado é ativado automaticamente:

- Se o equipamento não foi operado através do display por > 1 minuto.
- Sempre que o equipamento é reiniciado.

#### Para ativar o bloqueio manualmente:

1. O equipamento está no display do valor medido.

Pressione as teclas  $\square$  e  $\blacksquare$  por 3 segundos.

- └ → Aparece o menu de contexto.
- 2. No menu de contexto, selecione Chave de bloqueio ativadaa opção.

Se o usuário tentar acessar o menu de operação enquanto o bloqueio estiver ativo, a **Chave de bloqueio ativada** mensagem aparece.

#### Desativação do bloqueio do teclado

• O bloqueio do teclado está ativado.

Pressione as teclas  $\square$  e  $\blacksquare$  por 3 segundos.

└ O bloqueio do teclado está desativado.

# 8.4 Acesso ao menu de operação através do navegador da web

## 8.4.1 Faixa de função

Graças ao servidor web integrado, o equipamento pode ser operador e configurado através de um navegador web e através de uma interface de operação (CDI-RJ45) ou através de uma interface WLAN. A estrutura do menu de operação é a mesma do display local. Além dos valores medidos, as informações de status no equipamento também são exibidas e permitem que o usuário monitore o status do equipamento. E mais, os dados do equipamento podem ser gerenciados e os parâmetros de rede podem ser configurados.

Um equipamento que tem uma interface WLAN (pode ser pedido como opção) é necessário para a conexão WLAN: código de pedido para "Display; operação", opção G "4 linhas, iluminado; controle touchscreen + WLAN". O equipamento atua como um Ponto de acesso e permite a comunicação através de computador ou um terminal portátil móvel.

Para obter informações adicionais sobre o servidor Web, consulte a Documentação Especial para o equipamento → 🗎 239

## 8.4.2 Pré-requisitos

Hardware do computador

| Hardware  | Interface                                                |                                                    |
|-----------|----------------------------------------------------------|----------------------------------------------------|
|           | CDI-RJ45                                                 | WLAN                                               |
| Interface | O computador deve ter uma interface<br>RJ45.             | A unidade operacional deve ter uma interface WLAN. |
| Conexão   | Cabo padrão Ethernet com conector<br>RJ45.               | Conexão através de Wireless LAN.                   |
| Blindagem | Tamanho recomendado: ≥12" (depende da resolução da tela) |                                                    |

#### Software do computador

| Software                              | Interface                                                                                                    |      |
|---------------------------------------|----------------------------------------------------------------------------------------------------|------|
|                                       | CDI-RJ45                                                                                                    | WLAN |
| Sistemas operacionais<br>recomendados | <ul> <li>Microsoft Windows 7 ou superior.</li> <li>Sistemas operacionais móveis: <ul> <li>iOS</li> <li>Android</li> </ul> </li> <li>Microsoft Windows XP é compatíves</li> </ul> | L    |
| Navegadores da web<br>compatíveis     | <ul> <li>Microsoft Internet Explorer 8 ou superi</li> <li>Microsoft Edge</li> <li>Mozilla Firefox</li> <li>Google Chrome</li> <li>Safari</li> </ul>                              | or   |

#### Configurações do computador

| Ajuste de parâmetro                                    | Interface                                                                                                    |                                                                                                    |                                                                                                    |
|--------------------------------------------------------|----------------------------------------------------------------------------------------------------|----------------------------------------------------------------------------------------------------|----------------------------------------------------------------------------------------------------|
|                                                        | CDI-                                                                                                    | RJ45                                                                                                    | WLAN                                                                                                    |
| Direitos de usuário                                    | São necessários direitos de usuário apropriados (por exemplo, direitos de administrador) para configurações de TCP / IP e servidor proxy (para ajustar o endereço IP, a máscara de sub-rede etc.). |                                                                                                    |                                                                                                    |
| As configurações do servidor proxy do navegador de web | A configuração do navegador da web <i>Usar servidor de proxy para LAN</i> deve ser <b>desmarcada</b> .                                                                                             |                                                                                                    |                                                                                                    |
| JavaScript                                             | JavaScript deve estar habilitado.                                                                                                    |                                                                                                    |                                                                                                    |
|                                                        | 1                                                                                                    | Se o JavaScript não puder ser habi<br>insira http://192.168.1.212/basi<br>navegador da web. Uma versão to<br>da estrutura do menu de operação | litado:<br>c.html na linha de endereço do<br>talmente funcional porém simplificada<br>o é iniciada no navegador da web. |
|                                                        | i                                                                                                    | Quando instalar uma nova versão<br>correta de dados, apague a memó<br>da web em <b>Opções de internet</b> .                                   | de firmware: para habilitar a exibição<br>ria temporária (cachê) do navegador                                           |

| Ajuste de parâmetro | Interface                                                      |                                            |
|---------------------|----------------------------------------------------------------|--------------------------------------------|
|                     | CDI-RJ45                                                       | WLAN                                       |
| Conexões de rede    | Apenas as conexões de rede ativas ao medidor devem ser usadas. |                                            |
|                     | Desligar todas as outras conexões de rede, como WLAN.          | Desligar todas as outras conexões de rede. |

📔 Em casos de problemas de conexão: → 🖺 154

#### Medidor: Através da interface de operação CDI-RJ45

| Equipamento     | Interface de operação CDI-RJ45                                                                                                    |
|-----------------|----------------------------------------------------------------------------------------------------|
| Medidor         | O medidor possui uma interface RJ45.                                                                                                |
| Servidor da web | O servidor da web deve ser habilitado, ajuste de fábrica: ON<br>Para mais informações sobre a habilitação do servidor da web → 🗎 82 |

#### Medidor: através da interface WLAN

| Equipamento     | Interface WLAN                                                                                                    |
|-----------------|----------------------------------------------------------------------------------------------------|
| Medidor         | O medidor tem uma antena WLAN:<br>• Transmissor com antena WLAN integrada<br>• Transmissor com antena WLAN externa |
| Servidor da web | O servidor web e WLAN deve estar habilitado; ajuste de fábrica: ON                                                 |

## 8.4.3 Estabelecimento da conexão

#### Através da interface de operação (CDI-RJ45)

Preparação do medidor

Proline 500 – digital

- 1. Solte os 4 parafusos de fixação da tampa do invólucro.
- 2. Abra a tampa do invólucro.
- 3. A localização da tomada de conexão depende do medidor e do protocolo de comunicação:

Conecte o computador ao conector RJ45 através do cabo de conexão Ethernet padrão .

#### Proline 500

- Dependendo da versão do invólucro: Libere a braçadeira de fixação ou o parafuso de fixação da tampa do invólucro.
- 2. Dependendo da versão do invólucro: Desparafuse ou abra a tampa do invólucro.
- 3. A localização da tomada de conexão depende do medidor e do protocolo de comunicação:

Conecte o computador ao conector RJ45 através do cabo de conexão Ethernet padrão .

#### Configuração do protocolo Internet do computador

As informações a seguir referem-se às configurações padrão Ethernet do equipamento.

Endereço IP do equipamento: 192.168.1.212 (Ajuste de fábrica)

1. Ligue o medidor.

2. Conectar ao computador utilizando um cabo  $\rightarrow \cong 83$ .

- 3. Se uma segunda placa de rede não for usada, feche todos os aplicativos no notebook.
  - ← Aplicativos que exigem internet ou uma rede, como e-mail, aplicativos SAP, internet ou Windows Explorer.
- 4. Feche todos os navegadores de internet abertos.
- 5. Configure as propriedades do protocolo de internet (TCP/IP) como definido na tabela:

| Endereço IP         | 192.168.1.XXX; para XXX todas as sequências numéricas, exceto: 0, 212 e 255 → por ex. 192.168.1.213 |
|---------------------|----------------------------------------------------------------------------------------------------|
| Máscara de sub-rede | 255.255.255.0                                                                                       |
| Gateway predefinido | 192.168.1.212 ou deixe as células vazias                                                            |

#### Através de interface WLAN

Configuração do protocolo Internet do terminal móvel

#### AVISO

Se a conexão WLAN for perdida durante a configuração, as configurações definidas podem ser perdidas.

 Certifique-se de que a conexão WLAN não caia durante a configuração do equipamento.

#### AVISO

# Em princípio, evite acesso simultâneo ao medidor através da interface de operação (CDI-RJ45) e da interface WLAN a partir do mesmo terminal móvel. Isso pode causar um conflito de rede.

- Ative apenas uma interface de operação (Interface de operação CDI-RJ45 ou interface WLAN).
- Se a comunicação simultânea for necessária: configure diferentes faixas de endereço IP, ex. 192.168.0.1 (interface WLAN) e 192.168.1.212 (interface de operação CDI-RJ45).

#### Preparação do terminal móvel

▶ Habilite a recepção WLAN no terminal móvel.

Estabelecimento de uma conexão do terminal móvel até o medidor

1. Nas configurações WLAN do terminal móvel:

Selecione o medidor utilizando o SSID (ex. EH\_Promass\_500\_A802000).

2. Se necessário, selecione o método de criptografia WPA2.

3. Insira a senha: número de série do medidor ex-works (ex. L100A802000).

└► LED no módulo do display pisca: agora é possível operar o medidor com o navegador da web, FieldCare ou DeviceCare.

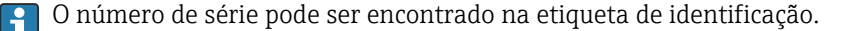

Para garantir a segurança e a rápida atribuição da rede WLAN a um ponto de medição, recomenda-se alterar o nome SSID. Deve ser possível atribuir claramente um novo nome SSID ao ponto de medição (ex. nome do tag) porque ele é exibido como uma rede WLAN.

#### Desconexão

 Após configuração do medidor: Termine a conexão WLAN entre a unidade de operação e o medidor.

#### Inicialização do navegador de internet

- 1. Inicie o navegador de internet no computador.
- 2. Insira o endereço IP do servidor da web na linha de endereço do navegador da web: 192.168.1.212
  - └ A página de login aparece.

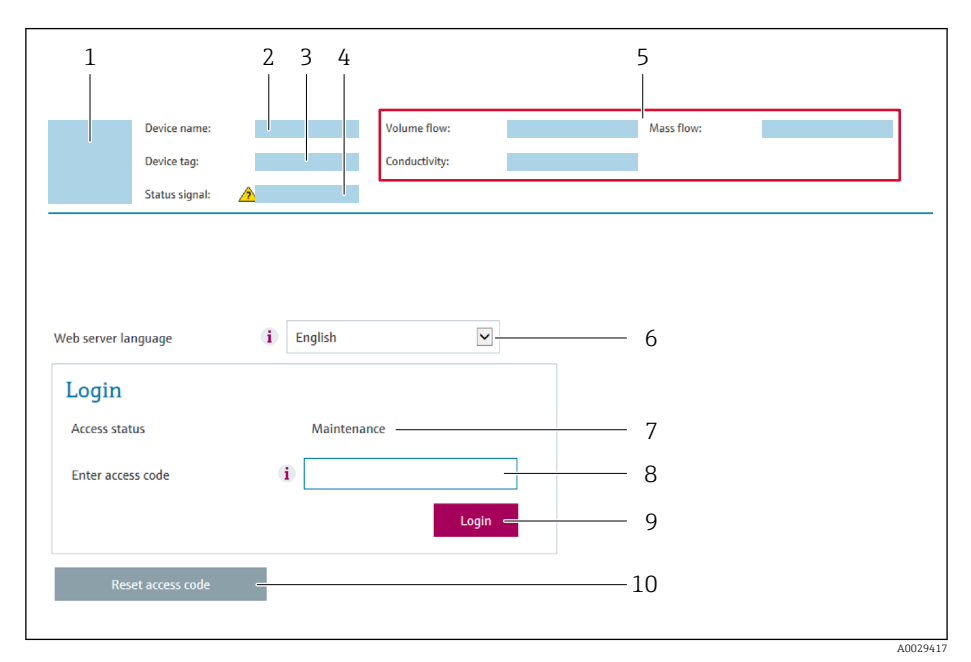

- 1 Imagem do equipamento
- 2 Nome do equipamento
- 3 Tag do equipamento
- 4 Sinal de status
- 5 Valores de medição atuais
- 6 Idioma de operação
- 7 Função de usuário
- 8 Código de acesso
- 9 Login
- 10 Restaure código de acesso ( $\rightarrow \square 135$ )

📔 Se não aparecer a página de login ou se a página estiver incompleta → 🖺 154

#### 8.4.4 Fazer o login

- 1. Selecione o idioma de operação preferencial para o navegador da web.
- 2. Insira o código de acesso específico do usuário.
- 3. Pressione **OK** para confirmar sua entrada.

| <b>Codigo de acesso</b> UUUU (ajuste de fabrica); pode ser alterado pelo cliente |
|----------------------------------------------------------------------------------|
|----------------------------------------------------------------------------------|

Se nenhuma ação for realizada por 10 minutos, o navegador da web retorna automaticamente à página de login.

## 8.4.5 Interface de usuário

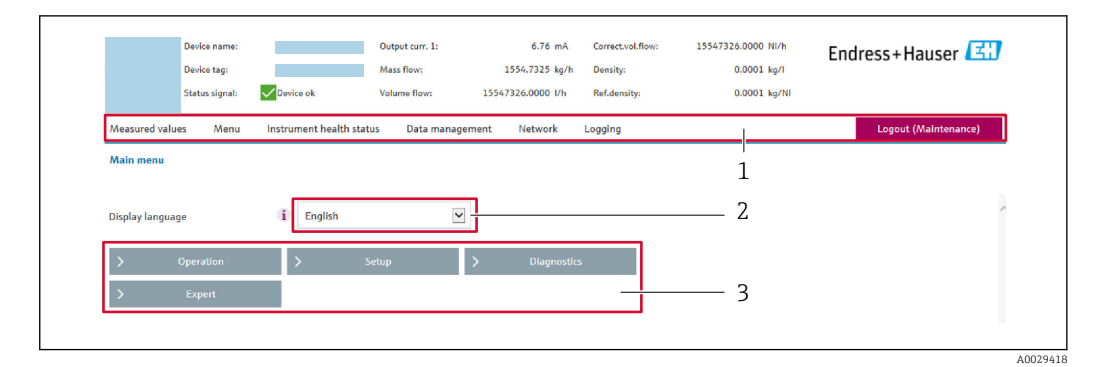

- 1 Sequência de função
- 2 Idioma do display local
- 3 Área de navegação

#### Cabeçalho

As informações a seguir aparecem no cabeçalho:

- Nome do equipamento
- Etiqueta de equipamento
- Status do equipamento com sinal de status  $\rightarrow \implies 162$
- Valores de medição atuais

#### Sequência de função

| Funções                  | Significado                                                                                                    |
|--------------------------|----------------------------------------------------------------------------------------------------|
| Valores medidos          | Exibe os valores medidos do medidor                                                                                                    |
| Menu                     | <ul> <li>Acesso ao menu de operação a partir do medidor</li> <li>A estrutura do menu de operação é a mesma que para o display local</li> <li>Para informações detalhadas sobre a estrutura do menu de operação, consulte as<br/>Instruções de operação para o medidor</li> </ul>                                                                                                    |
| Status do<br>equipamento | Exibe as mensagens de diagnóstico atualmente pendentes, listadas na ordem de prioridade                                                                                                    |
| Gestão de dados          | <ul> <li>Troca de dados entre o PC e o medidor:</li> <li>Configuração do equipamento:</li> <li>Carregue as configurações a partir do equipamento<br/>(formato XML, salve a configuração)</li> <li>Salve as configurações no equipamento<br/>(formato XML, restaure a configuração)</li> <li>Registro - Registro de evento exportado (arquivo .csv)</li> <li>Documentos - Exportar documentos:</li> <li>Exportar o registro de dados backup<br/>(aquivo.csv, crie a documentação do ponto de medição)</li> <li>Relatório de verificação<br/>(arquivo pdf., somente disponível com a "Verificação Heartbeat"</li> <li>Arquivo para integração do sistema - Se estiver usando fieldbuses, carregue os drivers do<br/>equipamento para a integração do sistema a partir do medidor:<br/>FOUNDATION Fieldbus: arquivo DD</li> <li>Atualização do firmware - Programar a versão do firmware</li> </ul> |
| Configuração da<br>rede  | Configuração e verificação de todos os parâmetros necessários para estabelecer a conexão<br>com o medidor:<br>• Ajustes de rede (por exemplo Endereço IP, MAC Address)<br>• Informações do equipamento (por exemplo, número de série, versão do firmware)                                                                                                    |
| Logout                   | Fim da operação e chamada da página de login                                                                                                    |

#### Área de navegação

Se uma função estiver selecionada na barra de funções, os submenus da função abrem na área de navegação. Agora, o usuário pode navegar pela estrutura do menu.

### Área de trabalho

Dependendo da função selecionada e os submenus relacionados, várias ações podem ser executadas nessa área:

- Configuração dos parâmetros
- Leitura dos valores medidos
- Chamada de texto de ajuda
- Início de um upload/download

## 8.4.6 Desabilitar o servidor de internet

O servidor de internet do medidor pode ser ligado e desligado conforme necessário, usando parâmetro **Função Web Server**.

#### Navegação

Menu "Especialista" → Comunicação → Web server

#### Visão geral dos parâmetros com breve descrição

| Parâmetro         | Descrição                                | Seleção                                                 |
|-------------------|------------------------------------------|---------------------------------------------------------|
| Função Web Server | Ligue e desligue o servidor de internet. | <ul><li>Desl.</li><li>HTML Off</li><li>Ligado</li></ul> |

#### Escopo de função de parâmetro "Função Web Server"

| Opção  | Descrição                                                                                                    |
|--------|----------------------------------------------------------------------------------------------------|
| Desl.  | <ul><li>O servidor web está totalmente desabilitado.</li><li>A porta 80 está bloqueada.</li></ul>                                                                                                    |
| Ligado | <ul> <li>A funcionalidade completa do servidor web está disponível.</li> <li>JavaScript é usado.</li> <li>A senha é transferida em um estado criptografado.</li> <li>Qualquer alteração na senha também é transferida em um estado criptografado.</li> </ul> |

#### Habilitar o servidor de internet

Se o servidor de internet estiver desabilitado, pode apenas ser reabilitado com a parâmetro **Função Web Server**, através das seguintes opções de operação:

- Através do display local
- Através da Bedientool "FieldCare"
- Através da ferramenta de operação "DeviceCare"

## 8.4.7 Desconexão

Antes de desconectar-se, execute um backup de dados através da função **Data management** (configuração de upload do equipamento) se necessário.

#### 1. Selecione a entrada Logout na linha de funções.

└ A página inicial com a caixa de login aparece.

- 2. Feche o navegador de internet.
- 3. Se não for mais necessário:

Redefinir propriedades modificadas do protocolo internet (TCP/IP)  $\rightarrow \square$  78.

# 8.5 Acesso ao menu de operação através da ferramenta de operação

A estrutura do menu operacional nas ferramentas de operação é a mesma para operação através do display local.

## 8.5.1 Conexão da ferramenta de operação

#### Pela rede FOUNDATION Fieldbus

Essa interface de comunicação está disponível em versões do equipamento com FOUNDATION Fieldbus.

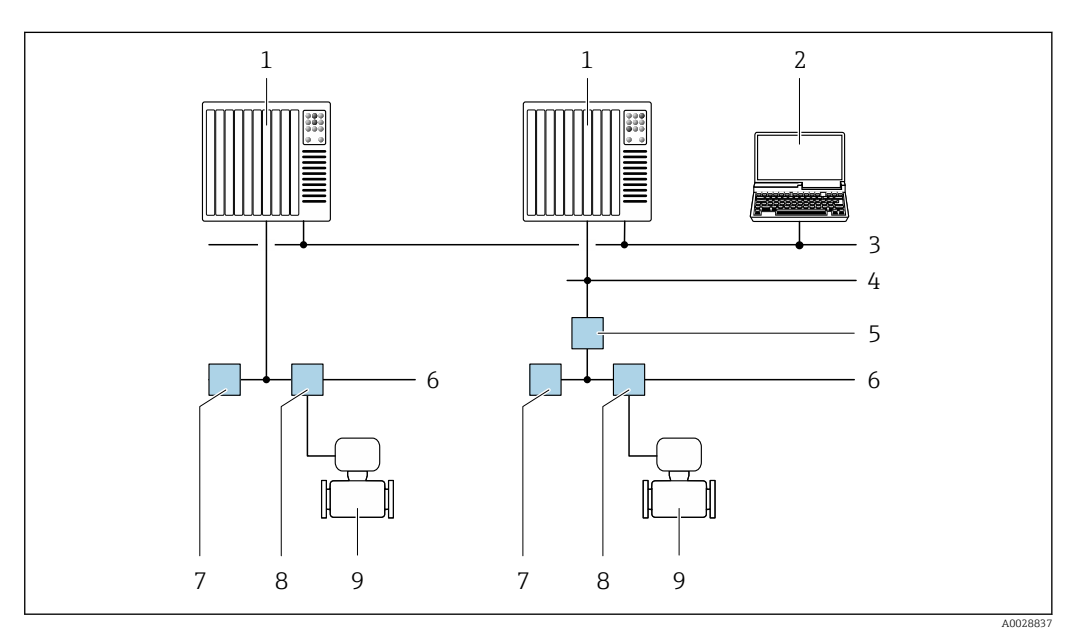

🖻 30 Opções para operação remota através da rede FOUNDATION Fieldbus

1 Sistema de automação

- 2 Computador com cartão de rede FOUNDATION Fieldbus
- 3 Rede industrial
- 4 Rede Ethernet de alta velocidade FF-HSE
- 5 Acoplador de segmento FF-HSE/FF-H1
- 6 Rede FOUNDATION Fieldbus FF-H1
- 7 Rede de fonte de alimentação FF-H1
- 8 T-box
- 9 Medidor

#### Interface de operação

Através da interface de operação (CDI-RJ45)

É possível estabelecer uma conexão ponto a ponto para configurar o equipamento no local. Com o invólucro aberto, a conexão é estabelecida diretamente através da interface de operação (CDI-RJ45) do equipamento.

Um adaptador para RJ45 e o conector M12 são disponibilizados de forma opcional: Código do pedido para "Acessórios", opção **NB**: "Adaptador RJ45 M12 (Interface de operação)"

O adaptador conecta a interface de operação (CDI-RJ45) a um conector M12 montado na entrada do cabo. Portanto, a conexão com a interface de operação pode ser estabelecida através do conector M12 sem abrir o equipamento.

#### Proline 500 – transmissor digital

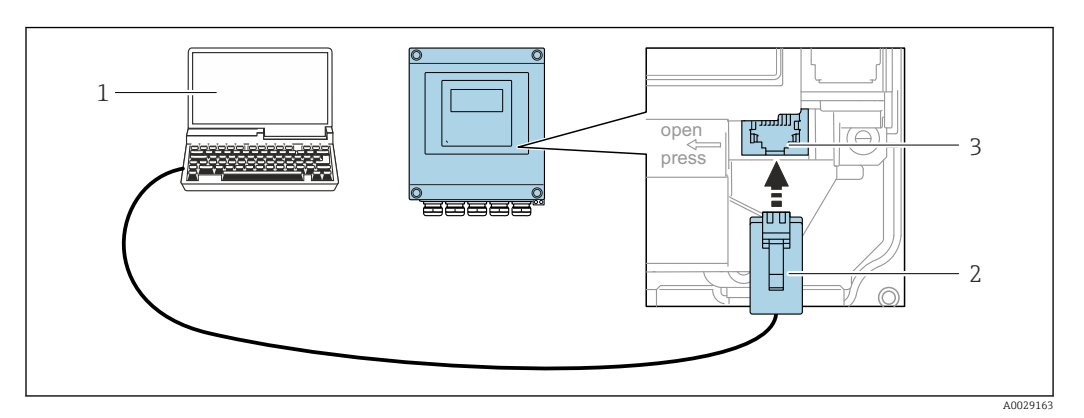

☑ 31 Conexão através de Interface de operação (CDI-RJ45)

- 1 com navegador de internet (por ex. Internet Explorer) para acesso ao servidor de internet integrado do equipamento ou com "FieldCare", ferramenta operacional "DeviceCare" com COM DTM "CDI Comunicação TCP/IP"
- 2 Cabo de conexão Ethernet padrão com conector RJ45
- 3 Interface de operação (CDI-RJ45) do medidor com acesso ao servidor Web integrado

#### Transmissor Proline 500

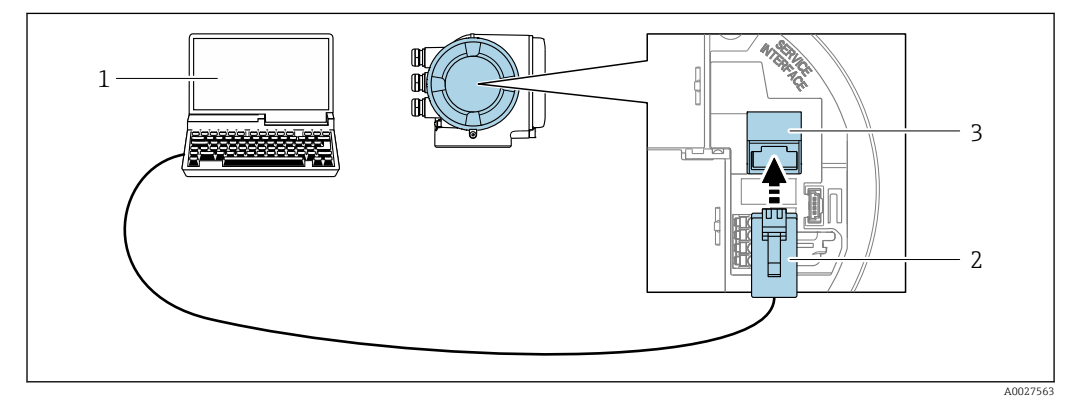

Interface de operação (CDI-RJ45)

- 1 com navegador de internet (por ex. Internet Explorer) para acesso ao servidor de internet integrado do equipamento ou com "FieldCare", ferramenta operacional "DeviceCare" com COM DTM "CDI Comunicação TCP/IP"
- 2 Cabo de conexão Ethernet padrão com conector RJ45
- 3 Interface de operação (CDI-RJ45) do medidor com acesso ao servidor Web integrado

#### Através de interface WLAN

A interface WLAN opcional está disponível na seguinte versão do equipamento: Código de pedido para "Display; operação", opção G "4 linhas, iluminado; controle touchscreen + WLAN"

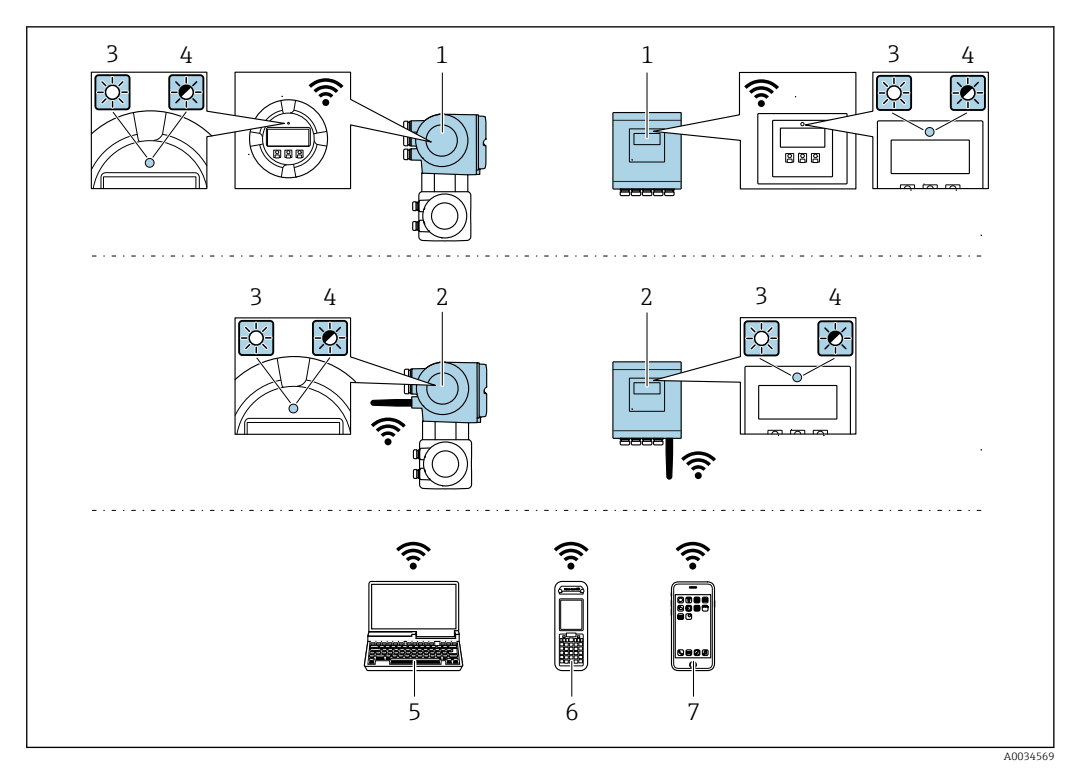

- 1 Transmissor com antena WLAN integrada
- 2 Transmissor com antena WLAN externa
- 3 LED aceso constantemente: a recepção da WLAN é habilitada no medidor
- 4 LED piscando: conexão WLAN estabelecida entre a unidade de operação e o medidor
- 5 Computador com interface WLAN e navegador da web (ex. Microsoft Internet Explorer, Microsoft Edge) para acessar o servidor de rede integrado ao equipamento ou com ferramenta operacional (ex. FieldCare, DeviceCare)
- 6 Terminal portátil móvel com interface WLAN e navegador da web (ex. Microsoft Internet Explorer, Microsoft Edge) para acessar o servidor de rede integrado ao equipamento ou ferramenta operacional (ex. FieldCare, DeviceCare)
- 7 Smartphone ou tablet (por ex., Field Xpert SMT70)

| Função                     | WLAN: IEEE 802.11 b/g (2.4 GHz)                                                                                                    |
|----------------------------|----------------------------------------------------------------------------------------------------|
| Criptografia               | WPA2-PSK AES-128 (em conformidade com IEEE 802.11i)                                                                                                    |
| Canais WLAN configuráveis  | 1 a 11                                                                                                    |
| Grau de proteção           | IP67                                                                                                    |
| Antenas disponíveis        | <ul> <li>Antena interna</li> <li>Antena externa (opcional)<br/>Em casos de condições insuficientes de transmissão/recebimento no<br/>local da instalação.</li> <li>Somente uma antena ativa por vez!</li> </ul>                                                      |
| Faixa                      | <ul> <li>Antena interna: normalmente 10 m (32 ft)</li> <li>Antena externa: normalmente 50 m (164 ft)</li> </ul>                                                                                                    |
| Materiais (antena externa) | <ul> <li>Antena: Plástico ASA (éster acrílico-estireno-acrilonitrilo) e latão<br/>niquelado</li> <li>Adaptador: Aço inoxidável e latão niquelado</li> <li>Cabo: Polietileno</li> <li>Conector: Latão niquelado</li> <li>Suporte em ângulo: Aço inoxidável</li> </ul> |

Configuração do protocolo Internet do terminal móvel

#### **AVISO**

Se a conexão WLAN for perdida durante a configuração, as configurações definidas podem ser perdidas.

 Certifique-se de que a conexão WLAN não caia durante a configuração do equipamento.

#### AVISO

Em princípio, evite acesso simultâneo ao medidor através da interface de operação (CDI-RJ45) e da interface WLAN a partir do mesmo terminal móvel. Isso pode causar um conflito de rede.

- Ative apenas uma interface de operação (Interface de operação CDI-RJ45 ou interface WLAN).
- Se a comunicação simultânea for necessária: configure diferentes faixas de endereço IP, ex. 192.168.0.1 (interface WLAN) e 192.168.1.212 (interface de operação CDI-RJ45).

Preparação do terminal móvel

► Habilite a recepção WLAN no terminal móvel.

Estabelecimento de uma conexão do terminal móvel até o medidor

- Nas configurações WLAN do terminal móvel: Selecione o medidor utilizando o SSID (ex. EH Promass 500 A802000).
- 2. Se necessário, selecione o método de criptografia WPA2.
- 3. Insira a senha: número de série do medidor ex-works (ex. L100A802000).
  - LED no módulo do display pisca: agora é possível operar o medidor com o navegador da web, FieldCare ou DeviceCare.
  - O número de série pode ser encontrado na etiqueta de identificação.
- Para garantir a segurança e a rápida atribuição da rede WLAN a um ponto de medição, recomenda-se alterar o nome SSID. Deve ser possível atribuir claramente um novo nome SSID ao ponto de medição (ex. nome do tag) porque ele é exibido como uma rede WLAN.

#### Desconexão

 Após configuração do medidor: Termine a conexão WLAN entre a unidade de operação e o medidor.

## 8.5.2 Field Xpert SFX350, SFX370

#### Faixa de função

Field Xpert SFX350 e Field Xpert SFX370 são computadores portáteis para comissionamento e manutenção. Eles permitem configuração e diagnóstico eficientes do equipamento para equipamentos HART e FOUNDATION fieldbus em **área não classificada** (SFX350, SFX370) e **em área c**lassificada (SFX370).

F I

Para detalhes, consulte Instruções de operação BA01202S

#### Fonte para arquivos de descrição do equipamento

Consulte informação  $\rightarrow \square 90$ 

## 8.5.3 FieldCare

#### Escopo de funções

Ferramenta de gerenciamento de ativos da planta baseado em FDT da Endress+Hauser. É possível configurar todos os equipamentos de campo inteligentes em um sistema e ajudálo a gerenciá-las. Através do uso das informações de status, é também um modo simples e eficaz de verificar o status e a condição deles.

Acesso através de:

- Interface de operação CDI-RJ45 → 🖺 83
- Interface WLAN → 🖺 84

Funções típicas:

- Configuração de parâmetros dos transmissores
- Carregamento e armazenamento de dados do equipamento (carregar / baixar)
- Documentação do ponto de medição
- Visualização da memória de valor medido (registrador de linha) e registro de eventos

Para informações adicionais sobre FieldCare, consulte as Instruções de operação BA00027S e BA00059S

#### Fonte para arquivos de descrição do equipamento

Consulte informação  $\rightarrow \square 90$ 

#### Estabelecimento da conexão

Para informações adicionais, consulte as Instruções de operação BA00027S e BA00059S

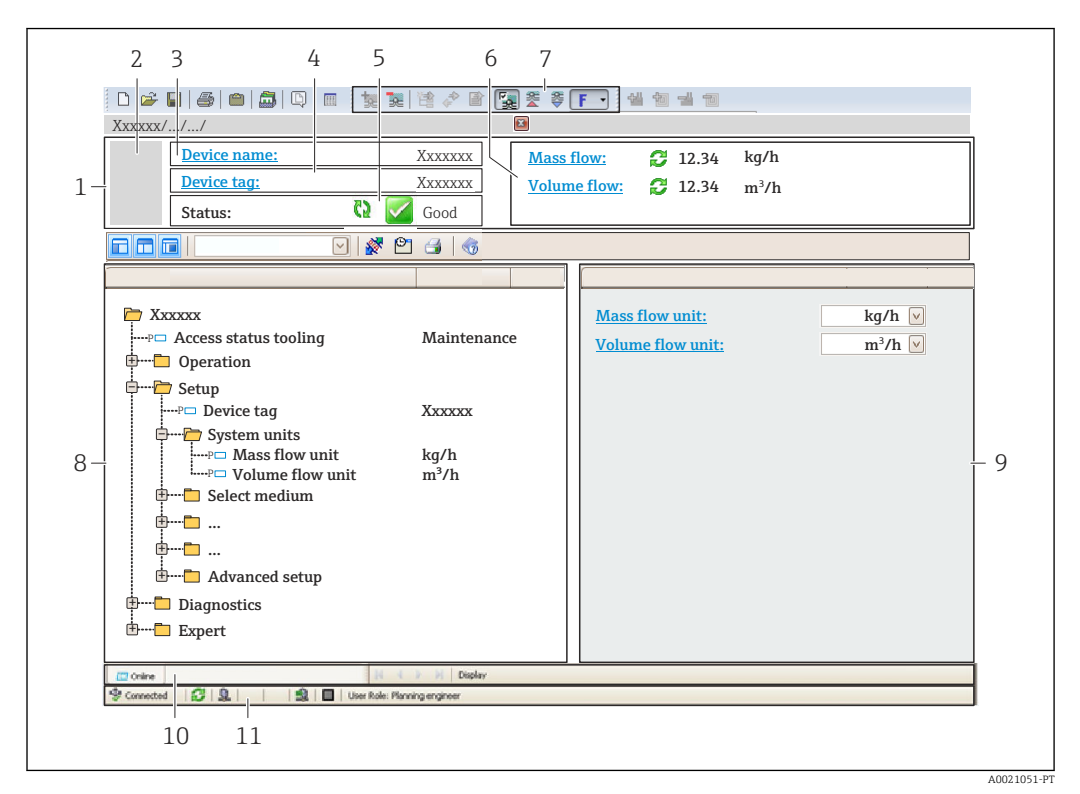

#### Interface de usuário

- 1 Cabeçalho
- 2 Imagem do equipamento
- 3 Nome do equipamento
- 4 Tag do equipamento
- 5 Área de status com sinal de status  $\rightarrow \square 162$
- 6 Área de display para os valores de medidos atuais
- 7 Edite a barra de ferramentas com funções adicionais, tais como salvar/restaurar, lista de eventos e criar documentação
- 8 Área de navegação com estrutura do menu de operação
- 9 Área de trabalho
- 10 Faixa de ação
- 11 Área de status

## 8.5.4 DeviceCare

#### Escopo de funções

Ferramenta para conectar e configurar equipamentos de campo Endress+Hauser.

O modo mais rápido de configurar equipamentos de campo Endress+Hauser é com a ferramenta dedicada "DeviceCare". Junto com os gerenciadores de tipo de equipamento (DTMs), ele apresenta uma solução conveniente e abrangente.

Para detalhes, consulte o Catálogo de inovações IN01047S

#### Fonte para arquivos de descrição do equipamento

Consulte informação  $\rightarrow \square 90$ 

## 8.5.5 Gerenciador de equipamento AMS

#### Escopo de funções

Programa de gerenciamento de processos Emerson para operação e configuração de medidores através do protocolo FOUNDATION Fieldbus H1.

#### Fonte para arquivos de descrição do equipamento

Consulte dados  $\rightarrow \square 90$ 

## 8.5.6 Comunicador de campo 475

#### Escopo de funções

Terminal industrial portátil do gerenciamento de processos Emerson para configuração remota e display de valor medido através do protocolo FOUNDATION Fieldbus H1.

#### Fonte para arquivos de descrição do equipamento

Consulte dados  $\rightarrow \square 90$ 

# 9 Integração do sistema

# 9.1 Visão geral dos arquivos de descrição do equipamento (DD)

## 9.1.1 Dados da versão atual para o equipamento

| Versão do firmware                          | 01.00.zz                                                                                                    | <ul> <li>Na página de título das Instruções de operação</li> <li>Na etiqueta de identificação do transmissor</li> <li>Versão do firmware</li> <li>Diagnóstico → Informações do equipamento</li> <li>→ Versão do firmware</li> </ul> |
|---------------------------------------------|----------------------------------------------------------------------------------------------------|----------------------------------------------------------------------------------------------------|
| Data de lançamento da versão do<br>firmware | 02.2017                                                                                                    |                                                                                                    |
| ID do fabricante                            | 0x452B48 (hex)                                                                                                    | ID do fabricante<br>Diagnóstico → Informações do equipamento → ID do<br>fabricante                                                                                                    |
| ID do tipo de equipamento                   | 0x103B (hex)                                                                                                    | Tipo de equipamento<br>Diagnóstico → Informações do equipamento → Tipo de<br>equipamento                                                                                                    |
| Revisão do equipamento                      | <ul> <li>Na etiqueta de identificação do transmissor</li> <li>Versão do equipamento<br/>Diagnóstico → Informações do equipamento<br/>→ Versão do equipamento</li> </ul> |                                                                                                    |
| Revisão DD                                  | Informações e arquivos abaixo:                                                                                                    |                                                                                                    |
| Revisão CFF                                 | <ul><li>www.endress.com</li><li>www.fieldbus.org</li></ul>                                                                                                    |                                                                                                    |

## 9.1.2 Ferramentas de operação

O arquivo de descrição do equipamento adequado para as ferramentas de operação individuais está listado abaixo, juntamente com a informação sobre onde o arquivo pode ser adquirido.

| Ferramenta de operação através<br>de<br>FOUNDATION Fieldbus      | Fontes para obtenção dos arquivos de descrição do equipamento (DD)                                                                        |
|------------------------------------------------------------------|----------------------------------------------------------------------------------------------------|
| FieldCare                                                        | <ul> <li>www.endress.com → Área de download</li> <li>CD-ROM (contate a Endress+Hauser)</li> <li>DVD (contate a Endress+Hauser)</li> </ul> |
| DeviceCare                                                       | <ul> <li>www.endress.com → Área de download</li> <li>CD-ROM (contate a Endress+Hauser)</li> <li>DVD (contate a Endress+Hauser)</li> </ul> |
| <ul><li>Field Xpert SFX350</li><li>Field Xpert SFX370</li></ul>  | Use a função atualizar do terminal portátil                                                                                               |
| Gerenciador de equipamento AMS<br>(Gerência de Processo Emerson) | www.endress.com → Área de download                                                                                                    |
| Comunicador de campo 475<br>(Gerência de Processo Emerson)       | Use a função atualizar do terminal portátil                                                                                               |

# 9.2 Dados de transmissão cíclica

Dados de transmissão cíclica quando usando o arquivo master do equipamento (GSD).

## 9.2.1 Modelo do bloco

O modelo do bloco mostra quais dados de entrada e saída o medidor torna disponível para troca de dados cíclica. A troca de dados cíclica é efetuada com um FOUNDATION Fieldbus principal (classe 1), por exemplo um sistema de controle etc.

| Texto no display (xxxx = número de<br>série) | Índice de base | Descrição                                            |
|----------------------------------------------|----------------|------------------------------------------------------|
| RECURSO_ xxxxxxxxx                           | 400            | Bloco de recurso                                     |
| SETUP_ xxxxxxxxx                             | 600            | Bloco do transdutor de Setup                         |
| TRDDISP_ xxxxxxxxx                           | 800            | "Display" Bloco do transdutor                        |
| TRDHROM_ xxxxxxxxx                           | 1000           | "HistoROM" Bloco do transdutor                       |
| TRDDIAG_ xxxxxxxxx                           | 1200           | Diagnóstico do Bloco do transdutor                   |
| EXPERT_CONFIG_xxxxxxxxxx                     | 1400           | Configuração especializada do bloco do transdutor    |
| SERVICE_SENSOR_XXXXXXXXXX                    | 1600           | Bloco do transdutor do sensor de<br>manutenção       |
| TRDTIC_xxxxxxxxx                             | 1800           | Totalizador do bloco do transdutor                   |
| TRDHBT_ xxxxxxxxx                            | 2000           | Bloco do transdutor dos "resultados da<br>Heartbeat" |
| ANALOG_INPUT_1_xxxxxxxxxx                    | 3400           | Bloco de função de Entrada Analógica 1<br>(AI)       |
| ANALOG_INPUT_2_xxxxxxxxxx                    | 3600           | Bloco de função de Entrada Analógica 2<br>(AI)       |
| ANALOG_INPUT_3_xxxxxxxxxx                    | 3800           | Bloco de função de Entrada Analógica 3<br>(AI)       |
| ANALOG_INPUT_4_xxxxxxxxxx                    | 4000           | Bloco de função de Entrada Analógica 4<br>(AI)       |
| ANALOG_INPUT_5_xxxxxxxxxx                    | 4200           | Bloco de função de Entrada Analógica 5<br>(AI)       |
| ANALOG_INPUT_6_xxxxxxxxxx                    | 4400           | Bloco de função de Entrada Analógica 6<br>(AI)       |
| ANALOG_INPUT_7_xxxxxxxxxx                    | 4600           | Bloco de função de Entrada Analógica 7<br>(AI)       |
| ANALOG_INPUT_8_xxxxxxxxxx                    | 4800           | Bloco de função de Entrada Analógica 8<br>(AI)       |
| MAO_ xxxxxxxxx                               | 5000           | Bloco de saída analógica múltipla (MAO)              |
| DIGITAL_INPUT_1_ xxxxxxxxx                   | 5200           | Bloco de função de entrada digital 1 (DI)            |
| DIGITAL_INPUT_2_ xxxxxxxxx                   | 5400           | Bloco de função de entrada digital 2 (DI)            |
| MDO_xxxxxxxxx                                | 5600           | Bloco de saída digital múltipla (MDO)                |
| PID_xxxxxxxxxx                               | 5800           | Bloco de função PID (PID)                            |
| INTEGRATOR_xxxxxxxxxx                        | 6000           | Bloco de função do Integrador (INTG)                 |

## 9.2.2 Descrição dos módulos

O valor de entrada de um módulo/função é definido através do parâmetro CHANNEL.

#### Módulo AI (Entrada analógica)

Oito Blocos de Entrada Analógica estão disponíveis.

| CANAL | Variável medida                                  |
|-------|--------------------------------------------------|
| 0     | Não inicializada (ajuste de fábrica)             |
| 7     | Temperatura                                      |
| 9     | Vazão volumétrica                                |
| 10    | Concentração <sup>1)</sup>                       |
| 11    | Vazão mássica                                    |
| 13    | Vazão volumétrica corrigida                      |
| 14    | Densidade                                        |
| 15    | Densidade de referência                          |
| 16    | Totalizador 1                                    |
| 17    | Totalizador 2                                    |
| 18    | Totalizador 3                                    |
| 33    | Frequência de oscilação <sup>1)</sup>            |
| 43    | Flutuação de frequência <sup>1)</sup>            |
| 51    | Temperatura do tubo portador <sup>1)</sup>       |
| 57    | Vazão mássica da portadora <sup>1)</sup>         |
| 58    | Vazão mássica desejada <sup>1)</sup>             |
| 63    | Amortecimento de oscilação <sup>1)</sup>         |
| 65    | Temperatura eletrônica                           |
| 66    | Flutuação de tubo de amortecimento <sup>1)</sup> |
| 68    | Excitador de corrente <sup>1)</sup>              |
| 81    | HBSI <sup>1)</sup>                               |
| 99    | Entrada em corrente 1 <sup>1)</sup>              |

1) Visível dependendo das opções do pedido ou das configurações do equipamento

## Módulo MAO (saída analógica múltipla)

| Canal | Descrição |
|-------|-----------|
| 121   | Canal_0   |

#### Estrutura

| Canal_0 |         |         |         |         |         |         |         |
|---------|---------|---------|---------|---------|---------|---------|---------|
| Valor 1 | Valor 2 | Valor 3 | Valor 4 | Valor 5 | Valor 6 | Valor 7 | Valor 8 |

| Valores | Variável medida                               |
|---------|-----------------------------------------------|
| Valor 1 | Pressão externa <sup>1)</sup>                 |
| Valor 2 | Temperatura externa <sup>1)</sup>             |
| Valor 3 | Densidade de referência externa <sup>1)</sup> |
| Valor 4 | Não especificada                              |
| Valor 5 | Não especificada                              |
| Valor 6 | Não especificada                              |

| Valores | Variável medida  |
|---------|------------------|
| Valor 7 | Não especificada |
| Valor 8 | Não especificada |

1) As variáveis de compensação devem ser transmitidas para o equipamento na unidade básica da SI

A seleção é feita através: Especialista → Sensor → Compensação externa

## Módulo DI (Entrada discreta)

Dois blocos de entrada discreta estão disponíveis.

| CANAL | Função do equipamento                | Estado                                                                                                    |
|-------|--------------------------------------|----------------------------------------------------------------------------------------------------|
| 0     | Não inicializada (ajuste de fábrica) | -                                                                                                    |
| 101   | Estado de saída comutada             | 0 = off, 1 = ativo                                                                                                    |
| 103   | Corte vazão baixo                    | 0 = off, 1 = ativo                                                                                                    |
| 104   | Detecção de tubo vazio               | 0 = off, 1 = ativo                                                                                                    |
| 105   | Verificação de status <sup>1)</sup>  | Resultado geral da verificação<br>Verificação:<br><ul> <li>16 = Falhou</li> <li>32 = Passou</li> <li>64 = Não executado</li> </ul> <li>Status de verificação</li>                                                                                                    |
|       |                                      | <ul> <li>Verificação:</li> <li>1 = Não executado</li> <li>2 = Falhou</li> <li>4 = Sendo executado</li> <li>8 = Concluído</li> </ul>                                                                                                    |
|       |                                      | <ul> <li>Status; resultado</li> <li>17 = Status: não executado;<br/>Resultado: falhou</li> <li>18 = Status: falhou;<br/>Resultado: falhou</li> <li>20 = Status: sendo executado;<br/>Resultado: falhou</li> <li>24 = Status: concluído;<br/>Resultado: falhou</li> <li>33 = Status: não executado;<br/>Resultado: passou</li> <li>34 = Status: falhou;<br/>Resultado: passou</li> <li>36 = Status: sendo executado;<br/>Resultado: passou</li> <li>36 = Status: concluído;<br/>Resultado: passou</li> <li>40 = Status: concluído;<br/>Resultado: passou</li> <li>65 = Status: não executado;<br/>Resultado: não executado</li> <li>66 = Status: falhou;<br/>Resultado: não executado</li> <li>68 = Status: sendo executado;<br/>Resultado: não executado</li> <li>72 = Status: concluído;<br/>Resultado: não executado</li> </ul> |

1) Disponível apenas com o pacote de aplicação "Heartbeat Verification"

## módulo MDO (Saída Discreta Múltipla)

| Canal | Descrição  |
|-------|------------|
| 122   | Channel_DO |

#### Estrutura

| Channel_DO |         |         |         |         |         |         |         |
|------------|---------|---------|---------|---------|---------|---------|---------|
| Valor 1    | Valor 2 | Valor 3 | Valor 4 | Valor 5 | Valor 6 | Valor 7 | Valor 8 |

| Valor   | Função do equipamento                          | Estado               |
|---------|------------------------------------------------|----------------------|
| Valor 1 | Reset totalizer 1                              | 0 = off, 1 = executa |
| Valor 2 | Reset totalizer 2                              | 0 = off, 1 = executa |
| Valor 3 | Reset totalizer 3                              | 0 = off, 1 = executa |
| Valor 4 | Vazão de acionamento                           | 0 = off, 1 = ativo   |
| Valor 5 | Iniciar verificação da heartbeat <sup>1)</sup> | 0 = off, 1 = inicia  |
| Valor 6 | Saída de status                                | 0 = off, 1 = ativo   |
| Valor 7 | Ajuste de ponto zero                           | 0 = off, 1 = ligado  |
| Valor 8 | Não especificado                               | -                    |

1) Apenas disponível com o pacote de aplicação "Heartbeat Verification"

## 9.2.3 Períodos de execução

| Bloco de função                           | Período de execução (ms) |
|-------------------------------------------|--------------------------|
| Bloco de função de Entrada Analógica (AI) | 6                        |
| Bloco de função de entrada digital (DI)   | 4                        |
| Bloco de função PID (PID)                 | 5                        |
| Bloco de saída analógica múltipla (MAO)   | 4                        |
| Bloco de saída digital múltipla (MDO)     | 4                        |
| Bloco de função do Integrador (INTG)      | 5                        |

| Método                                             | Bloco                                 | Navegação                                                                                                    | Descrição                                                                                                    |
|----------------------------------------------------|---------------------------------------|----------------------------------------------------------------------------------------------------|----------------------------------------------------------------------------------------------------|
| Definir para modo<br>"AUTO"                        | Resource block                        | Através do menu:<br>Especialista → Comunicação → Resource block<br>→ Target mode                                                                       | Este método define o bloco de recurso e todos os<br>blocos do transdutor para o modo AUTO<br>(Automático).                                                                            |
| Definir para modo<br>"OOS"                         | Resource block                        | Através do menu:<br>Especialista → Comunicação → Resource block<br>→ Target mode                                                                       | Este método define o bloco de recurso e todos os<br>blocos do transdutor para o modo OOS (Fora de<br>serviço).                                                                        |
| Reinicialização                                    | Resource block                        | Através do menu:<br>Especialista → Comunicação → Resource block<br>→ Restart                                                                           | Esse método é usado para selecionar a<br>configuração para a parâmetro <b>Restart</b> no bloco<br>de recurso. Isso redefine os parâmetros do<br>equipamento para um valor específico. |
|                                                    |                                       |                                                                                                    | <ul> <li>Vininitialized</li> <li>Run</li> <li>Resource</li> <li>Defaults</li> <li>Processor</li> <li>Para configurações de entrega</li> </ul>                                         |
| Parâmetro ENP                                      | Resource block                        | Através do menu:<br>Ações → Métodos→ Calibrar → parâmetro ENP                                                                                          | Este método é usado para exibir e configurar os<br>parâmetros da etiqueta de identificação<br>eletrônica (ENP).                                                                       |
| Diagnóstico geral -<br>Informações de<br>correção  | Bloco do transdutor de<br>diagnóstico | Através do link:<br>Símbolo de Namur                                                                                                    | Este método é usado para exibir o diagnóstico de<br>eventos com a prioridade máxima que está<br>atualmente ativo e as medidas corretivas<br>correspondentes.                          |
| Diagnósticos reais -<br>Informações de<br>correção | Bloco do transdutor de<br>diagnóstico | <ul> <li>Através do menu:</li> <li>Configurar/Setup → Diagnósticos →<br/>Diagnóstico atual</li> <li>Equipamento/Diagnósticos → Diagnósticos</li> </ul> | Este método é usado para exibir as medidas<br>corretivas para o diagnóstico de eventos com a<br>prioridade máxima que está atualmente ativo.                                          |
|                                                    |                                       |                                                                                                    | tiver ocorrido um evento de diagnóstico apropriado.                                                                                                    |
| Diagnóstico anterior -<br>Informações de           | Bloco do transdutor de<br>diagnóstico | Através do menu:<br>■ Configurar/Setup → Diagnósticos →                                                                                                | Este método é usado para exibir medidas<br>corretivas para o evento de diagnóstico anterior.                                                                                          |
| correção                                           |                                       | Diagnóstico anterior<br>■ Equipamento/Diagnósticos → Diagnósticos                                                                                      | Esse método está disponível apenas se tiver ocorrido um evento de diagnóstico apropriado.                                                                                             |

## 9.2.4 Métodos

# 10 Comissionamento

## 10.1 Verificação da função

Antes do comissionamento do medidor:

- Certifique-se de que as verificações da pós-instalação e pós-conexão tenham sido executadas.
- "Verificação pós-conexão" lista de verificação<br/>  $\Rightarrow$  <br/> $\boxplus$  61

# 10.2 Ativação do medidor

- ► Após uma verificação de função bem-sucedida, acione o medidor.
  - ← Após uma inicialização correta, o display local alterna automaticamente do display de inicialização para o display operacional.

Se não aparecer nada no display local ou se for exibida uma mensagem de diagnóstico, consulte a seção "Diagnóstico e localização de falhas" → 🗎 153.

# 10.3 Conectando através de FieldCare

- Para a conexão FieldCare →
- Para conexão através de FieldCare  $\rightarrow \mathbb{B}$  87
- Para a interface do usuário FieldCare  $\rightarrow \implies 88$

# 10.4 Configuração do idioma de operação

Ajuste de fábrica: inglês ou solicitado com o idioma local

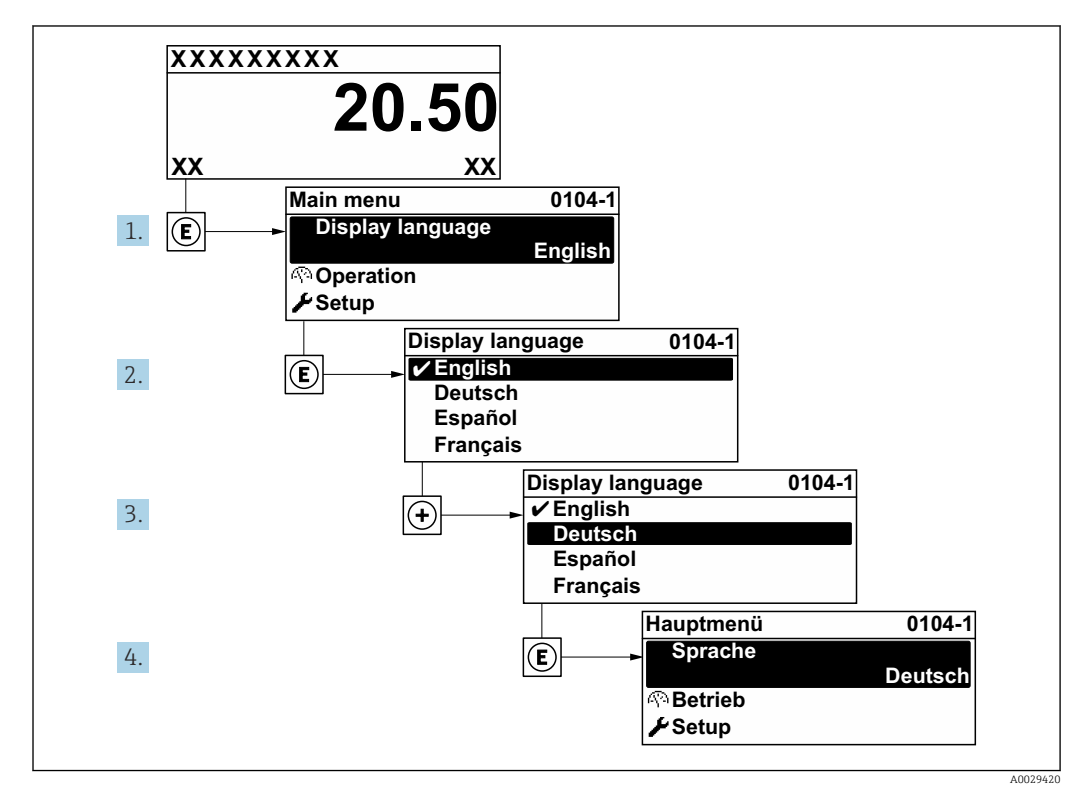

33 Uso do display local como exemplo

## 10.5 Configuração do medidor

- A menu Configuração com seus assistentes contém todos os parâmetros necessários para a operação padrão.
- Navegação até a menu Configuração

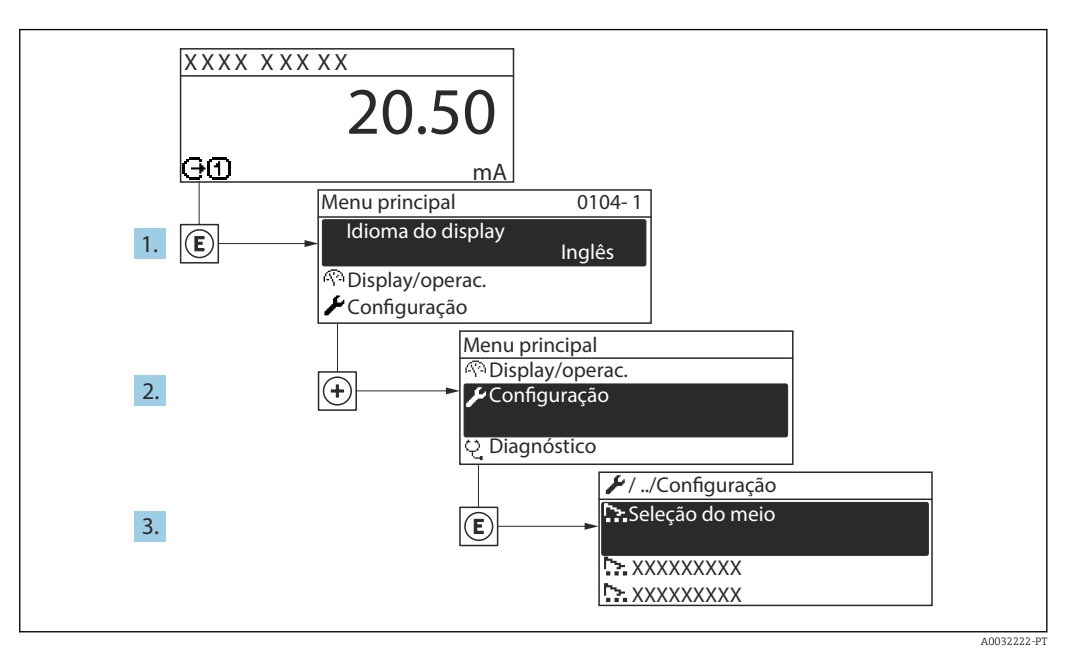

34 Uso do display local como exemplo

Dependendo da versão do equipamento, nem todos os submenus e parâmetros estão disponíveis. A seleção pode variar, dependendo do código do pedido.

| 🗲 Configuração                      |     |       |
|-------------------------------------|-----|-------|
| Tag do equipamento                  | } → | ₿ 98  |
| ► Unidades do sistema               | ] → | ₿ 98  |
| ► Selecionar o meio                 | ] → | 🖹 101 |
| ► Analog inputs                     | ] → | 🗎 103 |
| ► Configuração I/O                  | ] → | 104   |
| ► Entrada de currente 1             | ] → | 104   |
| ► Entrada de Status 1               | ]   |       |
| ► Saída de corrente 1               | ] → | 🗎 106 |
| ► Saída de pulso/frequência/chave 1 | ] → | 109   |
| ► Saida Rele 1                      | ] → | 116   |
| ► Exibir                            | ] → | 118   |

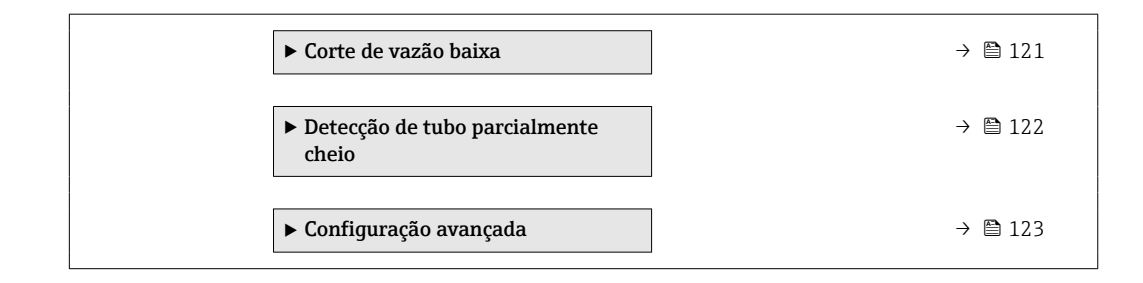

## 10.5.1 Definição do nome de tag

Para habilitar a rápida identificação do ponto de medição junto ao sistema, é possível inserir uma designação exclusiva usando o parâmetro **Tag do equipamento** para mudar o ajuste de fábrica.

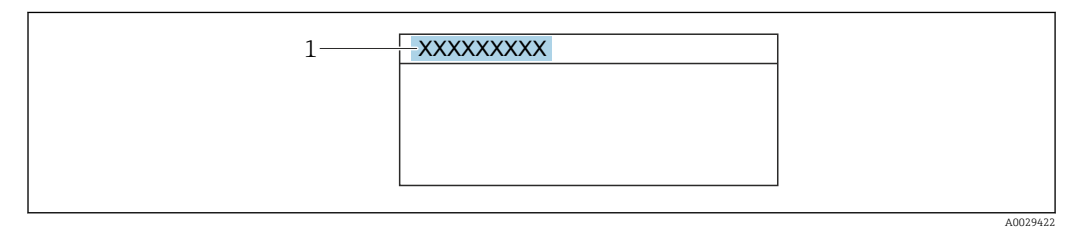

🖻 35 Cabeçalho do display de operação com nome de tag

1 Nome de identificação

📔 Insira o nome do tag na ferramenta de operação "FieldCare" → 🖺 88

#### Navegação

Menu "Configuração" → Tag do equipamento

#### Visão geral dos parâmetros com breve descrição

| Parâmetro          | Descrição                          | Entrada do usuário                                                                                   |
|--------------------|------------------------------------|----------------------------------------------------------------------------------------------------|
| Tag do equipamento | Insira o nome do ponto de medição. | Máx. de 32 caracteres, tais como letras,<br>números ou caracteres especiais (por<br>exemplo @, %, /) |

## 10.5.2 Configuração das unidades do sistema

Em submenu **Unidades do sistema** as unidades de todos os valores medidos podem ser ajustadas.

Dependendo da versão do equipamento, nem todos os submenus e parâmetros estão disponíveis. A seleção pode variar, dependendo do código do pedido.

#### Navegação

Menu "Configuração" → Unidades do sistema

| ► Unidades do sistema    |          |  |  |  |
|--------------------------|----------|--|--|--|
| Unidade de vazão mássica | ) → 🗎 99 |  |  |  |
| Unidade de massa         | ) → 🗎 99 |  |  |  |

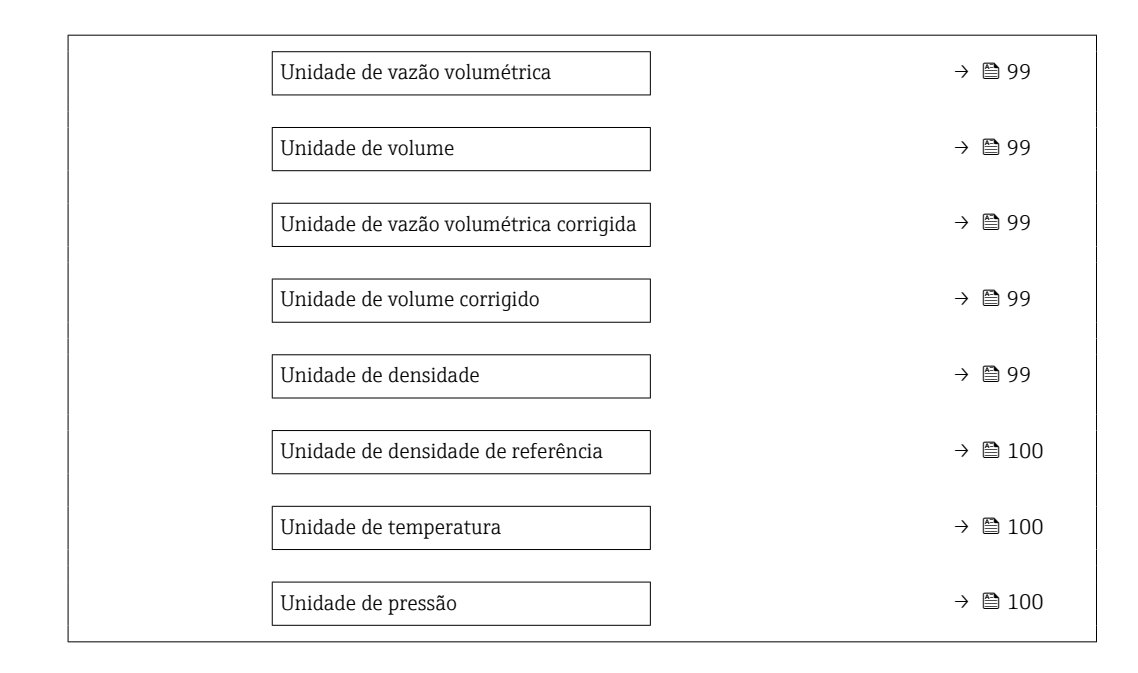

#### Visão geral dos parâmetros com breve descrição

| Parâmetro                                 | Descrição                                                                                                    | Seleção                     | Ajuste de fábrica                                                               |
|-------------------------------------------|----------------------------------------------------------------------------------------------------|-----------------------------|---------------------------------------------------------------------------------|
| Unidade de vazão mássica                  | Selecionar unidade de vazão mássica.<br><i>Resultado</i><br>A unidade selecionada se aplica a:<br>• Saída<br>• Corte vazão baixo<br>• Variável do processo de simulação                           | Lista de seleção da unidade | Específico do país:<br>• kg/h<br>• lb/min                                       |
| Unidade de massa                          | Selecionar unidade de massa.                                                                                                    | Lista de seleção da unidade | Específico do país:<br>• kg<br>• lb                                             |
| Unidade de vazão volumétrica              | Selecionar unidade de vazão volumétrica.<br><i>Resultado</i><br>A unidade selecionada se aplica a:<br>• Saída<br>• Corte vazão baixo<br>• Variável do processo de simulação                       | Lista de seleção da unidade | Específico do país:<br>• l/h<br>• gal/min (us)                                  |
| Unidade de volume                         | Selecionar unidade de volume.                                                                                                    | Lista de seleção da unidade | Específico do país:<br>• l (DN > 150 (6"): opção m <sup>3</sup> )<br>• gal (us) |
| Unidade de vazão volumétrica<br>corrigida | Selecionar unidade de vazão volumétrica<br>corrigida.<br><i>Resultado</i><br>A unidade selecionada se aplica a:<br>Parâmetro <b>Vazão volumétrica corrigida</b><br>(→ ≧ 143)                      | Lista de seleção da unidade | Específico do país:<br>• Nl/h<br>• Sft <sup>3</sup> /min                        |
| Unidade de volume corrigido               | Selecionar unidade de vazão volumétrica corrigido.                                                                                                    | Lista de seleção da unidade | Específico do país:<br>Nl<br>Sft <sup>3</sup>                                   |
| Unidade de densidade                      | Selecionar unidade de densidade.<br><i>Resultado</i><br>A unidade selecionada se aplica a:<br>• Saída<br>• Variável do processo de simulação<br>• Ajuste da densidade (menu <b>Especialista</b> ) | Lista de seleção da unidade | Específico do país:<br>• kg/l<br>• lb/ft <sup>3</sup>                           |

| Parâmetro                          | Descrição                                                                                                    | Seleção                     | Ajuste de fábrica                                      |
|------------------------------------|----------------------------------------------------------------------------------------------------|-----------------------------|--------------------------------------------------------|
| Unidade de densidade de referência | Selecionar unidade da densidade de<br>referência.                                                                                                    | Lista de seleção da unidade | Dependente do país<br>• kg/Nl<br>• lb/Sft <sup>3</sup> |
| Unidade de temperatura             | Selecionar a unidade de temperatura.<br><i>Resultado</i><br>A unidade selecionada se aplica a:<br>Parâmetro <b>Temperatura da eletrônica</b><br>(6053)<br>Parâmetro <b>Valor máximo</b> (6051)<br>Parâmetro <b>Valor mínimo</b> (6052)<br>Parâmetro <b>Valor máximo</b> (6108)<br>Parâmetro <b>Valor mínimo</b> (6109)<br>Parâmetro <b>Temperatura do tubo</b> (6027)<br>Parâmetro <b>Valor máximo</b> (6029)<br>Parâmetro <b>Valor mínimo</b> (6030)<br>Parâmetro <b>Temperatura de referência</b><br>(1816)<br>Parâmetro <b>Temperatura</b> | Lista de seleção da unidade | Específico do país:<br>• °C<br>• °F                    |
| Unidade de pressão                 | <ul> <li>Selecionar a unidade de pressão do processo.</li> <li>Resultado</li> <li>A unidade foi obtida de:</li> <li>Parâmetro Valor da pressão (→  102)</li> <li>Parâmetro Pressão externa (→  102)</li> <li>Valor da pressão</li> </ul>                                                                                                    | Lista de seleção da unidade | Específico do país:<br>• bar a<br>• psi a              |

## 10.5.3 Selecione e configuração da mídia

O submenu assistente **Selecionar meio** contém os parâmetros que devem ser configurados a fim de selecionar e ajustar a mídia.

#### Navegação

Menu "Configuração" → Selecionar meio

| ► Selecionar o meio                      |           |
|------------------------------------------|-----------|
| Selecionar meio                          | → 🗎 102   |
| Selecionar tipo de gás                   | → 🗎 102   |
| Velocidade do som de referência          | → 🗎 102   |
| Coeficiente de temperatura veloc. do som | → 🗎 102   |
| Compensação de pressão                   | ] → 🗎 102 |
| Valor da pressão                         | → 🗎 102   |
| Pressão externa                          | ) → 🗎 102 |

| Parâmetro                                   | Pré-requisitos                                                                                                    | Descrição                                                                 | Seleção / Entrada do<br>usuário / Interface<br>do usuário                                                                                                    | Ajuste de fábrica |
|---------------------------------------------|----------------------------------------------------------------------------------------------------|---------------------------------------------------------------------------|----------------------------------------------------------------------------------------------------|-------------------|
| Selecionar meio                             | -                                                                                                    | Selecionar tipo de produto.                                               | <ul><li>Líquido</li><li>Gás</li></ul>                                                                                                    | -                 |
| Selecionar tipo de gás                      | A opção <b>Gás</b> é selecionada em<br>parâmetro <b>Selecionar meio</b> .                                                            | Selecionar tipo de gás medido.                                            | <ul> <li>Ar</li> <li>Amônia NH3</li> <li>Argônio Ar</li> <li>Hexafluoreto de<br/>enxofre SF6</li> <li>Oxigênio O2</li> <li>Ozônio O3</li> <li>Óxido de<br/>nitrogênio NOx</li> <li>Nitrogênio N2</li> <li>Óxido nitroso N2O</li> <li>Metano CH4</li> <li>Hidrogênio H2</li> <li>Hélio He</li> <li>Cloreto de<br/>hidrogênio H2S</li> <li>Etileno C2H4</li> <li>Dióxido de carbono<br/>CO2</li> <li>Monóxido de<br/>carbono CO</li> <li>Cloreto Cl2</li> <li>Butano C4H10</li> <li>Propano C3H8</li> <li>Propileno C3H6</li> <li>Etano C2H6</li> <li>Outros</li> </ul> | -                 |
| Velocidade do som de referência             | No parâmetro <b>Selecionar tipo</b><br><b>de gás</b> , a opção <b>Outros</b> é<br>selecionada.                                       | Inserir velocidade de som no<br>gás à 0°C (32 °F).                        | 1 para 99 999.9999<br>m/s                                                                                                    | -                 |
| Coeficiente de temperatura veloc. do<br>som | A opção <b>Outros</b> é selecionada<br>em parâmetro <b>Selecionar tipo</b><br><b>de gás</b> .                                        | Inserir coeficiente de<br>temperatura para a velocidade<br>do som no gás. | Número do ponto<br>flutuante positivo                                                                                                    | 0 (m/s)/K         |
| Compensação de pressão                      | -                                                                                                    | Selecionar o tipo de<br>compensação de pressão.                           | <ul> <li>Desl.</li> <li>Valor Fixo</li> <li>Valor externo</li> <li>Entrada de<br/>currente 1*</li> </ul>                                                                                                    | -                 |
| Valor da pressão                            | O opção <b>Valor Fixo</b> ou opção<br><b>Entrada de currente 1n</b> é<br>selecionado em parâmetro<br><b>Compensação de pressão</b> . | Inserir pressão do processo a<br>ser usada para correção de<br>pressão.   | Número do ponto<br>flutuante positivo                                                                                                    | -                 |
| Pressão externa                             | O opção Valor Fixo ou opção<br>Entrada de currente 1n é<br>selecionado em parâmetro<br>Compensação de pressão.                       | Mostra o valor externo de pressão de processo.                            | Número do ponto<br>flutuante positivo                                                                                                    | -                 |

## Visão geral dos parâmetros com breve descrição

\* Visibilidade depende das opções ou configurações do equipamento.

## 10.5.4 Configurar as entradas analógicas

O submenu **Analog inputs** guia o usuário sistematicamente para o submenu **Analog input 1 para n**individual. A partir daqui você consegue os parâmetros da entrada analógica individual.

#### Navegação

Menu "Configuração" → Analog inputs

| ► Analog inputs           |         |
|---------------------------|---------|
| ► Analog input 1 para n   |         |
| Block tag                 | → 🗎 103 |
| Channel                   | → 🗎 103 |
| Process Value Filter Time | → 🗎 103 |

#### Visão geral dos parâmetros com breve descrição

| Parâmetro                 | Descrição                                                                                                | Entrada do usuário / Seleção                                                                                                    | Ajuste de fábrica                 |
|---------------------------|----------------------------------------------------------------------------------------------------|----------------------------------------------------------------------------------------------------|-----------------------------------|
| Block tag                 | Nome exclusivo do medidor.                                                                               | Máximo de 32 caracteres,<br>como letras, números ou<br>caracteres especiais (por ex. @,<br>%, /).                                                                                                    | ANALOG_INPUT_1 4_Serial<br>number |
| Channel                   | Use essa função para selecionar a variável de processo.                                                  | <ul> <li>Vazão mássica</li> <li>Vazão volumétrica</li> <li>Vazão volumétrica corrigida</li> <li>Vazão mássica Target<sup>*</sup></li> <li>Vazão mássica Carrier<sup>*</sup></li> <li>Densidade</li> <li>Densidade de referência</li> <li>Concentração<sup>*</sup></li> <li>Temperatura do tubo<sup>*</sup></li> <li>Temperatura da eletrônica</li> <li>Frequência de oscilação 0</li> <li>Amplitude de oscilação 0</li> <li>Flutuação frequência 0</li> <li>Damping de oscilação 0</li> <li>Flutuação de oscilação 0</li> <li>Flutuação de oscilação 0</li> <li>Sismetria do sinal</li> <li>Corrente de excitação 0</li> <li>HBSI<sup>*</sup></li> <li>Totalizador 1</li> <li>Totalizador 3</li> <li>Entrada de currente 1<sup>*</sup></li> <li>Uninitialized</li> </ul> | -                                 |
| Process Value Filter Time | Entre a especificação de tempo de filtro para<br>a filtragem do valor de entrada não<br>convertido (PV). | Número do ponto flutuante<br>positivo                                                                                                    | -                                 |

\* Visibilidade depende das opções ou configurações do equipamento.

## 10.5.5 Exibição da configuração de E/S

A submenu **Configuração I/O** guia o usuário sistematicamente por todos os parâmetros nos quais a configuração dos módulos de E/S são exibidos.

#### Navegação

Menu "Configuração" → Configuração I/O

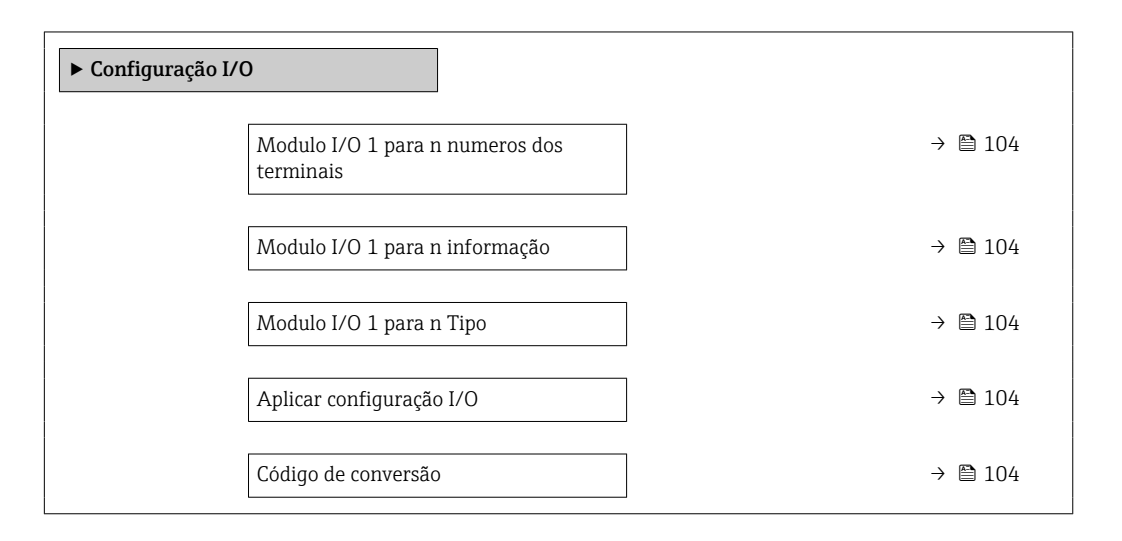

#### Visão geral dos parâmetros com breve descrição

| Parâmetro                        | Descrição                                                      | Interface do usuário / Seleção / Entrada do<br>usuário                                                                                                    |
|----------------------------------|----------------------------------------------------------------|----------------------------------------------------------------------------------------------------|
| Modulo I/O numeros dos terminais | Exibe os numeros dos terminais usados pelo modulo I/O.         | <ul> <li>Não usado</li> <li>26-27 (I/O 1)</li> <li>24-25 (I/O 2)</li> </ul>                                                                                   |
| Modulo I/O informação            | Exibe informação do modulo I/O conectado.                      | <ul> <li>Não conectado</li> <li>Inválido</li> <li>Não configuravel</li> <li>Configurável</li> <li>Fieldbus</li> </ul>                                         |
| Modulo I/O Tipo                  | Exibe o tipo do modulo I/O.                                    | <ul> <li>Desl.</li> <li>Saída de corrente *</li> <li>Entrada de currente *</li> <li>Entrada de Status *</li> <li>Saída de pulso/frequência/chave *</li> </ul> |
| Aplicar configuração I/O         | Aplicar parametrização do módulo I/O de configuração flexível. | <ul><li>Não</li><li>Sim</li></ul>                                                                                                    |
| Código de conversão              | Insira o código para alterar a configuração de I/O.            | Inteiro positivo                                                                                                    |

\* Visibilidade depende das opções ou configurações do equipamento.

## 10.5.6 Configuração da entrada em corrente

A**assistente "Entrada de currente"** orienta o usuário sistematicamente por todos os parâmetros que precisam ser ajustados para a configuração da entrada em corrente.

#### Navegação

Menu "Configuração" → Entrada de currente

| ► Entrada de currente 1 |           |
|-------------------------|-----------|
| Numero dos terminais    | ) → 🗎 105 |
| Modo do sinal           | ) → 🗎 105 |
| Valor 0/4 mA            | ) → 🗎 105 |
| Valor 20 mA             | ) → 🗎 105 |
| Span de corrente        | ) → 🗎 105 |
| Modo de falha           | → 🗎 105   |
| Valor de falha          | → 🗎 105   |

#### Visão geral dos parâmetros com breve descrição

| Parâmetro            | Pré-requisitos                                                                                   | Descrição                                                                                                    | Interface do<br>usuário / Seleção /<br>Entrada do usuário                           | Ajuste de fábrica                                    |
|----------------------|--------------------------------------------------------------------------------------------------|----------------------------------------------------------------------------------------------------|-------------------------------------------------------------------------------------|------------------------------------------------------|
| Numero dos terminais | -                                                                                                | Exibe o número dos terminais<br>usados pelo módulo de entrada<br>de corrente.                                        | <ul> <li>Não usado</li> <li>24-25 (I/O 2)</li> </ul>                                | _                                                    |
| Modo do sinal        | O medidor <b>não</b> é aprovado<br>para uso em área classificada<br>com o tipo de proteção Ex-i. | Seleciona o modo do sinal para<br>a entrada de corrente.                                                             | <ul><li>Passivo</li><li>Ativo</li></ul>                                             | Ativo                                                |
| Valor 0/4 mA         | -                                                                                                | Inserir valor 4 mA.                                                                                                  | Número do ponto<br>flutuante assinado                                               | -                                                    |
| Valor 20 mA          | -                                                                                                | Inserir valor 20 mA.                                                                                                 | Número do ponto<br>flutuante assinado                                               | Depende do país e do<br>diâmetro nominal             |
| Span de corrente     | -                                                                                                | Selecionar o range de corrente<br>para a saída e o nível superior/<br>inferior para o sinal de alarme.               | <ul> <li>420 mA</li> <li>420 mA NAMUR</li> <li>420 mA US</li> <li>020 mA</li> </ul> | Específico do país:<br>• 420 mA NAMUR<br>• 420 mA US |
| Modo de falha        | -                                                                                                | Definir o comportamento de<br>entrada em condição de<br>alarme.                                                      | <ul> <li>Alarme</li> <li>Último valor válido</li> <li>Valor definido</li> </ul>     | _                                                    |
| Valor de falha       | No parâmetro <b>Modo de falha</b> ,<br>a opção <b>Valor definido</b> é<br>selecionada.           | Entre com o valor a ser usado<br>pelo equipamento se caso falte<br>um valor de entrada de um<br>equipamento externo. | Número do ponto<br>flutuante assinado                                               | -                                                    |

## 10.5.7 Configuração da entrada de status

A submenu **Entrada de Status** orienta o usuário sistematicamente por todos os parâmetros que precisam ser ajustados para a configuração da entrada de status.

#### Navegação

Menu "Configuração" → Entrada de Status

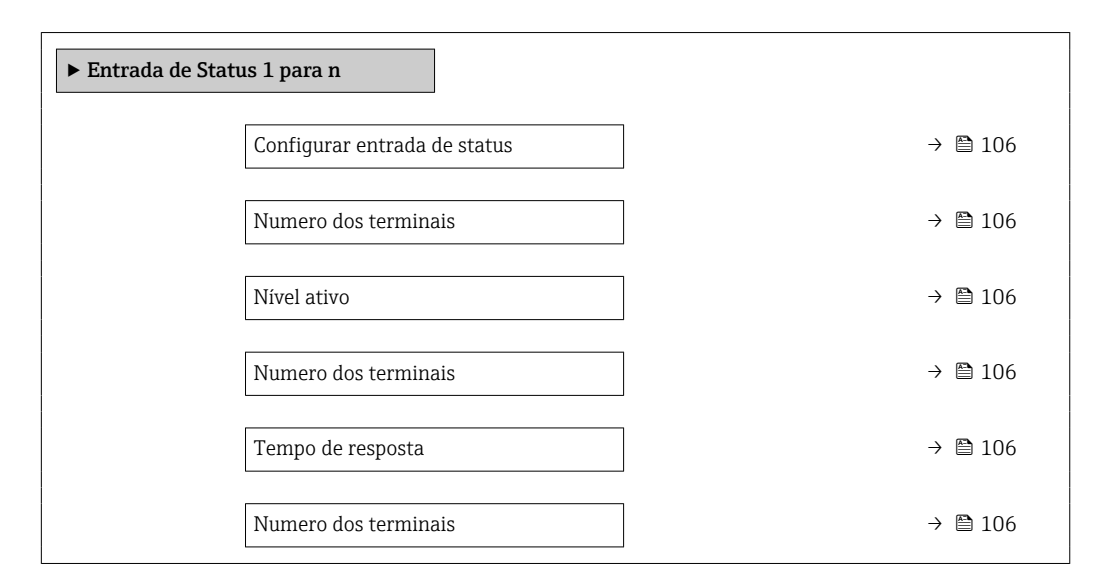

#### Visão geral dos parâmetros com breve descrição

| Parâmetro                    | Descrição                                                                                                    | Interface do usuário / Seleção / Entrada do<br>usuário                                                                                                    |
|------------------------------|----------------------------------------------------------------------------------------------------|----------------------------------------------------------------------------------------------------|
| Numero dos terminais         | Mostra os números dos terminais utilizados pelo módulo de entrada de status.                                             | <ul><li>Não usado</li><li>24-25 (I/O 2)</li></ul>                                                                                                    |
| Configurar entrada de status | Selecione a função para a entrada digital.                                                                               | <ul> <li>Desl.</li> <li>Resetar o totalizador 1</li> <li>Resetar o totalizador 2</li> <li>Resetar o totalizador 3</li> <li>Resetar todos os totalizadores</li> <li>Override de vazão</li> </ul> |
| Nível ativo                  | Definir o nível de sinal de entrada em que a função atribuída é acionada.                                                | <ul><li>Alto</li><li>Baixo</li></ul>                                                                                                    |
| Tempo de resposta            | Define a minima quantidade de tempo que o sinal de entrada<br>deve permanecer antes da função selecionada seja acionada. | 5 para 200 ms                                                                                                    |

## 10.5.8 Configuração da saída em corrente

A assistente **Saída de corrente** orienta você sistematicamente por todos os parâmetros que precisam ser ajustados para a configuração da saída em corrente.

#### Navegação

Menu "Configuração" → Saída de corrente

| ► Saída de corrente 1        |           |  |  |  |
|------------------------------|-----------|--|--|--|
| Numero dos terminais         | ) → 🗎 107 |  |  |  |
| Modo do sinal                | → 🗎 107   |  |  |  |
| Atribuir saída de corrente 1 | → 🗎 107   |  |  |  |

| Span de corrente  | → 🗎 107 |
|-------------------|---------|
| Valor 0/4 mA      | → 🗎 108 |
| Valor 20 mA       | → 🗎 108 |
| Corrente fixa     | → 🗎 108 |
| Modo de falha     | → 🗎 108 |
| Corrente de falha | → 🗎 108 |

## Visão geral dos parâmetros com breve descrição

| Parâmetro                  | Pré-requisitos | Descrição                                                                                              | Interface do<br>usuário / Seleção /<br>Entrada do usuário                                                                                                    | Ajuste de fábrica                                    |
|----------------------------|----------------|----------------------------------------------------------------------------------------------------|----------------------------------------------------------------------------------------------------|------------------------------------------------------|
| Numero dos terminais       | -              | Exibe o número dos terminais<br>utilizados pelo módulo de saída<br>de corrente.                        | <ul> <li>Não usado</li> <li>24-25 (I/O 2)</li> </ul>                                                                                                    | -                                                    |
| Modo do sinal              | -              | Selecione o modo de sinal para<br>a saída de corrente.                                                 | <ul><li>Passivo</li><li>Ativo</li></ul>                                                                                                    | Ativo                                                |
| Atribuir saída de corrente |                | Selecionar variável do processo<br>para saída de corrente.                                             | <ul> <li>Desl.</li> <li>Vazão mássica</li> <li>Vazão volumétrica</li> <li>Vazão volumétrica corrigida</li> <li>Vazão mássica Target *</li> <li>Vazão mássica Carrier *</li> <li>Densidade</li> <li>Densidade de referência</li> <li>Concentração *</li> <li>Temperatura da eletrônica</li> <li>Frequência de oscilação 0</li> <li>Amplitude de oscilação 0</li> <li>Flutuação frequência 0</li> <li>Damping de oscilação 0</li> <li>Flutuação de damping 0</li> <li>Assimetria do sinal</li> <li>Corrente de excitação 0</li> <li>HBSI *</li> </ul> |                                                      |
| Span de corrente           | -              | Selecionar o range de corrente<br>para a saída e o nível superior/<br>inferior para o sinal de alarme. | <ul> <li>420 mA NAMUR</li> <li>420 mA US</li> <li>420 mA</li> <li>020 mA</li> <li>Corrente fixa</li> </ul>                                                                                                    | Específico do país:<br>• 420 mA NAMUR<br>• 420 mA US |

| Parâmetro              | Pré-requisitos                                                                                                    | Descrição                                                                                                    | Interface do<br>usuário / Seleção /<br>Entrada do usuário                                                        | Ajuste de fábrica                             |
|------------------------|----------------------------------------------------------------------------------------------------|----------------------------------------------------------------------------------------------------|----------------------------------------------------------------------------------------------------|-----------------------------------------------|
| Valor 0/4 mA           | Uma das opções a seguir está<br>selecionada em parâmetro<br><b>Span de corrente</b> (→ 🗎 107):<br>• 420 mA NAMUR<br>• 420 mA US<br>• 420 mA<br>• 020 mA                                                                                                    | Inserir valor 4 mA.                                                                                          | Número do ponto<br>flutuante assinado                                                                            | Específico do país:<br>• 0 kg/h<br>• 0 lb/min |
| Valor 20 mA            | Uma das opções a seguir está<br>selecionada em parâmetro<br><b>Span de corrente</b> (→ 🗎 107):<br>• 420 mA NAMUR<br>• 420 mA US<br>• 420 mA<br>• 020 mA                                                                                                    | Inserir valor 20 mA.                                                                                         | Número do ponto<br>flutuante assinado                                                                            | Depende do país e do<br>diâmetro nominal      |
| Corrente fixa          | A opção <b>Corrente fixa</b> é<br>selecionada em parâmetro<br><b>Span de corrente</b> (→ 🗎 107).                                                                                                    | Define o valor fixado para<br>saída de corrente.                                                             | 0 para 22.5 mA                                                                                                   | 22.5 mA                                       |
| Amortecimento de saída | <ul> <li>Uma variável de processo é selecionada no parâmetro</li> <li>Atribuir saída de corrente</li> <li>(→  □ 107) e uma das</li> <li>seguintes opções é selecionada no parâmetro Span de</li> <li>corrente (→  □ 107):</li> <li>420 mA NAMUR</li> <li>420 mA US</li> <li>420 mA</li> <li>020 mA</li> </ul> | Ajustar tempo de reação<br>(damping) para sinal de saída<br>de corrente contra futuações<br>no valor medido. | 0.0 para 999.9 s                                                                                                 | -                                             |
| Modo de falha          | Uma variável de processo é selecionada no parâmetro         Atribuir saída de corrente         (→ 🗎 107) e uma das         seguintes opções é selecionada         no parâmetro Span de         corrente (→ 🗎 107):         420 mA NAMUR         420 mA US         420 mA         020 mA                       | Defina o comportamento da<br>saída em condição de alarme.                                                    | <ul> <li>Mín.</li> <li>Máx.</li> <li>Último valor válido</li> <li>Valor atual</li> <li>Valor definido</li> </ul> | -                                             |
| Corrente de falha      | A opção <b>Valor definido</b> é<br>selecionada em parâmetro<br><b>Modo de falha</b> .                                                                                                    | Definir valor de saída de<br>corrente para condição de<br>alarme.                                            | 0 para 22.5 mA                                                                                                   | 22.5 mA                                       |

\* Visibilidade depende das opções ou configurações do equipamento.
# 10.5.9 Configuração do pulso/frequência/saída comutada

A assistente **Saída de pulso/frequência/chave** orienta você sistematicamente por todos os parâmetros que podem ser ajustados para a configuração do tipo de saída selecionado.

#### Navegação

Menu "Configuração" <br/>  $\rightarrow$  Configuração avançada  $\rightarrow$  Saída de pulso/frequência/c<br/>have

| ► Saída de pulso/frequência/chave<br>1 para n |   |
|-----------------------------------------------|---|
| Modo de operação                              | → |

#### Visão geral dos parâmetros com breve descrição

| Parâmetro        | Descrição                                       | Seleção                                                    |
|------------------|-------------------------------------------------|------------------------------------------------------------|
| Modo de operação | Defina a saída como pulso, frequência ou chave. | <ul><li>Impulso</li><li>Frequência</li><li>Chave</li></ul> |

#### Configuração da saída em pulso

#### Navegação

Menu "Configuração" → Saída de pulso/frequência/chave

| <ul> <li>Saída de pulso/frequência/chave<br/>1 para n</li> </ul> |           |
|------------------------------------------------------------------|-----------|
| Modo de operação                                                 | → 🗎 110   |
| Numero dos terminais                                             | ) → 🗎 110 |
| Modo do sinal                                                    | → 🗎 110   |
| Atribuir saída de pulso                                          | → 🗎 110   |
| Valor por pulso                                                  | → 🗎 110   |
| Largura de pulso                                                 | → 🗎 110   |
| Modo de falha                                                    | → 🗎 110   |
| Inverter sinal de saída                                          | → 🗎 110   |

| Parâmetro                        | Pré-requisitos                                                                                                    | Descrição                                                             | Seleção / Interface<br>do usuário / Entrada<br>do usuário                                                                                                    | Ajuste de fábrica                        |
|----------------------------------|----------------------------------------------------------------------------------------------------|-----------------------------------------------------------------------|----------------------------------------------------------------------------------------------------|------------------------------------------|
| Modo de operação                 | -                                                                                                    | Defina a saída como pulso,<br>frequência ou chave.                    | <ul><li>Impulso</li><li>Frequência</li><li>Chave</li></ul>                                                                                                    | -                                        |
| Numero dos terminais             | -                                                                                                    | Exibe os numeros dos<br>terminais usados pelo modulo<br>de saida PFS. | <ul> <li>Não usado</li> <li>24-25 (I/O 2)</li> </ul>                                                                                                    | -                                        |
| Modo do sinal                    | -                                                                                                    | Selecione o modo de sinal para<br>a saída PFS.                        | <ul><li>Passivo</li><li>Ativo</li></ul>                                                                                                    | _                                        |
| Atribuir saída de pulso 1 para n | O opção <b>Impulso</b> é selecionado<br>no parâmetro parâmetro<br><b>Modo de operação</b> .                                                                                                    | Selecione a variável de<br>processo para a saída de pulso.            | <ul> <li>Desl.</li> <li>Vazão mássica</li> <li>Vazão volumétrica</li> <li>Vazão volumétrica corrigida</li> <li>Vazão mássica Target *</li> <li>Vazão mássica Carrier *</li> </ul> | -                                        |
| Valor por pulso                  | O opção <b>Impulso</b> é selecionado<br>no parâmetro <b>Modo de</b><br><b>operação</b> ( $\rightarrow \square$ 109) e uma<br>variável de processo é<br>selecionada em parâmetro<br><b>Atribuir saída de pulso</b><br>( $\rightarrow \square$ 110).       | Entre com o valor de medição<br>no qual um pulso é enviado.           | Número do ponto<br>flutuante assinado                                                                                                    | Depende do país e do<br>diâmetro nominal |
| Largura de pulso                 | O opção <b>Impulso</b> é selecionado<br>em parâmetro <b>Modo de</b><br><b>operação</b> ( $\rightarrow \bigoplus 109$ ) e uma<br>variável de processo é<br>selecionada em parâmetro<br><b>Atribuir saída de pulso</b><br>( $\rightarrow \bigoplus 110$ ). | Defina a largura de pulso de<br>saída.                                | 0.05 para 2 000 ms                                                                                                    | -                                        |
| Modo de falha                    | O opção <b>Impulso</b> é selecionado<br>em parâmetro <b>Modo de</b><br><b>operação</b> ( $\rightarrow \square$ 109) e uma<br>variável de processo é<br>selecionada em parâmetro<br><b>Atribuir saída de pulso</b><br>( $\rightarrow \square$ 110).       | Defina o comportamento da<br>saída em condição de alarme.             | <ul><li>Valor atual</li><li>Sem pulsos</li></ul>                                                                                                    | -                                        |
| Inverter sinal de saída          | -                                                                                                    | Inverter o sinal de saída.                                            | <ul><li>Não</li><li>Sim</li></ul>                                                                                                    | -                                        |

\* Visibilidade depende das opções ou configurações do equipamento.

## Configuração da saída em frequência

### Navegação

Menu "Configuração" → Saída de pulso/frequência/chave

| Saída de pulso/f<br>1 para n | requência/chave      |         |
|------------------------------|----------------------|---------|
|                              | Modo de operação     | → 🗎 111 |
|                              | Numero dos terminais | → 🖺 111 |

| Modo do sinal                            | → 🗎 111 |
|------------------------------------------|---------|
| Atribuir saída de frequência             | → 🗎 112 |
| Valor de frequência mínima               | → 🖺 112 |
| Valor de frequência máxima               | → 🗎 112 |
| Valor de medição na frequência mínima    | → 🗎 112 |
| Valor de medição na frequência<br>máxima | → 🖺 112 |
| Modo de falha                            | → 🖺 113 |
| Frequência de falha                      | → 🖺 113 |
| Inverter sinal de saída                  | → 🗎 113 |

| Parâmetro            | Pré-requisitos | Descrição                                                             | Seleção / Interface<br>do usuário / Entrada<br>do usuário  | Ajuste de fábrica |
|----------------------|----------------|-----------------------------------------------------------------------|------------------------------------------------------------|-------------------|
| Modo de operação     | -              | Defina a saída como pulso,<br>frequência ou chave.                    | <ul><li>Impulso</li><li>Frequência</li><li>Chave</li></ul> | _                 |
| Numero dos terminais | -              | Exibe os numeros dos<br>terminais usados pelo modulo<br>de saida PFS. | <ul> <li>Não usado</li> <li>24-25 (I/O 2)</li> </ul>       | _                 |
| Modo do sinal        | -              | Selecione o modo de sinal para<br>a saída PFS.                        | <ul><li>Passivo</li><li>Ativo</li></ul>                    | _                 |

| Parâmetro                                | Pré-requisitos                                                                                                    | Descrição                                                          | Seleção / Interface<br>do usuário / Entrada<br>do usuário                                                                                                    | Ajuste de fábrica                        |
|------------------------------------------|----------------------------------------------------------------------------------------------------|--------------------------------------------------------------------|----------------------------------------------------------------------------------------------------|------------------------------------------|
| Atribuir saída de frequência             | A opção <b>Frequência</b> é<br>selecionada no parâmetro<br>parâmetro <b>Modo de operação</b><br>(→ 曽 109).                                                                                                    | Selecione a variável de<br>processo para a frequencia de<br>saída. | <ul> <li>Desl.</li> <li>Vazão mássica</li> <li>Vazão volumétrica<br/>corrigida</li> <li>Vazão mássica<br/>Target *</li> <li>Vazão mássica<br/>Carrier *</li> <li>Densidade</li> <li>Densidade de<br/>referência</li> <li>Concentração *</li> <li>Temperatura</li> <li>Temperatura da<br/>eletrônica</li> <li>Frequência de<br/>oscilação 0</li> <li>Amplitude de<br/>oscilação 0</li> <li>Flutuação<br/>frequência 0</li> <li>Damping de<br/>oscilação 0</li> <li>Flutuação de<br/>damping 0</li> <li>Assimetria do sinal</li> <li>Corrente de<br/>excitação 0</li> <li>HBSI *</li> </ul> |                                          |
| Valor de frequência mínima               | O opção <b>Frequência</b> é<br>selecionado em parâmetro<br><b>Modo de operação</b><br>(→ 🗎 109) e uma variável de<br>processo é selecionada em<br>parâmetro <b>Atribuir saída de</b><br><b>frequência</b> (→ 🖺 112).                                  | Entre com a frequência<br>mínima.                                  | 0.0 para 10 000.0 Hz                                                                                                    | -                                        |
| Valor de frequência máxima               | O opção <b>Frequência</b> é<br>selecionado em parâmetro<br><b>Modo de operação</b><br>(→ 🗎 109) e uma variável de<br>processo é selecionada em<br>parâmetro <b>Atribuir saída de</b><br><b>frequência</b> (→ 🖺 112).                                  | Entre com a frequência<br>máxima.                                  | 0.0 para 10 000.0 Hz                                                                                                    | -                                        |
| Valor de medição na frequência<br>mínima | O opção <b>Frequência</b> é<br>selecionado em parâmetro<br><b>Modo de operação</b><br>(→ 🗎 109) e uma variável de<br>processo é selecionada em<br>parâmetro <b>Atribuir saída de</b><br><b>frequência</b> (→ 🖺 112).                                  | Entre com o valor medido para<br>a frequência mínima.              | Número do ponto<br>flutuante assinado                                                                                                    | Depende do país e do<br>diâmetro nominal |
| Valor de medição na frequência<br>máxima | A opção <b>Frequência</b> é<br>selecionada em parâmetro<br><b>Modo de operação</b><br>$(\rightarrow \cong 109)$ e uma variável de<br>processo é selecionada em<br>parâmetro <b>Atribuir saída de</b><br><b>frequência</b> $(\rightarrow \cong 112)$ . | Entre com o valor de medição<br>para a frequência máxima.          | Número do ponto<br>flutuante assinado                                                                                                    | Depende do país e do<br>diâmetro nominal |

| Parâmetro               | Pré-requisitos                                                                                                    | Descrição                                                             | Seleção / Interface<br>do usuário / Entrada<br>do usuário         | Ajuste de fábrica |
|-------------------------|----------------------------------------------------------------------------------------------------|-----------------------------------------------------------------------|-------------------------------------------------------------------|-------------------|
| Modo de falha           | A opção <b>Frequência</b> é<br>selecionada em parâmetro<br><b>Modo de operação</b><br>(→ 🗎 109) e uma variável de<br>processo é selecionada em<br>parâmetro <b>Atribuir saída de</b><br><b>frequência</b> (→ 🖺 112).                                                      | Defina o comportamento da<br>saída em condição de alarme.             | <ul><li>Valor atual</li><li>Valor definido</li><li>0 Hz</li></ul> | -                 |
| Frequência de falha     | A opção <b>Frequência</b> é<br>selecionada em parâmetro<br><b>Modo de operação</b><br>$(\rightarrow \textcircled{P} 109)$ e uma variável de<br>processo é selecionada em<br>parâmetro <b>Atribuir saída de</b><br><b>frequência</b> $(\rightarrow \textcircled{P} 112)$ . | Entre com o valor da saída de<br>frequência em condição de<br>alarme. | 0.0 para 12 500.0 Hz                                              | -                 |
| Inverter sinal de saída | -                                                                                                    | Inverter o sinal de saída.                                            | <ul><li>Não</li><li>Sim</li></ul>                                 | -                 |

\* Visibilidade depende das opções ou configurações do equipamento.

## Configuração da saída comutada

## Navegação

Menu "Configuração" → Saída de pulso/frequência/chave

| <ul> <li>Saída de pulso/frequência/chave<br/>1 para n</li> </ul> |           |
|------------------------------------------------------------------|-----------|
| Modo de operação                                                 | ) → 🗎 114 |
| Numero dos terminais                                             | ] → 🗎 114 |
| Modo do sinal                                                    | ] → 🗎 114 |
| Função de saída chave                                            | ) → 🗎 115 |
| Atribuir nível de diagnóstico                                    | → 🗎 115   |
| Atribuir limite                                                  | → 🗎 115   |
| Atribuir verificação de direção de vazão                         | → 🗎 115   |
| Atribuir status                                                  | ) → 🗎 115 |
| Valor para ligar                                                 | → 🗎 115   |
| Valor para desligar                                              | → 🗎 115   |
| Atraso para ligar                                                | ) → 🗎 116 |
| Atraso para desligar                                             | ) → 🗎 116 |
| Modo de falha                                                    | ] → 🗎 116 |
| Inverter sinal de saída                                          | ] → 🗎 116 |

| Parâmetro            | Pré-requisitos | Descrição                                                             | Seleção / Interface<br>do usuário / Entrada<br>do usuário  | Ajuste de fábrica |
|----------------------|----------------|-----------------------------------------------------------------------|------------------------------------------------------------|-------------------|
| Modo de operação     | -              | Defina a saída como pulso,<br>frequência ou chave.                    | <ul><li>Impulso</li><li>Frequência</li><li>Chave</li></ul> | _                 |
| Numero dos terminais | -              | Exibe os numeros dos<br>terminais usados pelo modulo<br>de saida PFS. | <ul> <li>Não usado</li> <li>24-25 (I/O 2)</li> </ul>       | -                 |
| Modo do sinal        | -              | Selecione o modo de sinal para<br>a saída PFS.                        | <ul><li>Passivo</li><li>Ativo</li></ul>                    | -                 |

| Parâmetro                                   | Pré-requisitos                                                                                                    | Descrição                                                         | Seleção / Interface<br>do usuário / Entrada<br>do usuário                                                                                                    | Ajuste de fábrica                             |
|---------------------------------------------|----------------------------------------------------------------------------------------------------|-------------------------------------------------------------------|----------------------------------------------------------------------------------------------------|-----------------------------------------------|
| Função de saída chave                       | A opção <b>Chave</b> é selecionada<br>em parâmetro <b>Modo de</b><br><b>operação</b> .                                                                                                    | Selecione a função para saída<br>como chave.                      | <ul> <li>Desl.</li> <li>Ligado</li> <li>Perfil do<br/>Diagnostico</li> <li>Limite</li> <li>Verificação de<br/>direção de vazão</li> <li>Status</li> </ul>                                                                                                    | -                                             |
| Atribuir nível de diagnóstico               | <ul> <li>No parâmetro Modo de operação, a opção Chave é selecionada.</li> <li>No parâmetro Função de saída chave, a opção Perfil do Diagnostico é selecionada.</li> </ul>                             | Selecionar o diagnostico para a<br>saída.                         | <ul><li>Alarme</li><li>Alarme ou aviso</li><li>Advertência</li></ul>                                                                                                    | -                                             |
| Atribuir limite                             | <ul> <li>A opção Chave é<br/>selecionada no parâmetro<br/>parâmetro Modo de<br/>operação.</li> <li>A opção Limite é<br/>selecionada no parâmetro<br/>parâmetro Função de saída<br/>chave.</li> </ul>  | Selecione a variável de<br>processo para função limite.           | <ul> <li>Vazão mássica</li> <li>Vazão volumétrica</li> <li>Vazão volumétrica<br/>corrigida</li> <li>Vazão mássica<br/>Target*</li> <li>Vazão mássica<br/>Carrier*</li> <li>Densidade</li> <li>Densidade de<br/>referência</li> <li>Concentração*</li> <li>Temperatura</li> <li>Totalizador 1</li> <li>Totalizador 2</li> <li>Totalizador 3</li> <li>Damping de<br/>oscilação</li> </ul> | -                                             |
| Atribuir verificação de direção de<br>vazão | <ul> <li>A opção Chave é<br/>selecionada em parâmetro<br/>Modo de operação.</li> <li>A opção Verificação de<br/>direção de vazão é<br/>selecionada em parâmetro<br/>Função de saída chave.</li> </ul> | Selecionar variável para<br>monitoramento de direção de<br>fluxo. | <ul> <li>Desl.</li> <li>Vazão volumétrica</li> <li>Vazão mássica</li> <li>Vazão volumétrica<br/>corrigida</li> </ul>                                                                                                    | -                                             |
| Atribuir status                             | <ul> <li>A opção Chave é<br/>selecionada em parâmetro<br/>Modo de operação.</li> <li>A opção Status é<br/>selecionada em parâmetro<br/>Função de saída chave.</li> </ul>                              | Selecionar status do<br>equipamento para a saída de<br>chave.     | <ul> <li>Detecção de tubo<br/>parcialmente cheio</li> <li>Corte de vazão<br/>baixa</li> <li>Saída digital 6</li> </ul>                                                                                                    | -                                             |
| Valor para ligar                            | <ul> <li>No parâmetro Modo de<br/>operação, a opção Chave é<br/>selecionada.</li> <li>No parâmetro Função de<br/>saída chave, a opção Limite<br/>é selecionada.</li> </ul>                            | Inserir valor medido para o<br>ponto de comutação (ligar).        | Número do ponto<br>flutuante assinado                                                                                                    | Específico do país:<br>• 0 kg/h<br>• 0 lb/min |
| Valor para desligar                         | <ul> <li>No parâmetro Modo de operação, a opção Chave é selecionada.</li> <li>No parâmetro Função de saída chave, a opção Limite é selecionada.</li> </ul>                                            | Inserir valor medido para o<br>ponto de comutação (desligar).     | Número do ponto<br>flutuante assinado                                                                                                    | Específico do país:<br>• 0 kg/h<br>• 0 lb/min |

| Parâmetro               | Pré-requisitos                                                                                                    | Descrição                                                            | Seleção / Interface<br>do usuário / Entrada<br>do usuário        | Ajuste de fábrica |
|-------------------------|----------------------------------------------------------------------------------------------------|----------------------------------------------------------------------|------------------------------------------------------------------|-------------------|
| Atraso para ligar       | <ul> <li>A opção Chave é<br/>selecionada em parâmetro<br/>Modo de operação.</li> <li>A opção Limite é<br/>selecionada em parâmetro<br/>Função de saída chave.</li> </ul> | Defina o atraso para ligar o<br>status de saída.                     | 0.0 para 100.0 s                                                 | -                 |
| Atraso para desligar    | <ul> <li>A opção Chave é<br/>selecionada em parâmetro<br/>Modo de operação.</li> <li>A opção Limite é<br/>selecionada em parâmetro<br/>Função de saída chave.</li> </ul> | Defina o tempo de atraso para<br>desligamento da saída de<br>status. | 0.0 para 100.0 s                                                 | -                 |
| Modo de falha           | -                                                                                                    | Defina o comportamento da<br>saída em condição de alarme.            | <ul> <li>Status atual</li> <li>Abrir</li> <li>Fechado</li> </ul> | -                 |
| Inverter sinal de saída | -                                                                                                    | Inverter o sinal de saída.                                           | <ul><li>Não</li><li>Sim</li></ul>                                | -                 |

\* Visibilidade depende das opções ou configurações do equipamento.

# 10.5.10 Configuração da saída a relé

A assistente **Saida Rele** orienta o usuário sistematicamente por todos os parâmetros que precisam ser ajustados para a configuração da saída a relé.

#### Navegação

Menu "Configuração" → Saida Rele 1 para n

| ► RelaisOutput 1 para n                  |           |
|------------------------------------------|-----------|
| Função de saída chave                    | → 🗎 117   |
| Atribuir verificação de direção de vazão | ) → 🗎 117 |
| Atribuir limite                          | → 🗎 117   |
| Atribuir nível de diagnóstico            | → 🗎 117   |
| Atribuir status                          | → 🗎 117   |
| Valor para desligar                      | → 🗎 117   |
| Valor para ligar                         | → 🗎 117   |
| Modo de falha                            | ) → 🗎 118 |

| Visão geral | dos parâmetros | com breve descrição |
|-------------|----------------|---------------------|
|             |                |                     |

| Parâmetro                                   | Pré-requisitos                                                                                                    | Descrição                                                              | Seleção / Interface<br>do usuário / Entrada<br>do usuário                                                                                                    | Ajuste de fábrica                             |
|---------------------------------------------|----------------------------------------------------------------------------------------------------|------------------------------------------------------------------------|----------------------------------------------------------------------------------------------------|-----------------------------------------------|
| Função de saída de relé                     | -                                                                                                    | Selecione a função para a saída<br>de rele.                            | <ul> <li>Fechado</li> <li>Abrir</li> <li>Perfil do<br/>Diagnostico</li> <li>Limite</li> <li>Verificação de<br/>direção de vazão</li> <li>Saída Digital</li> </ul>                                                                                                    | -                                             |
| Numero dos terminais                        | -                                                                                                    | Exibe os numeros dos<br>terminais usados pelo modulo<br>de saida rele. | <ul> <li>Não usado</li> <li>24-25 (I/O 2)</li> </ul>                                                                                                    | -                                             |
| Atribuir verificação de direção de<br>vazão | No parâmetro <b>Função de<br/>saída de relé</b> , a opção<br><b>Verificação de direção de<br/>vazão</b> é selecionada. | Selecionar variável para<br>monitoramento de direção de<br>fluxo.      | <ul> <li>Desl.</li> <li>Vazão volumétrica</li> <li>Vazão mássica</li> <li>Vazão volumétrica<br/>corrigida</li> </ul>                                                                                                    | -                                             |
| Atribuir limite                             | O opção <b>Limite</b> é selecionado<br>no parâmetro parâmetro<br><b>Função de saída de relé</b> .                      | Selecione a variável de<br>processo para função limite.                | <ul> <li>Vazão mássica</li> <li>Vazão volumétrica</li> <li>Vazão volumétrica<br/>corrigida</li> <li>Vazão mássica<br/>Target*</li> <li>Vazão mássica<br/>Carrier*</li> <li>Densidade</li> <li>Densidade de<br/>referência</li> <li>Concentração*</li> <li>Temperatura</li> <li>Totalizador 1</li> <li>Totalizador 2</li> <li>Totalizador 3</li> <li>Damping de<br/>oscilação</li> </ul> | -                                             |
| Atribuir nível de diagnóstico               | No parâmetro <b>Função de<br/>saída de relé</b> , a opção <b>Perfil<br/>do Diagnostico</b> é selecionada.              | Selecionar o diagnostico para a saída.                                 | <ul><li>Alarme</li><li>Alarme ou aviso</li><li>Advertência</li></ul>                                                                                                    | -                                             |
| Atribuir status                             | No parâmetro <b>Função de<br/>saída de relé</b> , a opção <b>Saída<br/>Digital</b> é selecionada.                      | Selecionar status do<br>equipamento para a saída de<br>chave.          | <ul> <li>Detecção de tubo<br/>parcialmente cheio</li> <li>Corte de vazão<br/>baixa</li> <li>Saída digital 6</li> </ul>                                                                                                    | -                                             |
| Valor para desligar                         | No parâmetro <b>Função de</b><br><b>saída de relé</b> , a opção <b>Limite</b> é<br>selecionada.                        | Inserir valor medido para o<br>ponto de comutação (desligar).          | Número do ponto<br>flutuante assinado                                                                                                    | Específico do país:<br>• 0 kg/h<br>• 0 lb/min |
| Atraso para desligar                        | No parâmetro <b>Função de<br/>saída de relé</b> , a opção <b>Limite</b> é<br>selecionada.                              | Defina o tempo de atraso para<br>desligamento da saída de<br>status.   | 0.0 para 100.0 s                                                                                                    | -                                             |
| Valor para ligar                            | No parâmetro <b>Função de<br/>saída de relé</b> , a opção <b>Limite</b> é<br>selecionada.                              | Inserir valor medido para o<br>ponto de comutação (ligar).             | Número do ponto<br>flutuante assinado                                                                                                    | Específico do país:<br>• 0 kg/h<br>• 0 lb/min |

| Parâmetro         | Pré-requisitos                                                                            | Descrição                                                 | Seleção / Interface<br>do usuário / Entrada<br>do usuário    | Ajuste de fábrica |
|-------------------|-------------------------------------------------------------------------------------------|-----------------------------------------------------------|--------------------------------------------------------------|-------------------|
| Atraso para ligar | No parâmetro <b>Função de<br/>saída de relé</b> , a opção <b>Limite</b> é<br>selecionada. | Defina o atraso para ligar o<br>status de saída.          | 0.0 para 100.0 s                                             | _                 |
| Modo de falha     | -                                                                                         | Defina o comportamento da<br>saída em condição de alarme. | <ul><li>Status atual</li><li>Abrir</li><li>Fechado</li></ul> | -                 |

\* Visibilidade depende das opções ou configurações do equipamento.

# 10.5.11 Configurando o display local

Assistente **Exibir** orienta você sistematicamente por todos os parâmetros que podem ser ajustados para a configuração do display local.

## Navegação

Menu "Configuração" → Exibir

| ► Exibir                             |           |
|--------------------------------------|-----------|
| Formato de exibição                  | ] → 🗎 119 |
| Exibir valor 1                       | ] → 🗎 119 |
| 0% do valor do gráfico de barras 1   | ) → 🗎 119 |
| 100% do valor do gráfico de barras 1 | ) → 🗎 119 |
| Exibir valor 2                       | ] → 🖹 119 |
| Exibir valor 3                       | ) → 🗎 119 |
| 0% do valor do gráfico de barras 3   | ) → 🗎 119 |
| 100% do valor do gráfico de barras 3 | ] → 🗎 120 |
| Exibir valor 4                       | ] → 🗎 120 |

| Parâmetro                               | Pré-requisitos                                             | Descrição                                                         | Seleção / Entrada do<br>usuário                                                                                                    | Ajuste de fábrica                             |
|-----------------------------------------|------------------------------------------------------------|-------------------------------------------------------------------|----------------------------------------------------------------------------------------------------|-----------------------------------------------|
| Formato de exibição                     | É fornecido um display local.                              | Selecionar como os valores<br>medidos são exibidos no<br>display. | <ul> <li>1 valor, tamanho<br/>máx.</li> <li>1 gráfico de barras<br/>+ 1 valor</li> <li>2 valores</li> <li>1 valor grande + 2<br/>valores</li> <li>4 valores</li> </ul>                                                                                                    | -                                             |
| Exibir valor 1                          | É fornecido um display local.                              | Selecionar o valor medido que<br>é mostrado no display local.     | <ul> <li>Vazão mássica</li> <li>Vazão volumétrica</li> <li>Vazão volumétrica corrigida</li> <li>Vazão mássica Target*</li> <li>Vazão mássica Carrier*</li> <li>Densidade</li> <li>Densidade de referência</li> <li>Concentração*</li> <li>Temperatura do tubo*</li> <li>Temperatura da eletrônica</li> <li>Frequência de oscilação 0*</li> <li>Flutuação frequência 0</li> <li>Damping de oscilação 0</li> <li>Flutuação de damping 0</li> <li>Assimetria do sinal</li> <li>Corrente de excitação 3</li> <li>Saída de corrente 1</li> </ul> |                                               |
| 0% do valor do gráfico de barras 1      | É fornecido um display local.                              | Inserir valor 0% para gráfico de barra do display.                | Número do ponto<br>flutuante assinado                                                                                                    | Específico do país:<br>• 0 kg/h<br>• 0 lb/min |
| 100% do valor do gráfico de barras<br>1 | É fornecido um display local.                              | Inserir valor 100% para o<br>gráfico de barras.                   | Número do ponto<br>flutuante assinado                                                                                                    | Depende do país e do<br>diâmetro nominal      |
| Exibir valor 2                          | É fornecido um display local.                              | Selecionar o valor medido que<br>é mostrado no display local.     | Para a lista de<br>opções, consulte<br>parâmetro <b>Exibir</b><br>valor 1                                                                                                    | -                                             |
| Exibir valor 3                          | É fornecido um display local.                              | Selecionar o valor medido que<br>é mostrado no display local.     | Para a lista de<br>opções, consulte<br>parâmetro <b>Exibir</b><br><b>valor 1</b> (→ 🗎 119)                                                                                                    | -                                             |
| 0% do valor do gráfico de barras 3      | Foi feita uma seleção em parâmetro <b>Exibir valor 3</b> . | Inserir valor 0% para gráfico de barra do display.                | Número do ponto<br>flutuante assinado                                                                                                    | Específico do país:<br>• 0 kg/h<br>• 0 lb/min |

| Parâmetro                               | Pré-requisitos                                                | Descrição                                                     | Seleção / Entrada do<br>usuário                                                            | Ajuste de fábrica |
|-----------------------------------------|---------------------------------------------------------------|---------------------------------------------------------------|--------------------------------------------------------------------------------------------|-------------------|
| 100% do valor do gráfico de barras<br>3 | Foi feita uma seleção em<br>parâmetro <b>Exibir valor 3</b> . | Inserir valor 100% para o<br>gráfico de barras.               | Número do ponto<br>flutuante assinado                                                      | -                 |
| Exibir valor 4                          | É fornecido um display local.                                 | Selecionar o valor medido que<br>é mostrado no display local. | Para a lista de<br>opções, consulte<br>parâmetro <b>Exibir</b><br><b>valor 1</b> (→ 🗎 119) | -                 |

\* Visibilidade depende das opções ou configurações do equipamento.

## 10.5.12 Configurar o corte de vazão baixa

O assistente **Corte de vazão baixa** guia o usuário sistematicamente por todos os parâmetros que devem ser definidos para configurar o corte de vazão baixa.

#### Navegação

Menu "Configuração"  $\rightarrow$  Corte de vazão baixa

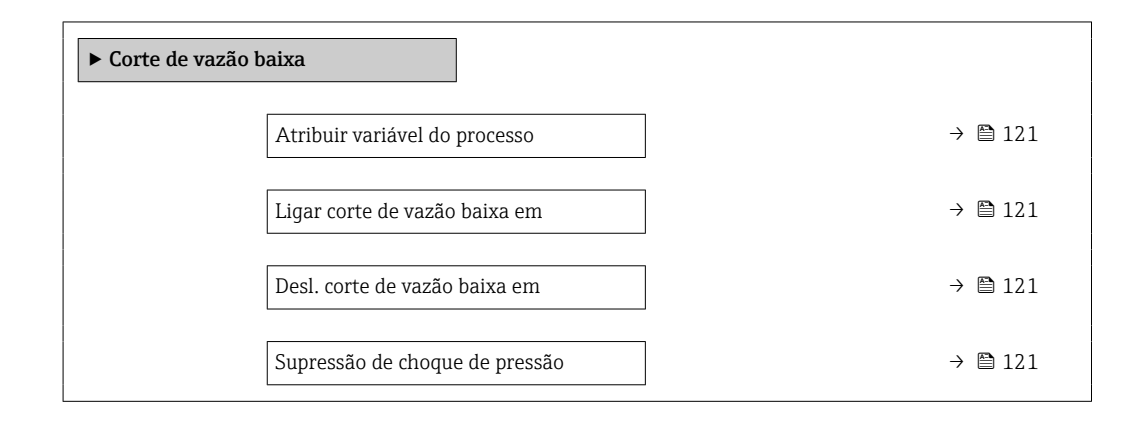

| Parâmetro                      | Pré-requisitos                                                                                                    | Descrição                                                                                | Seleção / Entrada do<br>usuário                                                                                  | Ajuste de fábrica                        |
|--------------------------------|----------------------------------------------------------------------------------------------------|------------------------------------------------------------------------------------------|----------------------------------------------------------------------------------------------------|------------------------------------------|
| Atribuir variável do processo  | -                                                                                                    | Selecionar variável do processo<br>para corte de vazão baixa.                            | <ul> <li>Desl.</li> <li>Vazão mássica</li> <li>Vazão volumétrica</li> <li>Vazão volumétrica corrigida</li> </ul> | -                                        |
| Ligar corte de vazão baixa em  | Uma variável de processo é<br>selecionada em parâmetro<br><b>Atribuir variável do processo</b><br>$(\rightarrow \cong 121).$ | Inserir valor para ativar o corte<br>de vazão baixa.                                     | Número do ponto<br>flutuante positivo                                                                            | Depende do país e do<br>diâmetro nominal |
| Desl. corte de vazão baixa em  | Uma variável de processo é<br>selecionada em parâmetro<br><b>Atribuir variável do processo</b><br>$(\rightarrow \cong 121).$ | Inserir valor para desligar o<br>corte de vazão baixa.                                   | 0 para 100.0 %                                                                                                   | -                                        |
| Supressão de choque de pressão | Uma variável de processo é<br>selecionada em parâmetro<br><b>Atribuir variável do processo</b><br>(→ 🗎 121).                 | Inserir período para supressão<br>do sinal (= ativar supressão de<br>choque de pressão). | 0 para 100 s                                                                                                    | -                                        |

# 10.5.13 Configuração da detecção do tubo parcialmente preenchido

O assistente **Detecção de tubo parcialmente cheio** orienta você sistematicamente por todos os parâmetros que podem ser ajustados para a configuração do monitoramento do enchimento da tubulação.

#### Navegação

Menu "Configuração" → Detecção de tubo parcialmente cheio

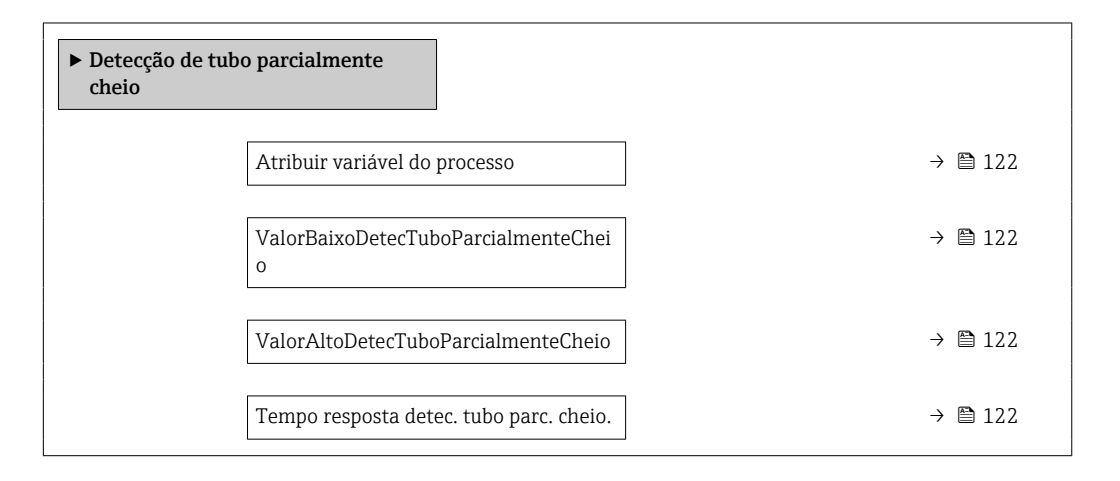

| Parâmetro                                  | Pré-requisitos                                                                                                   | Descrição                                                                                                    | Seleção / Entrada do<br>usuário                                              |
|--------------------------------------------|----------------------------------------------------------------------------------------------------|----------------------------------------------------------------------------------------------------|------------------------------------------------------------------------------|
| Atribuir variável do processo              | -                                                                                                    | Selecionar variável do processo para<br>detecção de tubo parcialmente cheio.                                 | <ul><li> Desl.</li><li> Densidade</li><li> Densidade de referência</li></ul> |
| ValorBaixoDetecTuboParcialmenteC<br>heio   | Uma variável de processo é selecionada<br>em parâmetro <b>Atribuir variável do</b><br><b>processo</b> (→ 🗎 122). | Inserir valor de limite inferior para<br>desativar a detecção de tubo<br>parcialmente cheio.                 | Número do ponto flutuante<br>assinado                                        |
| ValorAltoDetecTuboParcialmenteCh<br>eio    | Uma variável de processo é selecionada<br>em parâmetro <b>Atribuir variável do</b><br><b>processo</b> (→ 🗎 122). | Inserir valor de limite superior para<br>desativar a detecção de tubo<br>parcialmente cheio.                 | Número do ponto flutuante<br>assinado                                        |
| Tempo resposta detec. tubo parc.<br>cheio. | Uma variável de processo é selecionada<br>em parâmetro <b>Atribuir variável do</b><br><b>processo</b> (→ 🗎 122). | Inserir o tempo antes da mensagem de<br>diagnóstico ser exibido para detecção<br>de tubo parcialmente cheio. | 0 para 100 s                                                                 |

# 10.6 Configurações avançadas

A submenu **Configuração avançada** juntamente com seus submenus contém parâmetros para configurações específicas.

Navegação até a submenu "Configuração avançada"

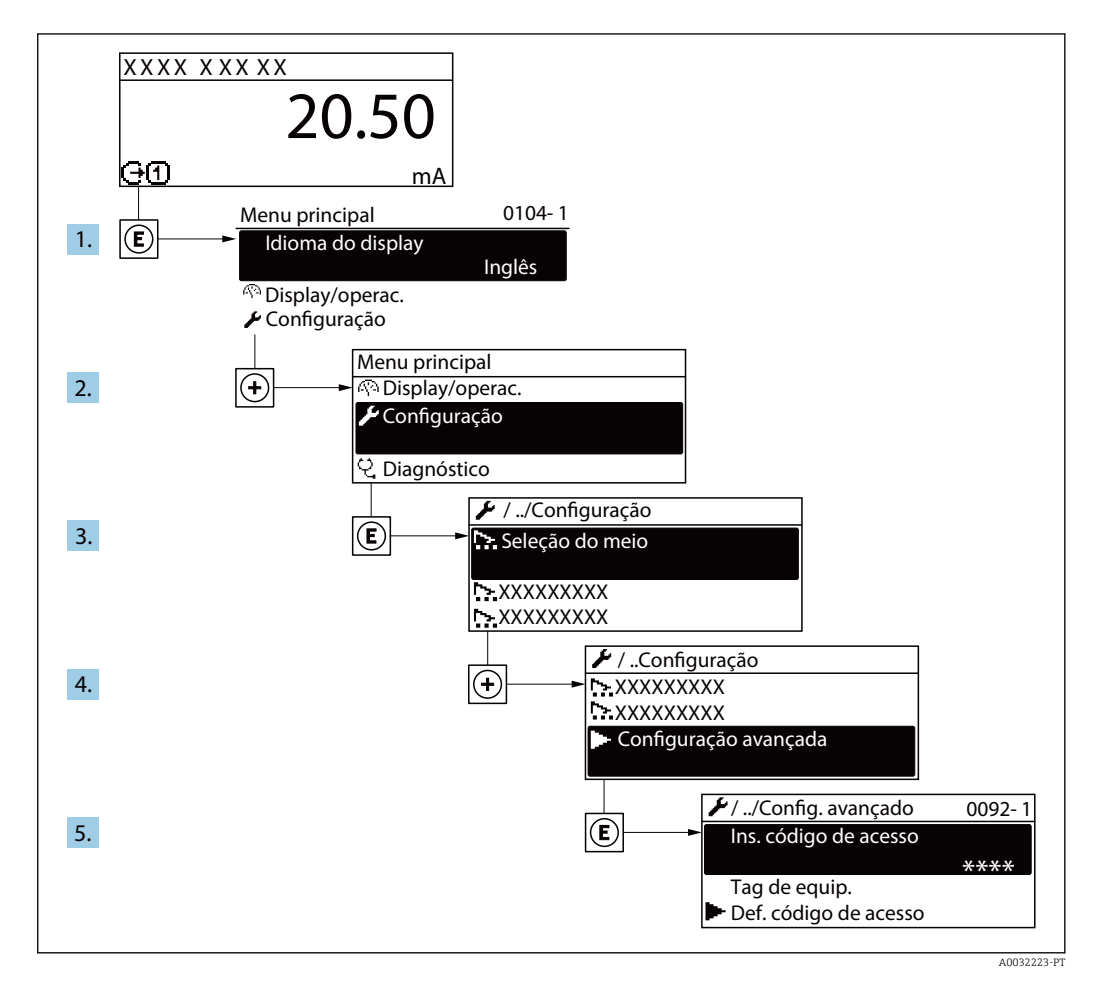

i

O número de submenus pode variar dependendo da versão do equipamento. Alguns submenus não são abordados nas Instruções de operação. Eles e os parâmetros neles contidos são explicados na Documentação especial para o equipamento.

#### Navegação

Menu "Configuração" → Configuração avançada

| ► Configuração avançada  |         |
|--------------------------|---------|
| Inserir código de acesso | → 🗎 124 |
| ► Valores calculados     | → 🗎 124 |
| ► Ajuste do sensor       | → 🗎 125 |
| ► Totalizador 1 para n   | → 🗎 126 |
| ► Exibir                 | → 🗎 128 |

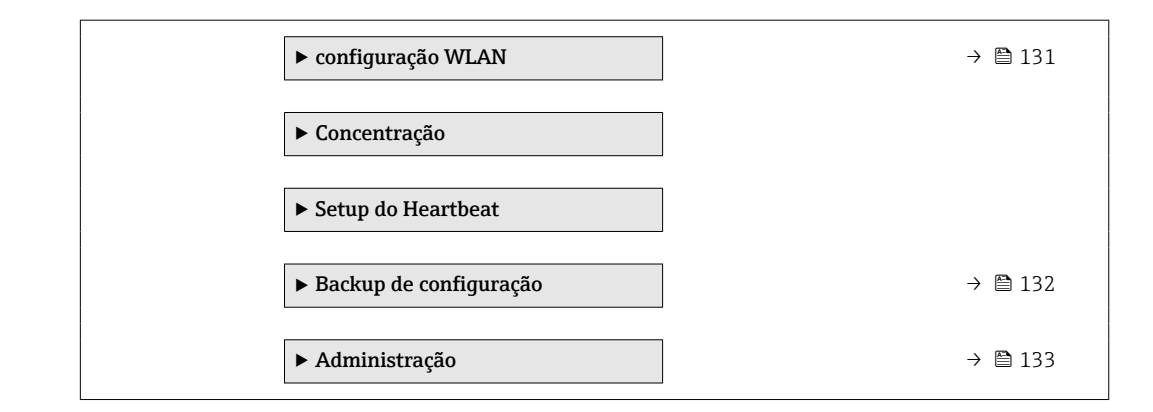

# 10.6.1 Uso do parâmetro para inserir o código de acesso

#### Navegação

Menu "Configuração" → Configuração avançada

#### Visão geral dos parâmetros com breve descrição

| Parâmetro                | Descrição                                                                           | Entrada do usuário |
|--------------------------|-------------------------------------------------------------------------------------|--------------------|
| Inserir código de acesso | Inserir código de acesso para desabilitar a proteção contra escrita dos parâmetros. | 0 para 9 999       |

## 10.6.2 Valores calculados

O submenu **Valores calculados** contém os parâmetros para o cálculo da vazão volumétrica corrigida.

#### Navegação

Menu "Configuração"  $\rightarrow$  Configuração avançada  $\rightarrow$  Valores calculados

| ► Valores calculados          |                                        |         |
|-------------------------------|----------------------------------------|---------|
| ► Cálculo de vaz<br>corrigida | zão volumétrica                        |         |
|                               | Cálculo de vazão volumétrica corrigida | → 🗎 125 |
|                               | Densidade de referência externa        | → 🖺 125 |
|                               | Densidade de referência fixa           | → 🗎 125 |
|                               | Temperatura de referência              | → 🗎 125 |
|                               | Coeficiente de expansão linear         | → 🗎 125 |
|                               | Coeficiente de expansão quadrático     | → ● 125 |

| Parâmetro                                 | Pré-requisitos                                                                                                    | Descrição                                                                                                    | Seleção / Interface<br>do usuário / Entrada<br>do usuário                                                                                                    | Ajuste de fábrica                           |
|-------------------------------------------|----------------------------------------------------------------------------------------------------|----------------------------------------------------------------------------------------------------|----------------------------------------------------------------------------------------------------|---------------------------------------------|
| Cálculo de vazão volumétrica<br>corrigida | -                                                                                                    | Selecionar densidade de<br>referência para calcular a<br>vazão volumétrica corrigida.                                                                               | <ul> <li>Densidade de<br/>referência fixa</li> <li>Densidade de<br/>referência<br/>calculada</li> <li>Densidade de<br/>refencia API tab.<br/>53</li> <li>Densidade de<br/>referência externa</li> <li>Entrada de<br/>currente 1<sup>*</sup></li> </ul> | -                                           |
| Densidade de referência externa           | -                                                                                                    | Mostrar a densidade de referência externa.                                                                                                    | Número de ponto<br>flutuante com sinal                                                                                                    | -                                           |
| Densidade de referência fixa              | A opção <b>Densidade de</b><br><b>referência fixa</b> é selecionada<br>no parâmetro parâmetro<br><b>Cálculo de vazão volumétrica</b><br><b>corrigida</b> .      | Inserir valor fixo para<br>densidade de referência.                                                                                                    | Número do ponto<br>flutuante positivo                                                                                                    | -                                           |
| Temperatura de referência                 | O opção <b>Densidade de</b><br><b>referência calculada</b> é<br>selecionado no parâmetro<br>parâmetro <b>Cálculo de vazão</b><br><b>volumétrica corrigida</b> . | Inserir temperatura de<br>referência para calcular a<br>densidade de referência.                                                                                    | –<br>273.15 para 99 999 °<br>C                                                                                                    | Específico do país:<br>• +20 °C<br>• +68 °F |
| Coeficiente de expansão linear            | A opção <b>Densidade de</b><br><b>referência calculada</b> é<br>selecionada no parâmetro<br>parâmetro <b>Cálculo de vazão</b><br><b>volumétrica corrigida</b> . | Entre com o coeficiente de<br>expensão linear do meio para<br>calculo da densidade de<br>referência.                                                                | Número do ponto<br>flutuante assinado                                                                                                    | -                                           |
| Coeficiente de expansão quadrático        | A opção <b>Densidade de</b><br><b>referência calculada</b> é<br>selecionada no parâmetro<br>parâmetro <b>Cálculo de vazão</b><br><b>volumétrica corrigida</b> . | Para produtos com padrão de<br>expansão não linear: inserir<br>coeficiente quadrático,<br>específico para o produto, para<br>calcular a densidade de<br>referência. | Número do ponto<br>flutuante assinado                                                                                                    | -                                           |

\* Visibilidade depende das opções ou configurações do equipamento.

# 10.6.3 Execução do ajuste do sensor

O submenu **Ajuste do sensor** contém parâmetros que pertencem à funcionalidade do sensor.

#### Navegação

Menu "Configuração"  $\rightarrow$  Configuração avançada  $\rightarrow$  Ajuste do sensor

| ► Ajuste do sensor     |         |
|------------------------|---------|
| Direção de instalação  | → 🗎 126 |
| ► Ajuste do ponto zero | → 🗎 126 |

| Parâmetro             | Descrição                                                                 | Seleção                                                                         |
|-----------------------|---------------------------------------------------------------------------|---------------------------------------------------------------------------------|
| Direção de instalação | Ajustar a direção do fluxo para combinar com a direção da seta no sensor. | <ul><li>Vazão na direção da seta</li><li>Vazão contra direção da seta</li></ul> |

#### Ajuste de ponto zero

Todos os medidores são calibrados de acordo com tecnologia de última geração. A calibração é efetuada nas condições de referência . → 🗎 215Portanto, normalmente, não é necessário o ajuste de ponto zero no campo.

Por experiência, o ajuste de ponto zero é recomendado somente em casos especiais:

- Para obter a máxima precisão de medição mesmo com taxas de vazão de fluxo baixas.
- Em processos extremos ou condições de operação (ex.: temperatura de processo muito alta ou fluidos com viscosidade muito alta).

#### Navegação

Menu "Configuração" → Configuração avançada → Ajuste do sensor → Ajuste do ponto zero

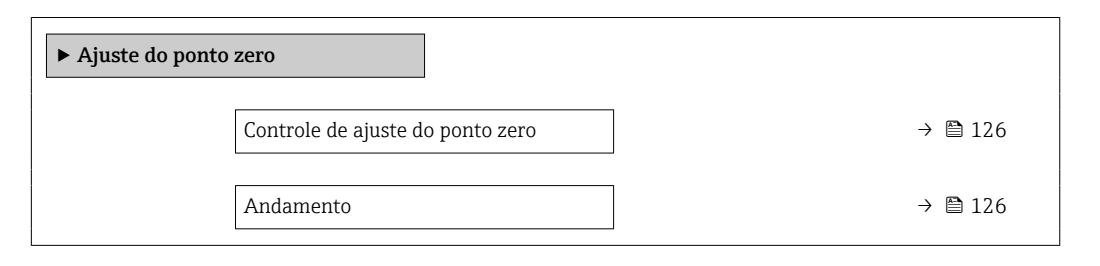

#### Visão geral dos parâmetros com breve descrição

| Parâmetro                        | Descrição                        | Seleção / Interface do usuário                                                                        | Ajuste de fábrica |
|----------------------------------|----------------------------------|----------------------------------------------------------------------------------------------------|-------------------|
| Controle de ajuste do ponto zero | Iniciar ajuste do ponto zero.    | <ul> <li>Cancelar</li> <li>Ocupado</li> <li>Falha no ajuste do ponto zero</li> <li>Iniciar</li> </ul> | -                 |
| Andamento                        | Mostrar o progresso do processo. | 0 para 100 %                                                                                          | -                 |

# 10.6.4 Configuração do totalizador

Em**submenu "Totalizador 1 para n"** é possível configurar o totalizador individual.

#### Navegação

Menu "Configuração" <br/>  $\rightarrow$  Configuração avançada  $\rightarrow$  Totalizador 1 para n

| ► Totalizador 1 para n          |           |
|---------------------------------|-----------|
| Atribuir variável do processo   | → 🗎 127   |
| Unidade totalizador 1 para n    | → 🗎 127   |
| Modo de operação do totalizador | → 🗎 127   |
| Modo de falha                   | ) → 🗎 127 |

| Parâmetro                       | Pré-requisitos                                                                                                    | Descrição                                                          | Seleção                                                                                                    | Ajuste de fábrica                   |
|---------------------------------|----------------------------------------------------------------------------------------------------|--------------------------------------------------------------------|----------------------------------------------------------------------------------------------------|-------------------------------------|
| Atribuir variável do processo   | -                                                                                                    | Selecionar variável do processo<br>para o totalizador.             | <ul> <li>Desl.</li> <li>Vazão volumétrica</li> <li>Vazão mássica</li> <li>Vazão volumétrica<br/>corrigida</li> <li>Vazão mássica<br/>Target *</li> <li>Vazão mássica<br/>Carrier *</li> </ul> | -                                   |
| Unidade totalizador 1 para n    | Uma variável de processo é<br>selecionada em parâmetro<br>Atribuir variável do processo<br>(→ 🗎 127) do submenu<br>Totalizador 1 para n. | Selecionar unidade para<br>variável de processo do<br>totalizador. | Lista de seleção da<br>unidade                                                                                                    | Específico do país:<br>• kg<br>• lb |
| Modo de operação do totalizador | Uma variável de processo é<br>selecionada em parâmetro<br>Atribuir variável do processo<br>(→                                            | Selecionar modo de cálculo do<br>totalizador.                      | <ul> <li>Total líquido (NET)<br/>de Vazão</li> <li>Vazão direta total</li> <li>Vazão reversa total</li> </ul>                                                                                 | -                                   |
| Modo de falha                   | Uma variável de processo é<br>selecionada em parâmetro<br>Atribuir variável do processo<br>(→                                            | Selecionar o valor do<br>totalizador em uma condição<br>de alarme. | <ul> <li>Parar</li> <li>Valor atual</li> <li>Último valor válido</li> </ul>                                                                                                    | -                                   |

\* Visibilidade depende das opções ou configurações do equipamento.

# 10.6.5 Execução de configurações de display adicionais

Em submenu **Exibir** é possível ajustar todos os parâmetros associados à configuração do display local.

#### Navegação

Menu "Configuração"  $\rightarrow$  Configuração avançada  $\rightarrow$  Exibir

| ► Exibir |                                      |   |         |
|----------|--------------------------------------|---|---------|
|          | Formato de exibição                  | ] | → 🗎 129 |
|          | Exibir valor 1                       | ] | → 🖺 129 |
|          | 0% do valor do gráfico de barras 1   | ] | → 🖺 129 |
|          | 100% do valor do gráfico de barras 1 | ] | → 🗎 129 |
|          | ponto decimal em 1                   | ] | → 🗎 129 |
|          | Exibir valor 2                       | ] | → 🗎 129 |
|          | ponto decimal em 2                   | ] | → 🖺 129 |
|          | Exibir valor 3                       | ] | → 🖺 130 |
|          | 0% do valor do gráfico de barras 3   |   | → 🖺 130 |
|          | 100% do valor do gráfico de barras 3 |   | → 🖺 130 |
|          | ponto decimal em 3                   | ] | → 🖺 130 |
|          | Exibir valor 4                       | ] | → 🖺 130 |
|          | ponto decimal em 4                   |   | → 🗎 130 |
|          | Display language                     | ] | → 🖺 130 |
|          | Intervalo exibição                   | ] | → 🖺 130 |
|          | Amortecimento display                | ] | → 🗎 130 |
|          | Cabeçalho                            | ] | → 🗎 130 |
|          | Texto do cabeçalho                   |   | → 🗎 130 |
|          | Separador                            | ] | → 🗎 131 |
|          | Luz de fundo                         | ] | → 🖺 131 |

| Parâmetro                               | Pré-requisitos                                                            | Descrição                                                            | Seleção / Entrada do<br>usuário                                                                                                    | Ajuste de fábrica                             |
|-----------------------------------------|---------------------------------------------------------------------------|----------------------------------------------------------------------|----------------------------------------------------------------------------------------------------|-----------------------------------------------|
| Formato de exibição                     | É fornecido um display local.                                             | Selecionar como os valores<br>medidos são exibidos no<br>display.    | <ul> <li>1 valor, tamanho<br/>máx.</li> <li>1 gráfico de barras<br/>+ 1 valor</li> <li>2 valores</li> <li>1 valor grande + 2<br/>valores</li> <li>4 valores</li> </ul>                                                                                                    | -                                             |
| Exibir valor 1                          | É fornecido um display local.                                             | Selecionar o valor medido que<br>é mostrado no display local.        | <ul> <li>Vazão mássica</li> <li>Vazão volumétrica</li> <li>Vazão volumétrica corrigida</li> <li>Vazão mássica Target*</li> <li>Vazão mássica Carrier*</li> <li>Densidade</li> <li>Densidade de referência</li> <li>Concentração*</li> <li>Temperatura</li> <li>Temperatura do tubo*</li> <li>Temperatura da eletrônica</li> <li>Frequência de oscilação 0</li> <li>Amplitude de oscilação 0*</li> <li>Flutuação frequência 0</li> <li>Damping de oscilação 0</li> <li>Flutuação de damping 0</li> <li>Assimetria do sinal</li> <li>Corrente de excitação 1</li> <li>Totalizador 1</li> <li>Totalizador 3</li> <li>Saída de corrente 1</li> </ul> |                                               |
| 0% do valor do gráfico de barras 1      | É fornecido um display local.                                             | Inserir valor 0% para gráfico de<br>barra do display.                | Número do ponto<br>flutuante assinado                                                                                                    | Específico do país:<br>• 0 kg/h<br>• 0 lb/min |
| 100% do valor do gráfico de barras<br>1 | É fornecido um display local.                                             | Inserir valor 100% para o gráfico de barras.                         | Número do ponto<br>flutuante assinado                                                                                                    | Depende do país e do<br>diâmetro nominal      |
| ponto decimal em 1                      | Um valor medido é<br>especificado em parâmetro<br><b>Exibir valor 1</b> . | Selecionar o número de casas<br>decimais para o valor do<br>display. | <ul> <li>x</li> <li>x.x</li> <li>x.xx</li> <li>x.xxx</li> <li>x.xxx</li> <li>x.xxxx</li> </ul>                                                                                                    | -                                             |
| Exibir valor 2                          | É fornecido um display local.                                             | Selecionar o valor medido que<br>é mostrado no display local.        | Para a lista de<br>opções, consulte<br>parâmetro <b>Exibir</b><br><b>valor 1</b>                                                                                                    | -                                             |
| ponto decimal em 2                      | Um valor medido é<br>especificado em parâmetro<br><b>Exibir valor 2</b> . | Selecionar o número de casas<br>decimais para o valor do<br>display. | <ul> <li>x</li> <li>x.x</li> <li>x.xx</li> <li>x.xxx</li> <li>x.xxx</li> <li>x.xxxx</li> </ul>                                                                                                    | -                                             |

| Parâmetro                               | Pré-requisitos                                                                  | Descrição                                                                                                    | Seleção / Entrada do<br>usuário                                                                                                    | Ajuste de fábrica                                                                        |
|-----------------------------------------|---------------------------------------------------------------------------------|----------------------------------------------------------------------------------------------------|----------------------------------------------------------------------------------------------------|------------------------------------------------------------------------------------------|
| Exibir valor 3                          | É fornecido um display local.                                                   | Selecionar o valor medido que<br>é mostrado no display local.                                                       | Para a lista de<br>opções, consulte<br>parâmetro <b>Exibir</b><br><b>valor 1</b> (→ 🗎 119)                                                                                                    | -                                                                                        |
| 0% do valor do gráfico de barras 3      | Foi feita uma seleção em<br>parâmetro <b>Exibir valor 3</b> .                   | Inserir valor 0% para gráfico de<br>barra do display.                                                               | Número do ponto<br>flutuante assinado                                                                                                    | Específico do país:<br>• 0 kg/h<br>• 0 lb/min                                            |
| 100% do valor do gráfico de barras<br>3 | Foi feita uma seleção em parâmetro <b>Exibir valor 3</b> .                      | Inserir valor 100% para o gráfico de barras.                                                                        | Número do ponto<br>flutuante assinado                                                                                                    | -                                                                                        |
| ponto decimal em 3                      | Um valor medido é<br>especificado em parâmetro<br><b>Exibir valor 3</b> .       | Selecionar o número de casas<br>decimais para o valor do<br>display.                                                | <ul> <li>X</li> <li>X.X</li> <li>X.XX</li> <li>X.XXX</li> <li>X.XXX</li> <li>X.XXXX</li> </ul>                                                                                                    | _                                                                                        |
| Exibir valor 4                          | É fornecido um display local.                                                   | Selecionar o valor medido que<br>é mostrado no display local.                                                       | Para a lista de<br>opções, consulte<br>parâmetro <b>Exibir</b><br><b>valor 1</b> (→ 🗎 119)                                                                                                    | -                                                                                        |
| ponto decimal em 4                      | Um valor medido é<br>especificado em parâmetro<br><b>Exibir valor 4</b> .       | Selecionar o número de casas<br>decimais para o valor do<br>display.                                                | <ul> <li>X</li> <li>X.X</li> <li>X.XX</li> <li>X.XXX</li> <li>X.XXX</li> <li>X.XXXX</li> </ul>                                                                                                    | -                                                                                        |
| Display language                        | É fornecido um display local.                                                   | Definir idioma do display.                                                                                          | <ul> <li>English</li> <li>Deutsch*</li> <li>Français*</li> <li>Español*</li> <li>Italiano*</li> <li>Nederlands*</li> <li>Portuguesa*</li> <li>Polski*</li> <li>pycский язык<br/>(Russian)*</li> <li>Svenska*</li> <li>Türkçe*</li> <li>中文 (Chinese)*</li> <li>日本語<br/>(Japanese)*</li> <li>한국어 (Korean)*</li> <li>Bahasa Indonesia*</li> <li>tiếng Việt<br/>(Vietnamese)*</li> <li>čeština (Czech)*</li> </ul> | English (como<br>alternativa, o idioma<br>solicitado está<br>presente no<br>equipamento) |
| Intervalo exibição                      | É fornecido um display local.                                                   | Determina o tempo que as<br>variaveis são mostradas no<br>display, se o display altera<br>entre diferentes valores. | 1 para 10 s                                                                                                    | -                                                                                        |
| Amortecimento display                   | É fornecido um display local.                                                   | Ajustar tempo de reação do<br>display para flutuações no<br>valor medido.                                           | 0.0 para 999.9 s                                                                                                    | -                                                                                        |
| Cabeçalho                               | É fornecido um display local.                                                   | Selecionar conteúdo do<br>cabeçalho no display local.                                                               | <ul> <li>Tag do<br/>equipamento</li> <li>Texto livre</li> </ul>                                                                                                    | -                                                                                        |
| Texto do cabeçalho                      | No parâmetro <b>Cabeçalho</b> , a<br>opção <b>Texto livre</b> é<br>selecionada. | Inserir texto do cabeçalho do<br>display.                                                                           | Máx. de 12<br>caracteres, tais como<br>letras, números ou<br>caracteres especiais<br>(por exemplo @,<br>%, /)                                                                                                    | -                                                                                        |

| Parâmetro    | Pré-requisitos                                                                                                    | Descrição                                                              | Seleção / Entrada do<br>usuário                 | Ajuste de fábrica |
|--------------|----------------------------------------------------------------------------------------------------|------------------------------------------------------------------------|-------------------------------------------------|-------------------|
| Separador    | É fornecido um display local.                                                                                                    | Selecionar separador decimal<br>para exibição de valores<br>numéricos. | <ul><li>. (ponto)</li><li>, (vírgula)</li></ul> | . (ponto)         |
| Luz de fundo | <ul> <li>Uma das condições a seguir é atendida:</li> <li>Código do produto para "Display; operação", opção F "4 linhas, ilum.; controle touchscreen"</li> <li>Código do produto para "Display; operação", opção F "4 linhas, ilum.; controle touchscreen +WLAN"</li> </ul> | Ligar/Desligar a luz de fundo<br>do display.                           | <ul><li>Desabilitar</li><li>Habilitar</li></ul> | -                 |

\* Visibilidade depende das opções ou configurações do equipamento.

# 10.6.6 Configuração Wi-Fi

A submenu **WLAN Settings** orienta o usuário sistematicamente por todos os parâmetros que precisam ser ajustados para a configuração WLAN.

#### Navegação

Menu "Configuração"  $\rightarrow$  Configuração avançada  $\rightarrow$  WLAN Settings

| ► configuração WLAN |         |
|---------------------|---------|
| Endereço IP WLAN    | → 🗎 131 |
| Tipo de segurança   | → 🗎 131 |
| senha WLAN          | → 🗎 132 |
| Atribuir nome SSID  | → 🗎 132 |
| Nome SSID           | → 🗎 132 |
| aplicar mudanças    | → 🗎 132 |

| Parâmetro         | Pré-requisitos | Descrição                                               | Entrada do<br>usuário / Seleção              | Ajuste de fábrica |
|-------------------|----------------|---------------------------------------------------------|----------------------------------------------|-------------------|
| Endereço IP WLAN  | -              | Insira o endereço IP da<br>interface WLAN do medidor.   | 4º octeto: 0 a 255 (no<br>octeto em questão) | -                 |
| Tipo de segurança | -              | Selecione o tipo de segurança<br>para a interface WLAN. | <ul><li>inseguro</li><li>WPA2-PSK</li></ul>  | -                 |

| Parâmetro          | Pré-requisitos                                                                                                    | Descrição                                                                                                    | Entrada do<br>usuário / Seleção                                                    | Ajuste de fábrica                                                                                     |
|--------------------|----------------------------------------------------------------------------------------------------|----------------------------------------------------------------------------------------------------|------------------------------------------------------------------------------------|----------------------------------------------------------------------------------------------------|
| senha WLAN         | A opção <b>WPA2-PSK</b> é<br>selecionada em parâmetro<br><b>Tipo de segurança</b> .                                                                                                    | Insira a chave de rede (8 a 32<br>caracteres).<br>Por motivos de<br>segurança, a chave de<br>rede fornecida com o<br>equipamento deverá ser<br>alterada durante o<br>comissionamento.                                                                                                | 8 a 32 caracteres<br>formados por letras,<br>números e caracteres<br>especiais     | Número de série do<br>medidor (ex.:<br>L100A802000)                                                   |
| Atribuir nome SSID | -                                                                                                    | Selecionar qual nome será<br>usado para SSID: tag do<br>dispositivo ou nome definido<br>pelo usuário.                                                                                                    | <ul> <li>Tag do<br/>equipamento</li> <li>Definido pelo<br/>usuário</li> </ul>      | -                                                                                                    |
| Nome SSID          | <ul> <li>A opção Definido pelo<br/>usuário é selecionada em<br/>parâmetro Atribuir nome<br/>SSID.</li> <li>A opção WLAN access<br/>point é selecionada em<br/>parâmetro WLAN mode.</li> </ul> | Insira o nome SSID definido<br>pelo usuário (máx. 32<br>caracteres).<br>O nome SSID definido<br>pelo usuário somente<br>pode ser especificado<br>uma única vez. Se o<br>nome SSID for<br>especificado mais de uma<br>vez, os equipamentos<br>podem causas<br>interferência entre si. | Máx. de 32<br>caracteres formados<br>por letras, números e<br>caracteres especiais | EH_device<br>designation_last 7<br>dígitos do número de<br>série (ex.:<br>EH_Promass_500_A<br>802000) |
| aplicar mudanças   | -                                                                                                    | Usuário modificou<br>configurações WLAN.                                                                                                    | <ul><li>Cancelar</li><li>Ok</li></ul>                                              | -                                                                                                    |

# 10.6.7 Gerenciamento de configuração

Após o comissionamento, é possível salvar a configuração do equipamento atualou restaurar a configuração de equipamento anterior.

É possível fazer isso usando o parâmetro **Gerenciamento de configuração** e as respectivas opções encontradas em Submenu **Backup de configuração**.

#### Navegação

Menu "Configuração"  $\rightarrow$  Configuração avançada  $\rightarrow$  Backup de configuração

| ► Backup de configuração      |           |  |  |
|-------------------------------|-----------|--|--|
| Tempo de operação             | ) → 🗎 133 |  |  |
| Último backup                 | → 🗎 133   |  |  |
| Gerenciamento de configuração | ) → 🗎 133 |  |  |
| Estado de backup              | → 🗎 133   |  |  |
| Resultado da comparação       | → 🗎 133   |  |  |

| Parâmetro                     | Descrição                                                                         | Interface do usuário / Seleção                                                                                                    |
|-------------------------------|-----------------------------------------------------------------------------------|----------------------------------------------------------------------------------------------------|
| Tempo de operação             | Indica por quanto tempo o aparelho esteve em operação.                            | Dias (d), horas (h), minutos (m) e segundos<br>(s)                                                                                                    |
| Último backup                 | Exibe quando o último backup foi salvo no HistoROM.                               | Dias (d), horas (h), minutos (m) e segundos<br>(s)                                                                                                    |
| Gerenciamento de configuração | Selecione ação para gerenciar a memoria do dispositivo inserida<br>no HistoROM.   | <ul> <li>Cancelar</li> <li>Executar backup</li> <li>Restaurar</li> <li>Comparar</li> <li>Excluir dados de backup</li> </ul>                                                                                                    |
| Estado de backup              | Mostra o condição atual de salvar ou restaurar dados.                             | <ul> <li>Nenhum</li> <li>Armazenamento em andamento</li> <li>Restauração em andamento</li> <li>Exclusão em andamento</li> <li>Comparação em andamento</li> <li>Restauração falhou</li> <li>backup falhou</li> </ul>                     |
| Resultado da comparação       | Comparação das informações atuais do dispositivo com as<br>inseridas no HistoROM. | <ul> <li>Configurações idênticas</li> <li>Configurações não idênticas</li> <li>Nenhum backup disponível</li> <li>Configurações de backup corrompidas</li> <li>Verificação não feita</li> <li>Conjunto de dados incompatíveis</li> </ul> |

#### Âmbito da parâmetro "Gerenciamento de configuração"

| Opções                  | Descrição                                                                                                    |
|-------------------------|----------------------------------------------------------------------------------------------------|
| Cancelar                | Nenhuma medida é executada e o usuário sai do parâmetro.                                                                                                    |
| Executar backup         | Uma cópia backup da configuração atual do equipamento é salva a partir do backup<br>HistoROM para a memória do equipamento. A cópia backup inclui os dados do<br>transmissor do equipamento.           |
| Restaurar               | A última cópia backup da configuração do equipamento é restaurada da memória<br>do equipamento para o backup HistoROM do equipamento. A cópia backup inclui<br>os dados do transmissor do equipamento. |
| Comparar                | A configuração do equipamento salva na do módulo do display é comparada à configuração atual do equipamento do backup HistoROM .                                                                       |
| Excluir dados de backup | A cópia de backup da configuração do equipamento é excluída a partir da memória do equipamento.                                                                                                    |

#### 🖪 Backup HistoROM

Um HistoROM é uma memória de equipamento "não-volátil" em forma de um EEPROM.

Enquanto a ação está em andamento, a configuração não pode ser editada através do display local e uma mensagem do status de processamento aparece no display.

## 10.6.8 Usando os parâmetros para a administração do equipamento

A submenu **Administração** guia o usuário sistematicamente por todos os parâmetro que podem ser usados para fins de administração do equipamento.

#### Navegação

Menu "Configuração" → Configuração avançada → Administração

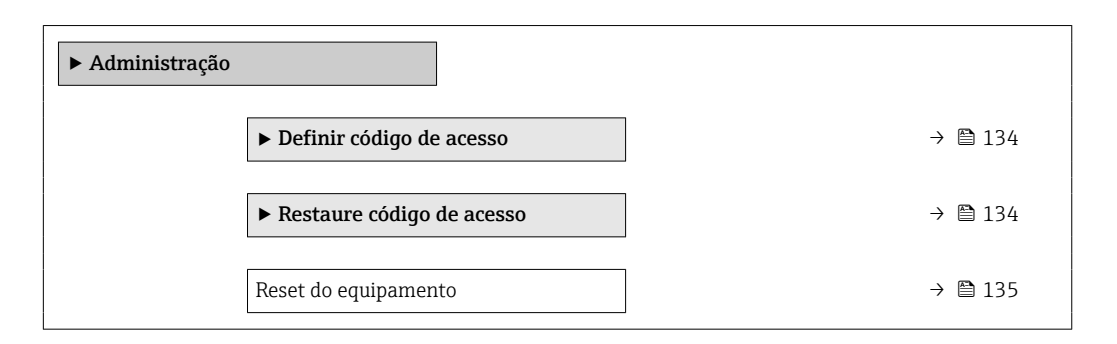

#### Uso do parâmetro para definir o código de acesso

#### Navegação

Menu "Configuração" <br/>  $\rightarrow$  Configuração avançada  $\rightarrow$  Administração<br/>  $\rightarrow$  Definir código de acesso

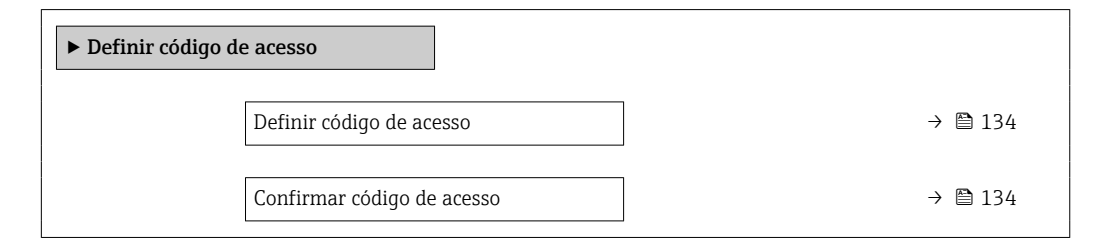

#### Visão geral dos parâmetros com breve descrição

| Parâmetro                  | Descrição                                                                                                    | Entrada do usuário                                                           |
|----------------------------|----------------------------------------------------------------------------------------------------|------------------------------------------------------------------------------|
| Definir código de acesso   | Restringe o acesso à escrita para os parametros para proteger a configuração do dispositivo contra mudanças não intencionais. | Máx. de 16 caracteres formados por letras,<br>números e caracteres especiais |
| Confirmar código de acesso | Confirmar o código de acesso inserido.                                                                                        | Máx. de 16 caracteres formados por letras,<br>números e caracteres especiais |

#### Uso do parâmetro para reiniciar o código de acesso

#### Navegação

Menu "Configuração" <br/>  $\rightarrow$  Configuração avançada  $\rightarrow$  Administração<br/>  $\rightarrow$  Restaure código de acesso

| ► Restaure código de acesso |           |
|-----------------------------|-----------|
| Tempo de operação           | ) → 🗎 135 |
| Restaure código de acesso   | ) → 🗎 135 |

| Parâmetro                 | Descrição                                                                                                    | Interface do usuário / Entrada do usuário                         |
|---------------------------|----------------------------------------------------------------------------------------------------|-------------------------------------------------------------------|
| Tempo de operação         | Indica por quanto tempo o aparelho esteve em operação.                                                                                                    | Dias (d), horas (h), minutos (m) e segundos<br>(s)                |
| Restaure código de acesso | Restaure o código de acesso para o ajuste de fabrica.<br>Para reiniciar o código, entre em contato com a assistência<br>técnica da Endress+Hauser.                                                          | Caracteres formados por letras, números e<br>caracteres especiais |
|                           | <ul> <li>O código de reinicialização somente pode ser inserido através:</li> <li>Navegador Web</li> <li>DeviceCare, FieldCare (através da Interface de operação CDI-<br/>RJ45)</li> <li>Fieldbus</li> </ul> |                                                                   |

#### Uso do parâmetro para reiniciar o equipamento

#### Navegação

Menu "Configuração" → Configuração avançada → Administração

#### Visão geral dos parâmetros com breve descrição

| Parâmetro            | Descrição                                                                                           | Seleção                                                                                                    |
|----------------------|----------------------------------------------------------------------------------------------------|----------------------------------------------------------------------------------------------------|
| Reset do equipamento | Restabelece a configuração do dispositivo - totalmente ou em<br>parte - para uma condição definida. | <ul> <li>Cancelar</li> <li>Para configurações de entrega</li> <li>Reiniciar aparelho</li> <li>Restabeleça o backup do S-DAT</li> <li>ENP restart</li> </ul> |

# 10.7 Simulação

A submenu **Simulação** permite simular, sem uma situação de vazão real, diversas variáveis de processo durante o processo e o modo de alarme do equipamento, além de verificar as correntes de sinal dos circuitos seguintes (válvulas de comutação ou malhas de controle fechado).

#### Navegação

Menu "Diagnóstico" → Simulação

| ► Simulação                             |         |
|-----------------------------------------|---------|
| Atribuir variavel de processo p/ simul. | → 🗎 136 |
| Valor variável do processo              | → 🗎 136 |
| Simulação da entrada de status          | → 🗎 136 |
| Nível do sinal de entrada               | → 🗎 136 |
| Simulação de currente Entrada 1 para n  | → 🗎 136 |
| Valor Entrada Currente 1 para n         | → 🗎 137 |

| Simulação saída de corrente 1 para n         | → 🗎 137 |
|----------------------------------------------|---------|
| Valor de saída de corrente 1 para n          | → 🖺 137 |
| Simulação de saída de frequencia<br>1 para n | → 🗎 137 |
| Valor de frequência 1 para n                 | → 🖺 137 |
| Simulação de saída de pulso 1 para n         | → 🗎 137 |
| Valor do pulso 1 para n                      | → 🗎 137 |
| Simulação saída chave 1 para n               | → 🗎 137 |
| Status da chave (contato) 1 para n           | → 🗎 137 |
| Simulação da saída rele 1 para n             | → 🗎 137 |
| Status da chave (contato) 1 para n           | → 🗎 137 |
| Simulação de alarme                          | → 🗎 137 |
| Categoria Evento diagnóstico                 | → 🖺 137 |
| Evento do diagnóstico de simulação           | → 🗎 137 |
|                                              |         |

| Parâmetro                                  | Pré-requisitos                                                                                                    | Descrição                                                                  | Seleção / Entrada do<br>usuário / Interface do<br>usuário                                                                                                    |
|--------------------------------------------|----------------------------------------------------------------------------------------------------|----------------------------------------------------------------------------|----------------------------------------------------------------------------------------------------|
| Atribuir variavel de processo p/<br>simul. | -                                                                                                    | Selecione a variável de processo para o processo de simulação ativado.     | <ul> <li>Desl.</li> <li>Vazão mássica</li> <li>Vazão volumétrica</li> <li>Vazão volumétrica corrigida</li> <li>Densidade</li> <li>Densidade de referência</li> <li>Temperatura</li> <li>Vazão mássica Target *</li> <li>Vazão mássica Carrier *</li> <li>Concentração *</li> </ul> |
| Valor variável do processo                 | Uma variável de processo é selecionada<br>em parâmetro <b>Atribuir variavel de</b><br><b>processo p/ simul.</b> (→ 🗎 136). | Entre com o valor de simulação para a<br>variavel de processo selecionada. | Depende da variável de<br>processo selecionada                                                                                                    |
| Simulação da entrada de status             | -                                                                                                    | Acione a simulação para a entrada<br>digital ligado e desligado.           | <ul><li>Desl.</li><li>Ligado</li></ul>                                                                                                    |
| Nível do sinal de entrada                  | No parâmetro <b>Simulação da entrada</b><br><b>de status</b> , a opção <b>Ligado</b> é<br>selecionada.                     | Selecione o nível do sinal para<br>simulação da entrada digital.           | <ul><li>Alto</li><li>Baixo</li></ul>                                                                                                    |
| Simulação de currente Entrada              | -                                                                                                    | Ligar e desligar a simulação da saída<br>em corrente.                      | <ul><li>Desl.</li><li>Ligado</li></ul>                                                                                                    |

| Parâmetro                          | Pré-requisitos                                                                                                    | Descrição                                                                                                    | Seleção / Entrada do<br>usuário / Interface do<br>usuário                                                              |
|------------------------------------|----------------------------------------------------------------------------------------------------|----------------------------------------------------------------------------------------------------|----------------------------------------------------------------------------------------------------|
| Valor Entrada Currente             | EParâmetro <b>Simulação de currente</b><br><b>Entrada 1 para n</b> , opção <b>Ligado</b> é<br>selecionado.                  | Insira o valor de corrente para a<br>simulação.                                                                                                    | 0 para 22.5 mA                                                                                                    |
| Simulação saída de corrente        | -                                                                                                    | Liga/desliga a simulação da saída de corrente.                                                                                                    | <ul><li>Desl.</li><li>Ligado</li></ul>                                                                                 |
| Valor de saída de corrente         | Em Parâmetro <b>Simulação saída de</b><br><b>corrente 1 para n</b> , opção <b>Ligado</b> é<br>selecionado.                  | Entre com o valor de corrente para<br>simulaçao.                                                                                                    | 3.59 para 22.5 mA                                                                                                    |
| Simulação de saída de frequencia   | No parâmetro <b>Modo de operação</b> , a opção <b>Frequência</b> é selecionada.                                             | Liga e desliga a simulação da saída de<br>frequência.                                                                                                    | <ul><li>Desl.</li><li>Ligado</li></ul>                                                                                 |
| Valor de frequência                | Em Parâmetro <b>Simulação de saída de<br/>frequencia 1 para n</b> , opção <b>Ligado</b> está<br>selecionado.                | Entre com o valor de frequência para<br>simulação.                                                                                                    | 0.0 para 12 500.0 Hz                                                                                                   |
| Simulação de saída de pulso        | No parâmetro <b>Modo de operação</b> , a<br>opção <b>Impulso</b> é selecionada.                                             | Liga e desliga a simulação da saída de<br>pulso.<br>Para opção Valor Fixo: parâmetro<br>Largura de pulso (→ 🗎 110)<br>define a largura de pulso da saída<br>em pulso. | <ul> <li>Desl.</li> <li>Valor Fixo</li> <li>Valor contagem<br/>regressiva</li> </ul>                                   |
| Valor do pulso                     | Em Parâmetro <b>Simulação de saída de<br/>pulso 1 para n</b> , opção <b>Valor contagem<br/>regressiva</b> está selecionado. | Entre com número de pulsos para<br>simulação.                                                                                                    | 0 para 65 535                                                                                                    |
| Simulação saída chave              | No parâmetro <b>Modo de operação</b> , a opção <b>Chave</b> é selecionada.                                                  | Liga/Desliga a simulação da saída de<br>status.                                                                                                    | <ul><li>Desl.</li><li>Ligado</li></ul>                                                                                 |
| Status da chave (contato)          | -                                                                                                    | Selecione o status da saída de status<br>para simulação.                                                                                                    | <ul><li>Abrir</li><li>Fechado</li></ul>                                                                                |
| Simulação da saída rele            | -                                                                                                    | Altere a simulação da saída de rele<br>ligado/desligado.                                                                                                    | <ul><li>Desl.</li><li>Ligado</li></ul>                                                                                 |
| Status da chave (contato)          | A opção <b>Ligado</b> é selecionada no<br>parâmetro parâmetro <b>Simulação saída</b><br><b>chave 1 para n</b> .             | Selecione o estado da saída a relé para<br>simulação.                                                                                                    | <ul><li>Abrir</li><li>Fechado</li></ul>                                                                                |
| Simulação de saída de pulso        | _                                                                                                    | Liga e desliga a simulação da saída de<br>pulso.<br>Para opção Valor Fixo: parâmetro<br>Largura de pulso define a largura<br>de pulso da saída em pulso.              | <ul> <li>Desl.</li> <li>Valor Fixo</li> <li>Valor contagem<br/>regressiva</li> </ul>                                   |
| Valor do pulso                     | No parâmetro <b>Simulação de saída de<br/>pulso</b> , a opção <b>Valor contagem<br/>regressiva</b> é selecionada.           | Liga e desliga a simulação da saída de pulso.                                                                                                    | 0 para 65 535                                                                                                    |
| Simulação de alarme                | -                                                                                                    | Liga/Desliga o alarme do equipamento.                                                                                                    | <ul><li>Desl.</li><li>Ligado</li></ul>                                                                                 |
| Categoria Evento diagnóstico       | -                                                                                                    | Selecione uma categoria de evento de diagnóstico.                                                                                                    | <ul> <li>Sensor</li> <li>Componentes eletrónicos</li> <li>Configuração</li> <li>Processo</li> </ul>                    |
| Evento do diagnóstico de simulação | -                                                                                                    | Selecione um evento de diagnóstico<br>para simular esse evento.                                                                                                    | <ul> <li>Desl.</li> <li>Lista de opções de evento<br/>de diagnóstico (depende<br/>da categoria selecionada)</li> </ul> |
| Intervalo de registr               | -                                                                                                    | Definir o log intervalo de registro para<br>registro de dados. Este valor define o<br>intervalo de tempo entre os pontos de<br>dados individuais na memória.          | 1.0 para 3 600.0 s                                                                                                    |

\* Visibilidade depende das opções ou configurações do equipamento.

# 10.8 Proteção das configurações contra acesso não autorizado

As opções contra gravação a seguir existem para proteção da configuração do medidor contra modificação acidental:

- Proteger o acesso aos parâmetros através do código de acesso → 
   <sup>(1)</sup>
   <sup>(2)</sup>
   <sup>(2)</sup>
   <sup>(2)</sup>
   <sup>(2)</sup>
   <sup>(2)</sup>
   <sup>(2)</sup>
   <sup>(2)</sup>
   <sup>(2)</sup>
   <sup>(2)</sup>
   <sup>(2)</sup>
   <sup>(2)</sup>
   <sup>(2)</sup>
   <sup>(2)</sup>
   <sup>(2)</sup>
   <sup>(2)</sup>
   <sup>(2)</sup>
   <sup>(2)</sup>
   <sup>(2)</sup>
   <sup>(2)</sup>
   <sup>(2)</sup>
   <sup>(2)</sup>
   <sup>(2)</sup>
   <sup>(2)</sup>
   <sup>(2)</sup>
   <sup>(2)</sup>
   <sup>(2)</sup>
   <sup>(2)</sup>
   <sup>(2)</sup>
   <sup>(2)</sup>
   <sup>(2)</sup>
   <sup>(2)</sup>
   <sup>(2)</sup>
   <sup>(2)</sup>
   <sup>(2)</sup>
   <sup>(2)</sup>
   <sup>(2)</sup>
   <sup>(2)</sup>
   <sup>(2)</sup>
   <sup>(2)</sup>
   <sup>(2)</sup>
   <sup>(2)</sup>
   <sup>(2)</sup>
   <sup>(2)</sup>
   <sup>(2)</sup>
   <sup>(2)</sup>
   <sup>(2)</sup>
   <sup>(2)</sup>
   <sup>(2)</sup>
   <sup>(2)</sup>
   <sup>(2)</sup>
   <sup>(2)</sup>
   <sup>(2)</sup>
   <sup>(2)</sup>
   <sup>(2)</sup>
   <sup>(2)</sup>
   <sup>(2)</sup>
   <sup>(2)</sup>
   <sup>(2)</sup>
   <sup>(2)</sup>
   <sup>(2)</sup>
   <sup>(2)</sup>
   <sup>(2)</sup>
   <sup>(2)</sup>
   <sup>(2)</sup>
   <sup>(2)</sup>
   <sup>(2)</sup>
   <sup>(2)</sup>
   <sup>(2)</sup>
   <sup>(2)</sup>
   <sup>(2)</sup>
   <sup>(2)</sup>
   <sup>(2)</sup>
   <sup>(2)</sup>
   <sup>(2)</sup>
   <sup>(2)</sup>
   <sup>(2)</sup>
   <sup>(2)</sup>
   <sup>(2)</sup>
   <sup>(2)</sup>
   <sup>(2)</sup>
   <sup>(2)</sup>
   <sup>(2)</sup>
   <sup>(2)</sup>
   <sup>(2)</sup>
   <sup>(2)</sup>
   <sup>(2)</sup>
   <sup>(2)</sup>
   <sup>(2)</sup>
   <sup>(2)</sup>
   <sup>(2)</sup>
   <sup>(2)</sup>
   <sup>(2)</sup>
   <sup>(2)</sup>
   <sup>(2)</sup>
   <sup>(2)</sup>
   <sup>(2)</sup>
   <sup>(2)</sup>
   <sup>(2)</sup>
   <sup>(2)</sup>
   <sup>(2)</sup>
   <sup>(2)</sup>
   <sup>(2)</sup>
   <sup>(2)</sup>
   <sup>(2)</sup>
   <sup>(2)</sup>
   <sup>(2)</sup>
   <sup>(2)</sup>
   <sup>(2)</sup>
   <sup>(2)</sup>
   <sup>(2)</sup>
   <sup>(2)</sup>
   <sup>(2)</sup>
   <sup>(2)</sup>
   <sup>(2)</sup>
   <sup>(2)</sup>
   <sup>(2)</sup>
   <sup>(2)</sup>
   <sup>(2)</sup>
   <sup>(2)</sup>
   <sup>(2)</sup>
   <sup>(2)</sup>
   <sup>(2)</sup>
   <sup>(2)</sup>
   <sup>(2)</sup>
   <sup>(2)</sup>
   <sup>(2)</sup>
   <sup>(2)</sup>
   <sup>(2)</sup>
   <sup>(2)</sup>
   <sup>(2)</sup>
   <sup>(2)</sup>
   <sup>(2)</sup>
   <sup>(2)</sup>
   <sup>(2)</sup>
   <sup>(2)</sup>
   <sup>(2)</sup>
   <sup>(2)</sup>
   <sup>(2)</sup>
   <sup>(2)</sup>

- Proteger o acesso aos parâmetros através da operação de bloqueio → 
   <sup>™</sup> 141

## 10.8.1 Proteção contra gravação através do código de acesso

Os efeitos do código de acesso específico para o usuário são os seguintes:

- Através da operação local, os parâmetros para a configuração do medidor são protegidos contra gravação e seus valores não podem mais ser mudados.
- O acesso ao medidor através de navegador de rede é protegido, assim como os parâmetros para a configuração do medidor.
- O acesso ao equipamento é protegido por meio do FieldCare ou DeviceCare (através da interface de operação CDI-RJ45), bem como os parâmetros para a configuração do medidor.

#### Definição do código de acesso através do display local

- 1. Navegue até Parâmetro **Definir código de acesso** (→ 🖺 134).
- 2. Define um máx. de 16 caracteres formados por letras, números e caracteres especiais como o código de acesso.
- - → O B-símbolo aparece na frente de todos os parâmetros protegidos contra gravação.

O equipamento automaticamente bloqueia os parâmetros protegidos contra gravação novamente se uma tecla não for pressionada por 10 minutos na visualização de navegação e de edição. O equipamento bloqueia os parâmetros protegidos contra gravação automaticamente após 60 s se o usuário voltar para o modo de display de operação a partir da visualização de navegação e de edição.

#### Parâmetros que podem sempre ser modificados através do display local

Determinados parâmetros que não afetam a medição são excluídos da proteção contra gravação de parâmetro através do display local. Apesar do código de acesso específico para o usuário, estes parâmetros podem sempre ser modificados, mesmo que outros parâmetros estejam bloqueados.

|          | Parâmetros para<br>configuração do display local | Parâmetros para<br>configuração do totalizador |
|----------|--------------------------------------------------|------------------------------------------------|
|          | $\downarrow$                                     | $\downarrow$                                   |
| Language | Formato de exibição                              | Controlar totalizador                          |
|          | Contraste da tela                                | Valor predefinido                              |

| Intervalo exibição | Resetar todos os<br>totalizadores |
|--------------------|-----------------------------------|
|--------------------|-----------------------------------|

#### Definição do código de acesso através do navegador de rede

**1.** Naveque até parâmetro **Definir código de acesso** ( $\rightarrow \implies 134$ ).

- 2. Define um máx. de código numérico de no máximo 16 dígitos como código de acesso.
- - └ O navegador de rede alterna para a página de login.

Se nenhuma ação for realizada por 10 minutos, o navegador da web retorna automaticamente à página de login.

- $\mathbf{f}$
- Se a proteção contra gravação do parâmetro for ativado através do código de acesso, ele também pode ser desativado somente através do código de acesso→ 
   75.
  - A função na qual o usuário está atualmente conectado através do navegador de rede é indicada pelo Parâmetro **Direito de acesso**. Caminho de navegação: Operação → Direito de acesso

#### Reinicialização do código de acesso

Se colocar incorretamente o código de acesso específico para o usuário, é possível reiniciálo com o código do ajuste de fábrica. Para isto, é necessário inserir um código de reinicialização. Depois disso, o código de acesso específico para o usuário pode ser definido novamente.

# Através do navegador de rede, FieldCare, DeviceCare (através da interface de operação CDI-RJ45), fieldbus

Para reiniciar o código, entre em contato com a assistência técnica da Endress+Hauser.

1. Navegue até parâmetro **Restaure código de acesso** ( $\rightarrow \square$  135).

2. Insira código de reinicialização.

# 10.8.2 Proteção contra gravação por meio da chave de proteção contra gravação

Diferente da proteção contra gravação do parâmetro através do código de acesso específico para o usuário, isto permite que o acesso de gravação a todo o menu de operação - exceto p**orparâmetro "Contraste da tela"** - seja bloqueado.

Os valores de parâmetro são agora somente leitura e não podem mais ser editados (exceto por **parâmetro "Contraste da tela"**):

Através do display local

Pelo FOUNDATION Fieldbus

#### Proline 500 – digital

#### **A**TENÇÃO

**Torque de aperto excessivo aplicado aos parafusos de fixação!** Risco de dano ao transmissor plástico.

▶ Aperte os parafusos de fixação de acordo com o torque de aperto: 2 Nm (1.5 lbf ft)

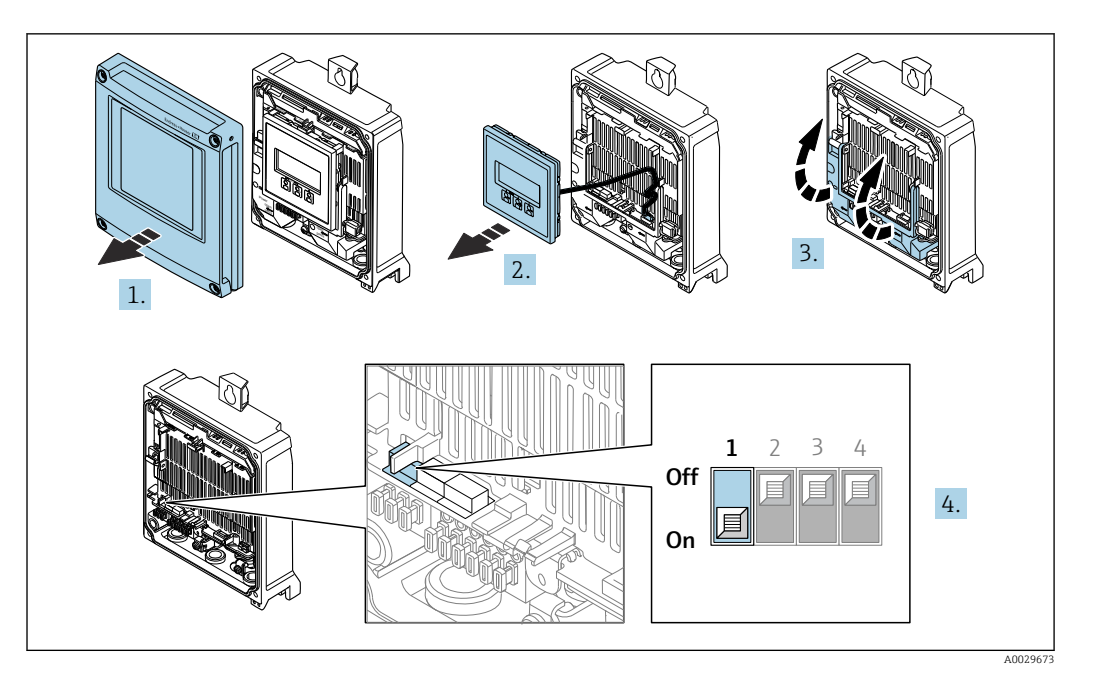

- 1. Abra a tampa do invólucro.
- 2. Remova o módulo do display.
- 3. Dobre aberta a tampa do terminal.
- **4.** O ajuste da chave de proteção contra gravação (WP) no módulo de eletrônica principal para a posição **ON** habilita a proteção contra gravação de hardware.
  - ▶ No parâmetro Status de bloqueio é exibido opção Hardware bloqueado
     → □ 142. Além disso, no display local o □ símbolo aparece na frente dos parâmetros no cabeçalho do display de operação e na visualização de navegação.

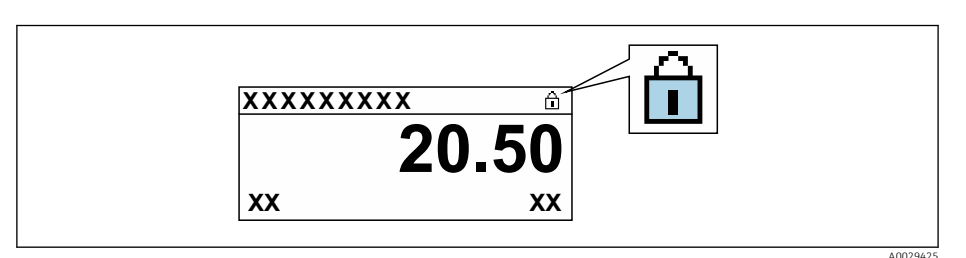

- 5. O ajuste da chave de Proteção (WP) contra gravação no módulo de eletrônica principal para a posição **OFF** (ajuste de fábrica) desabilita a proteção contra gravação de hardware.

#### Proline 500

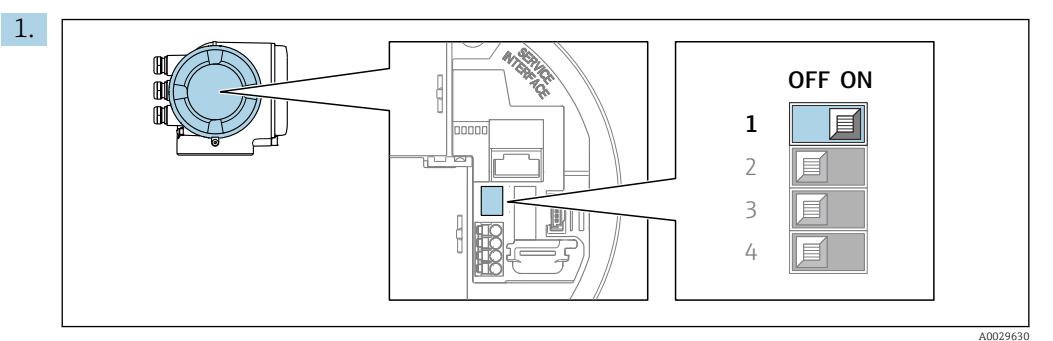

O ajuste da chave de proteção contra gravação (WP) no módulo de eletrônica principal para a posição **ON** habilita a proteção contra gravação de hardware.

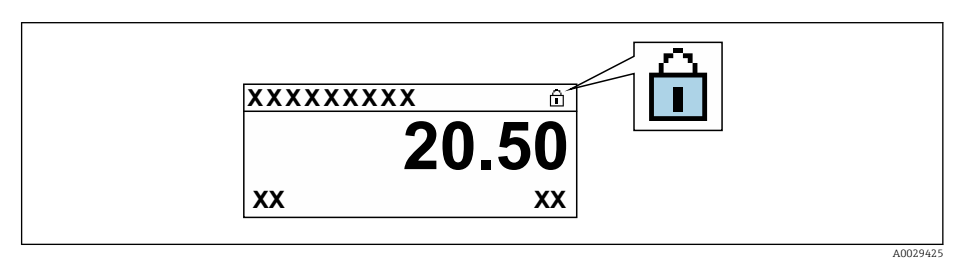

- 2. O ajuste da chave de Proteção (WP) contra gravação no módulo de eletrônica principal para a posição **OFF** (ajuste de fábrica) desabilita a proteção contra gravação de hardware.
  - ▶ Nenhuma opção é exibida em parâmetro Status de bloqueio → ➡ 142. No display local o 圖-símbolo desaparece da frente dos parâmetros no cabeçalho do display de operação e na visualização de navegação.

#### 10.8.3 Proteção contra gravação através de operação de bloqueio

Bloqueio por meio de operação do bloco:

- Bloco: DISPLAY (TRDDISP); parâmetro: Define access code
- Bloco: EXPERT\_CONFIG (TRDEXP); parâmetro: Enter access code

# 11 Operação

# 11.1 Leitura do status de bloqueio do equipamento

Proteção contra gravação no equipamento ativa: parâmetro Status de bloqueio

Operação → Status de bloqueio

Âmbito da parâmetro "Status de bloqueio"

| Opções                       | Descrição                                                                                                    |
|------------------------------|----------------------------------------------------------------------------------------------------|
| Nenhum                       | O status de acesso exibido emParâmetro <b>Direito de acesso</b> é aplicável→ 🗎 75.<br>Aparece apenas no display local.                                                                                                    |
| Hardware bloqueado           | A minisseletora para o bloqueio do hardware é ativada na do módulo de eletrônica principal . Isso bloqueia o acesso à gravação dos parâmetros (por exemplo, através do display local ou ferramenta de operações).                                                                     |
| Temporariamente<br>bloqueado | O acesso à gravação dos parâmetros está temporariamente bloqueado por conta de processos internos em andamento no equipamento (por exemplo, upload/ download de dados, reset etc.). Uma vez que o processamento interno esteja completo, os parâmetros podem ser alterados novamente. |

# 11.2 Ajuste do idioma de operação

Informações detalhadas:

- Para configurar o idioma de operação  $\rightarrow \square 96$
- Para mais informações sobre os idiomas de operação compatíveis no medidor  $\rightarrow~\textcircled{B}$  229

# 11.3 Configuração do display

Informações detalhadas:

- Nas configurações básicas do display local  $\rightarrow \square 118$
- Nas configurações avançadas do display local  $\rightarrow \ \textcircled{}128$

# 11.4 Leitura dos valores medidos

Com o submenu Valor medido, é possível ler todos os valores medidos.

#### Navegação

Menu "Diagnóstico" → Valor medido

| ► Valor medido         |           |
|------------------------|-----------|
| ► Variáveis de medição | → 🗎 143   |
| ► Valores de entrada   | → 🗎 145   |
| ► Valores de saída     | → 🗎 146   |
| ► Totalizador          | ) → 🗎 144 |

# 11.4.1 Submenu "Variáveis de medição"

AsSubmenu **Variáveis de medição** contém todos os parâmetros necessários para exibir os valores medidos da corrente para cada variável de processo.

#### Navegação

Menu "Diagnóstico"  $\rightarrow$  Valor medido  $\rightarrow$  Variáveis de medição

| ► Variáveis de medição      |           |
|-----------------------------|-----------|
| Vazão mássica               | → 🗎 143   |
| Vazão volumétrica           | → 🗎 143   |
| Vazão volumétrica corrigida | ) → 🗎 143 |
| Densidade                   | → 🗎 144   |
| Densidade de referência     | → 🗎 144   |
| Temperatura                 | → 🗎 144   |
| Valor da pressão            | → 🗎 144   |
| Concentração                | → 🗎 144   |
| Vazão mássica Target        | → 🗎 144   |
| Vazão mássica Carrier       | ) → 🗎 144 |

| Parâmetro                   | Pré-requisitos | Descrição                                                                                                    | Interface do usuário                  |
|-----------------------------|----------------|----------------------------------------------------------------------------------------------------|---------------------------------------|
| Vazão mássica               | -              | Exibe a vazão mássica atualmente medida.                                                                             | Número do ponto flutuante<br>assinado |
|                             |                | Dependência<br>A unidade foi obtida de parâmetro<br><b>Unidade de vazão mássica</b> (→ 🗎 99).                        |                                       |
| Vazão volumétrica           | -              | Exibe a vazão volumétrica atualmente calculada.                                                                      | Número do ponto flutuante<br>assinado |
|                             |                | Dependência<br>A unidade foi obtida de parâmetro<br><b>Unidade de vazão volumétrica</b><br>$(\rightarrow \cong 99).$ |                                       |
| Vazão volumétrica corrigida | -              | Exibe a vazão volumétrica corrigida<br>atualmente calculada.                                                         | Número do ponto flutuante<br>assinado |
|                             |                | Dependência<br>A unidade foi obtida de parâmetro<br>Unidade de vazão volumétrica<br>corrigida (→ 🖺 99).              |                                       |

| Parâmetro               | Pré-requisitos                                                                                                    | Descrição                                                                                                    | Interface do usuário                  |
|-------------------------|----------------------------------------------------------------------------------------------------|----------------------------------------------------------------------------------------------------|---------------------------------------|
| Densidade               | -                                                                                                    | Mostra o valor de densidade atual.<br>Dependência<br>A unidade foi obtida de parâmetro<br>Unidade de densidade (→ 🗎 99).                                                                | Número do ponto flutuante<br>assinado |
| Densidade de referência | -                                                                                                    | Exibe a densidade de referência<br>atualmente calculada.<br>Dependência<br>A unidade foi obtida de parâmetro<br><b>Unidade de densidade de referência</b><br>$(\rightarrow \cong 100).$ | Número do ponto flutuante<br>assinado |
| Temperatura             | -                                                                                                    | Mostra os atuais valores de medição de<br>temperatura.<br>Dependência<br>A unidade foi obtida de parâmetro<br>Unidade de temperatura (→ 🖺 100).                                         | Número do ponto flutuante<br>assinado |
| Valor da pressão        | -                                                                                                    | Exibe um valor de pressão fixo ou<br>externo.<br><i>Dependência</i><br>A unidade foi obtida de parâmetro<br><b>Unidade de pressão</b> (→ 🗎 100).                                        | Número do ponto flutuante<br>assinado |
| Concentração            | Para o seguinte código de pedido:<br>Código de pedido para "Pacote de<br>aplicativo", opção ED "Concentração"<br>As opções de software habilitadas<br>no momento são exibidas em<br>parâmetro Opção de SW<br>overview ativo. | Exibe a concentração atualmente<br>calculada.<br><i>Dependência</i><br>A unidade foi obtida de parâmetro<br><b>Unidade de concentração</b> .                                            | Número do ponto flutuante<br>assinado |
| Vazão mássica Target    | Com as seguintes condições:<br>Código de pedido para "Pacote de<br>aplicativo", opção ED "Concentração"<br>As opções de software habilitadas<br>no momento são exibidas em<br>parâmetro Opção de SW<br>overview ativo.       | Exibe a vazão mássica atualmente<br>medida para a mídia desejada.<br><i>Dependência</i><br>A unidade foi obtida de parâmetro<br><b>Unidade de vazão mássica</b> (→ 🗎 99).               | Número do ponto flutuante<br>assinado |
| Vazão mássica Carrier   | Com as seguintes condições:<br>Código de pedido para "Pacote de<br>aplicativo", opção ED "Concentração"<br>As opções de software habilitadas<br>no momento são exibidas em<br>parâmetro Opção de SW<br>overview ativo.       | Exibe a vazão mássica atualmente<br>medida para a mídia portadora.<br><i>Dependência</i><br>A unidade foi obtida de parâmetro<br><b>Unidade de vazão mássica</b> (→ 🖺 99).              | Número do ponto flutuante<br>assinado |

# 11.4.2 Submenu "Totalizador"

O submenu **Totalizador** contém todos os parâmetros necessários para exibir os valores medidos da corrente para cada totalizador.

#### Navegação

Menu "Diagnóstico" → Valor medido → Totalizador

| ► Totalizador |                           |         |
|---------------|---------------------------|---------|
| Valor do      | totalizador 1 para n      | → 🗎 145 |
| Overflow      | v do totalizador 1 para n | → 🗎 145 |
| Parâmetro                        | Pré-requisitos                                                                                                    | Descrição                                        | Interface do usuário                  |
|----------------------------------|----------------------------------------------------------------------------------------------------|--------------------------------------------------|---------------------------------------|
| Valor do totalizador 1 para n    | Uma variável de processo é selecionada<br>em parâmetro <b>Atribuir variável do</b><br><b>processo</b> (→ 🗎 127) do submenu<br><b>Totalizador 1 para n</b> . | Exibe o valor atual do contador do totalizador.  | Número do ponto flutuante<br>assinado |
| Overflow do totalizador 1 para n | Uma variável de processo é selecionada<br>em parâmetro <b>Atribuir variável do</b><br><b>processo</b> (→ 🗎 127) do submenu<br><b>Totalizador 1 para n</b> . | Exibe o transbordamento do totalizador<br>atual. | Inteiro com sinal                     |

# 11.4.3 Submenu "Valores de entrada"

O submenu **Valores de entrada** irá guiá-lo sistematicamente até os valores de entrada individuais.

## Navegação

Menu "Diagnóstico"  $\rightarrow$  Valor medido  $\rightarrow$  Valores de entrada

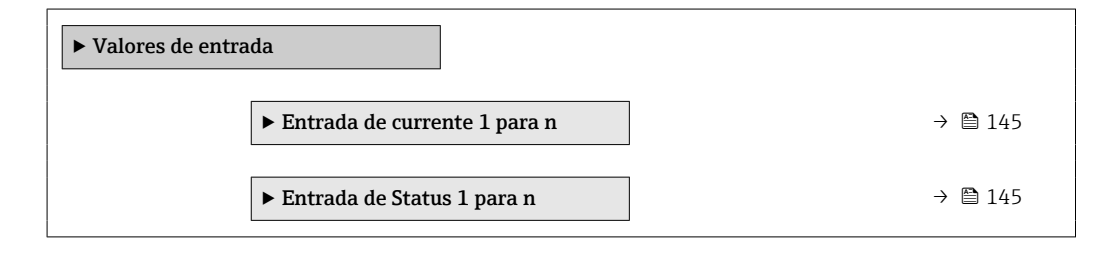

# Valores de entrada da entrada em corrente

A submenu **Entrada de currente 1 para n** contém todos os parâmetros necessários para exibir os valores medidos da corrente para cada entrada em corrente.

## Navegação

Menu "Diagnóstico"  $\rightarrow$  Valor medido  $\rightarrow$  Valores de entrada  $\rightarrow$  Entrada de currente 1 para n

| ► Entrada de currente 1 para n |           |
|--------------------------------|-----------|
| Valor medido 1 para n          | ] → 🗎 145 |
| Valor de corrente 1 para n     | ) → 🗎 145 |

## Visão geral dos parâmetros com breve descrição

| Parâmetro         | Descrição                                    | Interface do usuário               |
|-------------------|----------------------------------------------|------------------------------------|
| Valor medido      | Exibir o valor atual de entrada atual.       | Número do ponto flutuante assinado |
| Valor de corrente | Exibir o valor atual de entrada em corrente. | 0 para 22.5 mA                     |

# Valores de entrada da entrada de status

A submenu **Entrada de Status 1 para n** contém todos os parâmetros necessários para exibir os valores medidos da corrente para cada entrada de status.

## Navegação

Menu "Diagnóstico"  $\rightarrow$  Valor medido  $\rightarrow$  Valores de entrada  $\rightarrow$  Entrada de Status 1 para n

| ► Entrada de Status 1 para n |         |
|------------------------------|---------|
| Valor da entrada de status   | → 🗎 146 |

# Visão geral dos parâmetros com breve descrição

| Parâmetro                  | Descrição                                       | Interface do usuário                 |
|----------------------------|-------------------------------------------------|--------------------------------------|
| Valor da entrada de status | Mostra o nível de sinal de entrada de corrente. | <ul><li>Alto</li><li>Baixo</li></ul> |

# 11.4.4 Valores de saída

O submenu **Valores de saída** contém todos os parâmetros necessários para exibir os valores medidos da corrente para cada saída.

## Navegação

Menu "Diagnóstico"  $\rightarrow$  Valor medido  $\rightarrow$  Valores de saída

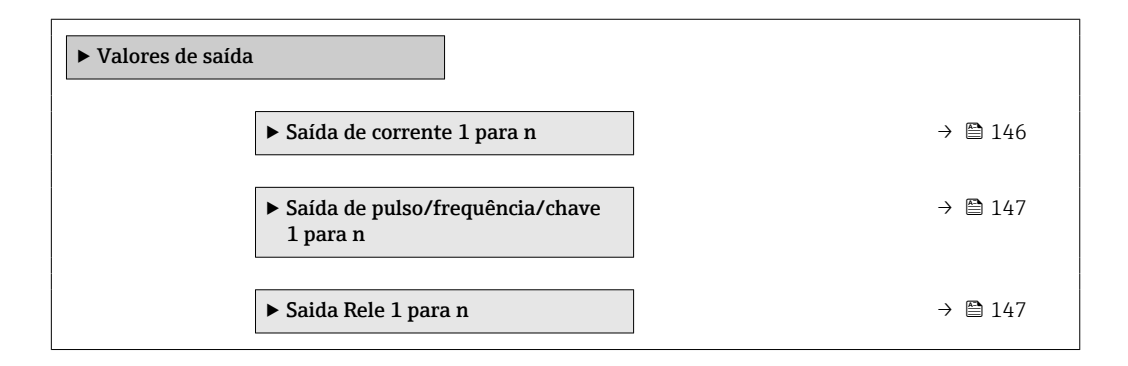

## Valores produzidos para saída em corrente

O submenu **Valor de saída de corrente** contém todos os parâmetros necessários para exibir os valores medidos da corrente para cada saída em corrente.

## Navegação

Menu "Diagnóstico" <br/>  $\rightarrow$  Valor medido  $\rightarrow$  Valor<br/>es de saída  $\rightarrow$  Valor de saída de corrente 1 para n

| ► Saída de corrente 1 para n |           |
|------------------------------|-----------|
| Corrente de saída 1 para n   | ) → 🗎 147 |
| Valor de corrente 1 para n   | → 🗎 147   |

| Parâmetro           | Descrição                                                                | Interface do usuário |
|---------------------|--------------------------------------------------------------------------|----------------------|
| Corrente de saída 1 | Exibe o valor de corrente atualmente calculado para a saída em corrente. | 3.59 para 22.5 mA    |
| Valor de corrente   | Exibe o valor de corrente atualmente medido para a saída em corrente.    | 0 para 30 mA         |

## Valores de saída para pulso/frequência/saída comutada

O submenu **Saída de pulso/frequência/chave 1 para n** contém todos os parâmetros necessários para exibir os valores medidos da corrente para cada pulso/frequência/saída comutada.

### Navegação

Menu "Diagnóstico" <br/>  $\rightarrow$  Valor medido  $\rightarrow$  Valores de saída<br/>  $\rightarrow$  Saída de pulso/frequência/chave 1 para n

| <ul> <li>Saída de pulso/frequência/chave<br/>1 para n</li> </ul> |         |
|------------------------------------------------------------------|---------|
| Frequência de saída 1 para n                                     | → 🗎 147 |
| Saída de pulso 1 para n                                          | → 🗎 147 |
| Status da chave (contato) 1 para n                               | → 🗎 147 |

## Visão geral dos parâmetros com breve descrição

| Parâmetro                 | Pré-requisitos                                                                                     | Descrição                                                    | Interface do usuário                    |
|---------------------------|----------------------------------------------------------------------------------------------------|--------------------------------------------------------------|-----------------------------------------|
| Frequência de saída       | No parâmetro <b>Modo de operação</b> , a opção <b>Frequência</b> é selecionada.                    | Exibe o valor de corrente medido para a saída em frequência. | 0.0 para 12 500.0 Hz                    |
| Saída de pulso            | A opção <b>Impulso</b> é selecionada no<br>parâmetro parâmetro <b>Modo de</b><br><b>operação</b> . | Exibe a frequência de pulso produzida<br>no momento.         | Número do ponto flutuante<br>positivo   |
| Status da chave (contato) | A opção <b>Chave</b> é selecionada em<br>parâmetro <b>Modo de operação</b> .                       | Exibe o status da saída comutada atual.                      | <ul><li>Abrir</li><li>Fechado</li></ul> |

## Valores produzidos para a saída a relé

O submenu **Saida Rele 1 para n** contém todos os parâmetros necessários para exibir os valores medidos da corrente para cada saída a relé.

### Navegação

Menu "Diagnóstico"  $\rightarrow$  Valor medido  $\rightarrow$  Valores de saída  $\rightarrow$  Saida Rele 1 para n

| ► Saida Rele 1 par | an                        |   |         |
|--------------------|---------------------------|---|---------|
|                    | Status da chave (contato) | ] | → 🗎 148 |

| Ciclos de comutação                     | → 🗎 148 |
|-----------------------------------------|---------|
| Número máximo de ciclos de<br>comutação | → 🖺 148 |

| Parâmetro                               | Descrição                                                   | Interface do usuário                    |
|-----------------------------------------|-------------------------------------------------------------|-----------------------------------------|
| Status da chave (contato)               | Exibe o estado do relé atual.                               | <ul><li>Abrir</li><li>Fechado</li></ul> |
| Ciclos de comutação                     | Mostra o número de todos os ciclos de comutação realizados. | Inteiro positivo                        |
| Número máximo de ciclos de<br>comutação | Mostra o número máximo de ciclos de comutação garantidos.   | Inteiro positivo                        |

# 11.5 Adaptação do medidor às condições de processo

As seguintes opções estão disponíveis para isso:

# 11.6 Reinicialização do totalizador

Os totalizadores são reinicializados em submenu Operação:

- Controlar totalizador
- Resetar todos os totalizadores

## Navegação

Menu "Operação" → Manuseio do totalizador

| ► Manuseio do totalizador      |           |
|--------------------------------|-----------|
| Controlar totalizador 1 para n | → 🗎 149   |
| Valor predefinido 1 para n     | → 🗎 149   |
| Resetar todos os totalizadores | ) → 🗎 149 |

| Parâmetro                      | Pré-requisitos                                                                                                    | Descrição                                                                                                    | Seleção / Entrada do<br>usuário                                                                                                    | Ajuste de fábrica                       |
|--------------------------------|----------------------------------------------------------------------------------------------------|----------------------------------------------------------------------------------------------------|----------------------------------------------------------------------------------------------------|-----------------------------------------|
| Controlar totalizador 1 para n | Uma variável de processo é<br>selecionada em parâmetro<br><b>Atribuir variável do processo</b><br>(→ 🗎 127) do submenu<br><b>Totalizador 1 para n</b> . | Controlar valor do totalizador.                                                                                                    | <ul> <li>Totalizar</li> <li>Reset + Reter</li> <li>Predefinir + reter</li> <li>Reset + totalizar</li> <li>Predefinir +<br/>totalizar</li> <li>hold</li> </ul> | -                                       |
| Valor predefinido 1 para n     | Uma variável de processo é<br>selecionada em parâmetro<br><b>Atribuir variável do processo</b><br>(→ 🖺 127) do submenu<br><b>Totalizador 1 para n</b> . | Especificar valor inicial para<br>totalizador.<br>Dependência<br>▲ A unidade da variável de<br>processo selecionada é<br>especificada para o<br>totalizador em<br>parâmetro Unidade<br>totalizador (→ 🗎 127). | Número do ponto<br>flutuante assinado                                                                                                    | Específico do país:<br>• 0 kg<br>• 0 lb |
| Resetar todos os totalizadores | -                                                                                                    | Reset todos os totalizadores<br>para 0 e iniciar.                                                                                                    | <ul><li>Cancelar</li><li>Reset + totalizar</li></ul>                                                                                                    | -                                       |

# 11.6.1 Âmbito da parâmetro "Controlar totalizador"

| Opções                 | Descrição                                                                                                    |
|------------------------|----------------------------------------------------------------------------------------------------|
| Totalizar              | O totalizador é iniciado ou continua operação.                                                                                                  |
| Reset + Reter          | O processo de totalização é interrompido e o totalizador é reiniciado com 0.                                                                    |
| Predefinir + reter     | O processo de totalização é interrompido e o totalizador é definido com seu valor inicial definido em parâmetro <b>Valor predefinido</b> .      |
| Reset + totalizar      | O totalizador é reiniciado como O e o processo de totalização é reiniciado.                                                                     |
| Predefinir + totalizar | O totalizador é ajustado com o valor inicial definido em parâmetro <b>Valor</b><br><b>predefinido</b> e o processo de totalização é reiniciado. |
| hold                   | O totalizador foi parado.                                                                                                    |

# 11.6.2 Âmbito da parâmetro "Resetar todos os totalizadores"

| Opções            | Descrição                                                                                                    |
|-------------------|----------------------------------------------------------------------------------------------------|
| Cancelar          | Nenhuma medida é executada e o usuário sai do parâmetro.                                                                                   |
| Reset + totalizar | Reinicia todos os totalizadores com 0 e reinicia o processo de totalização. Exclui<br>todos os valores de vazão totalizados anteriormente. |

# 11.7 Exibição do registro de dados

O pacote de aplicativo **HistoROM estendido** deve ser habilitado no equipamento (opção de pedido) para que submenu **Registro de dados** apareça. Ele contém todos os parâmetros do histórico de valor medido.

P O registro de dados também está disponível em:

- Ferramenta de Gerenciamento de ativos de fábrica FieldCare  $\rightarrow \square$  87.
- Navegador Web

# Faixa de função

- Podem ser armazenados um total de 1000 valores medidos
- 4 canais de registro
- Intervalo de registro ajustável para o registro de dados
- Exibe a tendência de valor medido para cada canal de registro na forma de um gráfico

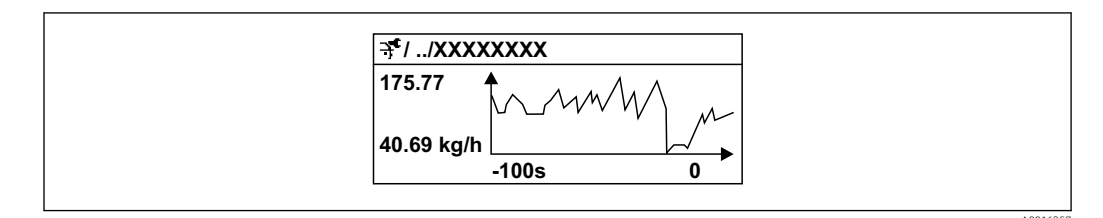

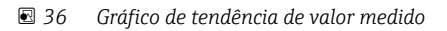

- eixo x: dependendo do número de canais selecionados, exibe de 250 a 1000 valores medidos de uma variável do processo.
- eixo y: exibe a amplitude aproximada do valor medido e adapta isso de modo constante à medição em andamento.

Se a duração do intervalo de registro ou a atribuição das variáveis de processo para os canais for alterada, o conteúdo dos registros de dados é excluído.

## Navegação

Menu "Diagnóstico" → Registro de dados

| ► Registro de dados         |         |
|-----------------------------|---------|
| Atribuir canal 1            | → 🗎 151 |
| Atribuir canal 2            | → 🗎 151 |
| Atribuir canal 3            | → 🗎 151 |
| Atribuir canal 4            | → 🗎 151 |
| Intervalo de registr        | → 🗎 151 |
| Limpar dados do registro    | → 🗎 152 |
| Controle de medição         | → 🗎 152 |
| Logging Delay               | → 🗎 152 |
| Controle Data Logging       | →   152 |
| Estatus Data Logging        | → 🗎 152 |
| Duração completa de logging | →       |
| ► Exibir canal 1            |         |

| ► Exibir canal 2 |  |
|------------------|--|
| ► Exibir canal 3 |  |
| ► Exibir canal 4 |  |

| Parâmetro            | Pré-requisitos                                                                                                    | Descrição                                                                                                    | Seleção / Entrada do<br>usuário / Interface do<br>usuário                                                                                                    |
|----------------------|----------------------------------------------------------------------------------------------------|----------------------------------------------------------------------------------------------------|----------------------------------------------------------------------------------------------------|
| Atribuir canal 1     | O pacote de aplicativo <b>HistoROM</b><br>estendido está disponível.                                                                                                    | Atribua a variável de processo ao canal<br>de registro.                                                                                                   | <ul> <li>Desl.</li> <li>Vazão mássica</li> <li>Vazão volumétrica</li> <li>Vazão volumétrica corrigida</li> <li>Vazão mássica Target *</li> <li>Vazão mássica Carrier Densidade</li> <li>Densidade de referência</li> <li>Concentração *</li> <li>Temperatura do tubo *</li> <li>Temperatura do tubo *</li> <li>Temperatura da eletrônica</li> <li>Frequência de oscilação 0</li> <li>Flutuação frequência 0</li> <li>Amplitude de oscilação 0</li> <li>Flutuação de oscilação 0</li> <li>Flutuação de oscilação 0</li> <li>Flutuação de oscilação 0</li> <li>Saída de corrente 1</li> <li>Saída de corrente 2 *</li> <li>Saída de corrente 4 *</li> <li>HBSI *</li> </ul> |
| Atribuir canal 2     | O pacote de aplicativo <b>HistoROM</b><br>estendido está disponível.<br>As opções de software habilitadas<br>no momento são exibidas em<br>parâmetro <b>Opção de SW</b><br>overview ativo. | Atribua a variável de processo ao canal<br>de registro.                                                                                                   | Lista de opções, consulte<br>parâmetro <b>Atribuir canal 1</b><br>(→ 🗎 151)                                                                                                    |
| Atribuir canal 3     | O pacote de aplicativo <b>HistoROM</b><br>estendido está disponível.<br>As opções de software habilitadas<br>no momento são exibidas em<br>parâmetro <b>Opção de SW</b><br>overview ativo. | Atribua a variável de processo ao canal<br>de registro.                                                                                                   | Lista de opções, consulte<br>parâmetro <b>Atribuir canal 1</b><br>(→ 曽 151)                                                                                                    |
| Atribuir canal 4     | O pacote de aplicativo <b>HistoROM</b><br>estendido está disponível.<br>As opções de software habilitadas<br>no momento são exibidas em<br>parâmetro <b>Opção de SW</b><br>overview ativo. | Atribua a variável de processo ao canal<br>de registro.                                                                                                   | Lista de opções, consulte<br>parâmetro <b>Atribuir canal 1</b><br>(→ ■ 151)                                                                                                    |
| Intervalo de registr | O pacote de aplicativo <b>HistoROM</b><br>estendido está disponível.                                                                                                    | Defina o intervalo de registro para o<br>registro de dados. Este valor define o<br>intervalo de tempo entre os pontos de<br>dados individuais na memória. | 0.1 para 999.0 s                                                                                                    |

| Parâmetro                   | Pré-requisitos                                                                                   | Descrição                                                    | Seleção / Entrada do<br>usuário / Interface do<br>usuário                     |
|-----------------------------|--------------------------------------------------------------------------------------------------|--------------------------------------------------------------|-------------------------------------------------------------------------------|
| Limpar dados do registro    | O pacote de aplicativo <b>HistoROM</b><br>estendido está disponível.                             | Apagar todos os dados do registro.                           | <ul><li>Cancelar</li><li>Limpar dados</li></ul>                               |
| Controle de medição         | -                                                                                                | Selecione o método de registro de dados.                     | <ul><li>Sobreescrevendo</li><li>Não sobrescrevendo</li></ul>                  |
| Logging Delay               | No parâmetro <b>Controle de medição</b> , a opção <b>Não sobrescrevendo</b> é selecionada.       | Insira o tempo de atraso para o registro<br>do valor medido. | 0 para 999 h                                                                  |
| Controle Data Logging       | No parâmetro <b>Controle de medição</b> , a opção <b>Não sobrescrevendo</b> é selecionada.       | Iniciar e parar o registro do valor<br>medido.               | <ul> <li>Nenhum</li> <li>Deletar + Iniciar</li> <li>Parar</li> </ul>          |
| Estatus Data Logging        | No parâmetro <b>Controle de medição</b> , a<br>opção <b>Não sobrescrevendo</b> é<br>selecionada. | Exibe o status de registro de valor<br>medido.               | <ul><li>Finalizado</li><li>Delay ativo</li><li>Ativo</li><li>Parado</li></ul> |
| Duração completa de logging | No parâmetro <b>Controle de medição</b> , a opção <b>Não sobrescrevendo</b> é selecionada.       | Exibe a duração total de registro.                           | Número do ponto flutuante<br>positivo                                         |

\* Visibilidade depende das opções ou configurações do equipamento.

# 12 Diagnóstico e localização de falhas

# 12.1 Localização geral de falhas

# Para o display local

| Erro                                                                                | Possíveis causas                                                                                                    | Solução                                                                                                    |
|-------------------------------------------------------------------------------------|----------------------------------------------------------------------------------------------------|----------------------------------------------------------------------------------------------------|
| Display local escuro e sem sinais de<br>saída                                       | A fonte de alimentação não<br>corresponde ao valor indicado na<br>etiqueta de identificação.                                                                                                    | Aplique a fonte de alimentação<br>correta .                                                                                                    |
| Display local escuro e sem sinais de saída                                          | A polaridade da fonte de alimentação está errada.                                                                                                    | Corrija a polaridade.                                                                                                    |
| Display local escuro e sem sinais de<br>saída                                       | Sem contato entre os cabos de conexão e os terminais.                                                                                                    | Verifique a conexão dos cabos e<br>corrija, se necessário.                                                                                                    |
| Display local escuro e sem sinais de<br>saída                                       | Os terminais não estão conectados<br>corretamente ao módulo de<br>componentes eletrônicos I/O.<br>Os terminais não estão conectados<br>corretamente ao módulo de<br>componentes eletrônicos principal. | Verifique os terminais.                                                                                                    |
| Display local escuro e sem sinais de<br>saída                                       | O módulo dos componentes<br>eletrônicos I/O está com falha.<br>O módulo principal dos<br>componentes eletrônicos está com<br>falha.                                                                    | Solicite a peça de reposição<br>→ 🗎 198.                                                                                                    |
| Display local escuro e sem sinais de<br>saída                                       | O conector entre o módulo principal<br>de componentes eletrônicos e o<br>módulo do display não está<br>conectado corretamente.                                                                         | Verifique a conexão e corrija, caso<br>necessário.                                                                                                    |
| Display local escuro e sem sinais de<br>saída                                       | O cabo de conexão não está<br>conectado corretamente.                                                                                                    | <ol> <li>Verifique a conexão do cabo do<br/>eletrodo e corrija, caso necessário.</li> <li>Verifique a conexão do cabo<br/>atual da bobina e corrija, caso<br/>necessário.</li> </ol>          |
| O display local está escuro, mas a<br>saída do sinal está dentro da faixa<br>válida | O display está ajustado para muito<br>brilhante ou muito escuro.                                                                                                    | <ul> <li>Ajuste o display para mais<br/>brilhante, pressionando<br/>simultaneamente ± + E.</li> <li>Ajuste o display para mais<br/>escuro, pressionando<br/>simultaneamente □ + E.</li> </ul> |
| O display local está escuro, mas a<br>saída do sinal está dentro da faixa<br>válida | O cabo do módulo do display não está conectado corretamente.                                                                                                    | Insira o conector corretamente ao<br>módulo principal dos componentes<br>eletrônicos e ao módulo do display.                                                                                  |
| O display local está escuro, mas a<br>saída do sinal está dentro da faixa<br>válida | O módulo do display está com falha.                                                                                                    | Solicite a peça de reposição<br>→ 🗎 198.                                                                                                    |
| A luz de fundo do display local é<br>vermelha                                       | Um evento diagnóstico com<br>comportamento diagnóstico de<br>"Alarme" ocorreu.                                                                                                    | Tome as medidas corretivas<br>→                                                                                                    |

| Erro                                                                                             | Possíveis causas                                                                             | Solução                                                                                                    |
|--------------------------------------------------------------------------------------------------|----------------------------------------------------------------------------------------------|----------------------------------------------------------------------------------------------------|
| O texto no display local aparece em<br>idioma estrangeiro e não pode ser<br>entendido.           | Um idioma de operação incorreto<br>está configurado.                                         | <ol> <li>Pressione □ + ± para 2 s</li> <li>("posição inicial").</li> <li>Pressione Ē.</li> <li>Ajuste o idioma desejado em<br/>parâmetro <b>Display language</b><br/>(→ 	 □ 130).</li> </ol> |
| Mensagem no display local:<br>"Erro de Comunicação"<br>"Verifique os Componentes<br>Eletrônicos" | A comunicação entre o módulo do<br>display e os componentes<br>eletrônicos foi interrompida. | <ul> <li>Verifique o cabo e o conector<br/>entre o módulo principal de<br/>componentes eletrônicos e o<br/>módulo do display.</li> <li>Solicite a peça de reposição<br/>→</li></ul>          |

# Para os sinais de saída

| Erro                                                                                                    | Possíveis causas                                                                      | Solução                                                                                                    |
|----------------------------------------------------------------------------------------------------|---------------------------------------------------------------------------------------|----------------------------------------------------------------------------------------------------|
| Saída do sinal fora da faixa válida                                                                                               | O módulo principal dos<br>componentes eletrônicos está com<br>falha.                  | Solicite a peça de reposição<br>→ 🗎 198.                                                                                                    |
| O equipamento exibe o valor<br>correto no display local, mas a saída<br>do sinal é incorreta, apesar de estar<br>na faixa válida. | Erro de configuração                                                                  | Verifique e corrija a configuração<br>do parâmetro.                                                                                                |
| O equipamento faz medições<br>incorretamente.                                                                                     | Erro de configuração ou o<br>equipamento está sendo operado<br>fora de sua aplicação. | <ol> <li>Verifique e corrija a configuração<br/>do parâmetro.</li> <li>Observe os valores limite<br/>especificados em "Dados Técnicos".</li> </ol> |

# Para acesso

| Erro                                          | Possíveis causas                                                  | Solução                                                                                                    |
|-----------------------------------------------|-------------------------------------------------------------------|----------------------------------------------------------------------------------------------------|
| Sem acesso de escrita aos<br>parâmetros       | Proteção contra gravação de<br>hardware habilitada                | Ajuste a seletora de proteção contra<br>gravação no módulo principal dos<br>componentes eletrônicos para <b>OFF</b><br>posição → 🗎 139.                                          |
| Sem acesso de escrita aos<br>parâmetros       | O papel atual do usuário possui<br>autorização de acesso limitada | <ul> <li>→ ■ 751. Verifique o papel do<br/>usuário .</li> <li>2. Insira o código de acesso correto<br/>específico do cliente → ■ 75.</li> </ul>                                  |
| Sem conexão através do<br>FOUNDATION Fieldbus | Conector do equipamento conectado incorretamente                  | Verifique a atribuição do pino do conector .                                                                                                    |
| Sem conexão com o servidor Web                | Servidor da web desabilitado                                      | → ■ 82Usando a ferramenta de<br>operação "FieldCare" ou "DeviceCare",<br>verifique se o servidor web do<br>medidor está habilitado e, se<br>necessário, habilite-o.              |
|                                               | Configuração incorreta para a<br>interface Ethernet do computador | <ol> <li>Verifique as propriedades do<br/>protocolo da Internet (TCP/IP)</li> <li>⇒ ₱ 78 → ₱ 78.</li> <li>Verifique as configurações de<br/>rede com o gerente de TI.</li> </ol> |
| Sem conexão com o servidor Web                | Endereço IP incorreto                                             | Verifique o endereço IP:<br>192.168.1.212 → 🗎 78→ 🗎 78                                                                                                    |

| Erro                                                                                                    | Possíveis causas                                                                              | Solução                                                                                                    |
|----------------------------------------------------------------------------------------------------|-----------------------------------------------------------------------------------------------|----------------------------------------------------------------------------------------------------|
| Sem conexão com o servidor Web                                                                                                    | Dados de acesso Wi-Fi incorretos                                                              | <ul> <li>Verifique o status de rede Wi-Fi.</li> <li>Inicie a sessão do equipamento<br/>novamente, usando os dados de<br/>acesso Wi-Fi.</li> <li>Verifique se o Wi-Fi está<br/>habilitado no medidor e no<br/>equipamento de operação<br/>→</li></ul>             |
|                                                                                                    | Comunicação Wi-Fi desabilitada                                                                | -                                                                                                    |
| Sem conexão com o servidor web,<br>FieldCare ou DeviceCare                                                                              | Nenhuma rede Wi-Fi disponível                                                                 | <ul> <li>Verifique se a recepção Wi-Fi<br/>está presente: o LED no módulo<br/>do display está aceso azul</li> <li>Verifique se a conexão Wi-Fi está<br/>habilitada: o LED no módulo do<br/>display pisca azul</li> <li>Ligue a função do instrumento.</li> </ul> |
| Conexão de rede não está presente<br>ou está instável                                                                                   | A rede Wi-Fi está fraca.                                                                      | <ul> <li>O equipamento de operação está<br/>fora da faixa de recepção:<br/>Verifique o status da rede no<br/>equipamento de operação.</li> <li>Para melhorar o desempenho da<br/>rede, use uma antena Wi-Fi<br/>externa.</li> </ul>                              |
|                                                                                                    | Comunicação paralela Wi-Fi e<br>Ethernet                                                      | <ul> <li>Verifique as configurações de<br/>rede.</li> <li>Habilite temporariamente<br/>somente o Wi-Fi como interface.</li> </ul>                                                                                                    |
| Navegador Web congelado e a<br>operação não é mais possível                                                                             | Transferência de dados ativa                                                                  | Aguarde até que a transferência de<br>dados ou a ação atual seja<br>concluída.                                                                                                    |
|                                                                                                    | Conexão perdida                                                                               | <ol> <li>Verifique a conexão do cabo e a<br/>fonte de alimentação.</li> <li>Atualize o navegador Web e<br/>reinicie, caso necessário.</li> </ol>                                                                                                    |
| Conteúdo do navegador Web<br>incompleto ou de difícil leitura                                                                           | Não está usando a versão ideal do<br>servidor Web.                                            | <ol> <li>Use a versão correta do<br/>navegador Web →</li></ol>                                                                                                    |
|                                                                                                    | Configurações de visualização<br>inadequadas.                                                 | Altere o tamanho da fonte/<br>proporção do display do navegador<br>Web.                                                                                                    |
| Sem display de conteúdos ou<br>incompleto no navegador Web                                                                              | <ul> <li>JavaScript não habilitado</li> <li>JavaScript não pode ser<br/>habilitado</li> </ul> | 1. Habilite o JavaScript.<br>2. Insira http://XXX.XXX.XXX/<br>basic.html como o endereço IP.                                                                                                    |
| Operação com FieldCare ou<br>DeviceCare através da interface de<br>operação CDI-RJ45 (porta 8000)                                       | O firewall do computador ou da<br>rede está impedindo a comunicação                           | Dependendo das configurações do<br>firewall usado no computador ou na<br>rede, o firewall deve ser adaptado<br>ou desativado para permitir o<br>acesso ao FieldCare/DeviceCare.                                                                                  |
| Firmware piscando com FieldCare<br>ou DeviceCare através da interface<br>de operação CDI-RJ45 (através da<br>porta 8000 ou portas TFTP) | O firewall do computador ou da<br>rede está impedindo a comunicação                           | Dependendo das configurações do<br>firewall usado no computador ou na<br>rede, o firewall deve ser adaptado<br>ou desativado para permitir o<br>acesso ao FieldCare/DeviceCare.                                                                                  |

# 12.2 Informações de diagnóstico através de diodos de emissão de luz

# 12.2.1 Transmissor

# Proline 500 – digital

Diferentes LEDs no transmissor fornecem informações sobre o status do equipamento.

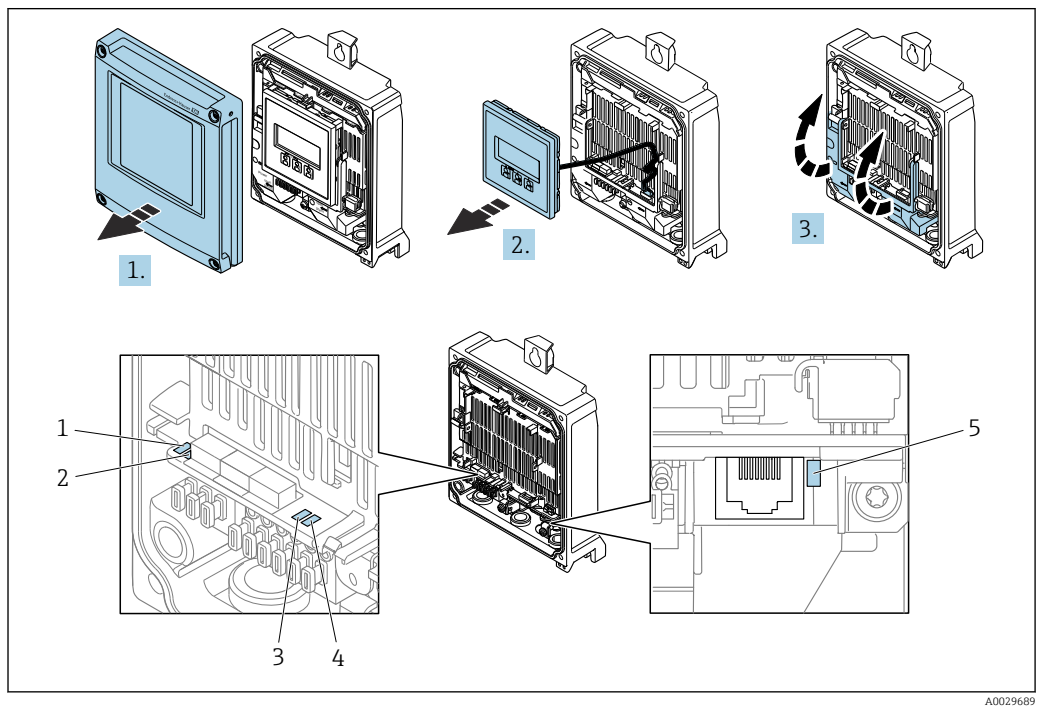

- 1 Fonte de alimentação
- 2 Status do equipamento
- 3 Não usado
- 4 Comunicação
- 5 Interface de operação (CDI) ativa
- 1. Abra a tampa do invólucro.
- 2. Remova o módulo do display.
- 3. Dobre aberta a tampa do terminal.

| LED                     |                                                    | Cor                           | Significado                                                      |  |
|-------------------------|----------------------------------------------------|-------------------------------|------------------------------------------------------------------|--|
| 1                       | Fonte de alimentação                               | Verde                         | A tensão de alimentação está em ordem.                           |  |
|                         |                                                    | Desligado                     | A tensão de alimentação está desligada ou muito<br>baixa.        |  |
| 2 Status do equipamento |                                                    | Vermelho                      | Problema                                                         |  |
|                         | (operação normal)                                  | Piscando em vermelho          | Aviso                                                            |  |
| 2                       | Status do equipamento<br>(durante a inicialização) | Pisca vermelho<br>lentamente  | Se > 30 segundos: problema com o carregador de inicialização.    |  |
|                         |                                                    | Pisca vermelho<br>rapidamente | Se > 30 segundos: problema de compatibilidade ao ler o firmware. |  |
| 3                       | Não usado                                          | -                             | -                                                                |  |
| 4                       | Comunicação                                        | Branco                        | Comunicação ativa.                                               |  |
| 5                       | Interface de operação<br>(CDI)                     | Amarelo                       | Conexão estabelecida.                                            |  |

| LED | Cor                 | Significado        |
|-----|---------------------|--------------------|
|     | Piscando em amarelo | Comunicação ativa. |
|     | Desligado           | Sem conexão.       |

# Proline 500

Diferentes LEDs no transmissor fornecem informações sobre o status do equipamento.

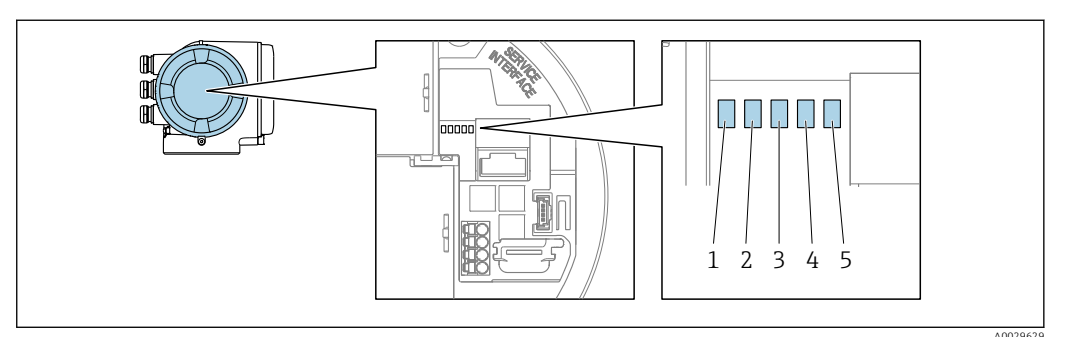

- 1 Fonte de alimentação
- 2 Status do equipamento
- 3 Não usado
- 4 Comunicação
- 5 Interface de operação (CDI) ativa

| LED                                                              |                                | Cor                           | Significado                                                      |  |
|------------------------------------------------------------------|--------------------------------|-------------------------------|------------------------------------------------------------------|--|
| 1                                                                | Fonte de alimentação           | Verde                         | A tensão de alimentação está em ordem.                           |  |
|                                                                  |                                | Desligado                     | A tensão de alimentação está desligada ou muito<br>baixa.        |  |
| 2                                                                | Status do equipamento          | Vermelho                      | Problema                                                         |  |
|                                                                  | (operação normal)              | Piscando em vermelho          | Aviso                                                            |  |
| 2 Status do equipamento Pisca<br>(durante a inicialização) lenta |                                | Pisca vermelho<br>lentamente  | Se > 30 segundos: problema com o carregador de inicialização.    |  |
|                                                                  |                                | Pisca vermelho<br>rapidamente | Se > 30 segundos: problema de compatibilidade ao ler o firmware. |  |
| 3                                                                | Não usado                      | -                             | -                                                                |  |
| 4                                                                | Comunicação                    | Branco                        | Comunicação ativa.                                               |  |
| 5                                                                | Interface de operação<br>(CDI) | Amarelo                       | Conexão estabelecida.                                            |  |
|                                                                  |                                | Piscando em amarelo           | Comunicação ativa.                                               |  |
|                                                                  |                                | Desligado                     | Sem conexão.                                                     |  |

# 12.2.2 Invólucro de conexão do sensor

## Proline 500 – digital

Vários diodos de emissão de luz (LED) nos componentes eletrônicos ISEM (Módulo inteligente eletrônico do sensor) no invólucro de conexão do sensor fornecem informações sobre o status do equipamento.

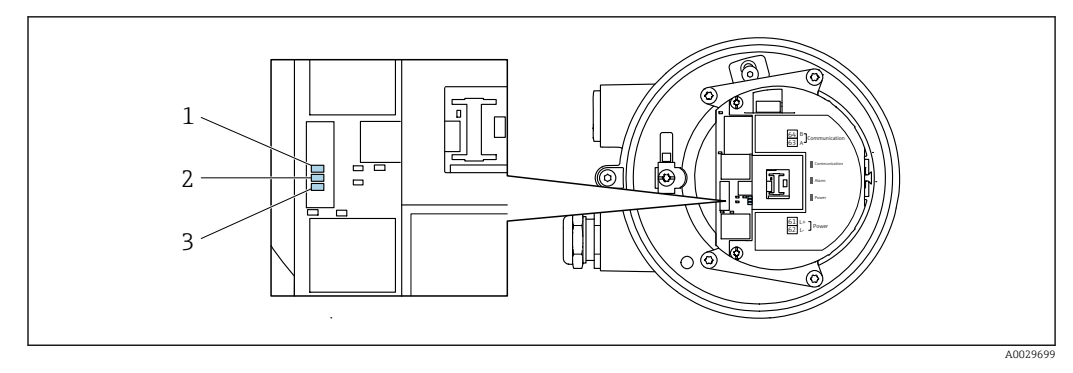

- 1
- 2
- Comunicação Status do equipamento Fonte de alimentação 3

| LED |                                                    | Cor                           | Significado                                                         |
|-----|----------------------------------------------------|-------------------------------|---------------------------------------------------------------------|
| 1   | Comunicação                                        | Branco                        | Comunicação ativa.                                                  |
| 2   | Status do equipamento                              | Vermelho                      | Problema                                                            |
|     | (operação normal)                                  | Piscando em vermelho          | Aviso                                                               |
| 2   | Status do equipamento<br>(durante a inicialização) | Pisca vermelho<br>lentamente  | Se > 30 segundos: problema com o carregador de inicialização.       |
|     |                                                    | Pisca vermelho<br>rapidamente | Se > 30 segundos: problema de compatibilidade ao<br>ler o firmware. |
| 3   | Fonte de alimentação                               | Verde                         | A tensão de alimentação está em ordem.                              |
|     |                                                    | Desligado                     | A tensão de alimentação está desligada ou muito baixa.              |

#### 12.3 Informações de diagnóstico no display local

#### 12.3.1 Mensagem de diagnóstico

Os erros detectados pelo sistema de auto-monitoramento do medidor são exibidos como mensagem de diagnóstico, alternando com o display de operação.

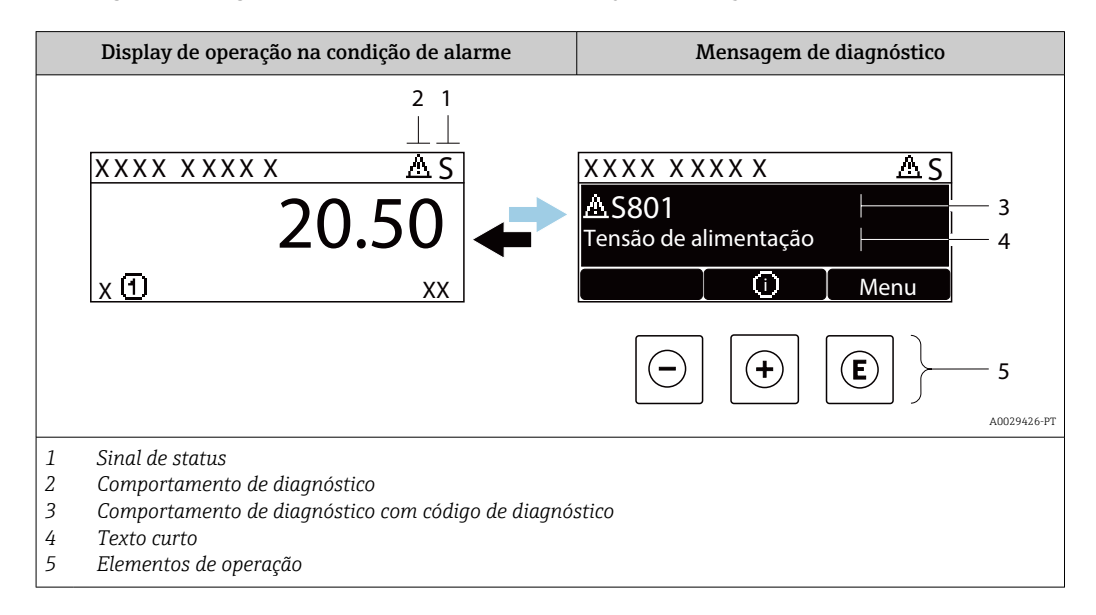

Caso dois ou mais eventos de diagnósticos estejam pendentes simultaneamente, somente a mensagem do evento de diagnóstico com o nível de prioridade máxima será mostrada.

Outros eventos de diagnósticos ocorridos podem ser exibidos em menu Diagnóstico:

- Através do parâmetro → 
   <sup>1</sup> 189
- Através de submenus  $\rightarrow \square$  190

# Sinais de status

Os sinais de status fornecem informações sobre o estado e confiabilidade do equipamento, categorizando o motivo da informação de diagnóstico (evento de diagnóstico).

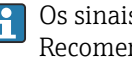

Os sinais de status são classificados de acordo com VDI/VDE 2650 e NAMUR Recomendação NE 107:F = falha, C = verificação da função, S = fora de especificação, M = manutenção necessária

| Símbolo | Significado                                                                                                    |
|---------|----------------------------------------------------------------------------------------------------|
| F       | Falha<br>Ocorreu uma falha no equipamento. O valor medido não é mais válido.                                                                                          |
| С       | <b>Verificação da função</b><br>O equipamento está em modo de serviço (por exemplo, durante uma simulação).                                                           |
| S       | <b>Fora da especificação</b><br>O equipamento é operado:<br>Fora dos seus limites de especificação técnica (por exemplo, fora da faixa de temperatura<br>do processo) |
| М       | Manutenção requerida<br>A manutenção é necessária. O valor medido permanece válido.                                                                                   |

# Comportamento de diagnóstico

| Símbolo | Significado                                                                                                    |
|---------|----------------------------------------------------------------------------------------------------|
| 8       | <ul> <li>Alarme</li> <li>A medição é interrompida.</li> <li>As saídas do sinal e totalizadores assumem a condição de alarme definida.</li> <li>É gerada uma mensagem de diagnóstico.</li> </ul> |
| Δ       | <b>Aviso</b><br>Medição é retomada. As saídas de sinal e os totalizadores não são afetados. É gerada uma<br>mensagem de diagnóstico.                                                            |

## Informações de diagnóstico

O erro pode ser identificado usando as informações de diagnósticos. O texto curto auxilia oferecendo informações sobre o erro. Além disso, o símbolo correspondente para o comportamento de diagnóstico é exibido na frente das informações de diagnóstico no display local.

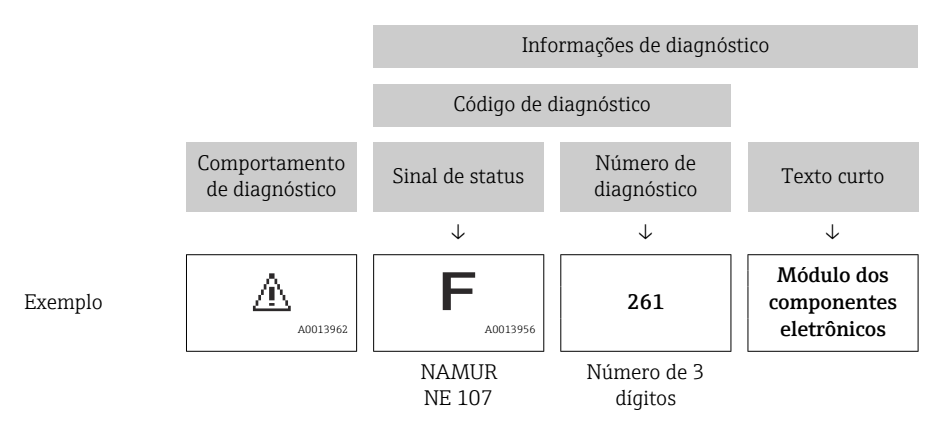

# Elementos de operação

| Tecla               | Significado                                                                                       |
|---------------------|---------------------------------------------------------------------------------------------------|
| <b>(</b> + <b>)</b> | <b>Tecla mais</b><br><i>Em um menu, submenu</i><br>Abre a mensagem sobre informações de correção. |
| E                   | Tecla Enter       Em um menu, submenu       Abre o menu de operações.                             |

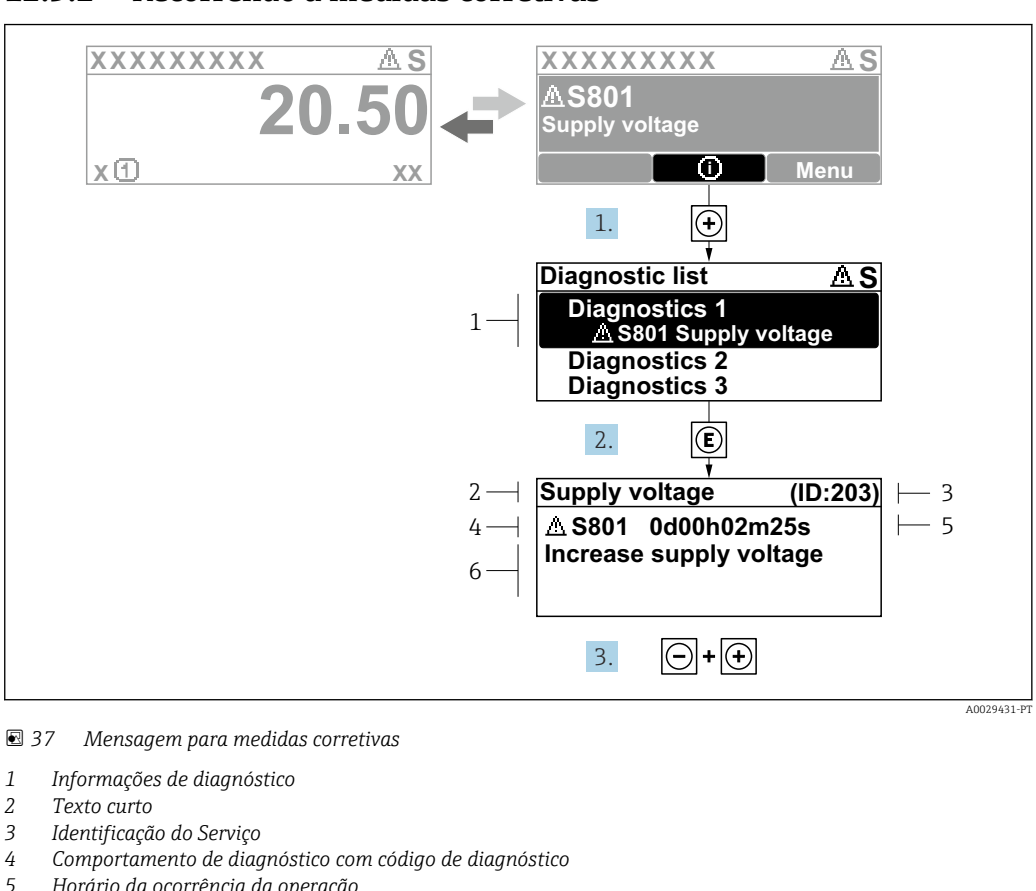

# 12.3.2 Recorrendo a medidas corretivas

- 5 Horário da ocorrência da operação6 Medidas corretivas
- 1. O usuário está na mensagem de diagnóstico.

- ← A submenu **Lista de diagnóstico** é aberta.
- **2.** Selecione o evento de diagnóstico com 
  ⊕ ou 
  □ e pressione 
  E.
  - └ → Abre a mensagem sobre medidas corretivas.
- 3. Pressione  $\Box$  +  $\pm$  simultaneamente.
  - └ A mensagem sobre medidas corretivas fecha.

O usuário está em menu **Diagnóstico** em uma entrada para um evento de diagnóstico, ex.: em submenu **Lista de diagnóstico** ou parâmetro **Diagnóstico anterior**.

1. Pressione E.

- Abre a mensagem para medidas corretivas para o evento de diagnóstico selecionado.
- **2.** Pressione  $\Box$  +  $\pm$  simultaneamente.
  - └ A mensagem para medidas corretivas fecha.

# 12.4 Informações de diagnóstico no navegador de rede

# 12.4.1 Opções de diagnóstico

Quaisquer erros detectados pelo medidor são exibidos no navegador de rede na página inicial uma vez que o usuário esteja conectado.

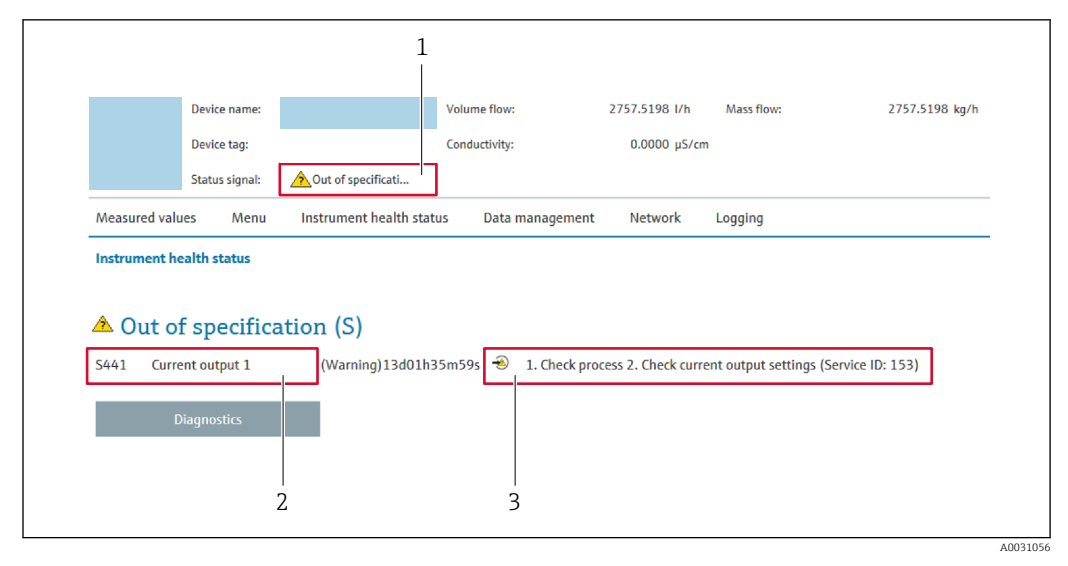

- 1 Área de status com sinal de status
- 2 Informações de diagnóstico
- 3 Informação de soluções com Serviço ID

Além disso, os eventos de diagnóstico que ocorreram podem ser exibidos em menu **Diagnóstico**:

- Através do parâmetro → 
   <sup>≜</sup> 189
- Através do submenu → 
   <sup>™</sup>
   <sup>™</sup>
   190

# Sinais de status

Os sinais de status fornecem informações sobre o estado e confiabilidade do equipamento, categorizando o motivo da informação de diagnóstico (evento de diagnóstico).

| Símbolo   | Significado                                                                                                    |
|-----------|----------------------------------------------------------------------------------------------------|
| $\otimes$ | <b>Falha</b><br>Ocorreu uma falha no equipamento. O valor medido não é mais válido.                                                                            |
| <b>V</b>  | <b>Verificação da função</b><br>O equipamento está em modo de serviço (por exemplo, durante uma simulação).                                                    |
| 2         | Fora da especificação<br>O equipamento é operado:<br>Fora dos seus limites de especificação técnica (por exemplo, fora da faixa de temperatura<br>do processo) |
|           | <b>Manutenção requerida</b><br>A manutenção é necessária. O valor medido ainda é válido.                                                                       |

Os sinais de status são categorizados de acordo com VDI/VDE 2650 e Recomendação NAMUR NE 107.

# 12.4.2 Acessar informações de correção

A informação de correção fornecida é fornecida para cada evento de diagnósticos para garantir que problemas podem ser rapidamente corrigidos. Estas medidas são exibidas em vermelho, juntamento com o evento de diagnóstico e a respectivas informações de diagnóstico.

# 12.5 Informações de diagnóstico em FieldCare ou DeviceCare

# 12.5.1 Opções de diagnóstico

Qualquer falha detectada pelo medidor é exibida na página inicial da ferramenta de operação, uma vez que a conexão seja estabelecida.

| Image: Second state state sta | ■ 営 ♪ ■ 原 茶 ● Function check (0       | Mass flow:       I2.34       kg/h         Volume flow:       I2.34       m³/h                                                                                                    |            |
|----------------------------------------------------------------------------------------------------|---------------------------------------|----------------------------------------------------------------------------------------------------|------------|
| Xxxxxx<br>PC Diagnostics 1:<br>PC Remedy information:<br>PC Access status tooling:<br>PC Operation<br>PC Setup<br>PC Diagnostics<br>PC Expert                                                                                                    | C485 Simu<br>Deactivate<br>Mainenance | Instrument health status         Image: Second state of the status         Image: Second state of the state of the st | — 2<br>— 3 |

- 1 Área de status com sinal de status  $\rightarrow$   $\implies$  159
- 2 Informações de diagnóstico $\rightarrow \square 160$
- 3 Informação de soluções com Serviço ID

Além disso, os eventos de diagnóstico que ocorreram podem ser exibidos em menu **Diagnóstico**:

- Através do parâmetro → 
   <sup>≜</sup> 189
- Através do submenu  $\rightarrow$  🖺 190

# Informações de diagnóstico

O erro pode ser identificado usando as informações de diagnósticos. O texto curto auxilia oferecendo informações sobre o erro. Além disso, o símbolo correspondente para o comportamento de diagnóstico é exibido na frente das informações de diagnóstico no display local.

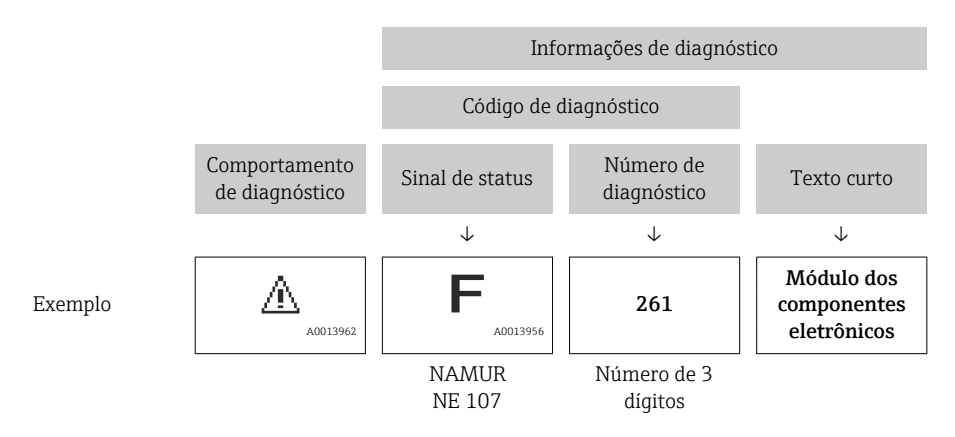

# 12.5.2 Acessar informações de correção

A informação de correção fornecida é fornecida para cada evento de diagnósticos para garantir que problemas podem ser rapidamente corrigidos:

- Na página inicial A informação de correção é exibida em um campo separado abaixo da informação de diagnósticos.
- Nomenu Diagnóstico

A informação de correção pode ser acessada na área de trabalho na interface de usuário.

O usuário está em menu Diagnóstico.

- 1. Acesse o parâmetro desejado.
- 2. À direita na área de trabalho, posicione o mouse sobre o parâmetro.
  - └ → Aparece uma dica com informação de correção para o evento de diagnósticos.

# 12.6 Adaptação das informações de diagnóstico

# 12.6.1 Adaptação do comportamento de diagnóstico

Para cada informação de diagnóstico é atribuído de fábrica um comportamento de diagnóstico específico . O usuário pode alterar esta atribuição para informações de diagnóstico específicas em submenu **Nível de evento**.

Especialista  $\rightarrow$  Sistema  $\rightarrow$  Manuseio de diagnóstico  $\rightarrow$  Nível de evento

| 역, //Comport. diagn. | 0723-1 |
|----------------------|--------|
| Nº diagnóstico 044   |        |
|                      | Aviso  |
| Nº diagnóstico 274   |        |
| Nº diagnóstico 801   |        |

■ 38 Uso do display local como exemplo

É possível atribuir as seguintes opções ao número de diagnóstico como o comportamento de diagnóstico:

| Opções                                 | Descrição                                                                                                    |
|----------------------------------------|----------------------------------------------------------------------------------------------------|
| Alarme                                 | O equipamento para a medição. As saídas do sinal e totalizadores assumem a condição<br>de alarme definida. É gerada uma mensagem de diagnóstico.<br>A iluminação de fundo muda para vermelho.                                       |
| Advertência                            | O equipamento continua a medir. As saídas de sinal e os totalizadores não são afetados.<br>É gerada uma mensagem de diagnóstico.                                                                                                    |
| Apenas entrada no<br>livro de registro | O equipamento continua a medir. A mensagem de diagnóstico é exibida somente em<br>submenu <b>Livro de registro de eventos</b> (submenu <b>Lista de eventos</b> ) e não é exibida<br>como uma alternância com o display de operação. |
| Desl.                                  | O evento de diagnóstico é ignorado e nenhuma mensagem de diagnóstico é gerada ou inserida.                                                                                                    |

# 12.6.2 Adaptação do sinal de status

Para cada informação de diagnóstico é atribuído de fábrica um sinal de status específico . O usuário pode alterar esta atribuição para informações de diagnóstico específicas em submenu **Categoria Evento diagnóstico**.

Especialista  $\rightarrow$  Comunicação  $\rightarrow$  Categoria Evento diagnóstico

### Sinais de status disponíveis

Configurações de acordo com a Especificação FOUNDATION Fieldbus (FF912), conforme NAMUR NE107.

| Símbolo              | Significado                                                                                                    |
|----------------------|----------------------------------------------------------------------------------------------------|
| F 40013956           | Falha<br>Existe um erro de equipamento. O valor medido não é mais válido.                                                                                                    |
| <b>C</b>             | <b>Verificação da função</b><br>O equipamento está em modo de serviço (por exemplo, durante uma simulação).                                                                                                    |
| <b>S</b><br>A0013958 | <ul> <li>Fora da especificação</li> <li>O equipamento está sendo operado:</li> <li>Fora dos seus limites de especificação técnica (por exemplo, fora da faixa de temperatura do processo)</li> <li>Fora da configuração realizada pelo usuário (por ex.: vazão máxima no parâmetro valor 20 mA)</li> </ul> |
| A0013957             | Manutenção requerida<br>A manutenção é necessária. O valor medido ainda é válido.                                                                                                    |

### Habilitar a configuração de informação de diagnóstico de acordo com a FF912

Por motivos de compatibilidade, a configuração de informação de diagnóstico conforme a Especificação FOUNDATION Fieldbus FF912 não está disponível quando o equipamento é entregue direto da fábrica.

# Habilitar a configuração de informação de diagnóstico de acordo com a Especificação FOUNDATION Fieldbus FF912

1. Abra o Resource block.

- 2. Em parâmetro Feature Selection, selecione opção Multi-bit Alarm (Bit-Alarm) Support.
  - → A informação de diagnóstico pode ser configurada de acordo com a Especificação FOUNDATION Fieldbus FF912.

### Agrupamento das informações de diagnóstico

Informações de diagnóstico são especificadas a diferentes grupos. Os grupos diferem dependendo do peso (gravidade) do caso diagnosticado:

- Maior peso
- Alto peso
- Baixo peso

Atribuição das informações de diagnóstico (ajuste de fábrica)

A atribuição das informações de diagnóstico é indicada nas seguintes tabelas.

As faixas individuais de informação de diagnóstico podem ser especificadas a outro sinal de status $\rightarrow \cong 166$ .

Algumas informações de diagnóstico podem ser especificadas individualmente, independente de sua faixa  $\rightarrow \cong 167$ .

<table-of-contents> Visão geral e descrição de todas as informações de diagnóstico → 🖺 169

| Peso  | Sinal de status<br>(ajuste de fábrica) | Alocação                   | Faixa de informações de diagnóstico |
|-------|----------------------------------------|----------------------------|-------------------------------------|
| Maior | Maior Falha (F)                        | Sensor                     | F000 a 199                          |
|       |                                        | Componentes<br>eletrônicos | F200 a 399                          |

| Peso Sinal de status (ajuste de fábrica) |  | Alocação     | Faixa de informações de diagnóstico |
|------------------------------------------|--|--------------|-------------------------------------|
|                                          |  | Configuração | F400 a 700                          |
|                                          |  | Processo     | F800 a 999                          |

| Peso | Sinal de status<br>(ajuste de fábrica) | Alocação                   | Faixa de informações de diagnóstico |
|------|----------------------------------------|----------------------------|-------------------------------------|
| Alto | Verificação da função (C)              | Sensor                     | C000 a 199                          |
|      |                                        | Componentes<br>eletrônicos | C200 a 399                          |
|      |                                        | Configuração               | C400 a 700                          |
|      |                                        | Processo                   | C800 a 999                          |

| Peso  | Sinal de status<br>(ajuste de fábrica) | Alocação                   | Faixa de informações de diagnóstico |
|-------|----------------------------------------|----------------------------|-------------------------------------|
| Baixo | Fora de especificação (S)              | Sensor                     | S000 a 199                          |
|       |                                        | Componentes<br>eletrônicos | S200 a 399                          |
|       |                                        | Configuração               | S400 a 700                          |
|       |                                        | Processo                   | S800 a 999                          |

| Peso  | Sinal de status<br>(ajuste de fábrica) | Alocação                   | Faixa de informações de diagnóstico |
|-------|----------------------------------------|----------------------------|-------------------------------------|
| Baixo | Manutenção necessária (M)              | Sensor                     | M000 a 199                          |
|       |                                        | Componentes<br>eletrônicos | M200 a 399                          |
|       |                                        | Configuração               | M400 a 700                          |
|       |                                        | Processo                   | M800 a 999                          |

# Mudando a atribuição das informações de diagnóstico

As faixas individuais de informação de diagnóstico podem ser especificadas a outro sinal de status. Isso é feito alterando o bit no parâmetro associado. A alteração do bit sempre se aplica para toda a faixa de informações de diagnóstico.

Algumas informações de diagnóstico podem ser especificadas individualmente, independente de sua faixa → 
<sup>(1)</sup> 167

Cada sinal de status tem um parâmetro no Resource Block (Bloqueio de Recursos), no qual é possível definir o caso diagnosticado para o qual o sinal de status está sendo transmitido:

- Falha (F): parâmetro FD\_FAIL\_MAP
- Verificação da função (C): parâmetro FD\_CHECK\_MAP
- Sem especificações (S): parâmetro FD\_OFFSPEC\_MAP
- Necessária manutenção (M): parâmetro FD\_MAINT\_MAP

Estrutura e atribuição dos parâmetros para os sinais de status (ajuste de fábrica)

| Peso  | Alocação                   | Bit | FD_<br>FAIL_<br>MAP | FD_<br>CHECK_<br>MAP | FD_<br>OFFSPEC_<br>MAP | FD_<br>MAINT_<br>MAP |
|-------|----------------------------|-----|---------------------|----------------------|------------------------|----------------------|
| Maior | Sensor                     | 31  | 1                   | 0                    | 0                      | 0                    |
|       | Componentes<br>eletrônicos | 30  | 1                   | 0                    | 0                      | 0                    |

| Peso                       | Alocação                   | Bit       | FD_<br>FAIL_<br>MAP | FD_<br>CHECK_<br>MAP | FD_<br>OFFSPEC_<br>MAP | FD_<br>MAINT_<br>MAP |
|----------------------------|----------------------------|-----------|---------------------|----------------------|------------------------|----------------------|
|                            | Configuração               | 29        | 1                   | 0                    | 0                      | 0                    |
|                            | Processo                   | 28        | 1                   | 0                    | 0                      | 0                    |
| Alto                       | Sensor                     | 27        | 0                   | 1                    | 0                      | 0                    |
|                            | Componentes<br>eletrônicos | 26        | 0                   | 1                    | 0                      | 0                    |
|                            | Configuração               | 25        | 0                   | 1                    | 0                      | 0                    |
|                            | Processo                   | 24        | 0                   | 1                    | 0                      | 0                    |
| Baixo                      | Sensor                     | 23        | 0                   | 0                    | 1                      | 0                    |
|                            | Componentes<br>eletrônicos | 22        | 0                   | 0                    | 1                      | 0                    |
|                            | Configuração               | 21        | 0                   | 0                    | 1                      | 0                    |
|                            | Processo                   | 20        | 0                   | 0                    | 1                      | 0                    |
| Baixo                      | Sensor                     | 19        | 0                   | 0                    | 0                      | 1                    |
|                            | Componentes<br>eletrônicos | 18        | 0                   | 0                    | 0                      | 1                    |
|                            | Configuração               | 17        | 0                   | 0                    | 0                      | 1                    |
|                            | Processo                   | 16        | 0                   | 0                    | 0                      | 1                    |
| Faixa configurável → 🗎 16  | 7                          | 15 a<br>1 | 0                   | 0                    | 0                      | 0                    |
| Reservado (Fieldbus Founda | ation)                     | 0         | 0                   | 0                    | 0                      | 0                    |

# Mudando o sinal de status para uma faixa de informações de diagnóstico

Exemplo: o sinal de status para a informação de diagnóstico para componentes eletrônicos com o "Maior" peso deve ser alterado de falha (F) para verificação da função (C).

- 1. Ajuste o Resource Block (Bloqueio de Recursos) para o modo de bloqueio **OOS**.
- 2. Abra o parâmetro **FD\_FAIL\_MAP** no Resource Block.
- 3. Mude **Bit 30** para **0** no parâmetro.
- 4. Abra o parâmetro FD\_CHECK\_MAP no Resource Block.
- 5. Mude **Bit 26** para **1** no parâmetro.
  - Se um evento de diagnóstico ocorre para componentes eletrônicos com o "Maior peso", a informação de diagnóstico para este efeito é exibida com o sinal de status verificação de função (C).
- 6. Ajuste o Resource Block (Bloqueio de Recursos) para o modo de bloqueio AUTO.

# AVISO

**Nenhum status de sinal é especificado para uma área de informação de diagnóstico.** Se um evento de diagnóstico ocorrer nessa área, nenhum sinal será transmitido para o sistema de controle.

 Se você está alterando os parâmetros, assegure-se de que um sinal de status está especificado para todas as áreas.

Se o FieldCare é utilizado, o status de sinal é habilitado e desabilitado usando a caixa de seleção do parâmetro específico.

## Atribuindo informações de diagnóstico individualmente para um status de sinal

Algumas informações de diagnóstico podem ser especificadas individualmente para um status de sinal, independente de sua faixa original.

Atribuindo informações de diagnóstico individualmente para um status de sinal através do FieldCare.

- Na janela de navegação do FieldCare : Especialista → Comunicação → Diagnóstico de campo → Detecção de alarme habilitada
- 2. Selecione as informações de diagnóstico desejadas em um dos campos **Bits de área configurável 1** a **Bits de área configurável 15**.
- 3. Aperte Enter para confirmar.
- 4. Quando estiver selecionando o sinal de status desejado (por exemplo, Offspec Map), também selecione o **Bit de área configurável 1** a **Bit de área configurável 15** que foi especificado anteriormente à informação de diagnóstico (passo 2).
- 5. Aperte Enter para confirmar.
  - └ O evento de diagnóstico da informação de diagnóstico selecionada é registrado.
- 6. Na janela de navegação do FieldCare : **Especialista** → **Comunicação** → **Diagnóstico de campo** → **Transmissão de alarme habilitada**
- 7. Selecione as informações de diagnóstico desejadas em um dos campos **Bits de área configurável 1** a **Bits de área configurável 15**.
- 8. Aperte Enter para confirmar.
- **9.** Quando estiver selecionando o sinal de status desejado (por exemplo, Offspec Map), também selecione o **Bit de área configurável 1** a **Bit de área configurável 15** que foi especificado anteriormente à informação de diagnóstico (passo 7).
- **10**. Aperte Enter para confirmar.
  - A informação de diagnóstico selecionada é transmitida através do barramento quando um evento de diagnóstico para este efeito ocorre.
- Uma mudança no status de sinal não afeta informações de diagnóstico já existentes. O novo status de sinal somente é especificado se este erro ocorrer novamente após a mudança de status de sinal.

## Transmitindo as informações de diagnóstico através do barramento

## Priorizando informações de diagnóstico para transmissão através do barramento

Informações de diagnóstico somente são transmitidas através do barramento se sua prioridade estiver entre 2 e 15. Eventos de prioridade 1 são exibidos mas não são transmitidos através do barramento. Informações de diagnóstico com prioridade 0 (ajuste de fábrica) são ignoradas.

É possível mudar a prioridade individualmente para diferentes sinais de status. Os parâmetros do Resource Block a seguir são usados para este propósito:

- FD\_FAIL\_PRI
- FD CHECK PRI
- FD\_OFFSPEC\_PRI
- FD\_MAINT\_PRI

## Omitindo certas informações de diagnóstico

É possível omitir certos eventos durante a transmissão através do barramento usando uma máscara. Enquanto estes eventos estiverem sendo exibidos, eles não serão transmitidos através do barramento. Esta máscara está em FieldCare : **Especialista**  $\rightarrow$  **Comunicação**  $\rightarrow$  **Diagnóstico de campo**  $\rightarrow$  **Transmissão de alarme habilitada**. A máscara é uma máscara de seleção negativa, isto é, se um campo é selecionado a informação de diagnóstico associada não é transmitida através do barramento.

# 12.7 Visão geral das informações de diagnóstico

 A quantidade de informações de diagnóstico e o número de variáveis medidas afetadas aumenta se o medidor tiver um ou mais pacotes de aplicativo.

 Todas as variáveis medidas afetadas em toda a família de instrumentos Promass estão sempre listadas em "Variáveis medidas afetadas". As variáveis medidas disponíveis para o equipamento em questão dependem da versão do equipamento. Ao atribuir as variáveis medidas às funções do equipamento, por exemplo, às saídas individuais, todas as variáveis medidas para a versão do equipamento em questão estão disponíveis para seleção.

Em caso algumas informações de diagnóstico, o sinal de status e o comportamento de diagnóstico podem ser alterados. Altere as informações de diagnóstico  $\rightarrow extsf{B}$  164

# 12.7.1 Diagnóstico do sensor

|     | Informação so                              | bre diagnóstico                                                    | Ação de reparo                                          | Variáveis de medição                       |          |
|-----|--------------------------------------------|--------------------------------------------------------------------|---------------------------------------------------------|--------------------------------------------|----------|
| N°  | Text                                       | o resumido                                                         |                                                         | influenciadas                              |          |
| 022 | Sensor de Temperatura com Defei            | r de Temperatura com Defeito                                       | 1. Verifique ou substitua módulo                        | <ul> <li>Opção Detecção de tubo</li> </ul> |          |
|     | Status da variável de medição              | eletronico do sensor (ISEM)<br>2. Se disponível: Verifique conexão | <ul> <li>Vazio</li> <li>Opção Corte de vazão</li> </ul> |                                            |          |
|     | Quality                                    | Bad                                                                | entre sensor e transmissor<br>3. Substitua o sensor     | baixa<br>• Opcão Status da saída           |          |
|     | Quality substatus                          | Sensor failure                                                     |                                                         | chaveada                                   | chaveada |
|     |                                            |                                                                    |                                                         | <ul> <li>Opção Pressão</li> </ul>          |          |
|     | Sinal de status [da fábrica] <sup>1)</sup> | F                                                                  |                                                         |                                            |          |
|     | Comportamento do diagnóstico               | Alarm                                                              |                                                         |                                            |          |

### 1) O sinal de status pode ser alterado.

|     | Informação so                                              | bre diagnóstico          | Ação de reparo                    | Variáveis de medição                                    |
|-----|------------------------------------------------------------|--------------------------|-----------------------------------|---------------------------------------------------------|
| N°  | Text                                                       | o resumido               |                                   | influenciadas                                           |
| 046 | Limites Sensor excedidos                                   | Limites Sensor excedidos |                                   | <ul> <li>Opção Detecção de tubo</li> </ul>              |
|     | Status da variável de medição [d                           | a fábrica] <sup>1)</sup> | 2. Verificar condição do processo | <ul> <li>vazio</li> <li>Opção Corte de vazão</li> </ul> |
|     | Quality                                                    | Good                     |                                   | baixa                                                   |
|     | Quality substatus                                          | Non specific             |                                   | chaveada                                                |
|     |                                                            |                          |                                   | <ul> <li>Opção Pressão</li> </ul>                       |
|     | Sinal de status [da fábrica] <sup>2)</sup>                 | S                        |                                   |                                                         |
|     | Comportamento do diagnóstico<br>[da fábrica] <sup>3)</sup> | Warning                  |                                   |                                                         |

1) A qualidade pode ser alterada. Isso altera o status geral da variável medida.

2) O sinal de status pode ser alterado.

3) O comportamento de diagnóstico pode ser alterado.

|     | Informação sol                             | bre diagnóstico | Ação de reparo                                      | Variáveis de medição                                    |  |  |
|-----|--------------------------------------------|-----------------|-----------------------------------------------------|---------------------------------------------------------|--|--|
| N°  | Text                                       | o resumido      |                                                     | influenciadas                                           |  |  |
| 062 | Conexão do sensor danificada               |                 | 1. Verifique ou substitua módulo                    | 1. Verifique ou substitua módulo• Opção D               |  |  |
|     | Status da variável de medição              |                 | 2. Se disponível: Verifique conexão                 | <ul> <li>vazio</li> <li>Opção Corte de vazão</li> </ul> |  |  |
|     | Quality                                    | Bad             | entre sensor e transmissor<br>3. Substitua o sensor | baixa<br>• Opcão Status da saída                        |  |  |
|     | Quality substatus                          | Sensor failure  |                                                     | chaveada                                                |  |  |
|     |                                            |                 |                                                     | <ul> <li>Opção Pressão</li> </ul>                       |  |  |
|     | Sinal de status [da fábrica] <sup>1)</sup> | F               | _                                                   |                                                         |  |  |
|     | Comportamento do diagnóstico               | Alarm           |                                                     |                                                         |  |  |

|     | Informação so                              | bre diagnóstico | Ação de reparo                                                     | Variáveis de medição                                    |
|-----|--------------------------------------------|-----------------|--------------------------------------------------------------------|---------------------------------------------------------|
| N°  | Text                                       | o resumido      |                                                                    | influenciadas                                           |
| 063 | Falha na corrente de excitação             |                 | 1. Verifique ou substitua módulo                                   | <ul> <li>Opção Detecção de tubo</li> </ul>              |
|     | Status da variável de medição              |                 | eletrônico do sensor (ISEM)<br>2. Se disponível: Verifique conexão | <ul> <li>vazio</li> <li>Opção Corte de vazão</li> </ul> |
|     | Quality                                    | Bad             | entre sensor e transmissor                                         | baixa                                                   |
|     | Quality substatus                          | Sensor failure  |                                                                    |                                                         |
|     |                                            |                 |                                                                    |                                                         |
|     | Sinal de status [da fábrica] <sup>1)</sup> | S               |                                                                    |                                                         |
|     | Comportamento do diagnóstico               | Alarm           |                                                                    |                                                         |

1) O sinal de status pode ser alterado.

|     | Informação sol                             | bre diagnóstico | Ação de reparo                 | Variáveis de medição                                    |
|-----|--------------------------------------------|-----------------|--------------------------------|---------------------------------------------------------|
| N°  | Text                                       | esumido         | influenciadas                  |                                                         |
| 082 | Armazenamento de dados                     |                 | 1. Checar o modulo de conexões | <ul> <li>Opção Detecção de tubo</li> </ul>              |
|     | Status da variável de medição              |                 | 2. Contactar suporte           | <ul> <li>vazio</li> <li>Opção Corte de vazão</li> </ul> |
|     | Quality                                    | Bad             |                                | baixa<br>• Onção Status da saída                        |
|     | Quality substatus                          | Sensor failure  |                                | chaveada                                                |
|     |                                            |                 |                                | <ul> <li>Opção Pressão</li> </ul>                       |
|     | Sinal de status [da fábrica] <sup>1)</sup> | F               |                                |                                                         |
|     | Comportamento do diagnóstico               | Alarm           |                                |                                                         |

1) O sinal de status pode ser alterado.

|     | Informação so                              | bre diagnóstico | Ação de reparo                                            | Variáveis de medição                                                  |
|-----|--------------------------------------------|-----------------|-----------------------------------------------------------|-----------------------------------------------------------------------|
| N°  | Text                                       | o resumido      |                                                           | influenciadas                                                         |
| 083 | Conteúdo da memória                        |                 | 1. Reinicie o dispositivo                                 | <ul> <li>Opção Detecção de tubo</li> </ul>                            |
|     | Status da variável de medição              |                 | 2. Reestabeleça o backup do<br>HistoROM S-DAT (Parametro  | <ul> <li>vazio</li> <li>Opção Corte de vazão</li> </ul>               |
|     | Quality                                    | Bad             | 'Reset do dispositivo')<br>3. Substitua S-DAT do HistoROM | <ul> <li>baixa</li> <li>Opção Status da saída<br/>chaveada</li> </ul> |
|     | Quality substatus                          | Sensor failure  |                                                           |                                                                       |
|     |                                            |                 | -                                                         | <ul> <li>Opção Pressão</li> </ul>                                     |
|     | Sinal de status [da fábrica] <sup>1)</sup> | F               |                                                           |                                                                       |
|     | Comportamento do diagnóstico               | Alarm           |                                                           |                                                                       |

|     | Informação sobre diagnóstico                               |                          | Ação de reparo                      | Variáveis de medição                                    |
|-----|------------------------------------------------------------|--------------------------|-------------------------------------|---------------------------------------------------------|
| N°  | Text                                                       | o resumido               |                                     | influenciadas                                           |
| 140 | Sinal assimétrico do sensor                                |                          | 1. Verifique ou substitua módulo    | <ul> <li>Opção Detecção de tubo</li> </ul>              |
|     | Status da variável de medição [d                           | a fábrica] <sup>1)</sup> | 2. Se disponível: Verifique conexão | <ul> <li>vazio</li> <li>Opção Corte de vazão</li> </ul> |
|     | Quality                                                    | Good                     | entre sensor e transmissor          | baixa                                                   |
|     | Quality substatus                                          | Non specific             |                                     | chaveada                                                |
|     |                                                            |                          |                                     | <ul> <li>Opção Pressão</li> </ul>                       |
|     | Sinal de status [da fábrica] <sup>2)</sup>                 | S                        |                                     |                                                         |
|     | Comportamento do diagnóstico<br>[da fábrica] <sup>3)</sup> | Alarm                    |                                     |                                                         |

1) A qualidade pode ser alterada. Isso altera o status geral da variável medida.

2) O sinal de status pode ser alterado.

3) O comportamento de diagnóstico pode ser alterado.

|     | Informação so                                              | bre diagnóstico | Ação de reparo                     | Variáveis de medição                                    |
|-----|------------------------------------------------------------|-----------------|------------------------------------|---------------------------------------------------------|
| N°  | Text                                                       | o resumido      |                                    | influenciadas                                           |
| 144 | Erro de medição muito alto                                 |                 | 1. Checar ou trocar o sensor       | <ul> <li>Opção Detecção de tubo</li> </ul>              |
|     | Status da variável de medição [da fábrica] 1)              |                 | 2. Checar as condições de processo | <ul> <li>vazio</li> <li>Opção Corte de vazão</li> </ul> |
|     | Quality                                                    | Good            |                                    | baixa                                                   |
|     | Quality substatus                                          | Non specific    |                                    | chaveada                                                |
|     |                                                            |                 | 1                                  | <ul> <li>Opção Pressão</li> </ul>                       |
|     | Sinal de status [da fábrica] <sup>2)</sup>                 | F               |                                    |                                                         |
|     | Comportamento do diagnóstico<br>[da fábrica] <sup>3)</sup> | Alarm           |                                    |                                                         |

1) A qualidade pode ser alterada. Isso altera o status geral da variável medida.

2) O sinal de status pode ser alterado.

3) O comportamento de diagnóstico pode ser alterado.

# 12.7.2 Diagnóstico dos componentes eletrônicos

|     | Informação so                              | bre diagnóstico | Ação de reparo        | Variáveis de medição                                    |
|-----|--------------------------------------------|-----------------|-----------------------|---------------------------------------------------------|
| N°  | Texto resumido                             |                 |                       | influenciadas                                           |
| 201 | Falha no equipamento                       |                 | 1. Reiniciar aparelho | <ul> <li>Opção Detecção de tubo</li> </ul>              |
|     | Status da variável de medição              | _               | 2. Contactar suporte  | <ul> <li>vazio</li> <li>Opção Corte de vazão</li> </ul> |
|     | Quality                                    | Bad             |                       | baixa<br>• Opcão Status da saída                        |
|     | Quality substatus                          | Device failure  |                       | chaveada                                                |
|     |                                            |                 |                       | <ul> <li>Opção Pressão</li> </ul>                       |
|     | Sinal de status [da fábrica] <sup>1)</sup> | F               |                       |                                                         |
|     | Comportamento do diagnóstico               | Alarm           |                       |                                                         |

|     | Informação sol                             | bre diagnóstico | Ação de reparo                                         | Variáveis de medição                                    |
|-----|--------------------------------------------|-----------------|--------------------------------------------------------|---------------------------------------------------------|
| N°  | Texto resumido                             |                 |                                                        | influenciadas                                           |
| 242 | Software incompatível                      |                 | 1. Verificar software                                  | <ul> <li>Opção Detecção de tubo</li> </ul>              |
|     | Status da variável de medição              |                 | 2. Atualizar ou alterar modulo<br>eletrônico principal | <ul> <li>Vazio</li> <li>Opção Corte de vazão</li> </ul> |
|     | Quality                                    | Bad             |                                                        | baixa<br>• Opcão Status da saída                        |
|     | Quality substatus                          | Device failure  |                                                        | chaveada                                                |
|     |                                            |                 |                                                        | <ul> <li>Opção Pressão</li> </ul>                       |
|     | Sinal de status [da fábrica] <sup>1)</sup> | F               |                                                        | * 3                                                     |
|     | Comportamento do diagnóstico               | Alarm           |                                                        |                                                         |

|     | Informação so                              | bre diagnóstico | Ação de reparo                | Variáveis de medição                                                  |
|-----|--------------------------------------------|-----------------|-------------------------------|-----------------------------------------------------------------------|
| N°  | Texto resumido                             |                 |                               | influenciadas                                                         |
| 252 | Módulos incompatíveis                      |                 | 1. Checar módulos eletrônicos | <ul> <li>Opção Detecção de tubo</li> </ul>                            |
|     | Status da variável de medição              |                 | 2. Trocar módulos eletrônicos | <ul> <li>vazio</li> <li>Opção Corte de vazão</li> </ul>               |
|     | Quality                                    | Bad             |                               | <ul> <li>baixa</li> <li>Opção Status da saída<br/>chaveada</li> </ul> |
|     | Quality substatus                          | Device failure  |                               |                                                                       |
|     |                                            |                 | 1                             | <ul> <li>Opção Pressão</li> </ul>                                     |
|     | Sinal de status [da fábrica] <sup>1)</sup> | F               |                               |                                                                       |
|     | Comportamento do diagnóstico               | Alarm           |                               |                                                                       |

1) O sinal de status pode ser alterado.

|     | Informação sol                             | pre diagnóstico         | Ação de reparo                                     | Variáveis de medição                                                                                                |
|-----|--------------------------------------------|-------------------------|----------------------------------------------------|----------------------------------------------------------------------------------------------------|
| N°  | Text                                       | o resumido              |                                                    | innuenciadas                                                                                                    |
| 262 | Conexão sensor/eletr. defeituosa           | ensor/eletr. defeituosa | 1. Verifique ou substitua o cabo de                | <ul> <li>Opção Detecção de tubo<br/>vazio</li> <li>Opção Corte de vazão<br/>baixa</li> <li>Opção Pressão</li> </ul> |
|     | Status da variável de medição              |                         | sensor e a eletr. principal                        |                                                                                                    |
|     | Quality                                    | Bad                     | 2. Verifique ou substitua ISEM ou eletr. principal |                                                                                                    |
|     | Quality substatus                          | Device failure          |                                                    |                                                                                                    |
|     |                                            |                         |                                                    |                                                                                                    |
|     | Sinal de status [da fábrica] <sup>1)</sup> | F                       |                                                    |                                                                                                    |
|     | Comportamento do diagnóstico               | Alarm                   |                                                    |                                                                                                    |

1) O sinal de status pode ser alterado.

|     | Informação so                   | bre diagnóstico | Ação de reparo                      | Variáveis de medição                                    |                                                         |
|-----|---------------------------------|-----------------|-------------------------------------|---------------------------------------------------------|---------------------------------------------------------|
| N°  | Text                            | o resumido      |                                     | influenciadas                                           |                                                         |
| 270 | Falha eletrônica princípal      |                 | Alterar módulo eletrônico principal | <ul> <li>Opção Detecção de tubo</li> </ul>              |                                                         |
|     | Status da variável de medição   |                 | -                                   | <ul> <li>vazio</li> <li>Opção Corte de vazão</li> </ul> | <ul> <li>vazio</li> <li>Opção Corte de vazão</li> </ul> |
|     | Quality                         | Bad             |                                     | baixa                                                   |                                                         |
|     | Quality substatus               | Device failure  |                                     | chaveada                                                |                                                         |
|     |                                 |                 |                                     | <ul> <li>Opção Pressão</li> </ul>                       |                                                         |
|     | Sinal de status [da fábrica] 1) | F               |                                     |                                                         |                                                         |
|     | Comportamento do diagnóstico    | Alarm           |                                     |                                                         |                                                         |

|     | Informação so                              | bre diagnóstico | Ação de reparo                                                            | Variáveis de medição                                    |
|-----|--------------------------------------------|-----------------|---------------------------------------------------------------------------|---------------------------------------------------------|
| N°  | ° Texto resumido                           |                 |                                                                           | influenciadas                                           |
| 271 | Falha eletrônica princípal                 |                 | 1. Reiniciar equip.                                                       | <ul> <li>Opção Detecção de tubo</li> </ul>              |
|     | Status da variável de medição              |                 | <ul> <li>Alterar modulo eletronico vazio<br/>principal - Opção</li> </ul> | <ul> <li>vazio</li> <li>Opção Corte de vazão</li> </ul> |
|     | Quality                                    | Bad             |                                                                           | baixa<br>• Opcão Status da saída                        |
|     | Quality substatus                          | Device failure  |                                                                           | chaveada                                                |
|     |                                            |                 |                                                                           | <ul> <li>Opção Pressão</li> </ul>                       |
|     | Sinal de status [da fábrica] <sup>1)</sup> | F               |                                                                           |                                                         |
|     | Comportamento do diagnóstico               | Alarm           |                                                                           |                                                         |

|     | Informação so                              | bre diagnóstico                       | Ação de reparo                                     | Variáveis de medição                                    |
|-----|--------------------------------------------|---------------------------------------|----------------------------------------------------|---------------------------------------------------------|
| N°  | Texto resumido                             |                                       |                                                    | influenciadas                                           |
| 272 | Falha eletrônica princípal                 |                                       | 1. Reiniciar aparelho                              | <ul> <li>Opção Detecção de tubo</li> </ul>              |
|     | Status da variável de medição              |                                       | 2. Contactar suporte vazio<br>• Opção Corte de vaz | <ul> <li>vazio</li> <li>Opção Corte de vazão</li> </ul> |
|     | Quality                                    | Bad                                   |                                                    | baixa<br>• Opcão Status da saída                        |
|     | Quality substatus                          | Device failure                        |                                                    | chaveada                                                |
|     |                                            | · · · · · · · · · · · · · · · · · · · |                                                    | <ul> <li>Opção Pressão</li> </ul>                       |
|     | Sinal de status [da fábrica] <sup>1)</sup> | F                                     |                                                    |                                                         |
|     | Comportamento do diagnóstico               | Alarm                                 |                                                    |                                                         |

1) O sinal de status pode ser alterado.

|     | Informação so                              | bre diagnóstico | Ação de reparo      | Variáveis de medição                                    |
|-----|--------------------------------------------|-----------------|---------------------|---------------------------------------------------------|
| N°  | Texto resumido                             |                 |                     | innuenciadas                                            |
| 273 | Falha eletrônica princípal                 |                 | Trocar a eletrônica | <ul> <li>Opção Detecção de tubo</li> </ul>              |
|     | Status da variável de medição              |                 |                     | <ul> <li>vazio</li> <li>Opção Corte de vazão</li> </ul> |
|     | Quality                                    | Bad             |                     | baixa<br>• Opcão Status da saída                        |
|     | Quality substatus                          | Device failure  |                     | chaveada                                                |
|     |                                            |                 |                     | <ul> <li>Opção Pressão</li> </ul>                       |
|     | Sinal de status [da fábrica] <sup>1)</sup> | F               |                     |                                                         |
|     | Comportamento do diagnóstico               | Alarm           |                     |                                                         |

1) O sinal de status pode ser alterado.

|     | Informação so                              | bre diagnóstico | Ação de reparo        | Variáveis de medição                                                                                                    |                                                         |
|-----|--------------------------------------------|-----------------|-----------------------|----------------------------------------------------------------------------------------------------|---------------------------------------------------------|
| N°  | Texto resumido                             |                 |                       | influenciadas                                                                                                    |                                                         |
| 275 | Modulo I/O 1 para n defeituoso             |                 | Alterar módulo de E/S | <ul> <li>Opção Detecção de tubo</li> </ul>                                                                                           |                                                         |
|     | Status da variável de medição              |                 |                       | <ul> <li>vazio</li> <li>Opção Corte de vazão<br/>baixa</li> <li>Opção Status da saída<br/>chaveada</li> <li>Opção Pressão</li> </ul> | <ul> <li>Vazio</li> <li>Opção Corte de vazão</li> </ul> |
|     | Quality                                    | Bad             |                       |                                                                                                    |                                                         |
|     | Quality substatus                          | Device failure  |                       |                                                                                                    | chaveada                                                |
|     |                                            |                 | -                     |                                                                                                    |                                                         |
|     | Sinal de status [da fábrica] <sup>1)</sup> | F               |                       |                                                                                                    |                                                         |
|     | Comportamento do diagnóstico               | Alarm           |                       |                                                                                                    |                                                         |

| N°  | Informação sobre diagnóstico<br>Nº Texto resumido |              | Ação de reparo           | Variáveis de medição<br>influenciadas                                                              |                                          |
|-----|---------------------------------------------------|--------------|--------------------------|----------------------------------------------------------------------------------------------------|------------------------------------------|
| 276 | Modulo I/O 1 para n falha                         |              | 1. Reiniciar aparelho    | <ul> <li>Opção Detecção de tubo</li> </ul>                                                         |                                          |
|     | Status da variável de medição                     |              | 2. Alterar modulo de E/S | <ul> <li>• Opção Corte de vazão<br/>baixa</li> <li>• Opção Status da saída<br/>chaveada</li> </ul> | <ul> <li>Opção Corte de vazão</li> </ul> |
|     | Quality                                           | Uncertain    |                          |                                                                                                    |                                          |
|     | Quality substatus                                 | Non specific |                          |                                                                                                    |                                          |
|     |                                                   |              | 1                        | <ul> <li>Opcão Pressão</li> </ul>                                                                  |                                          |
|     | Sinal de status [da fábrica] <sup>1)</sup>        | F            |                          |                                                                                                    |                                          |
|     | Comportamento do diagnóstico                      | Alarm        |                          |                                                                                                    |                                          |

|     | Informação so                   | bre diagnóstico | Ação de reparo           | Variáveis de medição                                    |
|-----|---------------------------------|-----------------|--------------------------|---------------------------------------------------------|
| N°  | Texto resumido                  |                 |                          | influenciadas                                           |
| 276 | Modulo I/O 1 para n falha       |                 | 1. Reiniciar aparelho    | <ul> <li>Opção Detecção de tubo</li> </ul>              |
|     | Status da variável de medição   |                 | 2. Alterar módulo de E/S | <ul> <li>vazio</li> <li>Opção Corte de vazão</li> </ul> |
|     | Quality                         | Bad             |                          | baixa                                                   |
|     | Quality substatus               | Device failure  |                          | chaveada                                                |
|     |                                 |                 | 1                        | <ul> <li>Opção Pressão</li> </ul>                       |
|     | Sinal de status [da fábrica] 1) | F               |                          |                                                         |
|     | Comportamento do diagnóstico    | Alarm           |                          |                                                         |

1) O sinal de status pode ser alterado.

| N°  | Informação sobre diagnóstico<br>° Texto resumido      |                            | Ação de reparo                             | Variáveis de medição<br>influenciadas                   |
|-----|-------------------------------------------------------|----------------------------|--------------------------------------------|---------------------------------------------------------|
| 283 | 283 Conteúdo da memória Status da variável de medição | 1. Reiniciar o equipamento | <ul> <li>Opção Detecção de tubo</li> </ul> |                                                         |
|     |                                                       |                            | 2. Contatar suporte                        | <ul> <li>vazio</li> <li>Opção Corte de vazão</li> </ul> |
|     | Quality                                               | Bad                        |                                            | baixa<br>• Opcão Status da saída                        |
|     | Quality substatus                                     | Device failure             |                                            | chaveada                                                |
|     |                                                       |                            |                                            | <ul> <li>Opção Pressão</li> </ul>                       |
|     | Sinal de status [da fábrica] 1)                       | F                          |                                            |                                                         |
|     | Comportamento do diagnóstico                          | Alarm                      |                                            |                                                         |

1) O sinal de status pode ser alterado.

|     | Informação so                              | bre diagnóstico | Ação de reparo                   | Variáveis de medição                                                                                                    |                                                         |
|-----|--------------------------------------------|-----------------|----------------------------------|----------------------------------------------------------------------------------------------------|---------------------------------------------------------|
| N°  | Text                                       | o resumido      |                                  | influenciadas                                                                                                    |                                                         |
| 302 | Verificação do equipamento ativa           |                 | Verficação do equipamento ativa, | <ul> <li>Opção Detecção de tubo</li> </ul>                                                                                           |                                                         |
|     | Status da variável de medição              |                 | favor aguarde                    | <ul> <li>vazio</li> <li>Opção Corte de vazão<br/>baixa</li> <li>Opção Status da saída<br/>chaveada</li> <li>Opção Pressão</li> </ul> | <ul> <li>Vazio</li> <li>Opção Corte de vazão</li> </ul> |
|     | Quality                                    | Bad             |                                  |                                                                                                    |                                                         |
|     | Quality substatus                          | Device failure  |                                  |                                                                                                    |                                                         |
|     |                                            |                 |                                  |                                                                                                    |                                                         |
|     | Sinal de status [da fábrica] <sup>1)</sup> | С               |                                  |                                                                                                    |                                                         |
|     | Comportamento do diagnóstico               | Warning         |                                  |                                                                                                    |                                                         |

|     | Informação so                              | bre diagnóstico | Ação de reparo                                                               | Variáveis de medição                                                                             |
|-----|--------------------------------------------|-----------------|------------------------------------------------------------------------------|--------------------------------------------------------------------------------------------------|
| N°  | Texto resumido                             |                 |                                                                              | influenciadas                                                                                    |
| 311 | Falha da eletrônica                        |                 | 1. Não reinicie o equipamento                                                | <ul> <li>Opção Detecção de tubo</li> </ul>                                                       |
|     | Status da variável de medição              |                 | 2. Contate suporte vazio<br>• Opção Corte de v<br>baixa<br>• Opção Status da | <ul> <li>vazio</li> <li>Opção Corte de vazão<br/>baixa</li> <li>Opção Statua da apída</li> </ul> |
|     | Quality                                    | Bad             |                                                                              |                                                                                                  |
|     | Quality substatus                          | Device failure  |                                                                              | chaveada                                                                                         |
|     |                                            |                 |                                                                              | <ul> <li>Opção Pressão</li> </ul>                                                                |
|     | Sinal de status [da fábrica] <sup>1)</sup> | M               |                                                                              |                                                                                                  |
|     | Comportamento do diagnóstico               | Warning         |                                                                              |                                                                                                  |

|     | Informação so                              | bre diagnóstico | Ação de reparo                           | Variáveis de medição                                    |
|-----|--------------------------------------------|-----------------|------------------------------------------|---------------------------------------------------------|
| N°  | Text                                       | o resumido      |                                          | influenciadas                                           |
| 332 | Falha de escrita no HistoROM               |                 | Substitua placa de interface do          | <ul> <li>Opção Detecção de tubo</li> </ul>              |
|     | Status da variável de medição              |                 | usuario<br>Ex d/XP substitua transmissor | <ul> <li>vazio</li> <li>Opção Corte de vazão</li> </ul> |
|     | Quality                                    | Bad             |                                          | baixa                                                   |
|     | Quality substatus                          | Device failure  |                                          | chaveada                                                |
|     |                                            |                 |                                          | <ul> <li>Opção Pressão</li> </ul>                       |
|     | Sinal de status [da fábrica] <sup>1)</sup> | F               |                                          |                                                         |
|     | Comportamento do diagnóstico               | Alarm           |                                          |                                                         |

1) O sinal de status pode ser alterado.

|     | Informação so                              | bre diagnóstico | Ação de reparo                                                                              | Variáveis de medição                                    |
|-----|--------------------------------------------|-----------------|---------------------------------------------------------------------------------------------|---------------------------------------------------------|
| N°  | Text                                       | to resumido     |                                                                                             | influenciadas                                           |
| 361 | Modulo I/O 1 para n falha                  |                 | 1. Reiniciar aparelho                                                                       | <ul> <li>Opção Detecção de tubo</li> </ul>              |
|     | Status da variável de medição              |                 | <ol> <li>Verificar modulos eletronicos</li> <li>Alterar módulo E/S ou eletrônico</li> </ol> | <ul> <li>vazio</li> <li>Opção Corte de vazão</li> </ul> |
|     | Quality                                    | Bad             | principal                                                                                   | baixa<br>• Opcão Status da saída                        |
|     | Quality substatus                          | Device failure  |                                                                                             | chaveada                                                |
|     |                                            |                 |                                                                                             | <ul> <li>Opção Pressão</li> </ul>                       |
|     | Sinal de status [da fábrica] <sup>1)</sup> | F               |                                                                                             | * -                                                     |
|     | Comportamento do diagnóstico               | Alarm           |                                                                                             |                                                         |

1) O sinal de status pode ser alterado.

|     | Informação so                              | bre diagnóstico | Ação de reparo                                                                                                 | Variáveis de medição                                                                                                    |
|-----|--------------------------------------------|-----------------|----------------------------------------------------------------------------------------------------|----------------------------------------------------------------------------------------------------|
| N°  | Text                                       | to resumido     |                                                                                                    | influenciadas                                                                                                    |
| 372 | Eletrônica do sensor (ISEM) danif          | icada           | 1. Reinicie o dispositivo                                                                                      | <ul> <li>Opção Detecção de tubo</li> </ul>                                                                                           |
|     | Status da variável de medição              |                 | <ol> <li>Verifique se a falha permanece</li> <li>Substitua o modulo eletronico do<br/>sensor (ISEM)</li> </ol> | <ul> <li>vazio</li> <li>Opção Corte de vazão<br/>baixa</li> <li>Opção Status da saída<br/>chaveada</li> <li>Opção Pressão</li> </ul> |
|     | Quality                                    | Bad             |                                                                                                    |                                                                                                    |
|     | Quality substatus                          | Device failure  |                                                                                                    |                                                                                                    |
|     |                                            | 1               |                                                                                                    |                                                                                                    |
|     | Sinal de status [da fábrica] <sup>1)</sup> | F               |                                                                                                    |                                                                                                    |
|     | Comportamento do diagnóstico               | Alarm           |                                                                                                    |                                                                                                    |

|     | Informação sol                             | bre diagnóstico | Ação de reparo                                                                   | Variáveis de medição                                                                                          |       |
|-----|--------------------------------------------|-----------------|----------------------------------------------------------------------------------|----------------------------------------------------------------------------------------------------|-------|
| N°  | Text                                       | o resumido      |                                                                                  | influenciadas                                                                                                 |       |
| 373 | Eletrônica do sensor (ISEM) danifi         | icada           | 1. Transferir dados ou resetar o                                                 | <ul> <li>Opção Detecção de tubo</li> </ul>                                                                    |       |
|     | Status da variável de medição              |                 | aparelho vazio<br>2. Contatar suporte Opção Co<br>baixa<br>Opção Sta<br>chaveada | <ul> <li>vazio</li> <li>Opção Corte de vazão<br/>baixa</li> <li>Opção Status da saída<br/>chaveada</li> </ul> |       |
|     | Quality                                    | Bad             |                                                                                  |                                                                                                    | baixa |
|     | Quality substatus                          | Device failure  |                                                                                  |                                                                                                    |       |
|     |                                            |                 |                                                                                  | <ul> <li>Opção Pressão</li> </ul>                                                                             |       |
|     | Sinal de status [da fábrica] <sup>1)</sup> | F               |                                                                                  |                                                                                                    |       |
|     | Comportamento do diagnóstico               | Alarm           |                                                                                  |                                                                                                    |       |

|     | Informação so                                              | bre diagnóstico           | Ação de reparo                                                                               | Variáveis de medição                                    |
|-----|------------------------------------------------------------|---------------------------|----------------------------------------------------------------------------------------------|---------------------------------------------------------|
| N°  | Text                                                       | o resumido                |                                                                                              | influenciadas                                           |
| 374 | Eletrônica do sensor (ISEM) danif                          | icada                     | 1. Reinicie o dispositivo                                                                    | <ul> <li>Opção Detecção de tubo</li> </ul>              |
|     | Status da variável de medição [d                           | la fábrica] <sup>1)</sup> | <ol> <li>Verifique se a falha permanece</li> <li>Substitua o modulo eletronico do</li> </ol> | <ul> <li>vazio</li> <li>Opção Corte de vazão</li> </ul> |
|     | Quality                                                    | Good                      | sensor (ISEM)                                                                                | baixa                                                   |
|     | Quality substatus                                          | Non specific              |                                                                                              | chaveada                                                |
|     |                                                            |                           |                                                                                              | <ul> <li>Opção Pressão</li> </ul>                       |
|     | Sinal de status [da fábrica] <sup>2)</sup>                 | S                         |                                                                                              |                                                         |
|     | Comportamento do diagnóstico<br>[da fábrica] <sup>3)</sup> | Warning                   |                                                                                              |                                                         |

1) A qualidade pode ser alterada. Isso altera o status geral da variável medida.

2) O sinal de status pode ser alterado.

3) O comportamento de diagnóstico pode ser alterado.

| N°  | Informação sobre diagnóstico<br>Texto resumido |                                                                                  | Ação de reparo                                          | Variáveis de medição<br>influenciadas      |
|-----|------------------------------------------------|----------------------------------------------------------------------------------|---------------------------------------------------------|--------------------------------------------|
| 375 | Falha da comunicação I/O 1 para                | n                                                                                | 1. Reinicie o dispositivo                               | <ul> <li>Opção Detecção de tubo</li> </ul> |
|     | Status da variável de medição                  | riável de medição 2. Verifique se a falha permanece<br>3. Substitua o modulo das | <ul> <li>vazio</li> <li>Opção Corte de vazão</li> </ul> |                                            |
|     | Quality                                        | Bad                                                                              | eletronicas inclusive os modulos<br>eletronicos         | baixa<br>• Opcão Status da saída           |
|     | Quality substatus                              | Device failure                                                                   |                                                         | chaveada                                   |
|     |                                                |                                                                                  | 1                                                       | <ul> <li>Opcão Pressão</li> </ul>          |
|     | Sinal de status [da fábrica] <sup>1)</sup>     | F                                                                                |                                                         |                                            |
|     | Comportamento do diagnóstico                   | Alarm                                                                            |                                                         |                                            |

1) O sinal de status pode ser alterado.

|     | Informação sol                  | bre diagnóstico   | Ação de reparo                             | Variáveis de medição                                                   |
|-----|---------------------------------|-------------------|--------------------------------------------|------------------------------------------------------------------------|
| N°  | Text                            | resumido          |                                            | influenciadas                                                          |
| 382 | Armazenamento de dados          | 1. Insira o T-DAT | <ul> <li>Opção Detecção de tubo</li> </ul> |                                                                        |
|     | Status da variável de medição   |                   | 2. Substitua o T-DAT                       | <ul> <li>vazio</li> <li>Opção Corte de vazão</li> <li>baiva</li> </ul> |
|     | Quality                         | Bad               |                                            | <ul><li>baixa</li><li>Opção Pressão</li></ul>                          |
|     | Quality substatus               | Device failure    |                                            |                                                                        |
|     |                                 |                   |                                            |                                                                        |
|     | Sinal de status [da fábrica] 1) | F                 |                                            |                                                                        |
|     | Comportamento do diagnóstico    | Alarm             |                                            |                                                                        |

|     | Informação so                              | bre diagnóstico | Ação de reparo                                                                               | Variáveis de medição                                                  |
|-----|--------------------------------------------|-----------------|----------------------------------------------------------------------------------------------|-----------------------------------------------------------------------|
| N°  | Texto resumido                             |                 |                                                                                              | influenciadas                                                         |
| 383 | Conteúdo da memória                        |                 | 1. Reiniciar medidor                                                                         | <ul> <li>Opção Detecção de tubo</li> </ul>                            |
|     | Status da variável de medição              |                 | <ol> <li>Deletar I-DAT via parametro<br/>'Reset device'</li> <li>Substituir T-DAT</li> </ol> | <ul> <li>vazio</li> <li>Opção Corte de vazão</li> </ul>               |
|     | Quality                                    | Bad             |                                                                                              | <ul> <li>baixa</li> <li>Opção Status da saída<br/>chaveada</li> </ul> |
|     | Quality substatus                          | Device failure  |                                                                                              |                                                                       |
|     |                                            |                 |                                                                                              | <ul> <li>Opção Pressão</li> </ul>                                     |
|     | Sinal de status [da fábrica] <sup>1)</sup> | F               |                                                                                              |                                                                       |
|     | Comportamento do diagnóstico               | Alarm           |                                                                                              |                                                                       |

|     | Informação so                              | bre diagnóstico | Ação de reparo                     | Variáveis de medição                                    |
|-----|--------------------------------------------|-----------------|------------------------------------|---------------------------------------------------------|
| N°  | Texto resumido                             |                 |                                    | influenciadas                                           |
| 387 | HistoROM incorporada falhou                |                 | Contate o departamento de serviços | <ul> <li>Opção Detecção de tubo</li> </ul>              |
|     | Status da variável de medição              |                 |                                    | <ul> <li>vazio</li> <li>Opção Corte de vazão</li> </ul> |
|     | Quality                                    | Bad             |                                    | baixa<br>• Opcão Status da saída                        |
|     | Quality substatus                          | Device failure  |                                    | chaveada                                                |
|     |                                            | •               | ]                                  | <ul> <li>Opção Pressão</li> </ul>                       |
|     | Sinal de status [da fábrica] <sup>1)</sup> | F               |                                    |                                                         |
|     | Comportamento do diagnóstico               | Alarm           |                                    |                                                         |

1) O sinal de status pode ser alterado.

# 12.7.3 Diagnóstico de configuração

| N°  | Informação so<br>Text                      | bre diagnóstico<br>to resumido | Ação de reparo                                                                                    | Variáveis de medição<br>influenciadas |
|-----|--------------------------------------------|--------------------------------|---------------------------------------------------------------------------------------------------|---------------------------------------|
| 303 | Configuração do I/O 1 para n alte          | rada                           | 1. Aplicar configuração de módulo                                                                 | -                                     |
|     | Status da variável de medição              |                                | I/O (parâmetro 'Aplicar<br>configuração I/O')<br>2 Após recarregar descrição do                   |                                       |
|     | Quality                                    | Good                           | <ol> <li>Após recarregar descrição do<br/>dispositivo e verificar conexão<br/>elétrica</li> </ol> |                                       |
|     | Quality substatus                          | Non specific                   |                                                                                                   |                                       |
|     |                                            |                                |                                                                                                   |                                       |
|     | Sinal de status [da fábrica] <sup>1)</sup> | M                              |                                                                                                   |                                       |
|     | Comportamento do diagnóstico               | Warning                        |                                                                                                   |                                       |

1) O sinal de status pode ser alterado.

| N°  | Informação sobre diagnóstico<br>° Texto resumido |                     | Ação de reparo                                       | Variáveis de medição<br>influenciadas                   |
|-----|--------------------------------------------------|---------------------|------------------------------------------------------|---------------------------------------------------------|
| 330 | Arquivo flash inválido                           |                     | 1. Atualizar firmware do medidor                     | <ul> <li>Opção Detecção de tubo</li> </ul>              |
|     | Status da variável de medição                    |                     | 2. Reiniciar o medidor va:<br>Op<br>ba:<br>Op<br>ch: | <ul> <li>vazio</li> <li>Opção Corte de vazão</li> </ul> |
|     | Quality                                          | Bad                 |                                                      | baixa                                                   |
|     | Quality substatus                                | Configuration error |                                                      | chaveada                                                |
|     |                                                  |                     |                                                      | <ul> <li>Opção Pressão</li> </ul>                       |
|     | Sinal de status [da fábrica] <sup>1)</sup>       | М                   |                                                      |                                                         |
|     | Comportamento do diagnóstico                     | Warning             |                                                      |                                                         |

|     | Informação sol                             | bre diagnóstico     | Ação de reparo                   | Variáveis de medição                                                  |                                                         |                                                         |
|-----|--------------------------------------------|---------------------|----------------------------------|-----------------------------------------------------------------------|---------------------------------------------------------|---------------------------------------------------------|
| N°  | Texto resumido                             |                     |                                  | influenciadas                                                         |                                                         |                                                         |
| 331 | Update de firmware falhou                  |                     | 1. Atualizar firmware do medidor | <ul> <li>Opção Detecção de tubo</li> </ul>                            |                                                         |                                                         |
|     | Status da variável de medição              |                     | 2. Reiniciar o medidor           | 2. Reiniciar o medidor                                                | <ul> <li>vazio</li> <li>Opção Corte de vazão</li> </ul> | <ul> <li>vazio</li> <li>Opção Corte de vazão</li> </ul> |
|     | Quality                                    | Bad                 |                                  | <ul> <li>baixa</li> <li>Opção Status da saída<br/>chaveada</li> </ul> |                                                         |                                                         |
|     | Quality substatus                          | Configuration error |                                  |                                                                       |                                                         |                                                         |
|     |                                            |                     | ]                                | <ul> <li>Opção Pressão</li> </ul>                                     |                                                         |                                                         |
|     | Sinal de status [da fábrica] <sup>1)</sup> | F                   |                                  |                                                                       |                                                         |                                                         |
|     | Comportamento do diagnóstico               | Warning             |                                  |                                                                       |                                                         |                                                         |

|     | Informação sol                             | bre diagnóstico     | Ação de reparo                   | Variáveis de medição                                                  |
|-----|--------------------------------------------|---------------------|----------------------------------|-----------------------------------------------------------------------|
| N°  | Texto resumido                             |                     |                                  | influenciadas                                                         |
| 410 | Transferência de dados                     |                     | 1. Verificar conexão             | <ul> <li>Opção Detecção de tubo</li> </ul>                            |
|     | Status da variável de medição              |                     | 2. Tentar transferência de dados | <ul> <li>vazio</li> <li>Opção Corte de vazão</li> </ul>               |
|     | Quality                                    | Bad                 |                                  | <ul> <li>baixa</li> <li>Opção Status da saída<br/>chaveada</li> </ul> |
|     | Quality substatus                          | Configuration error |                                  |                                                                       |
|     |                                            |                     |                                  | <ul> <li>Opção Pressão</li> </ul>                                     |
|     | Sinal de status [da fábrica] <sup>1)</sup> | F                   |                                  |                                                                       |
|     | Comportamento do diagnóstico               | Alarm               |                                  |                                                                       |

1) O sinal de status pode ser alterado.

|     | Informação sol                             | bre diagnóstico | Ação de reparo                | Variáveis de medição                                    |
|-----|--------------------------------------------|-----------------|-------------------------------|---------------------------------------------------------|
| N°  | Texto resumido                             |                 |                               | influenciadas                                           |
| 412 | Processamento de download                  |                 | Download ativo, favor aguarde | <ul> <li>Opção Detecção de tubo</li> </ul>              |
|     | Status da variável de medição              |                 | -                             | <ul> <li>vazio</li> <li>Opção Corte de vazão</li> </ul> |
|     | Quality                                    | Uncertain       |                               | baixa<br>• Opcão Status da saída                        |
|     | Quality substatus                          | Non specific    |                               | chaveada                                                |
|     |                                            |                 |                               | <ul> <li>Opção Pressão</li> </ul>                       |
|     | Sinal de status [da fábrica] <sup>1)</sup> | С               |                               |                                                         |
|     | Comportamento do diagnóstico               | Warning         |                               |                                                         |

1) O sinal de status pode ser alterado.

|     | Informação so                              | bre diagnóstico | Ação de reparo | Variáveis de medição |
|-----|--------------------------------------------|-----------------|----------------|----------------------|
| N°  | Texto resumido                             |                 |                | influenciadas        |
| 431 | Trim 1 para n                              |                 | Carry out trim | -                    |
|     | Status da variável de medição              |                 |                |                      |
|     | Quality                                    | Good            |                |                      |
|     | Quality substatus                          | Non specific    |                |                      |
|     |                                            |                 |                |                      |
|     | Sinal de status [da fábrica] <sup>1)</sup> | C               |                |                      |
|     | Comportamento do diagnóstico               | Warning         |                |                      |

|     | Informação so                              | bre diagnóstico     | Ação de reparo        | Variáveis de medição                                    |
|-----|--------------------------------------------|---------------------|-----------------------|---------------------------------------------------------|
| N°  | Texto resumido                             |                     |                       | influenciadas                                           |
| 437 | Configuração incompatível                  |                     | 1. Reiniciar aparelho | <ul> <li>Opção Detecção de tubo</li> </ul>              |
|     | Status da variável de medição              |                     | 2. Contactar suporte  | <ul> <li>vazio</li> <li>Opção Corte de vazão</li> </ul> |
|     | Quality                                    | Bad                 |                       | baixa<br>• Onção Status da saída                        |
|     | Quality substatus                          | Configuration error |                       | chaveada                                                |
|     |                                            |                     |                       | <ul> <li>Opção Pressão</li> </ul>                       |
|     | Sinal de status [da fábrica] <sup>1)</sup> | F                   |                       |                                                         |
|     | Comportamento do diagnóstico               | Alarm               |                       |                                                         |

|     | Informação so                              | bre diagnóstico | Ação de reparo                                                                                       | Variáveis de medição                                                                             |
|-----|--------------------------------------------|-----------------|----------------------------------------------------------------------------------------------------|--------------------------------------------------------------------------------------------------|
| N°  | Text                                       | o resumido      |                                                                                                    | influenciadas                                                                                    |
| 438 | Conjunto de dados                          |                 | 1. Verificar arquivo de conjunto de                                                                  | <ul> <li>Opção Detecção de tubo</li> </ul>                                                       |
|     | Status da variável de medição              |                 | dados<br>2. Verificar configuração do<br>equipamento<br>- 3. Up- e download uma nova<br>configuração | <ul> <li>Vazio</li> <li>Opção Corte de vazão<br/>baixa</li> <li>Opção Status da saída</li> </ul> |
|     | Quality                                    | Uncertain       |                                                                                                    |                                                                                                  |
|     | Quality substatus                          | Non specific    |                                                                                                    | chaveada                                                                                         |
|     |                                            | •               | 1                                                                                                    | <ul> <li>Opcão Pressão</li> </ul>                                                                |
|     | Sinal de status [da fábrica] <sup>1)</sup> | М               |                                                                                                    |                                                                                                  |
|     | Comportamento do diagnóstico               | Warning         |                                                                                                    |                                                                                                  |

### 1) O sinal de status pode ser alterado.

|     | Informação so                                              | bre diagnóstico | Ação de reparo                                     | Variáveis de medição |
|-----|------------------------------------------------------------|-----------------|----------------------------------------------------|----------------------|
| N°  | Text                                                       | o resumido      |                                                    | influenciadas        |
| 441 | Saída de corrente 1 para n                                 |                 | 1. Verificar o processo                            | -                    |
|     | Status da variável de medição                              |                 | 2. Verificar as configurações da saída de corrente |                      |
|     | Quality                                                    | Good            |                                                    |                      |
|     | Quality substatus                                          | Non specific    |                                                    |                      |
|     |                                                            | -               |                                                    |                      |
|     | Sinal de status [da fábrica] <sup>1)</sup>                 | S               |                                                    |                      |
|     | Comportamento do diagnóstico<br>[da fábrica] <sup>2)</sup> | Warning         |                                                    |                      |

1) O sinal de status pode ser alterado.

2) O comportamento de diagnóstico pode ser alterado.

|     | Informação so                                              | bre diagnóstico | Ação de reparo                                                                                          | Variáveis de medição |
|-----|------------------------------------------------------------|-----------------|----------------------------------------------------------------------------------------------------|----------------------|
| N°  | Text                                                       | o resumido      |                                                                                                    | Innuenciauas         |
| 442 | Saída de frequência 1 para n                               |                 | <ol> <li>Verificar o processo</li> <li>Verificar as configurações de<br/>saída de frequência</li> </ol> | -                    |
|     | Status da variável de medição                              |                 |                                                                                                    |                      |
|     | Quality                                                    | Good            |                                                                                                    |                      |
|     | Quality substatus                                          | Non specific    |                                                                                                    |                      |
|     |                                                            |                 | 1                                                                                                    |                      |
|     | Sinal de status [da fábrica] <sup>1)</sup>                 | S               |                                                                                                    |                      |
|     | Comportamento do diagnóstico<br>[da fábrica] <sup>2)</sup> | Warning         |                                                                                                    |                      |

2) O comportamento de diagnóstico pode ser alterado.

| Informação sobre diagnóstico |                                                            |              | Ação de reparo                                                                                     | Variáveis de medição<br>influenciadas |
|------------------------------|------------------------------------------------------------|--------------|----------------------------------------------------------------------------------------------------|---------------------------------------|
| 443                          | Saída de pulso 1 para n                                    |              | <ol> <li>Verificar o processo</li> <li>Verificar as configurações de<br/>saída de pulso</li> </ol> | -                                     |
|                              | Status da variável de medição                              |              |                                                                                                    |                                       |
|                              | Quality                                                    | Good         |                                                                                                    |                                       |
|                              | Quality substatus                                          | Non specific |                                                                                                    |                                       |
|                              | 1)                                                         |              | 1                                                                                                  |                                       |
|                              | Sinal de status [da fábrica] 1                             | S            |                                                                                                    |                                       |
|                              | Comportamento do diagnóstico<br>[da fábrica] <sup>2)</sup> | Warning      |                                                                                                    |                                       |

1) O sinal de status pode ser alterado.

2) O comportamento de diagnóstico pode ser alterado.

|     | Informação sol                                             | bre diagnóstico | Ação de reparo                                                                               | Variáveis de medição |
|-----|------------------------------------------------------------|-----------------|----------------------------------------------------------------------------------------------|----------------------|
| N°  | Text                                                       | o resumido      |                                                                                              | influenciadas        |
| 444 | Entrada de currente 1 para n                               |                 | <ol> <li>Veridicar Processo</li> <li>Verificar parametros da entrada<br/>currente</li> </ol> | -                    |
|     | Status da variável de medição                              |                 |                                                                                              |                      |
|     | Quality                                                    | Good            |                                                                                              |                      |
|     | Quality substatus                                          | Non specific    |                                                                                              |                      |
|     |                                                            |                 |                                                                                              |                      |
|     | Sinal de status [da fábrica] <sup>1)</sup>                 | S               |                                                                                              |                      |
|     | Comportamento do diagnóstico<br>[da fábrica] <sup>2)</sup> | Warning         |                                                                                              |                      |

1) O sinal de status pode ser alterado.

2) O comportamento de diagnóstico pode ser alterado.
|     | Informação sobre diagnóstico               |                | Ação de reparo              | Variáveis de medição                                                               |
|-----|--------------------------------------------|----------------|-----------------------------|------------------------------------------------------------------------------------|
| N°  | Text                                       | Texto resumido |                             | influenciadas                                                                      |
| 453 | Override de vazão                          |                | Desativar override de vazão | <ul> <li>Opção Detecção de tubo<br/>vazio</li> <li>Opção Corte de vazão</li> </ul> |
|     | Status da variável de medição              |                |                             |                                                                                    |
|     | Quality                                    | Good           |                             | baixa<br>• Onção Status da saída                                                   |
|     | Quality substatus                          | Non specific   |                             | chaveada                                                                           |
|     |                                            |                | 1                           | <ul> <li>Opção Pressão</li> </ul>                                                  |
|     | Sinal de status [da fábrica] <sup>1)</sup> | C              |                             |                                                                                    |
|     | Comportamento do diagnóstico               | Warning        |                             |                                                                                    |

|     | Informação so                              | bre diagnóstico     | Ação de reparo                                                          | Variáveis de medição                                                  |
|-----|--------------------------------------------|---------------------|-------------------------------------------------------------------------|-----------------------------------------------------------------------|
| N°  | Text                                       | o resumido          |                                                                         | influenciadas                                                         |
| 463 | Entrada analógica 1 para n opção           | inválida            | 1. Checar módulo/canal de                                               | <ul> <li>Opção Detecção de tubo</li> </ul>                            |
|     | Status da variável de medição              |                     | configuraçãovazio2. Checar configuração do módulo• Opção Corte de vazão | <ul> <li>vazio</li> <li>Opção Corte de vazão</li> </ul>               |
|     | Quality                                    | Bad                 | I/O                                                                     | <ul> <li>baixa</li> <li>Opção Status da saída<br/>chaveada</li> </ul> |
|     | Quality substatus                          | Configuration error |                                                                         |                                                                       |
|     |                                            |                     | 1                                                                       | <ul> <li>Opção Pressão</li> </ul>                                     |
|     | Sinal de status [da fábrica] <sup>1)</sup> | F                   |                                                                         |                                                                       |
|     | Comportamento do diagnóstico               | Alarm               |                                                                         |                                                                       |

1) O sinal de status pode ser alterado.

|     | Informação so                              | bre diagnóstico     | Ação de reparo       | Variáveis de medição                       |
|-----|--------------------------------------------|---------------------|----------------------|--------------------------------------------|
| N°  | Texto resumido                             |                     |                      | influenciadas                              |
| 484 | Modo de simulação de falha                 |                     | Desativar simulação  | <ul> <li>Opção Detecção de tubo</li> </ul> |
|     | Status da variável de medição              |                     |                      | <ul> <li>Opção Corte de vazão</li> </ul>   |
|     | Quality                                    | Bad                 | baix<br>• Opç<br>cha | baixa<br>• Opcão Status da saída           |
|     | Quality substatus                          | Configuration error |                      | chaveada                                   |
|     |                                            |                     | ]                    | <ul> <li>Opção Pressão</li> </ul>          |
|     | Sinal de status [da fábrica] <sup>1)</sup> | С                   |                      | 1.5                                        |
|     | Comportamento do diagnóstico               | Alarm               |                      |                                            |

1) O sinal de status pode ser alterado.

|     | Informação so                              | bre diagnóstico | Ação de reparo      | Variáveis de medição                                                                                                    |                                                         |
|-----|--------------------------------------------|-----------------|---------------------|----------------------------------------------------------------------------------------------------|---------------------------------------------------------|
| N°  | Text                                       | to resumido     |                     | influenciadas                                                                                                    |                                                         |
| 485 | Simulação de variável de medição           |                 | Desativar simulação | <ul> <li>Opção Detecção de tubo</li> </ul>                                                                                           |                                                         |
|     | Status da variável de medição              |                 | 1                   | <ul> <li>vazio</li> <li>Opção Corte de vazão<br/>baixa</li> <li>Opção Status da saída<br/>chaveada</li> <li>Opção Pressão</li> </ul> | <ul> <li>vazio</li> <li>Opção Corte de vazão</li> </ul> |
|     | Quality                                    | Good            |                     |                                                                                                    |                                                         |
|     | Quality substatus                          | Non specific    |                     |                                                                                                    | chaveada                                                |
|     |                                            | 1               |                     |                                                                                                    |                                                         |
|     | Sinal de status [da fábrica] <sup>1)</sup> | C               | _                   |                                                                                                    |                                                         |
|     | Comportamento do diagnóstico               | Warning         |                     |                                                                                                    |                                                         |

| Informação sobre diagnóstico |                                            |                     | Ação de reparo | Variáveis de medição |
|------------------------------|--------------------------------------------|---------------------|----------------|----------------------|
| N°                           | Text                                       | o resumido          |                | influenciadas        |
| 486                          | 6 Simulação de currente Entrada 1 para n   | Desativar simulação | -              |                      |
|                              | Status da variável de medição              |                     |                |                      |
|                              | Quality                                    | Good                |                |                      |
|                              | Quality substatus                          | Non specific        |                |                      |
|                              |                                            |                     |                |                      |
|                              | Sinal de status [da fábrica] <sup>1)</sup> | С                   |                |                      |
|                              | Comportamento do diagnóstico               | Warning             |                |                      |

|     | Informação so                                                        | bre diagnóstico | Ação de reparo      | Variáveis de medição |
|-----|----------------------------------------------------------------------|-----------------|---------------------|----------------------|
| N°  | Texto resumido                                                       |                 |                     | influenciadas        |
| 491 | 1 Simulação saída de corrente 1 para n Status da variável de medição |                 | Desativar simulação | -                    |
|     |                                                                      |                 |                     |                      |
|     | Quality                                                              | Good            |                     |                      |
|     | Quality substatus                                                    | Non specific    | -                   |                      |
|     |                                                                      |                 |                     |                      |
|     | Sinal de status [da fábrica] <sup>1)</sup>                           | С               |                     |                      |
|     | Comportamento do diagnóstico                                         | Warning         |                     |                      |

1) O sinal de status pode ser alterado.

|     | Informação sol                        | bre diagnóstico | Ação de reparo                  | Variáveis de medição |
|-----|---------------------------------------|-----------------|---------------------------------|----------------------|
| N°  | Text                                  | o resumido      |                                 | influenciadas        |
| 492 | 92 Simulação da frequência de saída 1 | 1 para n        | Desativar simulação da saída de | -                    |
|     | Status da variável de medição         |                 | frequencia                      |                      |
|     | Quality                               | Good            |                                 |                      |
|     | Quality substatus                     | Non specific    |                                 |                      |
|     |                                       |                 |                                 |                      |
|     | Sinal de status [da fábrica] 1)       | С               |                                 |                      |
|     | Comportamento do diagnóstico          | Warning         |                                 |                      |

1) O sinal de status pode ser alterado.

|     | Informação so                              | bre diagnóstico | Ação de reparo                  | Variáveis de medição |
|-----|--------------------------------------------|-----------------|---------------------------------|----------------------|
| N°  | Text                                       | o resumido      |                                 | influenciadas        |
| 493 | Simulação saída de pulso 1 para n          |                 | Desativar simulação da saída de | -                    |
|     | Status da variável de medição              |                 | pulso<br>-                      |                      |
|     | Quality                                    | Good            |                                 |                      |
|     | Quality substatus                          | Non specific    |                                 |                      |
|     |                                            |                 |                                 |                      |
|     | Sinal de status [da fábrica] <sup>1)</sup> | C               |                                 |                      |
|     | Comportamento do diagnóstico               | Warning         |                                 |                      |

| N10  | Informação so                              | bre diagnóstico | Ação de reparo                  | Variáveis de medição<br>influenciadas |
|------|--------------------------------------------|-----------------|---------------------------------|---------------------------------------|
| IN - | lext                                       | oresumido       |                                 |                                       |
| 494  | Simulação saída chave 1 para n             |                 | Desativar simulação da saída de | -                                     |
|      | Status da variável de medição              |                 | chave                           |                                       |
|      | Quality                                    | Good            |                                 |                                       |
|      | Quality substatus                          | Non specific    |                                 |                                       |
|      |                                            | 1               |                                 |                                       |
|      | Sinal de status [da fábrica] <sup>1)</sup> | C               |                                 |                                       |
|      | Comportamento do diagnóstico               | Warning         |                                 |                                       |

|     | Informação so                     | bre diagnóstico | Ação de reparo      | Variáveis de medição |
|-----|-----------------------------------|-----------------|---------------------|----------------------|
| N°  | Text                              | o resumido      |                     | influenciadas        |
| 495 | Evento do diagnóstico de simulaçã | io              | Desativar simulação | -                    |
|     | Status da variável de medição     |                 |                     |                      |
|     | Quality                           | Good            |                     |                      |
|     | Quality substatus                 | Non specific    | -                   |                      |
|     |                                   | ·<br>_          |                     |                      |
|     | Sinal de status [da fábrica] 1)   | С               |                     |                      |
|     | Comportamento do diagnóstico      | Warning         |                     |                      |

1) O sinal de status pode ser alterado.

|     | Informação so                              | bre diagnóstico | Ação de reparo                     | Variáveis de medição |
|-----|--------------------------------------------|-----------------|------------------------------------|----------------------|
| N°  | Text                                       | o resumido      |                                    | influenciadas        |
| 496 | Simulação da entrada de status             |                 | Desactivar simulação de entrada de | -                    |
|     | Status da variável de medição              |                 | estado                             |                      |
|     | Quality                                    | Good            |                                    |                      |
|     | Quality substatus                          | Non specific    |                                    |                      |
|     |                                            |                 |                                    |                      |
|     | Sinal de status [da fábrica] <sup>1)</sup> | C               |                                    |                      |
|     | Comportamento do diagnóstico               | Warning         |                                    |                      |

1) O sinal de status pode ser alterado.

|     | Informação so                                                                     | bre diagnóstico | Ação de reparo      | Variáveis de medição |
|-----|-----------------------------------------------------------------------------------|-----------------|---------------------|----------------------|
| N°  | Texto resumido                                                                    |                 |                     | influenciadas        |
| 497 | 7     Bloqueio de saída simulação     1       Status da variável de medição     1 |                 | Desativar simulação | -                    |
|     |                                                                                   |                 |                     |                      |
|     | Quality                                                                           | Good            |                     |                      |
|     | Quality substatus                                                                 | Non specific    |                     |                      |
|     |                                                                                   |                 |                     |                      |
|     | Sinal de status [da fábrica] <sup>1)</sup>                                        | С               |                     |                      |
|     | Comportamento do diagnóstico                                                      | Warning         |                     |                      |

|     | Informação sol                             | bre diagnóstico              | Ação de reparo                                                                    | Variáveis de medição |
|-----|--------------------------------------------|------------------------------|-----------------------------------------------------------------------------------|----------------------|
| N°  | Text                                       | o resumido                   |                                                                                   | influenciadas        |
| 520 | Config hardware I/O 1 para n inva          | are I/O 1 para n invalida 1. | 1. Checar configuração de hardware                                                | -                    |
|     | Status da variável de medição              |                              | 2. Substituir módulo I/O errado                                                   |                      |
|     | Quality                                    | Good                         | <ol> <li>Plugar o módulo de saída de<br/>pulso dobrado no slot correct</li> </ol> |                      |
|     | Quality substatus                          | Non specific                 |                                                                                   |                      |
|     |                                            |                              |                                                                                   |                      |
|     | Sinal de status [da fábrica] <sup>1)</sup> | F                            |                                                                                   |                      |
|     | Comportamento do diagnóstico               | Alarm                        |                                                                                   |                      |

|     | Informação so                   | bre diagnóstico | Ação de reparo                  | Variáveis de medição |
|-----|---------------------------------|-----------------|---------------------------------|----------------------|
| N°  | Texto resumido                  |                 |                                 | influenciadas        |
| 537 | Configuração                    |                 | 1. Checar o endereço IP na rede | -                    |
|     | Status da variável de medição   |                 | 2. Trocar o endereço IP         |                      |
|     | Quality                         | Good            |                                 |                      |
|     | Quality substatus               | Non specific    |                                 |                      |
|     |                                 |                 |                                 |                      |
|     | Sinal de status [da fábrica] 1) | F               |                                 |                      |
|     | Comportamento do diagnóstico    | Warning         |                                 |                      |

1) O sinal de status pode ser alterado.

|     | Informação so                              | bre diagnóstico | Ação de reparo                  | Variáveis de medição |
|-----|--------------------------------------------|-----------------|---------------------------------|----------------------|
| N°  | Texto resumido                             |                 |                                 | influenciadas        |
| 594 | Simulação da saída rele                    |                 | Desativar simulação da saída de | -                    |
|     | Status da variável de medição              |                 | chave                           |                      |
|     | Quality                                    | Good            |                                 |                      |
|     | Quality substatus                          | Non specific    |                                 |                      |
|     |                                            |                 |                                 |                      |
|     | Sinal de status [da fábrica] <sup>1)</sup> | С               |                                 |                      |
|     | Comportamento do diagnóstico               | Warning         |                                 |                      |

1) O sinal de status pode ser alterado.

### 12.7.4 Diagnóstico do processo

| N°  | Informação so<br>Text           | bre diagnóstico<br>co resumido | Ação de reparo           | Variáveis de medição<br>influenciadas |
|-----|---------------------------------|--------------------------------|--------------------------|---------------------------------------|
| 803 | Loop de corrente 1 para n       |                                | 1. Verificar fiação      | -                                     |
|     | Status da variável de medição   |                                | 2. Alterar módulo de E/S |                                       |
|     | Quality                         | Good                           |                          |                                       |
|     | Quality substatus               | Non specific                   |                          |                                       |
|     |                                 |                                | 1                        |                                       |
|     | Sinal de status [da fábrica] 1) | F                              |                          |                                       |
|     | Comportamento do diagnóstico    | Alarm                          |                          |                                       |

|     | Informação sobre diagnóstico                               |                          | Ação de reparo                     | Variáveis de medição                                    |
|-----|------------------------------------------------------------|--------------------------|------------------------------------|---------------------------------------------------------|
| N°  | Text                                                       | o resumido               |                                    | influenciadas                                           |
| 830 | Temperatura do sensor muito alta                           |                          | Reduzir temp. ambiente ao redor do | <ul> <li>Opção Detecção de tubo</li> </ul>              |
|     | Status da variável de medição [d                           | a fábrica] <sup>1)</sup> | involucro do sensor                | <ul> <li>vazio</li> <li>Opção Corte de vazão</li> </ul> |
|     | Quality                                                    | Good                     |                                    | baixa                                                   |
|     | Quality substatus                                          | Non specific             |                                    | chaveada                                                |
|     |                                                            |                          |                                    | <ul> <li>Opção Pressão</li> </ul>                       |
|     | Sinal de status [da fábrica] <sup>2)</sup>                 | S                        |                                    |                                                         |
|     | Comportamento do diagnóstico<br>[da fábrica] <sup>3)</sup> | Warning                  |                                    |                                                         |

1) A qualidade pode ser alterada. Isso altera o status geral da variável medida.

2) O sinal de status pode ser alterado.

3) O comportamento de diagnóstico pode ser alterado.

|     | Informação so                                                                                                | bre diagnóstico                  | Ação de reparo                                 | Variáveis de medição                                    |
|-----|----------------------------------------------------------------------------------------------------|----------------------------------|------------------------------------------------|---------------------------------------------------------|
| N°  | Text                                                                                                    | o resumido                       |                                                | influenciadas                                           |
| 831 | 331       Temperatura do sensor muito baixa         Status da variável de medição [da fábrica] <sup>1)</sup> | Aumentar temp. ambiente ao redor | <ul> <li>Opção Detecção de tubo</li> </ul>     |                                                         |
|     |                                                                                                    | la fábrica] <sup>1)</sup>        | do invólucro do sensor vazio<br>Opção Corte do | <ul> <li>vazio</li> <li>Opção Corte de vazão</li> </ul> |
|     | Quality                                                                                                    | Good                             |                                                | baixa                                                   |
|     | Quality substatus                                                                                            | Non specific                     |                                                | chaveada                                                |
|     |                                                                                                    | 1                                |                                                | <ul> <li>Opção Pressão</li> </ul>                       |
|     | Sinal de status [da fábrica] <sup>2)</sup>                                                                   | S                                |                                                |                                                         |
|     | Comportamento do diagnóstico<br>[da fábrica] <sup>3)</sup>                                                   | Warning                          |                                                |                                                         |

1) A qualidade pode ser alterada. Isso altera o status geral da variável medida.

2) O sinal de status pode ser alterado.

3) O comportamento de diagnóstico pode ser alterado.

| N°  | Informação sol<br>Text                                     | bre diagnóstico<br>o resumido | Ação de reparo               | Variáveis de medição<br>influenciadas                                                            |
|-----|------------------------------------------------------------|-------------------------------|------------------------------|--------------------------------------------------------------------------------------------------|
| 832 | Temperatura da eletrônica muito a                          | alta                          | Reduzir temperatura ambiente | <ul> <li>Opção Detecção de tubo</li> </ul>                                                       |
|     | Status da variável de medição [da fábr                     | a fábrica] <sup>1)</sup>      |                              | <ul> <li>Vazio</li> <li>Opção Corte de vazão<br/>baixa</li> <li>Opção Status da saída</li> </ul> |
|     | Quality                                                    | Good                          |                              |                                                                                                  |
|     | Quality substatus                                          | Non specific                  |                              | chaveada                                                                                         |
|     |                                                            |                               |                              | <ul> <li>Opção Pressão</li> </ul>                                                                |
|     | Sinal de status [da fábrica] <sup>2)</sup>                 | S                             |                              |                                                                                                  |
|     | Comportamento do diagnóstico<br>[da fábrica] <sup>3)</sup> | Warning                       |                              |                                                                                                  |

1) A qualidade pode ser alterada. Isso altera o status geral da variável medida.

2) O sinal de status pode ser alterado.

3) O comportamento de diagnóstico pode ser alterado.

| Informação sobre diagnóstico |                                                            | Ação de reparo           | Variáveis de medição          |                                                                                                    |                                                         |
|------------------------------|------------------------------------------------------------|--------------------------|-------------------------------|----------------------------------------------------------------------------------------------------|---------------------------------------------------------|
| N°                           | Text                                                       | o resumido               |                               | influenciadas                                                                                                 |                                                         |
| 833                          | Temperatura da eletrônica muito l                          | baixa                    | Aumentar temperatura ambiente | <ul> <li>Opção Detecção de tubo</li> </ul>                                                                    |                                                         |
|                              | Status da variável de medição [d                           | a fábrica] <sup>1)</sup> |                               | <ul> <li>vazio</li> <li>Opção Corte de vazão<br/>baixa</li> <li>Opção Status da saída<br/>chaveada</li> </ul> | <ul> <li>vazio</li> <li>Opção Corte de vazão</li> </ul> |
|                              | Quality                                                    | Good                     |                               |                                                                                                    |                                                         |
|                              | Quality substatus                                          | Non specific             |                               |                                                                                                    |                                                         |
|                              |                                                            |                          |                               | <ul> <li>Opção Pressão</li> </ul>                                                                             |                                                         |
|                              | Sinal de status [da fábrica] <sup>2)</sup>                 | S                        |                               |                                                                                                    |                                                         |
|                              | Comportamento do diagnóstico<br>[da fábrica] <sup>3)</sup> | Warning                  |                               |                                                                                                    |                                                         |

1) A qualidade pode ser alterada. Isso altera o status geral da variável medida.

2) O sinal de status pode ser alterado.

3) O comportamento de diagnóstico pode ser alterado.

|     | Informação sol                                             | bre diagnóstico          | Ação de reparo                  | Variáveis de medição                                    |
|-----|------------------------------------------------------------|--------------------------|---------------------------------|---------------------------------------------------------|
| N°  | Text                                                       | o resumido               |                                 | influenciadas                                           |
| 834 | Temperatura de processo Alta                               |                          | Reduzir temperatura do processo | <ul> <li>Opção Detecção de tubo</li> </ul>              |
|     | Status da variável de medição [d                           | a fábrica] <sup>1)</sup> |                                 | <ul> <li>vazio</li> <li>Opção Corte de vazão</li> </ul> |
|     | Quality                                                    | Good                     |                                 | baixa<br>• Opcão Status da saída                        |
|     | Quality substatus                                          | Non specific             | -                               | chaveada                                                |
|     |                                                            |                          |                                 | <ul> <li>Opção Pressão</li> </ul>                       |
|     | Sinal de status [da fábrica] <sup>2)</sup>                 | S                        |                                 |                                                         |
|     | Comportamento do diagnóstico<br>[da fábrica] <sup>3)</sup> | Warning                  |                                 |                                                         |

1) A qualidade pode ser alterada. Isso altera o status geral da variável medida.

2)

O sinal de status pode ser alterado. O comportamento de diagnóstico pode ser alterado. 3)

| N°  | Informação sobre diagnóstico<br>Nº Texto resumido          |                            | Ação de reparo                   | Variáveis de medição<br>influenciadas                                                                                                    |
|-----|------------------------------------------------------------|----------------------------|----------------------------------|----------------------------------------------------------------------------------------------------|
| 835 | Temperatura de processo Baixa                              |                            | Aumentar temperatura do processo | <ul> <li>Opção Detecção de tubo<br/>vazio</li> <li>Opção Corte de vazão<br/>baixa</li> <li>Opção Status da saída<br/>chaveada</li> </ul> |
|     | Status da variável de medição [d                           | [da fábrica] <sup>1)</sup> | -                                |                                                                                                    |
|     | Quality                                                    | Good                       |                                  |                                                                                                    |
|     | Quality substatus                                          | Non specific               |                                  |                                                                                                    |
|     |                                                            |                            |                                  | <ul> <li>Opção Pressão</li> </ul>                                                                                                    |
|     | Sinal de status [da fábrica] <sup>2)</sup>                 | S                          |                                  |                                                                                                    |
|     | Comportamento do diagnóstico<br>[da fábrica] <sup>3)</sup> | Warning                    |                                  |                                                                                                    |

1) A qualidade pode ser alterada. Isso altera o status geral da variável medida.

2) O sinal de status pode ser alterado.

3) O comportamento de diagnóstico pode ser alterado.

|     | Informação sol                             | bre diagnóstico | Ação de reparo                                    | Variáveis de medição                                    |
|-----|--------------------------------------------|-----------------|---------------------------------------------------|---------------------------------------------------------|
| N°  | Texto resumido                             |                 |                                                   | influenciadas                                           |
| 842 | Processo limite                            |                 | Corte de vazão baixa ativo!                       | <ul> <li>Opção Detecção de tubo</li> </ul>              |
|     | Status da variável de medição              |                 | 1. Verificar configuração de corte de vazão baixa | <ul> <li>vazio</li> <li>Opção Corte de vazão</li> </ul> |
|     | Quality                                    | Good            |                                                   | baixa<br>• Opcão Status da saída                        |
|     | Quality substatus                          | Non specific    |                                                   | chaveada                                                |
|     |                                            |                 |                                                   | <ul> <li>Opção Pressão</li> </ul>                       |
|     | Sinal de status [da fábrica] <sup>1)</sup> | S               |                                                   |                                                         |
|     | Comportamento do diagnóstico               | Warning         |                                                   |                                                         |

|     | Informação so                              | bre diagnóstico | Ação de reparo                  | Variáveis de medição                                    |
|-----|--------------------------------------------|-----------------|---------------------------------|---------------------------------------------------------|
| N°  | Texto resumido                             |                 |                                 | influenciadas                                           |
| 843 | Processo limite                            |                 | Checar as condições de processo | <ul> <li>Opção Detecção de tubo</li> </ul>              |
|     | Status da variável de medição              |                 | ] .                             | <ul> <li>vazio</li> <li>Opção Corte de vazão</li> </ul> |
|     | Quality                                    | Good            |                                 | baixa                                                   |
|     | Quality substatus                          | Non specific    |                                 | chaveada                                                |
|     |                                            |                 | 1                               | <ul> <li>Opção Pressão</li> </ul>                       |
|     | Sinal de status [da fábrica] <sup>1)</sup> | S               |                                 |                                                         |
|     | Comportamento do diagnóstico               | Alarm           |                                 |                                                         |

1) O sinal de status pode ser alterado.

|     | Informação so                                              | bre diagnóstico | Ação de reparo                 | Variáveis de medição<br>influenciadas |
|-----|------------------------------------------------------------|-----------------|--------------------------------|---------------------------------------|
| N°  | Text                                                       | o resumido      |                                | minucificiadas                        |
| 862 | Tubo parcialmente cheio                                    |                 | 1. Verificar gases no processo | -                                     |
|     | Status da variável de medição [da fábrica] <sup>1)</sup>   |                 | 2. Ajustar limites de detecção |                                       |
|     | Quality                                                    | Good            |                                |                                       |
|     | Quality substatus                                          | Non specific    |                                |                                       |
|     |                                                            |                 |                                |                                       |
|     | Sinal de status [da fábrica] <sup>2)</sup>                 | S               |                                |                                       |
|     | Comportamento do diagnóstico<br>[da fábrica] <sup>3)</sup> | Warning         |                                |                                       |

1) A qualidade pode ser alterada. Isso altera o status geral da variável medida.

2) O sinal de status pode ser alterado.

3) O comportamento de diagnóstico pode ser alterado.

| N°  | Informação sobre diagnóstico<br>Nº Texto resumido |              | Ação de reparo                                                                 | Variáveis de medição<br>influenciadas |
|-----|---------------------------------------------------|--------------|--------------------------------------------------------------------------------|---------------------------------------|
| 882 | Entrada de sinal                                  |              | 1. Verificar configuração de entrada                                           | -                                     |
|     | Status da variável de medição                     |              | <ol> <li>Verificar dispositivo externo ou<br/>condições de processo</li> </ol> |                                       |
|     | Quality                                           | Bad          |                                                                                |                                       |
|     | Quality substatus                                 | Non specific |                                                                                |                                       |
|     |                                                   |              |                                                                                |                                       |
|     | Sinal de status [da fábrica] <sup>1)</sup>        | F            |                                                                                |                                       |
|     | Comportamento do diagnóstico                      | Alarm        |                                                                                |                                       |

|     | Informação sol                             | bre diagnóstico | Ação de reparo         | Variáveis de medição                                                  |
|-----|--------------------------------------------|-----------------|------------------------|-----------------------------------------------------------------------|
| N°  | Text                                       | o resumido      |                        | influenciadas                                                         |
| 910 | Tubos não oscilam                          |                 | 1. Checar a eletrônica | <ul> <li>Opção Detecção de tubo</li> </ul>                            |
|     | Status da variável de medição              |                 | 2. Inspecione o sensor | <ul> <li>vazio</li> <li>Opção Corte de vazão</li> </ul>               |
|     | Quality                                    | Bad             |                        | <ul> <li>baixa</li> <li>Opção Status da saída<br/>chaveada</li> </ul> |
|     | Quality substatus                          | Non specific    |                        |                                                                       |
|     |                                            |                 | ]                      | <ul> <li>Opção Pressão</li> </ul>                                     |
|     | Sinal de status [da fábrica] <sup>1)</sup> | F               |                        | 1.5                                                                   |
|     | Comportamento do diagnóstico               | Alarm           |                        |                                                                       |

|     | Informação sol                                             | bre diagnóstico | Ação de reparo                 | Variáveis de medição                                                  |
|-----|------------------------------------------------------------|-----------------|--------------------------------|-----------------------------------------------------------------------|
| N°  | Text                                                       | o resumido      |                                | influenciadas                                                         |
| 912 | Meio não homogêneo                                         |                 | 1. Verificar cond. processo    | <ul> <li>Opção Detecção de tubo</li> </ul>                            |
|     | Status da variável de medição [da fábrica] <sup>1)</sup>   |                 | 2. Aumentar pressão do sistema | <ul> <li>vazio</li> <li>Opção Corte de vazão</li> </ul>               |
|     | Quality                                                    | Good            |                                | <ul> <li>baixa</li> <li>Opção Status da saída<br/>chaveada</li> </ul> |
|     | Quality substatus                                          | Non specific    |                                |                                                                       |
|     |                                                            |                 |                                | <ul> <li>Opção Pressão</li> </ul>                                     |
|     | Sinal de status [da fábrica] <sup>2)</sup>                 | S               |                                |                                                                       |
|     | Comportamento do diagnóstico<br>[da fábrica] <sup>3)</sup> | Warning         |                                |                                                                       |

1) A qualidade pode ser alterada. Isso altera o status geral da variável medida.

2) 3) O sinal de status pode ser alterado.

O comportamento de diagnóstico pode ser alterado.

| N°  | Informação sobre diagnóstico       Nº     Texto resumido   |              | Ação de reparo                          | Variáveis de medição<br>influenciadas                                 |
|-----|------------------------------------------------------------|--------------|-----------------------------------------|-----------------------------------------------------------------------|
| 913 | Meio não aplicável                                         |              | 1. Checar as condições de processo      | <ul> <li>Opção Detecção de tubo</li> </ul>                            |
|     | Status da variável de medição [da fábrica] <sup>1)</sup>   |              | 2. Checar o modulo eletrônico do sensor | <ul> <li>vazio</li> <li>Opção Corte de vazão</li> </ul>               |
|     | Quality                                                    | Good         |                                         | <ul> <li>baixa</li> <li>Opção Status da saída<br/>chaveada</li> </ul> |
|     | Quality substatus                                          | Non specific |                                         |                                                                       |
|     |                                                            |              |                                         | <ul> <li>Opção Pressão</li> </ul>                                     |
|     | Sinal de status [da fábrica] <sup>2)</sup>                 | S            |                                         |                                                                       |
|     | Comportamento do diagnóstico<br>[da fábrica] <sup>3)</sup> | Warning      |                                         |                                                                       |

1) A qualidade pode ser alterada. Isso altera o status geral da variável medida.

2) O sinal de status pode ser alterado.

3) O comportamento de diagnóstico pode ser alterado.

|     | Informação sol                                             | bre diagnóstico | Ação de reparo                  | Variáveis de medição                                                  |
|-----|------------------------------------------------------------|-----------------|---------------------------------|-----------------------------------------------------------------------|
| N°  | Text                                                       | o resumido      |                                 | influenciadas                                                         |
| 944 | Monitoramento Falhou                                       |                 | Checar as condições de processo | <ul> <li>Opção Detecção de tubo</li> </ul>                            |
|     | Status da variável de medição [da fábrica] <sup>1)</sup>   |                 | para o Heartbeat Monitoring     | <ul> <li>vazio</li> <li>Opção Corte de vazão</li> </ul>               |
|     | Quality                                                    | Good            | -                               | <ul> <li>baixa</li> <li>Opção Status da saída<br/>chaveada</li> </ul> |
|     | Quality substatus                                          | Non specific    |                                 |                                                                       |
|     |                                                            |                 |                                 | <ul> <li>Opção Pressão</li> </ul>                                     |
|     | Sinal de status [da fábrica] <sup>2)</sup>                 | S               |                                 |                                                                       |
|     | Comportamento do diagnóstico<br>[da fábrica] <sup>3)</sup> | Warning         |                                 |                                                                       |

1) A qualidade pode ser alterada. Isso altera o status geral da variável medida.

2) O sinal de status pode ser alterado.

3) O comportamento de diagnóstico pode ser alterado.

|     | Informação so                                              | bre diagnóstico          | Ação de reparo               | Variáveis de medição                                    |
|-----|------------------------------------------------------------|--------------------------|------------------------------|---------------------------------------------------------|
| N°  | Text                                                       | o resumido               |                              | influenciadas                                           |
| 948 | Amortecimento de oscilação muite                           | o alto                   | Verificar condicoes processo | <ul> <li>Opção Detecção de tubo</li> </ul>              |
|     | Status da variável de medição [da fábrica] <sup>1)</sup>   | a fábrica] <sup>1)</sup> |                              | <ul> <li>vazio</li> <li>Opção Corte de vazão</li> </ul> |
|     | Quality                                                    | Good                     |                              | baixa                                                   |
|     | Quality substatus                                          | Non specific             |                              | chaveada                                                |
|     |                                                            | 4.<br>                   |                              | <ul> <li>Opção Pressão</li> </ul>                       |
|     | Sinal de status [da fábrica] <sup>2)</sup>                 | S                        |                              |                                                         |
|     | Comportamento do diagnóstico<br>[da fábrica] <sup>3)</sup> | Warning                  |                              |                                                         |

1) A qualidade pode ser alterada. Isso altera o status geral da variável medida.

2) O sinal de status pode ser alterado.

3) O comportamento de diagnóstico pode ser alterado.

### 12.8 Eventos de diagnóstico pendentes

O menu **Diagnóstico** permite ao usuário visualizar o evento de diagnóstico atual e o evento de diagnóstico anterior separadamente.

Para chamar as medidas para corrigir um evento de diagnóstico:

- Através do display local  $\rightarrow \square 161$
- Através do navegador web → 
   <sup>162</sup>
   <sup>162</sup>
- Através da ferramenta de operação "FieldCare"  $\rightarrow \square 164$
- Através da ferramenta de operação "DeviceCare" → 
   <sup>(1)</sup>
   <sup>(2)</sup>
   <sup>(2)</sup>
   <sup>(2)</sup>
   <sup>(2)</sup>
   <sup>(2)</sup>
   <sup>(2)</sup>
   <sup>(2)</sup>
   <sup>(2)</sup>
   <sup>(2)</sup>
   <sup>(2)</sup>
   <sup>(2)</sup>
   <sup>(2)</sup>
   <sup>(2)</sup>
   <sup>(2)</sup>
   <sup>(2)</sup>
   <sup>(2)</sup>
   <sup>(2)</sup>
   <sup>(2)</sup>
   <sup>(2)</sup>
   <sup>(2)</sup>
   <sup>(2)</sup>
   <sup>(2)</sup>
   <sup>(2)</sup>
   <sup>(2)</sup>
   <sup>(2)</sup>
   <sup>(2)</sup>
   <sup>(2)</sup>
   <sup>(2)</sup>
   <sup>(2)</sup>
   <sup>(2)</sup>
   <sup>(2)</sup>
   <sup>(2)</sup>
   <sup>(2)</sup>
   <sup>(2)</sup>
   <sup>(2)</sup>
   <sup>(2)</sup>
   <sup>(2)</sup>
   <sup>(2)</sup>
   <sup>(2)</sup>
   <sup>(2)</sup>
   <sup>(2)</sup>
   <sup>(2)</sup>
   <sup>(2)</sup>
   <sup>(2)</sup>
   <sup>(2)</sup>
   <sup>(2)</sup>
   <sup>(2)</sup>
   <sup>(2)</sup>
   <sup>(2)</sup>
   <sup>(2)</sup>
   <sup>(2)</sup>
   <sup>(2)</sup>
   <sup>(2)</sup>
   <sup>(2)</sup>
   <sup>(2)</sup>
   <sup>(2)</sup>
   <sup>(2)</sup>
   <sup>(2)</sup>
   <sup>(2)</sup>
   <sup>(2)</sup>
   <sup>(2)</sup>
   <sup>(2)</sup>
   <sup>(2)</sup>
   <sup>(2)</sup>
   <sup>(2)</sup>
   <sup>(2)</sup>
   <sup>(2)</sup>
   <sup>(2)</sup>
   <sup>(2)</sup>
   <sup>(2)</sup>
   <sup>(2)</sup>
   <sup>(2)</sup>
   <sup>(2)</sup>
   <sup>(2)</sup>
   <sup>(2)</sup>
   <sup>(2)</sup>
   <sup>(2)</sup>
   <sup>(2)</sup>
   <sup>(2)</sup>
   <sup>(2)</sup>
   <sup>(2)</sup>
   <sup>(2)</sup>
   <sup>(2)</sup>
   <sup>(2)</sup>
   <sup>(2)</sup>
   <sup>(2)</sup>
   <sup>(2)</sup>
   <sup>(2)</sup>
   <sup>(2)</sup>
   <sup>(2)</sup>
   <sup>(2)</sup>
   <sup>(2)</sup>
   <sup>(2)</sup>
   <sup>(2)</sup>
   <sup>(2)</sup>
   <sup>(2)</sup>
   <sup>(2)</sup>
   <sup>(2)</sup>
   <sup>(2)</sup>
   <sup>(2)</sup>
   <sup>(2)</sup>
   <sup>(2)</sup>
   <sup>(2)</sup>
   <sup>(2)</sup>
   <sup>(2)</sup>
   <sup>(2)</sup>
   <sup>(2)</sup>
   <sup>(2)</sup>
   <sup>(2)</sup>
   <sup>(2)</sup>
   <sup>(2)</sup>
   <sup>(2)</sup>
   <sup>(2)</sup>
   <sup>(2)</sup>
   <sup>(2)</sup>
   <sup>(2)</sup>
   <sup>(2)</sup>
   <sup>(2)</sup>
   <sup>(2)</sup>
   <sup>(2)</sup>
   <sup>(2)</sup>
   <sup>(2)</sup>
   <sup>(2)</sup>
   <sup>(2)</sup>
   <sup>(2)</sup>
   <sup>(2)</sup>
   <sup>(2)</sup>
   <sup>(2)</sup>
   <sup>(2)</sup>
   <sup>(2)</sup>
   <sup>(2)</sup>
   <sup>(2)</sup>
   <sup>(2)</sup>
   <sup>(2)</sup>
   <sup>(2)</sup>
   <sup>(2)</sup>
   <sup>(2)</sup>
   <sup>(2)</sup>
   <sup>(2)</sup>
   <sup>(2)</sup>

Outros eventos de diagnóstico pendentes podem ser exibidos em submenu Lista de diagnóstico → 🖺 190

### Navegação

Menu "Diagnóstico"

| ିପ୍ Diagnóstico      |         |
|----------------------|---------|
| Diagnóstico atual    | → 🗎 190 |
| Diagnóstico anterior | → 🗎 190 |

| Tempo de operação desde reinício | → 🖺 190 |
|----------------------------------|---------|
| Tempo de operação                | → 🗎 190 |

#### Visão geral dos parâmetros com breve descrição

| Parâmetro                        | Pré-requisitos                               | Descrição                                                                                                    | Interface do usuário                                                                             |
|----------------------------------|----------------------------------------------|----------------------------------------------------------------------------------------------------|--------------------------------------------------------------------------------------------------|
| Diagnóstico atual                | Ocorreu um evento de diagnóstico.            | Mostra o evento de diagnóstico atual<br>juntamente com a informação de<br>diagnóstico.<br>Caso duas ou mais mensagens<br>ocorram ao mesmo tempo,<br>somente será exibida a<br>mensagem com o nível de<br>prioridade mais alto. | Símbolo para o<br>comportamento de<br>diagnóstico, código de<br>diagnóstico e mensagem<br>curta. |
| Diagnóstico anterior             | Já ocorreram dois eventos de<br>diagnóstico. | Mostra o evento de diagnóstico anterior<br>ao evento atual juntamente com as<br>informações de diagnóstico.                                                                                                    | Símbolo para o<br>comportamento de<br>diagnóstico, código de<br>diagnóstico e mensagem<br>curta. |
| Tempo de operação desde reinício | -                                            | Mostra o período que o medidor esteve<br>em operação desde a última<br>reinicialização.                                                                                                    | Dias (d), horas (h), minutos<br>(m) e segundos (s)                                               |
| Tempo de operação                | -                                            | Indica por quanto tempo o aparelho esteve em operação.                                                                                                    | Dias (d), horas (h), minutos<br>(m) e segundos (s)                                               |

### 12.9 Mensagens de diagnóstico no Bloco Transdutor de DIAGNÓSTICO

- O parâmetro Diagnóstico atual (diagnóstico atual) exibe a mensagem com prioridade máxima.
- Uma lista dos alarmes ativos pode ser visualizada através do parâmetro Diagnóstico 1 (diagnósticos\_1) a Diagnóstico 5 (diagnósticos 5). Se mais de 5 mensagens estiverem pendentes, o display exibe as de prioridade máxima.
- Você pode visualizar o último alarme que não está mais ativo em parâmetro Diagnóstico anterior (diagnósticos\_anteriores).

### 12.10 Lista de diag

É possível exibir até 5 eventos de diagnóstico pendentes no momento em submenu **Lista de diagnóstico** juntamente com as informações de diagnóstico associadas. Se mais de 5 eventos de diagnóstico estiverem pendentes, o display exibe os eventos de prioridade máxima.

#### Caminho de navegação

Diagnóstico → Lista de diagnóstico

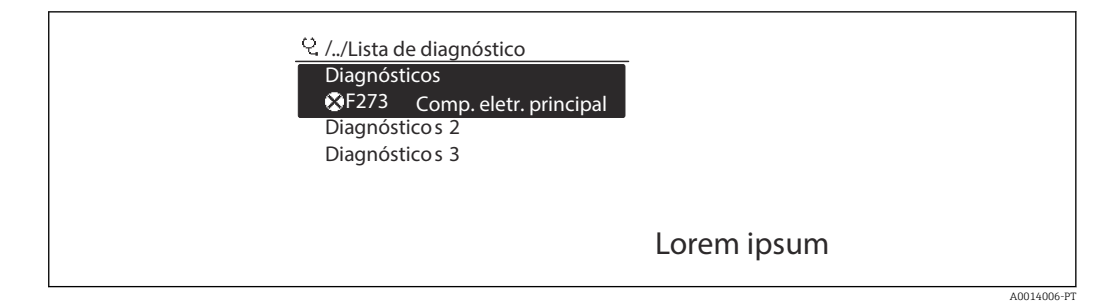

🕑 39 Uso do display local como exemplo

Para chamar as medidas para corrigir um evento de diagnóstico:

- Através do display local  $\rightarrow 161$
- Através do navegador web  $\rightarrow$  🗎 162
- Através da ferramenta de operação "FieldCare" <br/>  $\rightarrow \ \textcircled{}164$
- Através da ferramenta de operação "DeviceCare" <br/>  $\rightarrow \ \ \textcircled{} 164$

### 12.11 Registro de eventos

### 12.11.1 Leitura do registro de eventos

O submenu **Lista de eventos** fornece uma visão geral cronológica das mensagens de evento que ocorreram .

#### Caminho de navegação

Menu **Diagnóstico** → submenu **Livro de registro de eventos** → Lista de eventos

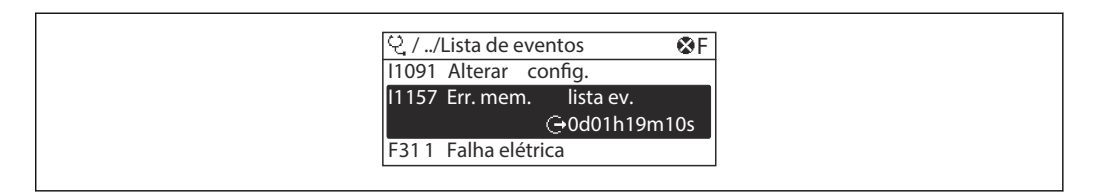

☑ 40 Uso do display local como exemplo

• Um máximo de 20 mensagens de evento podem ser exibidas em ordem cronológica.

- Se o pacote de aplicativo HistoROM estendido (opção de pedido) estiver habilitado no equipamento, a lista de eventos pode conter até 100 entradas.
- O histórico de evento inclui entradas para:
- Eventos de diagnóstico → 
   <sup>(1)</sup>
   <sup>(2)</sup>
   169
- Informação de eventos  $\rightarrow$  🗎 192

Além da hora de operação em que ocorreu, cada evento recebe também um símbolo que indica se o evento ocorreu ou foi concluído:

- Evento de diagnóstico
  - ∋: Ocorrência do evento
- G: Fim do evento
- Evento de informação

 $\odot$ : Ocorrência do evento

Para chamar as medidas para corrigir um evento de diagnóstico:

- Através do display local  $\rightarrow \square 161$
- Através do navegador web → 
   <sup>(1)</sup>
   <sup>(2)</sup>
   <sup>(2)</sup>
   <sup>(2)</sup>
   <sup>(2)</sup>
   <sup>(2)</sup>
   <sup>(2)</sup>
   <sup>(2)</sup>
   <sup>(2)</sup>
   <sup>(2)</sup>
   <sup>(2)</sup>
   <sup>(2)</sup>
   <sup>(2)</sup>
   <sup>(2)</sup>
   <sup>(2)</sup>
   <sup>(2)</sup>
   <sup>(2)</sup>
   <sup>(2)</sup>
   <sup>(2)</sup>
   <sup>(2)</sup>
   <sup>(2)</sup>
   <sup>(2)</sup>
   <sup>(2)</sup>
   <sup>(2)</sup>
   <sup>(2)</sup>
   <sup>(2)</sup>
   <sup>(2)</sup>
   <sup>(2)</sup>
   <sup>(2)</sup>
   <sup>(2)</sup>
   <sup>(2)</sup>
   <sup>(2)</sup>
   <sup>(2)</sup>
   <sup>(2)</sup>
   <sup>(2)</sup>
   <sup>(2)</sup>
   <sup>(2)</sup>
   <sup>(2)</sup>
   <sup>(2)</sup>
   <sup>(2)</sup>
   <sup>(2)</sup>
   <sup>(2)</sup>
   <sup>(2)</sup>
   <sup>(2)</sup>
   <sup>(2)</sup>
   <sup>(2)</sup>
   <sup>(2)</sup>
   <sup>(2)</sup>
   <sup>(2)</sup>
   <sup>(2)</sup>
   <sup>(2)</sup>
   <sup>(2)</sup>
   <sup>(2)</sup>
   <sup>(2)</sup>
   <sup>(2)</sup>
   <sup>(2)</sup>
   <sup>(2)</sup>
   <sup>(2)</sup>
   <sup>(2)</sup>
   <sup>(2)</sup>
   <sup>(2)</sup>
   <sup>(2)</sup>
   <sup>(2)</sup>
   <sup>(2)</sup>
   <sup>(2)</sup>
   <sup>(2)</sup>
   <sup>(2)</sup>
   <sup>(2)</sup>
   <sup>(2)</sup>
   <sup>(2)</sup>
   <sup>(2)</sup>
   <sup>(2)</sup>
   <sup>(2)</sup>
   <sup>(2)</sup>
   <sup>(2)</sup>
   <sup>(2)</sup>
   <sup>(2)</sup>
   <sup>(2)</sup>
   <sup>(2)</sup>
   <sup>(2)</sup>
   <sup>(2)</sup>
   <sup>(2)</sup>
   <sup>(2)</sup>
   <sup>(2)</sup>
   <sup>(2)</sup>
   <sup>(2)</sup>
   <sup>(2)</sup>
   <sup>(2)</sup>
   <sup>(2)</sup>
   <sup>(2)</sup>
   <sup>(2)</sup>
   <sup>(2)</sup>
   <sup>(2)</sup>
   <sup>(2)</sup>
   <sup>(2)</sup>
   <sup>(2)</sup>
   <sup>(2)</sup>
   <sup>(2)</sup>
   <sup>(2)</sup>
   <sup>(2)</sup>
   <sup>(2)</sup>
   <sup>(2)</sup>
   <sup>(2)</sup>
   <sup>(2)</sup>
   <sup>(2)</sup>
   <sup>(2)</sup>
   <sup>(2)</sup>
   <sup>(2)</sup>
   <sup>(2)</sup>
   <sup>(2)</sup>
   <sup>(2)</sup>
   <sup>(2)</sup>
   <sup>(2)</sup>
   <sup>(2)</sup>
   <sup>(2)</sup>
   <sup>(2)</sup>
   <sup>(2)</sup>
   <sup>(2)</sup>
   <sup>(2)</sup>
   <sup>(2)</sup>
   <sup>(2)</sup>
   <sup>(2)</sup>
   <sup>(2)</sup>
   <sup>(2)</sup>
   <sup>(2)</sup>
   <sup>(2)</sup>
   <sup>(2)</sup>
   <sup>(2)</sup>
   <sup>(2)</sup>
   <sup>(2)</sup>
   <sup>(2)</sup>
   <sup>(2)</sup>
   <sup>(2)</sup>
   <sup>(2)</sup>
   <sup>(2)</sup>
   <sup>(2)</sup>
   <sup>(2)</sup>
   <sup>(2)</sup>
   <sup>(2)</sup>
   <sup>(2)</sup>
   <sup>(2)</sup>
   <sup>(2)</sup>
   <sup>(2)</sup>
- Através da ferramenta de operação "FieldCare" → 
   <sup>(1)</sup>
   <sup>(2)</sup>
   <sup>(2)</sup>
   <sup>(2)</sup>
   <sup>(2)</sup>
   <sup>(2)</sup>
   <sup>(2)</sup>
   <sup>(2)</sup>
   <sup>(2)</sup>
   <sup>(2)</sup>
   <sup>(2)</sup>
   <sup>(2)</sup>
   <sup>(2)</sup>
   <sup>(2)</sup>
   <sup>(2)</sup>
   <sup>(2)</sup>
   <sup>(2)</sup>
   <sup>(2)</sup>
   <sup>(2)</sup>
   <sup>(2)</sup>
   <sup>(2)</sup>
   <sup>(2)</sup>
   <sup>(2)</sup>
   <sup>(2)</sup>
   <sup>(2)</sup>
   <sup>(2)</sup>
   <sup>(2)</sup>
   <sup>(2)</sup>
   <sup>(2)</sup>
   <sup>(2)</sup>
   <sup>(2)</sup>
   <sup>(2)</sup>
   <sup>(2)</sup>
   <sup>(2)</sup>
   <sup>(2)</sup>
   <sup>(2)</sup>
   <sup>(2)</sup>
   <sup>(2)</sup>
   <sup>(2)</sup>
   <sup>(2)</sup>
   <sup>(2)</sup>
   <sup>(2)</sup>
   <sup>(2)</sup>
   <sup>(2)</sup>
   <sup>(2)</sup>
   <sup>(2)</sup>
   <sup>(2)</sup>
   <sup>(2)</sup>
   <sup>(2)</sup>
   <sup>(2)</sup>
   <sup>(2)</sup>
   <sup>(2)</sup>
   <sup>(2)</sup>
   <sup>(2)</sup>
   <sup>(2)</sup>
   <sup>(2)</sup>
   <sup>(2)</sup>
   <sup>(2)</sup>
   <sup>(2)</sup>
   <sup>(2)</sup>
   <sup>(2)</sup>
   <sup>(2)</sup>
   <sup>(2)</sup>
   <sup>(2)</sup>
   <sup>(2)</sup>
   <sup>(2)</sup>
   <sup>(2)</sup>
   <sup>(2)</sup>
   <sup>(2)</sup>
   <sup>(2)</sup>
   <sup>(2)</sup>
   <sup>(2)</sup>
   <sup>(2)</sup>
   <sup>(2)</sup>
   <sup>(2)</sup>
   <sup>(2)</sup>
   <sup>(2)</sup>
   <sup>(2)</sup>
   <sup>(2)</sup>
   <sup>(2)</sup>
   <sup>(2)</sup>
   <sup>(2)</sup>
   <sup>(2)</sup>
   <sup>(2)</sup>
   <sup>(2)</sup>
   <sup>(2)</sup>
   <sup>(2)</sup>
   <sup>(2)</sup>
   <sup>(2)</sup>
   <sup>(2)</sup>
   <sup>(2)</sup>
   <sup>(2)</sup>
   <sup>(2)</sup>
   <sup>(2)</sup>
   <sup>(2)</sup>
   <sup>(2)</sup>
   <sup>(2)</sup>
   <sup>(2)</sup>
   <sup>(2)</sup>
   <sup>(2)</sup>
   <sup>(2)</sup>
   <sup>(2)</sup>
   <sup>(2)</sup>
   <sup>(2)</sup>
   <sup>(2)</sup>
   <sup>(2)</sup>
   <sup>(2)</sup>
   <sup>(2)</sup>
   <sup>(2)</sup>
   <sup>(2)</sup>
   <sup>(2)</sup>
   <sup>(2)</sup>
   <sup>(2)</sup>
   <sup>(2)</sup>
   <sup>(2)</sup>
   <sup>(2)</sup>
   <sup>(2)</sup>
   <sup>(2)</sup>
   <sup>(2)</sup>
   <sup>(2)</sup>
   <sup>(2)</sup>
   <sup>(2)</sup>
   <sup>(2)</sup>
   <sup>(2)</sup>
   <sup>(2)</sup>
   <sup>(2)</sup>
   <sup>(2)</sup>
   <sup>(2)</sup>
   <sup>(2)</sup>
   <sup>(2)</sup>
   <sup>(2)</sup>
   <sup>(2)</sup>
   <sup>(2)</sup>
   <sup>(2)</sup>
   <sup>(2)</sup>
   <sup>(2)</sup>
   <sup>(2)</sup>
   <sup>(2)</sup>
   <sup>(2)</sup>
   <sup>(2)</sup>
   <sup>(2)</sup>
   <sup></sup>
- Através da ferramenta de operação "DeviceCare"  $\rightarrow \square 164$

Para filtragem das mensagens de evento exibidas → 🖺 192

### 12.11.2 Filtragem do registro de evento

Usando parâmetro **Opções de filtro** é possível definir qual categoria de mensagem de evento é exibida no submenu **Lista de eventos**.

### Caminho de navegação

Diagnóstico  $\rightarrow$  Livro de registro de eventos  $\rightarrow$  Opções de filtro

#### Categorias de filtro

- Todos
- Falha (F)
- Verificação da função (C)
- Fora de especificação (S)
- Necessário Manutenção (M)
- Informação (I)

### 12.11.3 Visão geral dos eventos de informações

Diferente de um evento de diagnóstico, um evento de informação é exibido no registro de eventos somente e não na lista de diagnóstico.

| Número da informação | Nome da informação                      |
|----------------------|-----------------------------------------|
| I1000                | (Instrumento ok)                        |
| I1079                | Sensor alterado                         |
| I1089                | Ligado                                  |
| I1090                | Reset da configuração                   |
| I1091                | Configuração alterada                   |
| 11092                | HistoROM incorporada apagada            |
| I1111                | Falha no ajuste da densidade            |
| I1137                | Eletrônica alterada                     |
| I1151                | Reset do histórico                      |
| I1155                | Reset da temperatura da eletrônica      |
| I1156                | Trend do erro de memória                |
| I1157                | Lista de eventos de erros na memória    |
| I1184                | Display conectado                       |
| I1209                | Ajuste da densidade ok                  |
| I1221                | Falha no ajuste do ponto zero           |
| I1222                | Ajuste do ponto zero ok                 |
| I1256                | Display: direito de acesso alterado     |
| I1278                | Reset do módulo I/O detectado           |
| I1335                | Firmware Alterado                       |
| I1361                | Login falhou web server                 |
| I1397                | Fieldbus: direito de acesso alterado    |
| I1398                | CDI: direito de acesso alterado         |
| I1444                | Verfiicação do equipamento aprovada     |
| I1445                | Verificação do equipamento falhou       |
| I1447                | Gravar dados de referência da aplicação |
| I1448                | Dados de ref. da aplicação gravados     |
| I1449                | Falha gravação dados ref. aplicação     |
| I1450                | Monitoramento OFF                       |

| Número da informação | Nome da informação                      |
|----------------------|-----------------------------------------|
| I1451                | Monitoramento ON                        |
| I1457                | Falha: Verificação erro de medição      |
| I1459                | Falha: verificação modulo I/O           |
| I1460                | Falha na verificação HBSI               |
| I1461                | Falha: Verificação do sensor            |
| I1462                | Falha: verfic. módulo eletr. sensor     |
| I1512                | Download iniciado                       |
| I1513                | Download finalizado                     |
| I1514                | Upload iniciado                         |
| I1515                | Upload finalizado                       |
| I1618                | Modulo I/O substituido                  |
| I1619                | Modulo I/O substituido                  |
| I1621                | Modulo I/O substituido                  |
| I1622                | Calibração alterada                     |
| I1624                | Resetar todos os totalizadores          |
| I1625                | Proteção de escrita ativa               |
| I1626                | Proteção de escrita desativada          |
| I1627                | Login realizado com sucesso             |
| I1628                | Exibe login bem sucedido                |
| I1629                | Acesso ao CDI bem sucedido              |
| I1631                | Web server acesso alterado              |
| I1632                | Exibe falha no login                    |
| I1633                | Acesso ao CDI falhou                    |
| I1634                | Restauração aos parâmetros de fábrica   |
| I1635                | Restaurar parâmetros originais          |
| I1637                | Reset específ Found. Fieldbus realizado |
| I1639                | Limite máximo de ciclos de chaveamento  |
| I1649                | Proteção de escrita ativada             |
| I1650                | Proteção de escrita desativada          |
| I1712                | Novo arquivo de flash recebido          |
| I1725                | Modulo eletr do sensor (ISEM) trocado   |
| I1726                | Backup de configuração falhou           |

## 12.12 Reinicialização do medidor

Com o uso deParâmetro **Restart** é possível reiniciar toda a configuração ou parte da configuração do equipamento com um estado definido.

### 12.12.1 Escopo de função da parâmetro "Restart"

| Opções        | Descrição                                |  |
|---------------|------------------------------------------|--|
| Uninitialized | A seleção não tem efeito no equipamento. |  |
| Run           | A seleção não tem efeito no equipamento. |  |
| Resource      | A seleção não tem efeito no equipamento. |  |

| Opções                           | Descrição                                                                                                    |
|----------------------------------|----------------------------------------------------------------------------------------------------|
| Defaults                         | Todos os blocos FOUNDATION Fieldbus são redefinidos para o ajuste de fábrica.<br>Exemplo: Canal de entrada analógica para o opção <b>Uninitialized</b> .                                                                                                    |
| Processor                        | O equipamento é reiniciado.                                                                                                    |
| Para configurações de<br>entrega | Parâmetros avançados FOUNDATION Fieldbus (blocos FOUNDATION Fieldbus,<br>informação agendada) e parâmetros do aparelho para os quais uma configuração<br>padrão específica do cliente foi solicitada são redefinidos para este valor específico<br>do cliente. |

### 12.12.2 Escopo de função de parâmetro "Reset de Serviços"

| Opções                           | Descrição                                                                                                    |
|----------------------------------|----------------------------------------------------------------------------------------------------|
| Uninitialized                    | A seleção não tem efeito no equipamento.                                                                                                    |
| Para configurações de<br>entrega | Parâmetros avançados FOUNDATION Fieldbus (blocos FOUNDATION Fieldbus,<br>informação agendada, etiqueta de equipamento e endereço de equipamento) e os<br>parâmetros de equipamento para qual uma configuração padrão específica do<br>cliente foi solicitada, são redefinidos para esse valor específico do cliente. |
| ENP restart                      | Os parâmetros da etiqueta de identificação eletrônica são reiniciados.<br>O equipamento é reiniciado.                                                                                                    |

## 12.13 Informações do equipamento

O submenu **Informações do equipamento** contém todos os parâmetros que exibem informações diferentes para a identificação do equipamento.

### Navegação

Menu "Diagnóstico" → Informações do equipamento

| ► Informações do equipamento      |         |
|-----------------------------------|---------|
| Tag do equipamento                | → 🗎 195 |
| Número de série                   | → 🗎 195 |
| Nome do equipamento               | → 🗎 195 |
| Versão do firmware                | → 🗎 195 |
| Código do equipamento             | → 🗎 195 |
| Código estendido do equipamento 1 | → 🗎 195 |
| Código estendido do equipamento 2 | → 🗎 195 |
| Versão ENP                        | → 🗎 195 |

| Parâmetro                         | Descrição                                                                                                    | Entrada do usuário / Interface<br>do usuário                                                            | Ajuste de fábrica |  |
|-----------------------------------|----------------------------------------------------------------------------------------------------|----------------------------------------------------------------------------------------------------|-------------------|--|
| Tag do equipamento                | Insira o nome do ponto de medição.                                                                                                    | Máx. de 32 caracteres, tais<br>como letras, números ou<br>caracteres especiais (por<br>exemplo @, %, /) | -                 |  |
| Número de série                   | Exibe o número de série do medidor.                                                                                                    | Máx. grupo de caracteres de 11<br>dígitos que compreende letras<br>e números.                           | -                 |  |
| Nome do equipamento               | Mostra o nome do transmissor.<br>O nome pode ser encontrado na<br>etiqueta de identificação do<br>transmissor.                                                                                                    | Promass 300/500                                                                                         | -                 |  |
| Versão do firmware                | Mostra a versão de firmware instalada no equipamento.                                                                                                    | Linha de caracteres com o<br>seguinte formato:<br>xx.yy.zz                                              | -                 |  |
| Código do equipamento             | Mostra o order code do equipamento.<br>O código do produto pode ser<br>encontrado na etiqueta de<br>identificação do sensor e do<br>transmissor no campo "Código do<br>produto" .                                           | Linha de caracteres composta<br>de letras, números e certos<br>símbolos de pontuação                    | -                 |  |
| Código estendido do equipamento 1 | Mostra a primeira parte do order code<br>extendido.<br>O código do produto estendido<br>também pode ser encontrado na<br>etiqueta de identificação do sensor e<br>do transmissor no campo "Código de<br>pedido estendido" . | Cadeia de caracteres                                                                                    | -                 |  |
| Código estendido do equipamento 2 | Mostra a segunda parte do order code<br>extendido.<br>O código do produto estendido<br>também pode ser encontrado na<br>etiqueta de identificação do sensor e<br>do transmissor no campo "Código de<br>pedido estendido" .  | Cadeia de caracteres                                                                                    | -                 |  |
| Versão ENP                        | Mostra a versão da placa de identificação da eletrônica (ENP).                                                                                                    | Grupo de caracteres no formato<br>xx.yy.zz                                                              | -                 |  |

### Visão geral dos parâmetros com breve descrição

| 12.14 H | Histórico | do firmware |  |
|---------|-----------|-------------|--|
|---------|-----------|-------------|--|

| Lança<br>ento<br>data | m Versão do<br>firmware | Código do<br>produto<br>para<br>"Versão do<br>firmware", | Firmware<br>alterações | Tipo de<br>documentação   | Documentação         |
|-----------------------|-------------------------|----------------------------------------------------------|------------------------|---------------------------|----------------------|
| 02.20                 | 7 01.00.zz              | Opção <b>74</b>                                          | Firmware original      | Instruções de<br>operação | BA01562D/06/EN/01.16 |

É possível piscar o firmware para a versão atual ou para a versão anterior usando a interface de operação.

Para a compatibilidade da versão do firmware com a versão anterior, os arquivos de descrição de equipamento instalados e as ferramentas de operação, observe as informações referentes ao equipamento no documento "Informações do fabricante".

As informações do fabricante estão disponíveis:

- Na área de download no site da Endress+Hauser: www.endress.com  $\rightarrow$  Downloads
- Especifique os dados a seguir:
  - Raiz do produto: p. ex., 8F5B
     A raiz do produto é a primeira parte do código do produto: consulte a etiqueta de identificação no equipamento.
  - Pesquisa de texto: Informações do fabricante
  - Tipo de meio: Documentação Documentação técnica

## 13 Manutenção

### 13.1 Tarefas de manutenção

Nenhum trabalho de manutenção especial é exigido.

### 13.1.1 Limpeza externa

Ao limpar a parte externa do medidor, use sempre agentes de limpeza que não ataquem a superfície do invólucro ou as vedações.

### 13.1.2 Limpeza interior

Observar os seguintes pontos para limpeza CIP e SIP:

- Utilize apenas agentes de limpeza aos quais as partes molhadas sejam adequadamente resistentes.
- Observar a temperatura máxima permitida para o medidor → 
   <sup>B</sup> 222.

## 13.2 Medição e teste do equipamento

Endress+Hauser oferece um campo abrangente de variedade de medição e equipamento de teste, como W@M ou dispositivos de testes.

Sua Central de vendas Endress+Hauser pode fornecer informações detalhadas sobre os serviços.

Lista de alguns dos equipamentos de medição e teste:  $\rightarrow$  🗎 200 $\rightarrow$  🗎 202

## 13.3 Assistência técnica da Endress+Hauser

A Endress+Hauser oferece uma ampla variedade de serviços para manutenção, como recalibração, serviço de manutenção ou testes de equipamento.

Sua Central de vendas Endress+Hauser pode fornecer informações detalhadas sobre os serviços.

## 14 Reparo

### 14.1 Notas Gerais

### 14.1.1 Conceito de reparo e conversão

O conceito de reparo e conversão da Endress+Hauser considera os seguintes aspectos:

- O medidor tem um projeto modular.
- Peças sobressalentes são agrupadas em kits lógicos com as instruções de instalação associadas.
- Reparos executados pela assistência técnica da Endress+Hauser ou por clientes devidamente treinados.
- Equipamentos certificados somente podem ser convertidos em outros equipamentos certificados pela assistência técnica da Endress+Hauser ou pela fábrica.

### 14.1.2 Observações sobre reparo e conversão

Para o reparo e modificação de um medidor, observe o seguinte:

- ▶ Use somente peças de reposição originais da Endress+Hauser.
- ► Faça o reparo de acordo com as instruções de instalação.
- Observe as normas aplicáveis, as regulamentações federais/nacionais, documentação Ex (XA) e certificados.
- Documente todo reparo e toda conversão e insira estes dados no banco de dados de gestão da vida útil do W@M.

## 14.2 Peças de reposição

W@M Device Viewer (www.endress.com/deviceviewer):

Todas as peças de reposição do medidor, junto com o código de pedido, são listadas aqui e podem ser solicitados. Se estiver disponível, os usuários também podem fazer o download das Instruções de Instalação associadas.

Número de série do medidor:

- Está localizado na etiqueta de identificação do equipamento.
- Pode ser lido através do parâmetro Número de série no submenu Informações do equipamento.

## 14.3 Assistência técnica da Endress+Hauser

A Endress+Hauser oferece uma grande abrangência de serviços.

Sua Central de vendas Endress+Hauser pode fornecer informações detalhadas sobre os serviços.

## 14.4 Devolução

As especificações para devolução segura do equipamento podem variar, dependendo do tipo do equipamento e legislação nacional.

1. Consulte o website para maiores informações: http://www.endress.com/support/return-material

2. Devolva o equipamento caso sejam necessários reparos ou calibração de fábrica ou caso o equipamento errado tenha sido solicitado ou entregue.

### 14.5 Descarte

### X

Se solicitado pela Diretriz 2012/19/ da União Europeia sobre equipamentos elétricos e eletrônicos (WEEE), o produto é identificado com o símbolo exibido para reduzir o descarte de WEEE como lixo comum. Não descartar produtos que apresentam esse símbolo como lixo comum. Ao invés disso, devolva-o para a Endress+Hauser para o descarte adequado.

### 14.5.1 Remoção do medidor

1. Desligue o equipamento.

### **A**TENÇÃO

#### Perigo às pessoas pelas condições do processo.

- Cuidado com as condições perigosas do processo como a pressão no equipamento de medição, a alta temperatura ou fluidos agressivos.
- 2. Executar as etapas de fixação e conexão das seções "Fixando o medidor" e "Conectando o medidor" na ordem inversa. Observe as instruções de segurança.

### 14.5.2 Descarte do medidor

### **A**TENÇÃO

# Risco para humanos e para o meio ambiente devido a fluidos que são perigosos para a saúde.

 Certifique-se de que o medidor e todas as cavidades estão livres de resíduos de fluidos que são danosos à saúde ou ao meio ambiente, como substâncias que permearam por frestas ou difundiram pelo plástico.

Siga as observações seguintes durante o descarte:

- ► Verifique as regulamentações federais/nacionais.
- ► Garanta a separação adequada e o reuso dos componentes do equipamento.

## 15 Acessórios

Vários acessórios, que podem ser solicitados com o equipamento ou posteriormente da Endress+Hauser, estão disponíveis para o equipamento. Informações detalhadas sobre o código de pedido em questão estão disponíveis em seu centro de vendas local Endress +Hauser ou na página do produto do site da Endress+Hauser: www.endress.com.

## 15.1 Acessórios específicos para equipamentos

### 15.1.1 Para o transmissor

| Acessórios                                              | Descrição                                                                                                    |  |  |
|---------------------------------------------------------|----------------------------------------------------------------------------------------------------|--|--|
| Transmissor<br>• Proline 500 – digital<br>• Proline 500 | Transmissor para substituição ou armazenamento. Use o código do pedido para<br>definir as seguintes especificações:<br>• Aprovações<br>• Saída<br>• Entrada<br>• Display/operação<br>• Invólucro<br>• Software                                                                                                  |  |  |
|                                                         | <ul> <li>Proline 500 - transmissor digital:<br/>Número de pedido: 8X5BXX-*****A</li> <li>Transmissor Proline 500:<br/>Número de pedido: 8X5BXX-*******</li> </ul>                                                                                                    |  |  |
|                                                         | Transmissor Proline 500 para reposição:<br>É essencial especificar o número de série do transmissor de corrente ao fazer<br>o pedido. Com base no número de série, os dados específicos do equipamento<br>(ex.: fatores de calibração) do equipamento de reposição podem ser usados<br>para o novo transmissor. |  |  |
|                                                         | <ul> <li>Proline 500 - transmissor digital: Instruções de Instalação EA01151D</li> <li>Proline 500 transmissor: Instruções de Instalação EA01152D</li> </ul>                                                                                                    |  |  |
| Antena WLAN externa                                     | Antena WLAN externa com 1.5 m (59.1 in) cabo de conexão e dois suportes angulares. Código de pedido para "Acompanha acessórios", opção P8 "Antena sem fio de longo alcance".                                                                                                    |  |  |
|                                                         | <ul> <li>A antena WLAN externa não é adequada para uso em aplicações higiênicas.</li> <li>Maiores informações sobre a interface WLAN →</li></ul>                                                                                                    |  |  |
|                                                         | Número de pedido: 71351317                                                                                                    |  |  |
|                                                         | Instruções de instalação EA01238D                                                                                                    |  |  |
| Conjunto de montagem                                    | Conjunto de montagem na tubulação para transmissor.                                                                                                    |  |  |
| na tubulação                                            | Proline 500 – transmissor digital<br>Número de pedido: 71346427                                                                                                    |  |  |
|                                                         | Instruções de instalação EA01195D                                                                                                    |  |  |
|                                                         | Transmissor Proline 500<br>Número de pedido: 71346428                                                                                                    |  |  |
| Tampa de proteção                                       | Usado para proteger o medidor contra os efeitos do tempo: ex.: água da chuva,                                                                                                    |  |  |
| Transmissor<br>• Proline 500 – digital<br>• Proline 500 | <ul> <li>Proline 500 - transmissor digital<br/>Número de pedido: 71343504</li> <li>Transmissor Proline 500<br/>Número de pedido: 71343505</li> <li>Instruções de instalação EA01191D</li> </ul>                                                                                                    |  |  |
|                                                         | _                                                                                                    |  |  |

| Proteção do display<br>Proline 500 – digital         | É utilizado para proteger o display contra impactos ou marcas de areia em áreas desertas.                                                                                               |
|------------------------------------------------------|----------------------------------------------------------------------------------------------------|
|                                                      | Número de pedido: 71228792                                                                                                    |
|                                                      | Instruções de instalação EA01093D                                                                                                    |
| Cabo de conexão<br>Proline 500 – digital<br>Sensor – | O cabo de conexão pode ser solicitado diretamente com o medidor (código de pedido para "Cabo, conexão do sensor") ou como um acessório (número de pedido DK8012 ).                      |
| Transmissor                                          | Estão disponíveis os seguintes comprimentos de cabo: código do pedido para<br>"Conexão do sensor, cabo"<br>• Opcão B: 20 m (65 ft)                                                      |
|                                                      | <ul> <li>Opção E: Configurável pelo usuário até máx. 50 m</li> <li>Opção F: Configurável pelo usuário até máx. 165 ft</li> </ul>                                                        |
|                                                      | Comprimento máximo possível do cabo para um Proline 500 – cabo de conexão digital: 300 m (1000 ft)                                                                                      |
| Cabo de conexão<br>Proline 500<br>Sensor –           | O cabo de conexão podem ser solicitados diretamente com o medidor (código de pedido para "Cabo, conexão do sensor") ou como um acessório (número de pedido DK8012).                     |
| Transmissor                                          | Estão disponíveis os seguintes comprimentos de cabo: código do pedido para<br>"Conexão do sensor, cabo"<br>• Opção 1: 5 m (16 ft)<br>• Opção 2: 10 m (32 ft)<br>• Opção 3: 20 m (65 ft) |
|                                                      | Comprimento possível do cabo para um cabo de conexão Proline 500: máx.<br>20 m (65 ft)                                                                                                  |

### 15.1.2 Para o sensor

| Acessórios        | Descrição                                                                                                    |
|-------------------|----------------------------------------------------------------------------------------------------|
| Isolador de metal | É usado para estabilizar a temperatura dos fluidos no sensor. É permitido usar<br>água, vapor d'água e outros líquidos não corrosivos como fluidos.                                                                                                    |
|                   | Se estiver usando óleo como meio de aquecimento, consulte a<br>Endress+Hauser.                                                                                                    |
|                   | Isoladores de metal não podem ser usados com sensores equipados com um disco de ruptura.                                                                                                    |
|                   | <ul> <li>Se for solicitado junto com o medidor:<br/>Código do pedido para "Acessórios inclusos"</li> <li>Opção RB "jaqueta de aquecimento, G 1/2" rosca interna"</li> <li>Opção RC "jaqueta de aquecimento, G 3/4" rosca interna"</li> <li>Opção RE "jaqueta de aquecimento, NPT 1/2" rosca interna"</li> <li>Opção RE "jaqueta de aquecimento, NPT 3/4" rosca interna"</li> <li>Se solicitado posteriormente:<br/>Use o código de pedido com a raiz do produto DK8003.</li> <li>Documentação especial SD02156D</li> </ul> |

## 15.2 Acessórios específicos de comunicação

| Acessórios      | Descrição                                                                                                    |  |
|-----------------|----------------------------------------------------------------------------------------------------|--|
| Fieldgate FXA42 | Usado para transmitir os valores medidos de medidores de 4 a 20 mA analógicos conectados, bem como medidores digitais                        |  |
|                 | <ul> <li>Informações técnicas TI01297S</li> <li>Instruções de operação BA01778S</li> <li>Página do produto: www.endress.com/fxa42</li> </ul> |  |

| Field Xpert SMT70 | <ul> <li>O PC tablet Field Xpert SMT70 tablet PC para configuração do equipamento permite o gerenciamento móvel de ativos da planta em áreas classificadas e não-classificadas. É ideal para que as equipes de comissionamento e manutenção possam gerenciar os instrumentos de campo com a interface de comunicação digital e gravar o andamento.</li> <li>Esse tablet PC é desenvolvido como uma solução all-in-one com um driver library e é uma ferramenta fácil de usar, sensível ao toque, que pode ser usada para gerenciar instrumentos de campo por toda a vida útil.</li> </ul> |
|-------------------|----------------------------------------------------------------------------------------------------|
|                   | <ul> <li>Informações técnicas TI01342S</li> <li>Instruções de operação BA01709S</li> <li>Página do produto: www.endress.com/smt70</li> </ul>                                                                                                    |
| Field Xpert SMT77 | O PC tablet Field Xpert SMT77 tablet PC para configuração do equipamento permite o gerenciamento móvel de ativos da planta em áreas classificadas como Ex Zona 1.                                                                                                    |
|                   | <ul> <li>Informações técnicas TI01418S</li> <li>Instruções de operação BA01923S</li> <li>Página do produto: www.endress.com/smt77</li> </ul>                                                                                                    |

## 15.3 Acessórios específicos do serviço

| Acessórios | Descrição                                                                                                    |
|------------|----------------------------------------------------------------------------------------------------|
| Applicator | <ul> <li>Software para seleção e dimensionamento de medidores Endress+Hauser:</li> <li>Escolha dos medidores para especificações industriais</li> <li>Cálculo de todos os dados necessários para identificar o medidor de vazão ideal: por exemplo, diâmetro nominal, perda de pressão, velocidade da vazão e precisão.</li> <li>Ilustração gráfica dos resultados dos cálculos</li> <li>Determinação do código de pedido parcial, administração, documentação e acesso a todos os dados e parâmetros relacionados ao processo durante toda a duração do projeto.</li> </ul>                                                                                                    |
|            | <ul> <li>OApplicator está disponível:</li> <li>Via internet: https://portal.endress.com/webapp/applicator</li> <li>Como um DVD que pode ser baixado para instalação em computador local.</li> </ul>                                                                                                    |
| W@M        | W@M Gestão do ciclo de vida<br>Melhora da produtividade com informações ao seu alcance. Os dados<br>relevantes para uma fábrica e seus componentes são gerados a partir dos<br>primeiros estágios do planejamento e durante o ciclo de vida completo do<br>ativo.<br>Gestão do ciclo de vida W@M é uma plataforma de informações aberta e<br>flexível com ferramentas online e locais. Acesso instantâneo para sua equipe a<br>dados atuais e detalhados reduz o tempo de engenharia de sua fábrica, agiliza<br>os processos de aquisição e aumenta o tempo em operação da fábrica.<br>Combinado com os serviços corretos, a Gestão de ciclo de vida W@M<br>impulsiona a produtividade em cada fase. Para mais informações, visite<br>www.endress.com/lifecyclemanagement |
| FieldCare  | Ferramenta de gerenciamento de ativos da planta baseado em FDT da<br>Endress+Hauser.<br>É possível configurar todas as unidades de campo inteligentes em seu sistema<br>e ajudá-lo a gerenciá-las. Através do uso das informações de status, é também<br>um modo simples e eficaz de verificar o status e a condição deles.<br>Instruções de operação BA00027S e BA00059S                                                                                                    |
| DeviceCare | Ferramenta para conectar e configurar equipamentos de campo<br>Endress+Hauser.<br>Brochura sobre inovação IN01047S                                                                                                    |

## 15.4 Componentes do sistema

| Acessórios                                   | Descrição                                                                                                    |
|----------------------------------------------|----------------------------------------------------------------------------------------------------|
| Gerenciador de dados<br>gráficos Memograph M | O gerenciador de dados gráficos Memograph M fornece informações sobre todas as variáveis medidas relevantes. Os valores medidos são corretamente gravados, os valores limite são monitorados e os pontos de medição são analisados. Os dados são armazenados na memória interna de 256 MB, bem como em um cartão SD ou pendrive USB. |
|                                              | <ul> <li>Informações técnicas TI00133R</li> <li>Instruções de operação BA00247R</li> </ul>                                                                                                    |
| Cerabar M                                    | O transmissor de pressão para a medição da pressão absoluta e manométrica de<br>gases, vapores e líquidos. Ele pode ser usado para ler no valor de pressão<br>operacional.                                                                                                    |
|                                              | <ul> <li>Informações técnicas TI00426P e TI00436P</li> <li>Instruções de operação BA00200P e BA00382P</li> </ul>                                                                                                    |
| Cerabar S                                    | O transmissor de pressão para a medição da pressão absoluta e manométrica de<br>gases, vapores e líquidos. Ele pode ser usado para ler no valor de pressão<br>operacional.                                                                                                    |
|                                              | <ul> <li>Informações técnicas TI00383P</li> <li>Instruções de operação BA00271P</li> </ul>                                                                                                    |
| iTEMP                                        | Os transmissores de temperatura podem ser usados em todas as aplicações e são adequados para a medição de gases, vapor e líquidos. Eles podem ser usados para ler na temperatura da mídia.                                                                                                    |
|                                              | Documento "Campos de atividade" FA00006T                                                                                                    |

## 16 Dados técnicos

## 16.1 Aplicação

O medidor é destinado apenas para a medição de vazão de líquidos e gases.

Dependendo da versão solicitada, o medidor pode também medir meios potencialmente explosivos, inflamáveis, venenosos e oxidantes.

Para garantir que o equipamento permaneça em condições de operação apropriadas para sua vida útil, use o medidor apenas com um meio para o qual as partes molhadas do processo sejam suficientemente resistentes.

## 16.2 Função e projeto do sistema

| Princípio de medição | Medição da vazão mássica com base no princípio de medição Coriolis                                                                                                    |
|----------------------|----------------------------------------------------------------------------------------------------|
| Sistema de medição   | O sistema de medição consiste em um transmissor e um sensor. O transmissor e o sensor<br>são montados em locais fisicamente separados. Estão interconectados por cabos de<br>conexão. |
|                      | Para mais informações sobre a estrutura do equipamento $\rightarrow \ igoplus 15$                                                                                                    |

### 16.3 Entrada

| Variável medida | Variáveis medidas diretas                                                                                   |
|-----------------|----------------------------------------------------------------------------------------------------|
|                 | <ul> <li>Vazão mássica</li> <li>Densidade</li> <li>Temperatura</li> </ul>                                   |
|                 | Variáveis de medição calculadas                                                                             |
|                 | <ul> <li>Vazão volumétrica</li> <li>Vazão volumétrica corrigida</li> <li>Densidade de referência</li> </ul> |

#### Faixa de medição

### Faixa de medição para líquidos

| DN   |        | Valores de escala completa da faixa de medição<br>m <sub>mín(F)</sub> a m <sub>máx(F)</sub> |               |
|------|--------|---------------------------------------------------------------------------------------------|---------------|
| [mm] | [pol.] | [kg/h]                                                                                      | [lb/mín]      |
| 8    | 3⁄8    | 0 para 2 000                                                                                | 0 para 73.50  |
| 15   | 1/2    | 0 para 6 500                                                                                | 0 para 238.9  |
| 25   | 1      | 0 para 18000                                                                                | 0 para 661.5  |
| 40   | 1½     | 0 para 45 000                                                                               | 0 para 1654   |
| 50   | 2      | 0 para 70 000                                                                               | 0 para 2 573  |
| 80   | 3      | 0 para 180 000                                                                              | 0 para 6615   |
| 100  | 4      | 0 para 350 000                                                                              | 0 para 12 860 |
| 150  | 6      | 0 para 800 000                                                                              | 0 para 29 400 |
| 250  | 10     | 0 para 2 200 000                                                                            | 0 para 80850  |

#### Faixa de medição para gases

O valor em escala real depende da densidade e velocidade do som do gás usado e pode ser calculado utilizando a fórmula abaixo:

 $\dot{m}_{m\acute{a}x..(G)} = mínimo~(\dot{m}_{m\acute{a}x.~(F)} \cdot \rho_G : x ; \rho_G \cdot c_G \cdot \pi/2 \cdot (d_i)^2 \cdot 3600)$ 

| m <sub>máx(G)</sub>                   | Valor máximo em escala real para gás [kg/h]                                    |  |
|---------------------------------------|--------------------------------------------------------------------------------|--|
| m <sub>máx(F)</sub>                   | Valor máximo em escala real para líquido [kg/h]                                |  |
| $\dot{m}_{máx(G)} < \dot{m}_{máx(F)}$ | $\dot{m}_{m\acute{a}x(G)}$ nunca pode ser maior que $\dot{m}_{m\acute{a}x(F)}$ |  |
| $\rho_{G}$                            | Densidade do gás em [kg/m³] em condições de operação                           |  |
| x                                     | Constante dependente do diâmetro nominal                                       |  |
| CG                                    | Velocidade do som (gás) [m/s]                                                  |  |
| di                                    | Diâmetro interno do tubo de medição [m]                                        |  |
|                                       |                                                                                |  |

| DN   |        | х                    |
|------|--------|----------------------|
| [mm] | [pol.] | [kg/m <sup>3</sup> ] |
| 8    | 3⁄8    | 60                   |
| 15   | 1⁄2    | 80                   |
| 25   | 1      | 90                   |

|                         | D                                                                                                    | N                                                                                                    | x                                                                                                    |  |
|-------------------------|----------------------------------------------------------------------------------------------------|----------------------------------------------------------------------------------------------------|----------------------------------------------------------------------------------------------------|--|
|                         | [mm]                                                                                                    | [pol.]                                                                                                    | [kg/m³]                                                                                                    |  |
|                         | 40                                                                                                    | 1½                                                                                                    | 90                                                                                                    |  |
|                         | 50                                                                                                    | 2                                                                                                    | 90                                                                                                    |  |
|                         | 80                                                                                                    | 3                                                                                                    | 110                                                                                                    |  |
|                         | 100                                                                                                    | 4                                                                                                    | 130                                                                                                    |  |
|                         | 150                                                                                                    | 6                                                                                                    | 200                                                                                                    |  |
|                         | 250                                                                                                    | 10                                                                                                    | 200                                                                                                    |  |
|                         | Exemplo de cálculo pa<br>• Sensor: Promass F, D<br>• Gás: Ar com uma der<br>• Faixa de medição (líc<br>• x = 90 kg/m <sup>3</sup> (para F<br>Valor máximo possível<br>ḿ <sub>máx(G)</sub> = ṁ <sub>máx(F)</sub> · ρo | <b>ara gás</b><br>N 50<br>nsidade de 60.3 kg/m <sup>3</sup><br>Juido): 70000 kg/h<br>Promass F, DN 50)<br>em escala real:<br><sub>G</sub> : x = 70000 kg/h · 60                       | (a 20 °C e 50 bar)<br>).3 kg/m <sup>3</sup> : 90 kg/m <sup>3</sup> = 46 900 kg/h                                                                                                    |  |
|                         | Faixa de medição reco                                                                                                    | Faixa de medição recomendada                                                                                                    |                                                                                                    |  |
|                         | Limite de vazão →                                                                                                    | ≌ 224                                                                                                    |                                                                                                    |  |
| Faixa de vazão operável | Acima de 1000 : 1.<br>Faixas de vazão acima<br>eletrônica, resultando e                                                                                                    | do valor máximo de es<br>em valores do totalizad                                                                                                    | cala predefinido não sobrepõe a unidade<br>or registrados corretamente.                                                                                                    |  |
| Sinal de entrada        | Valores externos med                                                                                                    | lidos                                                                                                    |                                                                                                    |  |
|                         | Para aumentar a precis<br>volumétrica para gases<br>diferentes variáveis de<br>Pressão de operação<br>um medidor de press<br>Temperatura média p<br>Densidade de referêr                                             | são de algumas variáve<br>s corrigida, o sistema de<br>medição no medidor:<br>para aumentar a precis<br>ão para pressão absolu<br>para aumentar a precis<br>ncia para calcular a vaza | is medidas ou para calcular a vazão<br>e automação pode gravar de forma contínua<br>são (a Endress+Hauser recomenda o uso de<br>ita, ex. Cerabar M ou Cerabar S)<br>ão (ex. iTEMP)<br>ão volumétrica de gases |  |
|                         | Yários medidores de pressão e temperatura podem ser solicitados à Endress+Hauser:<br>consulte "Acessórios" seção → 🗎 203                                                                                             |                                                                                                    |                                                                                                    |  |
|                         | É recomendado ler em                                                                                                    | valores externos medio                                                                                                    | dos para calcular a vazão volumétrica.                                                                                                    |  |
|                         | Entrada em corrente                                                                                                    |                                                                                                    |                                                                                                    |  |
|                         | → <sup>●</sup> 206Os valores m<br>através da entrada em                                                                                                    | edidos são gravados a j<br>corrente.                                                                                                    | partir do sistema de automação no medidor                                                                                                    |  |
|                         | Comunicação digital                                                                                                    |                                                                                                    |                                                                                                    |  |
|                         | Os valores medidos são<br>FOUNDATION Fieldbus                                                                                                    | o gravados a partir do s<br>s .                                                                                                    | istema de automação no medidor através do                                                                                                    |  |
|                         | Entrada em corrente                                                                                                    | 0/4 a 20 mA                                                                                                    |                                                                                                    |  |

| Entrada em corrente   | 0/4 a 20 mA (ativo/passivo);                                         |
|-----------------------|----------------------------------------------------------------------|
| Amplitude da corrente | <ul> <li>4 a 20 mA (ativo)</li> <li>0/4 a 20 mA (passivo)</li> </ul> |

| Resolução                      | 1 μΑ                                                            |
|--------------------------------|-----------------------------------------------------------------|
| Queda de tensão                | Normalmente: 0.6 para 2 V para 3.6 para 22 mA (passiva)         |
| Tensão máxima de<br>entrada    | < 30 V (passiva)                                                |
| Tensão do circuito aberto      | ≤ 28.8 V (ativa)                                                |
| Possíveis variáveis de entrada | <ul><li>Pressão</li><li>Temperatura</li><li>Densidade</li></ul> |

#### Entrada de status

| Valores máximos de<br>entrada | <ul> <li>CC -3 para 30 V</li> <li>Se a entrada do estado estiver ativa (ON): R<sub>i</sub> &gt;3 kΩ</li> </ul>                                                     |
|-------------------------------|----------------------------------------------------------------------------------------------------|
| Tempo de resposta             | Configurável: 5 para 200 ms                                                                                                    |
| Nível do sinal de entrada     | <ul> <li>Sinal baixo: CC -3 para +5 V</li> <li>Sinal alto: CC 12 para 30 V</li> </ul>                                                                              |
| Funções atribuíveis           | <ul> <li>Desligado</li> <li>Redefina os totalizadores individuais separadamente</li> <li>Redefinir todos os totalizadores</li> <li>Vazão de acionamento</li> </ul> |

## 16.4 Saída

#### Sinal de saída

### FOUNDATION Fieldbus

| FOUNDATION Fieldbus                | H1, IEC 61158-2, isolado galvanicamente      |
|------------------------------------|----------------------------------------------|
| Transferência de dados             | 31.25 kbit/s                                 |
| Consumo de corrente                | 10 mA                                        |
| Tensão de alimentação<br>permitida | 9 para 32 V                                  |
| Conexão de barramento              | Com proteção de polaridade reversa integrada |

### Saída de corrente 4 a 20 mA

| Modo de sinal                    | Pode ser configurado para:<br>• Ativo<br>• Passivo                                                                                                    |
|----------------------------------|----------------------------------------------------------------------------------------------------|
| Amplitude da corrente            | <ul> <li>Pode ser configurado para:</li> <li>4 a 20 mA NAMUR</li> <li>4 a 20 mA US</li> <li>4 a 20 mA</li> <li>0 a 20 mA (apenas se o modo do sinal estiver ativo)</li> <li>Corrente fixa</li> </ul>                                                                                                    |
| Valores máximos de saída         | 22.5 mA                                                                                                    |
| Tensão do circuito aberto        | CC 28.8 V (ativa)                                                                                                    |
| Tensão máxima de<br>entrada      | CC 30 V (passiva)                                                                                                    |
| Carga                            | 0 para 700 Ω                                                                                                    |
| Resolução                        | 0.38 μΑ                                                                                                    |
| Amortecimento                    | Configurável: 0 para 999.9 s                                                                                                    |
| Variáveis medidas<br>atribuíveis | <ul> <li>Vazão mássica</li> <li>Vazão volumétrica</li> <li>Vazão volumétrica corrigida</li> <li>Densidade</li> <li>Densidade de referência</li> <li>Temperatura</li> <li>Temperatura dos componentes eletrônicos</li> <li>Frequência de oscilação 0</li> <li>Amortecimento de oscilação 0</li> <li>Assimetria do sinal</li> <li>Excitador de corrente 0</li> <li>A faixa de opções aumenta se o medidor tiver um ou mais pacotes de aplicação.</li> </ul> |

### Saída de corrente 4 a 20 mA Ex-i passivo

| Código de pedido         | "Saída; Entrada 2" (21), "Saída; Entrada 3" (022):<br>Opção C: saída de corrente 4 a 20 mA Ex i passivo |
|--------------------------|----------------------------------------------------------------------------------------------------|
| Modo de sinal            | Passivo                                                                                                 |
| Amplitude da corrente    | Pode ser configurado para:<br>• 4 a 20 mA NAMUR<br>• 4 a 20 mA US<br>• 4 a 20 mA<br>• Corrente fixa     |
| Valores máximos de saída | 22.5 mA                                                                                                 |

| Tensão máxima de<br>entrada      | CC 30 V                                                                                                    |
|----------------------------------|----------------------------------------------------------------------------------------------------|
| Carga                            | 0 para 700 Ω                                                                                                    |
| Resolução                        | 0.38 μΑ                                                                                                    |
| Amortecimento                    | Configurável: 0 para 999 s                                                                                                    |
| Variáveis medidas<br>atribuíveis | <ul> <li>Vazão mássica</li> <li>Vazão volumétrica</li> <li>Vazão volumétrica corrigida</li> <li>Densidade</li> <li>Densidade de referência</li> <li>Temperatura dos componentes eletrônicos</li> <li>Frequência de oscilação 0</li> <li>Amortecimento de oscilação 0</li> <li>Assimetria do sinal</li> <li>Excitador de corrente 0</li> <li>A faixa de opções aumenta se o medidor tiver um ou mais pacotes de aplicação.</li> </ul> |

### Pulso/frequência/saída comutada

| Função                           | Pode ser configurada para pulso, frequência ou saída comutada                                                 |
|----------------------------------|----------------------------------------------------------------------------------------------------|
| Versão                           | Coletor aberto<br>Pode ser configurado para:<br>• Ativo<br>• Passivo<br>• NAMUR passivo<br>• In Ex-i, passivo |
| Valores máximos de<br>entrada    | CC 30 V250 mA(passiva)                                                                                        |
| Tensão do circuito aberto        | CC 28.8 V (ativa)                                                                                             |
| Queda de tensão                  | Para 22.5 mA: ≤ CC 2 V                                                                                        |
| Saída de pulso                   |                                                                                                    |
| Valores máximos de<br>entrada    | CC 30 V250 mA(passiva)                                                                                        |
| Corrente máxima de saída         | 22.5 mA (ativa)                                                                                               |
| Tensão do circuito aberto        | CC 28.8 V (ativa)                                                                                             |
| Largura de pulso                 | Configurável: 0.05 para 2 000 ms                                                                              |
| Taxa máxima de pulso             | 10000 Impulse/s                                                                                               |
| Valor de pulso                   | Ajustável                                                                                                    |
| Variáveis medidas<br>atribuíveis | <ul> <li>Vazão mássica</li> <li>Vazão volumétrica</li> <li>Vazão volumétrica corrigida</li> </ul>             |
| Saída de frequência              |                                                                                                    |
| Valores máximos de<br>entrada    | CC 30 V250 mA(passiva)                                                                                        |
| Corrente máxima de saída         | 22.5 mA (ativa)                                                                                               |
| Tensão do circuito aberto        | CC 28.8 V (ativa)                                                                                             |
| Frequência de saída              | Ajustável: frequência de valor final 2 para 10000 Hz (f <sub>máx.</sub> = 12500 Hz)                           |
| Amortecimento                    | Configurável: 0 para 999.9 s                                                                                  |
| Pulso/razão de pausa             | 1:1                                                                                                    |

| Variáveis medidas<br>atribuíveis   | <ul> <li>Vazão mássica</li> <li>Vazão volumétrica</li> <li>Vazão volumétrica corrigida</li> <li>Densidade</li> <li>Densidade de referência</li> <li>Temperatura</li> <li>Temperatura dos componentes eletrônicos</li> <li>Frequência de oscilação 0</li> <li>Amortecimento de oscilação 0</li> <li>Assimetria do sinal</li> <li>Excitador de corrente 0</li> <li>A faixa de opções aumenta se o medidor tiver um ou mais pacotes de aplicação.</li> </ul>                                                                                                 |
|------------------------------------|----------------------------------------------------------------------------------------------------|
| Saída comutada                     |                                                                                                    |
| Valores máximos de<br>entrada      | CC 30 V250 mA(passiva)                                                                                                    |
| Tensão do circuito aberto          | CC 28.8 V (ativa)                                                                                                    |
| Comportamento de<br>comutação      | Binário, condutor ou não condutor                                                                                                    |
| Atraso da comutação                | Configurável: 0 para 100 s                                                                                                    |
| O número de ciclos de<br>comutação | Ilimitado                                                                                                    |
| Funções atribuíveis                | <ul> <li>Desligado</li> <li>Ligado</li> <li>Comportamento de diagnóstico</li> <li>Valor limite <ul> <li>Vazão mássica</li> <li>Vazão volumétrica</li> <li>Vazão volumétrica corrigida</li> <li>Densidade</li> <li>Densidade de referência</li> <li>Temperatura</li> <li>Totalizador 1-3</li> </ul> </li> <li>Monitoramento da direção da vazão</li> <li>Status <ul> <li>Detecção do tubo parcialmente preenchido</li> <li>Corte vazão baixo</li> </ul> </li> <li>A faixa de opções aumenta se o medidor tiver um ou mais pacotes de aplicação.</li> </ul> |

### Saída a relé

| Função                        | Saída comutada                                                                                       |
|-------------------------------|----------------------------------------------------------------------------------------------------|
| Versão                        | Saída a relé, isolada galvanicamente                                                                 |
| Comportamento de<br>comutação | Pode ser configurado para:<br>NO (normalmente aberta), ajuste de fábrica<br>NC (normalmente fechada) |

| Capacidade de comutação<br>máxima (passiva) | <ul> <li>CC30 V (0.1 A)</li> <li>CA30 V0.5 A</li> </ul>                                                                                                    |
|---------------------------------------------|----------------------------------------------------------------------------------------------------|
| Funções atribuíveis                         | <ul> <li>Desligado</li> <li>Ligado</li> <li>Comportamento de diagnóstico</li> <li>Valor limite <ul> <li>Vazão mássica</li> <li>Vazão volumétrica</li> <li>Vazão volumétrica corrigida</li> <li>Densidade</li> <li>Densidade de referência</li> <li>Temperatura</li> <li>Totalizador 1-3</li> </ul> </li> <li>Monitoramento da direção da vazão</li> <li>Status <ul> <li>Detecção do tubo parcialmente preenchido</li> <li>Corte vazão baixo</li> </ul> </li> <li>A faixa de opções aumenta se o medidor tiver um ou mais pacotes de aplicação.</li> </ul> |

#### Entrada/saída configurável pelo usuário

**Uma** entrada ou saída específica é especificada para uma entrada/saída que pode ser configurada pelo usuário(E/S configurável) durante o comissionamento do equipamento.

As entradas e saídas a seguir estão disponíveis para atribuição:

- Escolha da saída de corrente: 4 a 20 mA (ativa), 0/4 a 20 mA (passiva)
- Saída de pulso/frequência/comutada
- Escolha da entrada em corrente: 4 a 20 mA (ativa), 0/4 a 20 mA (passiva)
- Entrada de status

Sinal no alarme

Dependendo da interface, uma informação de falha é exibida, como segue:

#### **FOUNDATION Fieldbus**

| Estado e alarme<br>mensagens                                | Diagnósticos de acordo com a FF-891 |
|-------------------------------------------------------------|-------------------------------------|
| Erro na corrente FDE<br>(Fault Disconnection<br>Electronic) | 0 mA                                |

#### Saída de corrente 0/4 a 20 mA

#### 4 a 20 mA

| Modo de falha | Escolha:<br>• 4 para 20 mA em conformidade com a recomendação NAMUR NE 43<br>• 4 para 20 mA em conformidade com os EUA<br>• Valor mín.: 3.59 mA<br>• Valor máx.: 22.5 mA<br>• Valor livremente definível entre: 3.59 para 22.5 mA |
|---------------|----------------------------------------------------------------------------------------------------|
|               | <ul> <li>Valor livremente definivel entre: 3.59 para 22.5 mA</li> <li>Valor real</li> <li>Último valor válido</li> </ul>                                                                                                    |
|               |                                                                                                    |

#### 0 a 20 mA

| Modo de falha | Escolha:                                                             |
|---------------|----------------------------------------------------------------------|
|               | <ul> <li>Alarme máximo: 22 mA</li> </ul>                             |
|               | <ul> <li>Valor livremente definível entre: 0 para 20.5 mA</li> </ul> |

### Saída de pulso/frequência/comutada

| Saída de pulso      |                                                                                                    |
|---------------------|----------------------------------------------------------------------------------------------------|
| Modo de falha       | Escolha entre:<br>• Valor atual<br>• Sem pulsos                                                    |
| Saída de frequência |                                                                                                    |
| Modo de falha       | Escolha entre:<br>• Valor atual<br>• 0 Hz<br>• Valor definido (f <sub>máx.</sub> 2 para 12 500 Hz) |
| Saída comutada      |                                                                                                    |
| Modo de falha       | Escolha entre:<br>• Estado da corrente<br>• Aberto<br>• Fechado                                    |

### Saída a relé

| Modo de falha | Escolha entre:<br>• Estado da corrente   |
|---------------|------------------------------------------|
|               | <ul><li>Aberto</li><li>Fechado</li></ul> |

### **Display local**

| Display de texto<br>padronizado | Com informações sobre a causa e medidas corretivas     |
|---------------------------------|--------------------------------------------------------|
| Backlight                       | A luz vermelha de fundo indica um erro no equipamento. |

Sinal de estado de acordo com a recomendação NAMUR NE 107

#### Interface/protocolo

- Através de comunicação digital: FOUNDATION Fieldbus
- Através da interface de operação
  - Interface de operação CDI-RJ45
  - Interface WLAN

| Display de texto | Com informações sobre a causa e medidas corretivas |
|------------------|----------------------------------------------------|
| padronizado      |                                                    |

#### Navegador Web

| Display de texto | Com informações sobre a causa e medidas corretivas |
|------------------|----------------------------------------------------|
| padronizado      |                                                    |

#### Diodos de emissão de luz (LED)

|                      | Informação de estado E                                | Estado indicado por diversos diodos de emissão de luz<br>Dependendo da versão do equipamento, as informações a seguir são exibidas:<br>• Fonte de alimentação ativa<br>• Transmissão de dados ativa<br>• Alarme do equipamento/ocorreu um erro<br>▲ Informações de diagnóstico através de diodos de emissão de luz → 🗎 156 |  |  |  |
|----------------------|-------------------------------------------------------|----------------------------------------------------------------------------------------------------|--|--|--|
| Corte vazão baixo    | Os pontos de comutação p                              | Os pontos de comutação para cortes de vazão baixo podem ser selecionados pelo usuário.                                                                                                    |  |  |  |
| Isolamento galvânico | As saídas ficam galvanica                             | mente isoladas umas das outras e da terra (PE).                                                                                                    |  |  |  |
| Dados específicos do | ID do fabricante                                      | 0x452B48 (hex)                                                                                                    |  |  |  |
| protocolo            | Número de identificação                               | 0x103B (hex)                                                                                                    |  |  |  |
|                      | Revisão do equipamento                                | 1                                                                                                    |  |  |  |
|                      | Revisão DD                                            | Informações e arquivos abaixo:                                                                                                    |  |  |  |
|                      | Revisão CFF                                           | • www.endress.com                                                                                                    |  |  |  |
|                      | Kit de teste de<br>interoperabilidade (ITK)           | Versão 6.2.0                                                                                                    |  |  |  |
|                      | Número da campanha do<br>teste ITK                    | Informações:<br>• www.endress.com<br>• www.fieldbus.org                                                                                                    |  |  |  |
|                      | Capacidade do Link Master<br>(LAS)                    | Sim                                                                                                    |  |  |  |
|                      | Escolha do "Link Master" e do<br>"Equipamento Básico" | Sim<br>Ajuste de fábrica: Equipamento básico                                                                                                    |  |  |  |
|                      | Endereço do nó                                        | Ajuste de fábrica: 247 (0xF7)                                                                                                    |  |  |  |
|                      | Funções compatíveis                                   | Os métodos a seguir são compatíveis:<br>Reinicialização<br>Reinicialização ENP<br>Diagnóstico<br>Configurado para OOS<br>Configurado para AUTO<br>Ler dados de tendência<br>Ler livro de registros de eventos                                                                                                    |  |  |  |
|                      | Relacionamentos de Comunic                            | Relacionamentos de Comunicação Virtual (VCRs)                                                                                                    |  |  |  |
|                      | Número de VCRs                                        | 44                                                                                                    |  |  |  |
|                      | Número de objetos do link<br>em VFD                   | 50                                                                                                    |  |  |  |
|                      | Entradas permanentes                                  | 1                                                                                                    |  |  |  |
|                      | VCRs do cliente                                       | 0                                                                                                    |  |  |  |
|                      | VCRs do servidor                                      | 10                                                                                                    |  |  |  |
|                      | VCRs da fonte                                         | 43                                                                                                    |  |  |  |
|                      | VCRs do dissipador                                    | 0                                                                                                    |  |  |  |
|                      | VCRs do assinante                                     | 43                                                                                                    |  |  |  |
|                      | VCRs do editor                                        | 43                                                                                                    |  |  |  |
|                      | Capacidades do link do equipa                         | amento                                                                                                    |  |  |  |
|                      | Tempo de Slot                                         | 4                                                                                                    |  |  |  |

| Atraso mín. entre PDU  | 8                                                                                                    |
|------------------------|----------------------------------------------------------------------------------------------------|
| Atraso de resposta máx | 16                                                                                                    |
| Integração do sistema  | Informações sobre a integração do sistema → 🗎 91.                                                                            |
|                        | <ul> <li>Dados de transmissão cíclica</li> <li>Descrição dos módulos</li> <li>Tempos de execução</li> <li>Métodos</li> </ul> |

## 16.5 Fonte de alimentação

| Esquema de ligação elétrica                    | $\rightarrow 	riangleq 41$                                                                                                    |                         |                     |                      |
|------------------------------------------------|----------------------------------------------------------------------------------------------------|-------------------------|---------------------|----------------------|
| Conectores do equipamento disponíveis          | → 🗎 41                                                                                                    |                         |                     |                      |
| Atribuição do pino,<br>conector do equipamento | → 🖺 42                                                                                                    |                         |                     |                      |
| Fonte de alimentação                           | Código do pedido para Tensão do terminal<br>"Fonte de alimentação"                                                                                                    |                         | Faixa de frequência |                      |
|                                                | Opção <b>D</b>                                                                                                    | CC 24 V                 | ±20%                | -                    |
|                                                | Opção <b>E</b>                                                                                                    | CA100 para 240<br>V     | -15 a +10 %         | 50/60 Hz             |
|                                                |                                                                                                    | CC 24 V                 | ±20%                | -                    |
|                                                | Ορςãο Ι                                                                                                    | CA100 para 240<br>V     | -15 a +10 %         | 50/60 Hz             |
|                                                | corrente de acionamento Ma                                                                                                    | áx. 36 A (<5 ms) de aco | ordo com a recom    | iendação NAMUR NE 21 |
|                                                |                                                                                                    |                         |                     |                      |
| Consumo de corrente                            | <b>Transmissor</b><br>• Máx. 400 mA (24 V)<br>• Máx. 200 mA (110 V, 50/60 Hz; 230 V, 50/60 Hz)                                                                                                    |                         |                     |                      |
| Falha na fonte de<br>alimentação               | <ul> <li>Os totalizadores param no último valor medido.</li> <li>Dependendo da versão do equipamento, a configuração fica retida na memória do equipamento ou na memória programável de dados (HistoROM DAT).</li> <li>Mensagens de erro (incluindo o total de horas operadas) são armazenadas.</li> </ul> |                         |                     |                      |
| Conexão elétrica                               | → 🗎 51                                                                                                    |                         |                     |                      |
| Equalização potencial                          | → <sup>(1)</sup> 57                                                                                                    |                         |                     |                      |
| Terminais                                      | Terminais carregados com mola: Adequado para trançados e trançados com arruelas.<br>Seção transversal do condutor0.2 para 2.5 mm <sup>2</sup> (24 para 12 AWG).                                                                                                    |                         |                     |                      |

| Entradas para cabo                     | <ul> <li>Prensa-cabo: M20 × 1,5 com cabo Ø 6 para 12 mm (0.24 para 0.47 in)</li> <li>Rosca para entrada para cabo: <ul> <li>NPT <sup>1</sup>/<sub>2</sub>"</li> <li>G <sup>1</sup>/<sub>2</sub>"</li> <li>M20</li> </ul> </li> </ul>                                                                                                |                                        |                                                            |  |  |
|----------------------------------------|----------------------------------------------------------------------------------------------------|----------------------------------------|------------------------------------------------------------|--|--|
|                                        | <ul> <li>Conector do equipamento para comunicação digital: M12</li> <li>Conector do equipamento para cabo de conexão: M12</li> <li>Um conector do equipamento é sempre usado para a versão do equipamento com o código do pedido para "invólucro de conexão do sensor", opção C "Ultra-compacta, higiênica, inoxidável".</li> </ul> |                                        |                                                            |  |  |
| Especificação do cabo                  | → 🗎 37                                                                                                    |                                        |                                                            |  |  |
|                                        | 16.6 Carac                                                                                                    | erísticas de desempenho                |                                                            |  |  |
| Condições de operação de<br>referência | <ul> <li>Limites de erro com base no ISO 11631</li> <li>Água com +15 para +45 °C (+59 para +113 °F) a2 para 6 bar (29 para 87 psi)</li> <li>Especificações de acordo com o protocolo de calibração</li> <li>Precisão com base nas sondas de calibração certificadas registradas no ISO 17025.</li> </ul>                            |                                        |                                                            |  |  |
|                                        | Para obter erros medidos, use a ferramenta de dimensionamento Applicator $\rightarrow \cong 202$                                                                                                    |                                        |                                                            |  |  |
| Erro máximo medido                     | o.r. = de leitura (of reading); 1 g/cm <sup>3</sup> = 1 kg/l; T = temperatura média                                                                                                    |                                        |                                                            |  |  |
|                                        | Precisão de base                                                                                                    |                                        |                                                            |  |  |
|                                        | Fundamentos do projeto→ 🗎 219                                                                                                    |                                        |                                                            |  |  |
|                                        | Vazão mássica e vazão volumétrica (líquidos)                                                                                                    |                                        |                                                            |  |  |
|                                        | ±0.05 % o.r. (PremiumCal; código de pedido para "Vazão de calibração", opção D, para<br>vazão mássica)<br>±0.10 % o.r.                                                                                                    |                                        |                                                            |  |  |
|                                        | vazão mássica (líquidos criogênicos)                                                                                                    |                                        |                                                            |  |  |
|                                        | Código de pedido para "Material do tubo de medição", opção LA                                                                                                    |                                        |                                                            |  |  |
|                                        | ±0.35 % o.r.                                                                                                    |                                        |                                                            |  |  |
|                                        | Vazão mássica (gases)                                                                                                    |                                        |                                                            |  |  |
|                                        | ±0.25 % o.r.                                                                                                    |                                        |                                                            |  |  |
|                                        | Densidade (líquidos)                                                                                                    |                                        |                                                            |  |  |
|                                        | Nas condições de re                                                                                                    | erência Calibração da densidade padrão | Ampla faixa<br>Especificação de densidade <sup>1) 2)</sup> |  |  |
|                                        | [g/cm <sup>3</sup> ]                                                                                                    | [g/cm <sup>3</sup> ]                   | [g/cm <sup>3</sup> ]                                       |  |  |
|                                        | ±0.0005                                                                                                    | ±0.0005                                | ±0.001                                                     |  |  |

Código de pedido para "Pacote de aplicação", opção EE "Densidade especial"

#### Densidade (líquidos criogênicos)

Código de pedido para "Material do tubo de medição", opção LA ±0.05 g/cm<sup>3</sup> *Temperatura* 

±0.5 °C ± 0.005 · T °C (±0.9 °F ± 0.003 · (T – 32) °F)

#### Estabilidade de ponto zero

| DN   |        | Estabilidade de ponto zero |           |
|------|--------|----------------------------|-----------|
| [mm] | [pol.] | [kg/h]                     | [lb/mín.] |
| 8    | 3⁄8    | 0.030                      | 0.001     |
| 15   | 1/2    | 0.200                      | 0.007     |
| 25   | 1      | 0.540                      | 0.019     |
| 40   | 11/2   | 2.25                       | 0.083     |
| 50   | 2      | 3.50                       | 0.129     |
| 80   | 3      | 9.0                        | 0.330     |
| 100  | 4      | 14.0                       | 0.514     |
| 150  | 6      | 32.0                       | 1.17      |
| 250  | 10     | 88.0                       | 3.23      |

Versão de alta temperatura: código de pedido para "Material de tubo de medição", opção TS, TT, TU

| DN   |        | Estabilidade de ponto zero |           |
|------|--------|----------------------------|-----------|
| [mm] | [pol.] | [kg/h]                     | [lb/mín.] |
| 15   | 1/2    | 0.3                        | 0.011     |
| 25   | 1      | 1.8                        | 0.0662    |
| 50   | 2      | 7                          | 0.2573    |
| 80   | 3      | 18                         | 0.6615    |
| 100  | 4      | 21                         | 0.7718    |
| 150  | 6      | 48                         | 1.764     |
| 250  | 10     | 132                        | 4.851     |

Para equipamentos com versão de baixa temperatura, código do pedido para "Material da tubulação correspondente, superfície úmida", opção LA, observe o seguinte:

### AVISO

# A confirmação do ponto zero e o ajuste de ponto zero são difíceis de ser executados no campo devido à vaporização do líquido criogênico.

Como regra geral, o ajuste de fabrica do ponto zero não deve ser alterado. Certifique-se de que a mídia esteja na fase líquida se for necessário realizar o ajuste de ponto zero.

#### Valores de vazão

Os valores de vazão como parâmetros de rejeição dependem do diâmetro nominal.
#### Unidades SI

| DN   | 1:1     | 1:10   | 1:20   | 1:50   | 1:100  | 1:500  |
|------|---------|--------|--------|--------|--------|--------|
| [mm] | [kg/h]  | [kg/h] | [kg/h] | [kg/h] | [kg/h] | [kg/h] |
| 8    | 2 000   | 200    | 100    | 40     | 20     | 4      |
| 15   | 6500    | 650    | 325    | 130    | 65     | 13     |
| 25   | 18000   | 1800   | 900    | 360    | 180    | 36     |
| 40   | 45 000  | 4 500  | 2250   | 900    | 450    | 90     |
| 50   | 70000   | 7 000  | 3 500  | 1400   | 700    | 140    |
| 80   | 180000  | 18000  | 9000   | 3 600  | 1800   | 360    |
| 100  | 350000  | 35000  | 17500  | 7000   | 3 500  | 700    |
| 150  | 800000  | 80000  | 40000  | 16000  | 8000   | 1600   |
| 250  | 2200000 | 220000 | 110000 | 44000  | 22000  | 4 400  |

#### Unidades US

| DN         | 1:1       | 1:10      | 1:10 1:20 |           | 1:100     | 1:500     |  |
|------------|-----------|-----------|-----------|-----------|-----------|-----------|--|
| [polegada] | [lb/mín.] | [lb/mín.] | [lb/mín.] | [lb/mín.] | [lb/mín.] | [lb/mín.] |  |
| 3/8        | 73.50     | 7.350     | 3.675     | 1.470     | 0.735     | 0.147     |  |
| 1/2        | 238.9     | 23.89     | 11.95     | 4.778     | 2.389     | 0.478     |  |
| 1          | 661.5     | 66.15     | 33.08     | 13.23     | 6.615     | 1.323     |  |
| 11/2       | 1654      | 165.4     | 82.70     | 33.08     | 16.54     | 3.308     |  |
| 2          | 2573      | 257.3     | 128.7     | 51.46     | 25.73     | 5.146     |  |
| 3          | 6615      | 661.5     | 330.8     | 132.3     | 66.15     | 13.23     |  |
| 4          | 12860     | 1286      | 643.0     | 257.2     | 128.6     | 25.72     |  |
| 6          | 29400     | 2940      | 1470      | 588       | 294       | 58.80     |  |
| 10         | 80850     | 8085      | 4043      | 1617      | 808.5     | 161.7     |  |

#### Precisão dos resultados

As saídas têm as especificações de precisão base listadas a seguir.

#### Saída de corrente

| Precisão | ±5 μΑ |
|----------|-------|

Saída de pulso/frequência

o.r. = de leitura

| Precisão Máx. ±50 ppm o.r. (por toda a faixa de temperatura ambiente) |
|-----------------------------------------------------------------------|
|-----------------------------------------------------------------------|

Repetibilidade

o.r. = de leitura; 1 g/cm<sup>3</sup> = 1 kg/l; T = temperatura média

#### Repetibilidade de base

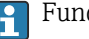

🚹 Fundamentos do projeto→ 🗎 219

|                                       | Vazão mássica e vazão                                                                                                    | volumétrica (líquidos)                                                                                                    |  |  |  |
|---------------------------------------|----------------------------------------------------------------------------------------------------|----------------------------------------------------------------------------------------------------|--|--|--|
|                                       | ±0.025 % o.r. (Premiur<br>±0.05 % o.r.                                                                                                    | nCal, para vazão mássica)                                                                                                    |  |  |  |
|                                       | vazão mássica (líquidos                                                                                                    | s criogênicos)                                                                                                    |  |  |  |
|                                       | Código de pedido para "Material do tubo de medição", opção LA<br>±0.175 % % o.r.                                                                                                    |                                                                                                    |  |  |  |
|                                       | Vazão mássica (gases)                                                                                                    |                                                                                                    |  |  |  |
|                                       | ±0.20 % o.r.                                                                                                    |                                                                                                    |  |  |  |
|                                       | Densidade (líquidos)                                                                                                    |                                                                                                    |  |  |  |
|                                       | ±0.00025 g/cm <sup>3</sup>                                                                                                    |                                                                                                    |  |  |  |
|                                       | Densidade (líavidos criogênicos)                                                                                                    |                                                                                                    |  |  |  |
|                                       | Código de pedido para "Material do tubo de medição", opção LA<br>±0.025 q/cm <sup>3</sup>                                                                                                    |                                                                                                    |  |  |  |
|                                       | Temperatura                                                                                                    |                                                                                                    |  |  |  |
|                                       | ±0.25 °C ± 0.0025 · T °(                                                                                                    | C (±0.45 ℉ ± 0.0015 · (T−32) ℉)                                                                                                    |  |  |  |
|                                       |                                                                                                    |                                                                                                    |  |  |  |
| Tempo de resposta                     | O tempo de resposta de                                                                                                    | epende da configuração (amortecimento).                                                                                                    |  |  |  |
| Influência da temperatura<br>ambiente | Saída de corrente                                                                                                    |                                                                                                    |  |  |  |
|                                       | Coeficiente de<br>temperatura                                                                                                    | Máx. 1 μΑ/℃                                                                                                    |  |  |  |
|                                       | Saída de pulso/frequência                                                                                                    |                                                                                                    |  |  |  |
|                                       | Coeficiente da<br>temperatura                                                                                                    | Sem efeito adicional. Incluso na precisão.                                                                                                    |  |  |  |
|                                       |                                                                                                    |                                                                                                    |  |  |  |
| Influência da temperatura             | Vazão mássica e vazã                                                                                                    | o volumétrica                                                                                                    |  |  |  |
| da midia                              | o.f.s. = de valor em escala real                                                                                                    |                                                                                                    |  |  |  |
|                                       | Onde houver uma diferença entre a temperatura para o ajuste do ponto zero e a temperatura do processo, o erro típico medido adicional do sensor é ±0.0002 % o.f.s./°C (±0.0001 % o. f.s./°F).                                                                                            |                                                                                                    |  |  |  |
|                                       | O efeito é reduzido se o ajuste de ponto zero for realizado na temperatura do processo.                                                                                                    |                                                                                                    |  |  |  |
|                                       | <b>Densidade</b><br>±0.00005 g/cm <sup>3</sup> /°C (±0.000025 g/cm <sup>3</sup> /°F)Quando houver uma diferença entre a<br>temperatura de calibração da densidade e a temperatura do processo, o erro medido<br>normal do sensor é. É possível fazer a calibração da densidade do campo. |                                                                                                    |  |  |  |
|                                       | <b>Especificação da dens</b><br>Se a temperatura do pr<br>±0.00005 g/cm <sup>3</sup> /°C (±                                                                                                    | <b>idade de ampla variedade (calibração especial da densidade)</b><br>ocesso estiver fora da faixa válida (→ 🖺 215) o erro medido é<br>:0.000025 g/cm³ /°F) |  |  |  |

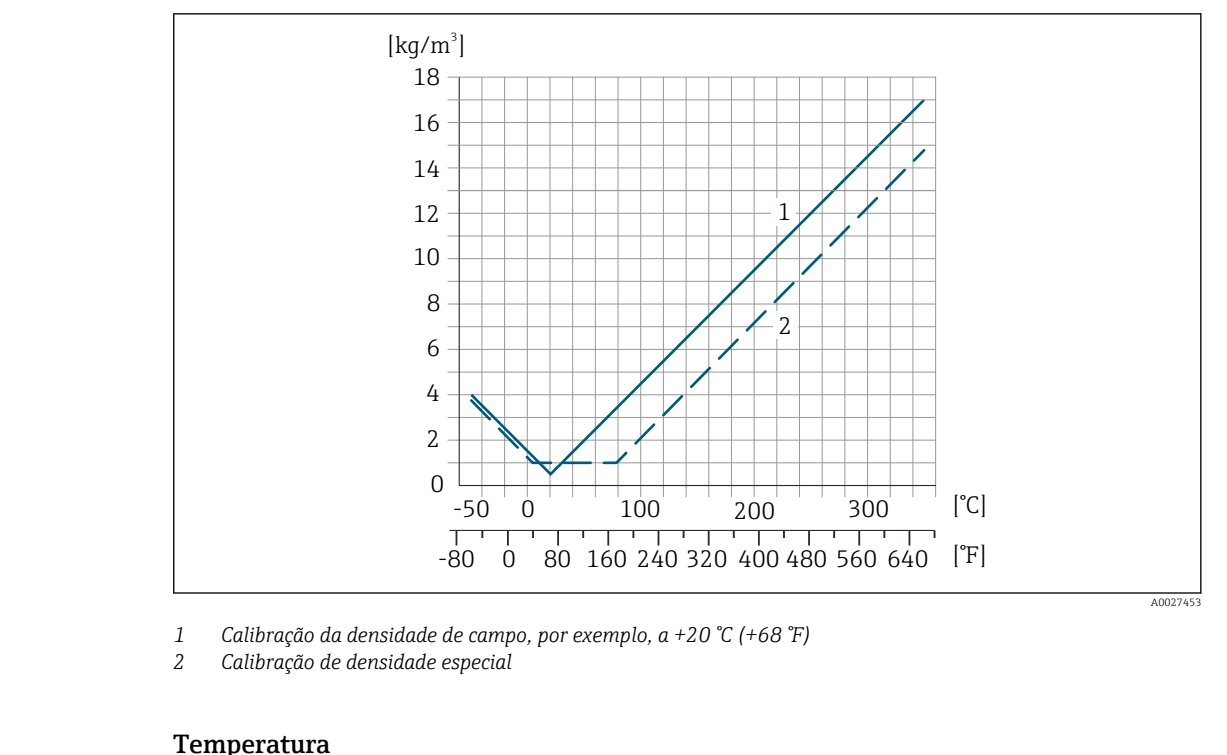

±0.005 · T °C (± 0.005 · (T – 32) °F)

Influência da pressão da mídia

A tabela abaixo mostra o efeito causado sobre a precisão da vazão mássica devido a uma diferença entre a pressão de calibração e a pressão do processo.

#### o.r. = de leitura

f possível compensar para o efeito através de:

- Leitura do valor da pressão medida no momento através da entrada da corrente.
- Especificação de um valor fixo para a pressão nos parâmetros do equipamento.
- Instruções de operação.

| DN   |        | [% o.r./bar]   | [% o.r./psi] |  |  |
|------|--------|----------------|--------------|--|--|
| [mm] | [pol.] |                |              |  |  |
| 8    | 3/8    | sem influê     | ncia         |  |  |
| 15   | 1/2    | sem influência |              |  |  |
| 25   | 1      | sem influência |              |  |  |
| 40   | 11/2   | -0.003         | -0.0002      |  |  |
| 50   | 2      | -0.008         | -0.0006      |  |  |
| 80   | 3      | -0.009         | -0.0006      |  |  |
| 100  | 4      | -0.007 -0.0005 |              |  |  |
| 150  | 6      | -0.009 -0.0006 |              |  |  |
| 250  | 10     | -0.009 -0.0006 |              |  |  |

Fundamentos do design

o.r. = de leitura, o.f.s. = do valor da escala completa

BaseAccu = precisão base em % o.r., BaseRepeat = repetibilidade base em % o.r.

MeasValue = valor medido; ZeroPoint = estabilidade no ponto zero

Cálculo do erro máximo medido como uma função da taxa de vazão

| Taxa de vazão                                             | Erro máximo medido em % o.r.                              |
|-----------------------------------------------------------|-----------------------------------------------------------|
| $\geq \frac{\text{ZeroPoint}}{\text{BaseAccu}} \cdot 100$ | ± BaseAccu                                                |
| < ZeroPoint<br>BaseAccu · 100                             | $\pm \frac{\text{ZeroPoint}}{\text{MeasValue}} \cdot 100$ |

Cálculo da repetibilidade máxima medido como uma função da taxa de vazão

| Taxa de vazão                                                                 | Repetibilidade máxima em % o.r.                                             |
|-------------------------------------------------------------------------------|-----------------------------------------------------------------------------|
| $\geq \frac{\frac{1}{2} \cdot \text{ZeroPoint}}{\text{BaseRepeat}} \cdot 100$ | ± BaseRepeat                                                                |
| A002133                                                                       | A0021340                                                                    |
| $< \frac{\frac{1}{2} \cdot \text{ZeroPoint}}{\text{BaseRepeat}} \cdot 100$    | $\pm \frac{1}{2} \cdot \frac{\text{ZeroPoint}}{\text{MeasValue}} \cdot 100$ |
| A002133                                                                       | 5 A0021337                                                                  |

#### Exemplo para erro medido máximo

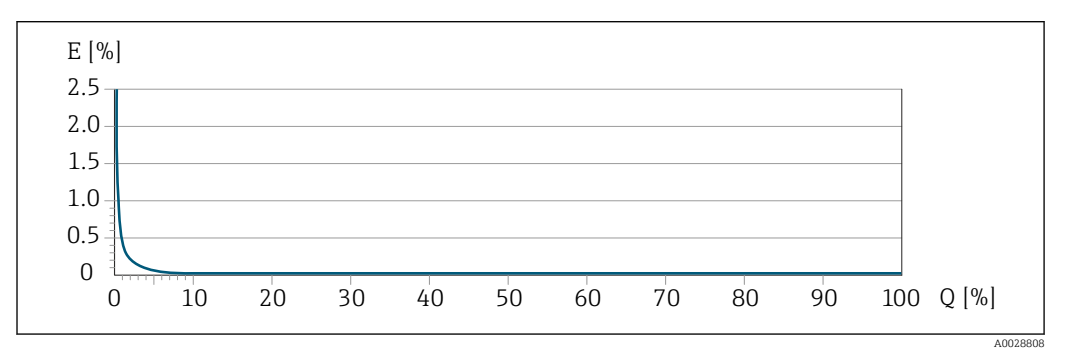

E Erro máximo medido em % o.r. (exemplo com PremiumCal)

Q Taxa de vazão em um % do valor de fundo de escala máximo

# 16.7 Instalação

Condições de instalação

→ 🖺 23

# 16.8 Ambiente

| Faixa de temperatura<br>ambiente | $\rightarrow \square 26 \rightarrow \square 26$                                                                                                    |
|----------------------------------|----------------------------------------------------------------------------------------------------|
|                                  | Tabelas de temperatura                                                                                                    |
|                                  | Observe as interdependências entre o ambiente permitido e as temperaturas dos fluidos quando operar o equipamento em áreas classificadas.               |
|                                  | Para informações detalhadas sobre as tabelas de temperatura, consulte a documentação separada intitulada "Instruções de segurança" (XA) do equipamento. |
| Temperatura de<br>armazenamento  | −50 para +80 °C (−58 para +176 °F)                                                                                                    |

| Classe climática       | DIN EN 60068-2-38 (teste Z/AD)                                                                                                    |
|------------------------|----------------------------------------------------------------------------------------------------|
| Grau de proteção       | Transmissor<br>• Conforme norma: IP66/67, alojamento tipo 4X<br>• Quando o invólucro é aberto: IP20, alojamento tipo 1<br>• Módulo do display: IP20, alojamento tipo 1                                                                                                    |
|                        | <ul> <li>Sensor</li> <li>Conforme norma: IP66/67, alojamento tipo 4X</li> <li>Com o código de pedido para "Opções de sensor", a opção CM: IP69 também pode ser solicitada</li> </ul>                                                                                                    |
|                        | <b>Antena WLAN externa</b><br>IP67                                                                                                    |
| Resistência a choque e | Vibração sinusoidal, em conformidade com IEC 60068-2-6                                                                                                    |
| vibração               | Sensor: código de pedido para "Material do tubo medidor, superfície de partes molhadas",<br>opções LA, SD, SE, SF, TH, TT, TU<br>• 2 para 8.4 Hz, 3.5 mm pico<br>• 8.4 para 2 000 Hz, 1 g pico                                                                                                    |
|                        | Sensor: código de pedido para "Material do tubo medidor, superfície de partes molhadas",<br>opções HA, SA, SB, SC<br>• 2 para 8.4 Hz, 7.5 mm pico<br>• 8.4 para 2 000 Hz, 2 g pico                                                                                                    |
|                        | Transmissor<br>• 2 para 8.4 Hz, 7.5 mm pico<br>• 8.4 para 2 000 Hz, 2 g pico                                                                                                    |
|                        | Vibração aleatória da banda larga de acordo com o IEC 60068-2-64                                                                                                    |
|                        | Sensor: código de pedido para "Material do tubo medidor, superfície de partes molhadas",<br>opções LA, SD, SE, SF, TH, TT, TU<br>• 10 para 200 Hz, 0.003 g <sup>2</sup> /Hz<br>• 200 para 2 000 Hz, 0.001 g <sup>2</sup> /Hz<br>• Total: 1.54 g rms                                                                               |
|                        | Sensor: código de pedido para "Material do tubo medidor, superfície de partes molhadas",<br>opções HA, SA, SB, SC<br>• 10 para 200 Hz, 0.01 g <sup>2</sup> /Hz<br>• 200 para 2 000 Hz, 0.003 g <sup>2</sup> /Hz<br>• Total: 2.70 g rms                                                                                            |
|                        | Transmissor<br>• 10 para 200 Hz, 0.01 g <sup>2</sup> /Hz<br>• 200 para 2 000 Hz, 0.003 g <sup>2</sup> /Hz<br>• Total: 2.70 g rms                                                                                                    |
|                        | Choque semi-senoidal, de acordo com o IEC 60068-2-27                                                                                                    |
|                        | <ul> <li>Sensor: código de pedido para "Material do tubo medidor, superfície de partes molhadas", opções LA, SD, SE, SF, TH, TT, TU</li> <li>6 ms 30 g</li> <li>Sensor: código de pedido para "Material do tubo medidor, superfície de partes molhadas", opções HA, SA, SB, SC</li> <li>6 ms 50 g</li> <li>Transmissor</li> </ul> |
|                        | o ms >0 g<br>Impactos de manuseio bruto, de acordo com a IEC 60068-2-31                                                                                                    |

 Carga mecânica
 Nunca use o invólucro do transmissor como escada ou equipamento para subir.

 Compatibilidade eletromagnética (EMC)
 Detalhes na Declaração de conformidade.

# 16.9 Processo

# Faixa de temperatura média

| Versão padrão                  | −50 para +150 °C<br>(−58 para +302 °F)                                                                                                    | Código de pedido para "Material do<br>tubo medidor, superfície molhada",<br>opções HA, SA, SB, SC                                                                   |
|--------------------------------|----------------------------------------------------------------------------------------------------|----------------------------------------------------------------------------------------------------|
| Versão de temperatura ampliada | −50 para +240 °C<br>(−58 para +464 °F)                                                                                                    | Código de pedido para "Material do<br>tubo medidor, superfície molhada",<br>opções SD, SE, SF, TH                                                                   |
| Versão de alta temperatura     | –50 para +350 ℃<br>(–58 para +662 ℉)                                                                                                    | Para diâmetros nominais DN 15<br>(½"), 25 (1"), 50 a 250 (2 a 10")<br>Código de pedido para "Material do<br>tubo medidor, superfície molhada",<br>opções TS, TT, TU |
| Versão de baixa temperatura    | <ul> <li>-196 para +150 °C<br/>(-320 para +302 °F)</li> <li>AVISO</li> <li>Fadiga do material devido à<br/>diferença excessiva de<br/>temperatura!</li> <li>Diferença máxima de<br/>temperatura do meio usado:<br/>300K</li> </ul> | Código de pedido para "Material do<br>tubo de medição, superfície<br>molhada", opção LA                                                                             |

#### Depende da temperatura ambiente na temperatura da mídia

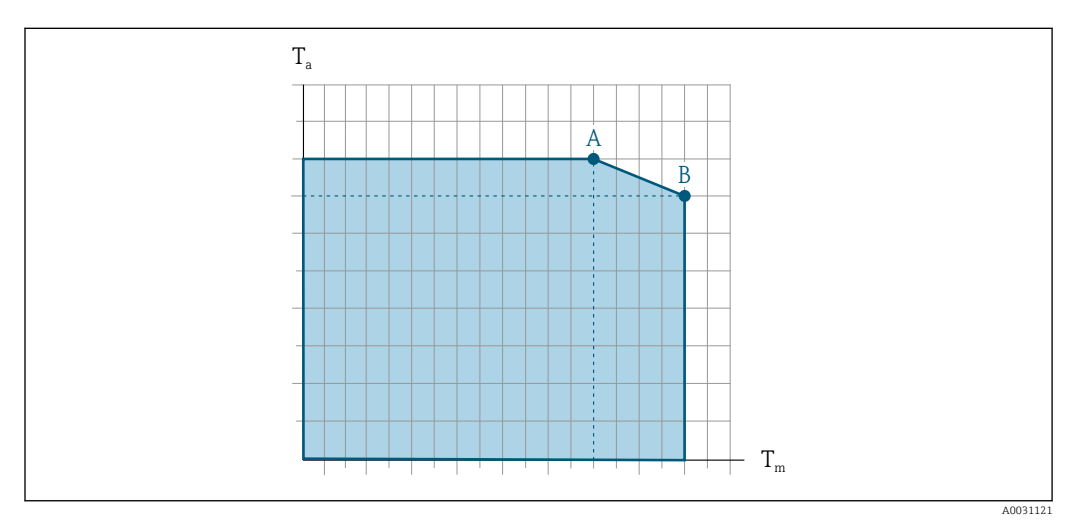

🖻 41 Representação exemplar, valores na tabela abaixo.

- *T<sub>a</sub> Faixa de temperatura ambiente*
- *T<sub>m</sub> Temperatura do meio*
- A Temperatura média  $T_m$  máxima permitida a  $T_{a máx.} = 60 \,^{\circ}C (140 \,^{\circ}F)$ ; temperaturas médias maiores  $T_m$  requerem uma temperatura ambiente reduzida  $T_a$
- B Temperatura ambiente T<sub>a</sub> máxima permitida para a temperatura média T<sub>m</sub> máxima especificada do sensor

|                                   | Não isolado     |                    |                 |                  | Isolado           |                  |                 |                    |
|-----------------------------------|-----------------|--------------------|-----------------|------------------|-------------------|------------------|-----------------|--------------------|
|                                   | A               |                    | В               |                  | A                 |                  | В               |                    |
| Versão <sup>1)</sup> .            | Ta              | T <sub>m</sub>     | Ta              | T <sub>m</sub>   | Ta                | T <sub>m</sub>   | Ta              | T <sub>m</sub>     |
| Versão padrão                     | 60 ℃<br>(140 ℉) | 130 °C<br>(266 °F) | 55 ℃<br>(131 ℉) | 150 ℃<br>(302 ℉) | 60 °C<br>(140 °F) | 90 ℃<br>(194 ℉)  | 45 ℃<br>(113 ℉) | 150 °C<br>(302 °F) |
| Versão de temperatura<br>ampliada | 60 ℃<br>(140 ℉) | 240 °C<br>(464 °F) | -               | -                | 60 °C<br>(140 °F) | 150 ℃<br>(302 ℉) | 50 ℃<br>(122 ℉) | 240 °C<br>(464 °F) |
| Versão de alta temperatura        | 60 ℃<br>(140 ℉) | 240 °C<br>(464 °F) | 50 ℃<br>(122 ℉) | 350 ℃<br>(662 ℉) | 60 °C<br>(140 °F) | 210 ℃<br>(410 ℉) | 50 ℃<br>(122 ℉) | 350 °C<br>(662 °F) |

1) Os valores são aplicáveis para o Promass F 500 - digital e Promass F 500

| Densidade                              | 0 para 5000 kg/m³ (0 para 312 lb/cf)                                                                                                    |
|----------------------------------------|----------------------------------------------------------------------------------------------------|
| Classificações pressão-<br>temperatura | Há uma visão geral das classificações pressão-temperatura para as conexões de processo dentro documento "Informações técnicas"                                                                                                    |
| Invólucro do sensor                    | Para versões padrão com a faixa de temperatura –50 para +150 °C (–58 para +302 °F), o<br>invólucro do sensor é abastecido com gás de nitrogênio seco e protege os componentes<br>eletrônicos e mecânicos por dentro.                                                                                                    |
|                                        | Para todas as outras versões de temperatura o invólucro do sensor é abastecido com gás<br>inerte seco.                                                                                                    |
|                                        | Se um tubo medidor falhar (por ex. por causa de características do processo como fluidos corrosivos ou abrasivos), o fluido será inicialmente contido pelo invólucro do sensor.                                                                                                    |
|                                        | No evento de uma falha no tubo, o nível da pressão interna do invólucro do sensor<br>aumentará de acordo com a pressão do processo em operação. Se o usuário considerar que<br>a pressão de ruptura do Invólucro do sensor não fornece uma margem de segurança<br>adequada, o equipamento pode ser equipado com um disco de ruptura. Isso evita que uma<br>pressão excessivamente alta se forme dentro do invólucro do sensor. Portanto, o uso de um<br>disco de ruptura é altamente recomendado em aplicações envolvendo altas pressões de<br>gases, e particularmente em aplicações nas quais a pressão do processo é maior que 2/3 da<br>pressão de ruptura do invólucro do sensor. |
|                                        | Se houver a necessidade de drenar o meio vazando para um equipamento de descarga, o<br>sensor deve ser equipado com um disco de ruptura. Conecte a descarga à conexão<br>rosqueada adicional .                                                                                                    |
|                                        | Se o sensor estiver para ser purgado com gás (detecção de gases), ele deverá ser equipado<br>com conexões de purga.                                                                                                    |
|                                        | Não abra as conexões de purga a menos que o confinamento possa ser abastecido imediatamente com um gás seco e inerte. Use somente baixa pressão para purgar.                                                                                                    |
|                                        | Pressão máxima:<br>• DN 08 a 150 (3/8 a 6"): 5 bar (72.5 psi)<br>• DN 250 (10"):<br>• Temperatura da mídia ≤ 100 °C (212 °F): 5 bar (72.5 psi)<br>• Temperatura da mídia > 100 °C (212 °F): 3 bar (43.5 psi)                                                                                                    |
|                                        | Pressão de ruptura do invólucro do sensor                                                                                                    |

As seguintes pressões de ruptura do invólucro do sensor são válidas somente para equipamentos padrão e/ou equipamentos com conexões de purga fechadas (não abertas/ como entregues).

Se um equipamento equipado com conexões de purga(código de pedido para "Opções do sensor", opção CH "Conexão de purga") estiver conectado a um sistema de purga, a pressão máxima é determinada pelo próprio sistema de purga ou pelo equipamento, dependendo de qual componente apresenta classificação de pressão mais baixa.

Se o equipamento tiver um disco de ruptura (código de pedido para "Opção de sensor", opção CA "Disco de ruptura"), a pressão de disparo do disco de ruptura é decisiva .

A pressão de ruptura do invólucro do sensor se refere a uma pressão interna típica que é alcançada antes de uma falha mecânica do invólucro do sensor e que foi determinada durante testes de tipo. A declaração de teste de tipo correspondente pode ser solicitada junto com o equipamento (código de pedido para "Aprovações adicionais", opção LN "Pressão de ruptura do invólucro do sensor, teste de tipo").

| DN   |        | Pressão de ruptura do invólucro do sensor |       |
|------|--------|-------------------------------------------|-------|
| [mm] | [pol.] | [bar]                                     | [psi] |
| 8    | 3/8    | 400                                       | 5800  |
| 15   | 1/2    | 350                                       | 5070  |
| 25   | 1      | 280                                       | 4060  |
| 40   | 11/2   | 260                                       | 3770  |
| 50   | 2      | 180                                       | 2610  |
| 80   | 3      | 120                                       | 1740  |
| 100  | 4      | 95                                        | 1370  |
| 150  | 6      | 75                                        | 1080  |
| 250  | 10     | 50                                        | 720   |

Para informações a respeito das dimensões, consulte a seção "Construção mecânica" do documento "Informações técnicas"

# Disco de ruptura Para aumentar o nível de segurança, uma versão do equipamento com um disco de ruptura com uma pressão de disparo de 10 para 15 bar (145 para 217.5 psi)pode ser usada (código do pedido para "Opção de sensor", opção CA "disco de ruptura"). O uso dos discos de ruptura não pode ser combinado com a jaqueta de aquecimento disponível separadamente. Image: Para informações a respeito das dimensões do disco de ruptura: consulte a seção "Construção mecânica" do documento "Informações técnicas" Limite de vazão Selecione o diâmetro nominal otimizando entre a faixa de vazão necessária e a perda de pressão permitida. Image: Para uma visão geral dos valores em escala real da faixa de medição, consulte a seção "Faixa de medição" → Para 205

|                    | <ul> <li>O valor mínimo recomendado em e<br/>escala real</li> </ul>                                                                                                    | escala real é de aprox. 1/20 do valor máximo em                                                                        |  |  |
|--------------------|----------------------------------------------------------------------------------------------------|----------------------------------------------------------------------------------------------------|--|--|
|                    | <ul> <li>Na maioria das aplicações, 20 para<br/>considerado ideal</li> <li>Um valor baixo em escala real devi</li> </ul>                                                                                                    | a 50 % do valor máximo em escala real pode ser<br>e ser selecionado para o meio abrasivo (tais como                    |  |  |
|                    | líquidos com sólidos confinados): v                                                                                                    | /elocidade de vazão < 1 m/s (< 3 ft/s).                                                                                |  |  |
|                    | <ul> <li>Para medição de gas, aplican-se a</li> <li>A velocidade de vazão nos tubos<br/>velocidade do som (0.5 Mach).</li> <li>A máxima vazão mássica depend</li> </ul>                                                           | s seguintes regras:<br>de medição não deve ultrapassar metade da<br>de da densidade do gás: fórmula → 🗎 205            |  |  |
|                    | Para calcular o limite de fluxo, u<br>$\rightarrow \cong 202$                                                                                                    | ise a ferramenta de dimensionamento <i>Applicator</i>                                                                  |  |  |
| Perda de pressão   | Para calcular a perda de carga, use a ferramenta de dimensionamento Applicator $\rightarrow \cong 202$                                                                                                    |                                                                                                    |  |  |
|                    | Promass F com perda de pressão red<br>CE "perda de pressão reduzida"                                                                                                    | luzida: código do pedido para "Opção do sensor", opção                                                                 |  |  |
| Pressão do sistema | → 🗎 26                                                                                                    |                                                                                                    |  |  |
|                    | 16.10 Construção mecâ                                                                                                    | inica                                                                                                    |  |  |
| Design, dimensões  | Para saber as dimensões e os comprimentos de instalação do equipamento, consulte o documento "Informações técnicas", seção "Construção mecânica"                                                                                  |                                                                                                    |  |  |
| Peso               | Todos os valores (excluindo o peso do material da embalagem) referem-se aos equipamentos com flanges EN/DIN PN 40.                                                                                                    |                                                                                                    |  |  |
|                    | Transmissor<br>Proline 500 – policarbonato digital: 1.4 kg (3.1 lbs)                                                                                                    |                                                                                                    |  |  |
|                    | <ul> <li>Proline 500 – alumínio digital: 2.4</li> <li>Proline 500 alumínio: 6.5 kg (14.5)</li> </ul>                                                                                                    | <ul> <li>Proline 500 – alumínio digital: 2.4 kg (5.3 lbs)</li> <li>Proline 500 elumínio: 6 5 lbg (16.3 lbs)</li> </ul> |  |  |
|                    | <ul> <li>Proline 500 aluminio: 6.5 kg (14.3 lbs)</li> <li>Proline 500 aço inoxidável fundido: 15.6 kg (34.4 lbs)</li> </ul>                                                                                                    |                                                                                                    |  |  |
|                    | <ul> <li>Sensor</li> <li>Sensor com versão de invólucro em conexão de alumínio: consulte as informações na tabela a seguir</li> <li>Sensor com versão de alojamento de conexão fundida, inoxidável: +3.7 kg (+8.2 lbs)</li> </ul> |                                                                                                    |  |  |
|                    | Peso em unidades SI                                                                                                    |                                                                                                    |  |  |
|                    | DN [mm]                                                                                                    | Peso [kg]                                                                                                    |  |  |
|                    | 8                                                                                                    | 9                                                                                                    |  |  |
|                    | 15                                                                                                    | 10                                                                                                    |  |  |
|                    | 25                                                                                                    | 12                                                                                                    |  |  |
|                    | 40                                                                                                    | 17                                                                                                    |  |  |
|                    | 50                                                                                                    | 28                                                                                                    |  |  |
|                    | 80                                                                                                    | 53                                                                                                    |  |  |
|                    | 100                                                                                                    | 94                                                                                                    |  |  |
|                    | 150                                                                                                    | 152                                                                                                    |  |  |
|                    | 250                                                                                                    | 398                                                                                                    |  |  |

#### Peso em unidades US

| DN [pol.] | Peso [lbs] |
|-----------|------------|
| 3/8       | 20         |
| 1/2       | 22         |
| 1         | 26         |
| 11/2      | 37         |
| 2         | 62         |
| 3         | 117        |
| 4         | 207        |
| 6         | 335        |
| 10        | 878        |

#### Materiais

#### Invólucro do transmissor

Invólucro do Proline 500 – transmissor digital

Código do pedido para "Invólucro do transmissor":

- Opção A "Revestido de alumínio": alumínio, AlSi10Mg, revestido
- Opção D "Policarbonato": policarbonato

#### Invólucro do Proline 500 transmissor

Código do pedido para "Invólucro do transmissor":

- Opção **A** "Revestido de alumínio": alumínio, AlSi10Mg, revestido
- Opção L "Fundido, inoxidável": fundido, aço inoxidável, 1.4409 (CF3M) similar ao 316L

#### Material da janela

Código do pedido para "Invólucro do transmissor":

- Opção A "Revestido em alumínio": vidro
- Opção D "Policarbonato": plástico
- Opção L "Fundido, inoxidável": vidro

#### Fixação dos componentes para fixação em uma coluna

- Parafusos, parafusos de rosca, arruelas, porcas: inoxidável A2 (aço cromo-níquel)
- Placas de metal: aço inoxidável, 1.4301 (304)

#### Invólucro de conexão do sensor

Código do pedido para "Invólucro de conexão do sensor":

• Opção **A** "Revestido de alumínio": alumínio, AlSi10Mg, revestido

- Opção B "Inoxidável":
  - Aço inoxidável 1,4301 (304)
  - Opcional: Código do pedido para "Recurso de sensor", opção CC "Versão higiênica, para resistência máxima à corrosão": aço inoxidável 1,4404 (316L)
- Opção C "Ultracompacto, inoxidável":
  - Aço inoxidável 1,4301 (304)
  - Opcional: Código do pedido para "Recurso de sensor", opção CC "Versão higiênica, para resistência máxima à corrosão": aço inoxidável 1,4404 (316L)
- Opção L "Fundido, aço inoxidável": 1,4409 (CF3M) similar a 316L

#### Entradas para cabo/prensa-cabos

| Entradas para cabo e adaptadores                                                                                                    | Material                      |
|----------------------------------------------------------------------------------------------------|-------------------------------|
| Prensa-cabo M20 × 1,5                                                                                                    | Plástico                      |
| <ul> <li>Adaptador ara entrada para cabo com rosca fêmea G <sup>1</sup>/<sub>2</sub>"</li> <li>Adaptador para entrada para cabo com rosca fêmea NPT <sup>1</sup>/<sub>2</sub>"</li> <li>Disponível apenas para determinadas versões do equipamento: <ul> <li>Código do pedido para "Invólucro do transmissor":</li> <li>Opção A "Revestido em alumínio"</li> <li>Opção D "Policarbonato"</li> </ul> </li> <li>Código de pedido para "Invólucro de conexão do sensor": <ul> <li>Proline 500 - digital:</li> <li>Opção A "Revestida em alumínio"</li> <li>Opção B "Inoxidável"</li> <li>Proline 500:</li> <li>Opção B "Inoxidável"</li> <li>Opção L "Fundido, inoxidável"</li> </ul> </li> </ul> | Latão niquelado               |
| <ul> <li>Adaptador ara entrada para cabo com rosca fêmea G <sup>1</sup>/<sub>2</sub>"</li> <li>Adaptador para entrada para cabo com rosca fêmea NPT <sup>1</sup>/<sub>2</sub>"</li> <li>Disponível apenas para determinadas versões do equipamento: <ul> <li>Código do pedido para "Invólucro do transmissor": Opção L "Fundido, inoxidável"</li> <li>Código do pedido para "Invólucro de conexão do sensor": Opção L "Fundido, inoxidável"</li> </ul> </li> </ul>                                                                                                    | Aço inoxidável, 1,4404 (316L) |
| <ul> <li>Adaptador para conector do equipamento</li> <li>Conector do equipamento para comunicação digital:<br/>Disponível apenas para determinadas versões do<br/>equipamento.</li> <li>Conector do equipamento para cabo de conexão:<br/>Um conector de equipamento é usado sempre para a<br/>versão do equipamento, código do pedido para "Invólucro<br/>de conexão do sensor", opção C (ultracompacto, higiênico,<br/>inoxidável).</li> </ul>                                                                                                    | Aço inoxidável, 1,4404 (316L) |

#### Conector do equipamento

| Conexão elétrica | Material                                                                                                    |
|------------------|----------------------------------------------------------------------------------------------------|
| Conector M12x1   | <ul> <li>Soquete: Aço inoxidável 1.4404 (316L)</li> <li>Contato do invólucro: Poliamida</li> <li>Contatos: latão banhado a ouro</li> </ul> |

#### Cabo de conexão

😭 radiação UV pode prejudicar a capa externa do cabo. Proteja o cabo o máximo possível contra exposição ao sol.

Cabo de conexão para sensor - Proline 500 - transmissor digital

Cabo em PVC com blindagem em cobre

Cabo de conexão para sensor - Transmissor Proline 500

- Cabo padrão: cabo em PVC com blindagem em cobre
- Cabo blindado: cabo em PVC com blindagem em cobre e revestimento de fio de aço trançado adicional

#### Invólucro do sensor

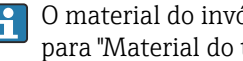

O material do invólucro do sensor depende da opção selecionada no código de pedido para "Material do tubo medidor, superfície molhada".

| Código de pedido para "Material do tubo medidor,<br>superfície molhada" | Material                                                                                                    |
|-------------------------------------------------------------------------|----------------------------------------------------------------------------------------------------|
| Opções HA, SA, SD, TH                                                   | <ul><li>Superfície externa resistente a ácidos e alcalinos</li><li>Aço inoxidável 1,4301 (304)</li></ul>              |
|                                                                         | Com código do pedido para "Opção do sensor",<br>opção CC "316L Invólucro do sensor": aço<br>inoxidável, 1,4404 (316L) |
| Opções SB, SC, SE, SF                                                   | <ul><li>Superfície externa resistente a ácidos e alcalinos</li><li>Aço inoxidável 1,4301 (304)</li></ul>              |
| Opções TS, TT, TU, LA                                                   | <ul><li>Superfície externa resistente a ácidos e alcalinos</li><li>Aço inoxidável, 1,4404 (316L)</li></ul>            |

#### Tubos de medição

- DN 8 a 100 (3/8 a 4"): aço inoxidável, 1.4539 (904L); Manifold: aço inoxidável, 1.4404 (316/316L)
- DN 150 (6"), DN 250 (10"): aço inoxidável, 1.4404 (316/316L); Manifold: aço inoxidável, 1.4404 (316/316L)
- DN 8 a 250 (3/8 a 10"): Liga C22, 2.4602 (UNS N06022); Manifold: Liga C22, 2.4602 (UNS N06022)

Versão de alta temperatura

- DN 15 (<sup>1</sup>/<sub>2</sub>"), 25 (1"), 50 a 250 (2 a 10"):
- DN 15 a 100 (1/2 a 4"): aço inoxidável, 1,4539 (904L)
- DN 150 (6"), 250 (10"): aço inoxidável, 1,4404 (316/316L)
- DN 15 a 250 (½ a 10"): Liga C22, 2,4602 (UNS N06022);

#### Conexões de processo

- Flanges de acordo com EN 1092-1 (DIN2501) / de acordo com ASME B 16.5 / de acordo com JIS B2220:
  - Aço inoxidável, 1,4404 (F316/F316L)
  - Liga C22, 2.4602 (UNS N06022)
- Flanges soltos: aço inoxidável, 1.4301 (F304); partes úmidas Liga C22
- Todas as outras conexões de processo: Aço inoxidável, 1.4404 (316/316L)

Versão de alta temperatura

Flanges de acordo com EN 1092-1 (DIN2501) / de acordo com ASME B 16.5 / de acordo com JIS B2220:

- DN 15 a 250 (<sup>1</sup>/<sub>2</sub> a 10"): aço inoxidável, 1,4404 (316/316L)
- DN 15 a 250 (½ a 10"): Liga C22, 2,4602 (UNS N06022);

Conexões de processo disponíveis → 
<sup>●</sup> 229

#### Lacres

Conexões de processo soldadas sem vedações internas

#### Acessórios

Tampa de proteção

Aço inoxidável, 1,4404 (316L)

#### Antena WLAN externa

- Antena: Plástico ASA (éster acrílico-estireno-acrilonitrilo) e latão niquelado
- Adaptador: Aço inoxidável e latão niquelado
- Cabo: Polietileno
- Pluge: Latão niquelado
- Suporte em ângulo: Aço inoxidável

| Conexões de processo     | <ul> <li>Conexões de flange fixo:</li> <li>Flange EN 1092-1 (DIN 2501)</li> <li>Flange EN 1092-1 (DIN 2512N)</li> <li>Comprimentos Namur em conformidade com NE 132</li> <li>Flange ASME B16.5</li> <li>Flange JIS B2220</li> <li>Flange DIN 11864-2 Formulário A, flange com entalhe DIN 11866 série A</li> <li>Conexões de braçadeiras:<br/>Braçadeira Tri-Clamp (tubos OD), DIN 11866 série C</li> <li>Rosqueado:</li> <li>Rosca DIN 11851, DIN 11866 série A</li> <li>Rosca SMS 1145</li> <li>Rosca ISO 2853, ISO 2037</li> <li>Rosca DIN 11864-1 Formulário A, DIN 11866 série A</li> <li>Conexões VCO:</li> <li>8-VCO-4</li> <li>12-VCO-4</li> </ul> |
|--------------------------|----------------------------------------------------------------------------------------------------|
|                          | Materiais de conexão do processo $\rightarrow \cong 228$                                                                                                    |
| Rugosidade da superfície | Todos os dados relacionam-se às peças em contato com fluido. A seguinte qualidade de<br>rugosidade da superfície pode ser solicitada.<br>• Não polida<br>• Ra <sub>máx.</sub> = 0.76 µm (30 µin)<br>• Ra <sub>máx.</sub> = 0.38 µm (15 µin)<br>• Ra <sub>máx.</sub> = 0.38 µm (15 µin)                                                                                                    |
|                          | 16.11 Interface humana                                                                                                    |
| Idiomas                  | <ul> <li>Podem ser operados nos seguintes idiomas:</li> <li>Através de operação local<br/>Inglês, alemão, francês, espanhol, italiano, holandês, português, polonês, russo, turco, chinês, japonês, coreano, bahasa (indonésio), vietnamita, tcheco, sueco</li> <li>Através do navegador web<br/>Inglês, alemão, francês, espanhol, italiano, holandês, português, polonês, russo, turco, chinês, japonês, coreano, bahasa (indonésio), vietnamita, tcheco, sueco</li> <li>Através do "FieldCare", ferramenta operacional "DeviceCare": inglês, alemão, francês.</li> </ul>                                                                                |

|                | espanhol, italiano, chinês, japonês                                                                                                    |
|----------------|----------------------------------------------------------------------------------------------------|
| Operação local | Através do módulo do display                                                                                                    |
|                | <ul> <li>Equipamento:</li> <li>Código de pedido para "Display; operação", opção F "Display gráfico, iluminação, 4 linhas; controle touchscreen"</li> <li>Código do pedido para "Display; operação", opção G "Display gráfico, iluminado, 4 linhas; controle touchscreen + WLAN"</li> </ul> |

Informações sobre a interface WLAN  $\rightarrow \square 84$ 

|                                        | 🖻 42 – Operação com co                                                                                                    | ntrole touchscreen                                   |                                                                                | A0028232                                            |
|----------------------------------------|----------------------------------------------------------------------------------------------------|------------------------------------------------------|--------------------------------------------------------------------------------|-----------------------------------------------------|
|                                        | 1 Proline 500 – digital<br>2 Proline 500                                                                                                    |                                                      |                                                                                |                                                     |
|                                        | Elementos do display                                                                                                    |                                                      |                                                                                |                                                     |
|                                        | <ul> <li>Display gráfico, iluminado, 4 linhas</li> <li>Iluminação branca de fundo: muda para vermelha no caso de falhas do equipamento</li> <li>O formato para exibição das variáveis medidas e variáveis de status pode ser configura individualmente</li> <li>Temperatura ambiente permitida para o display: -20 para +60 °C (-4 para +140 °F)<br/>A leitura do display pode ser prejudicada em temperaturas fora da faixa de temperatura</li> </ul> |                                                      |                                                                                |                                                     |
|                                        |                                                                                                    |                                                      |                                                                                |                                                     |
|                                        | <ul> <li>Operação externa a<br/>invólucro: ±, □, E</li> <li>Elementos de oper</li> </ul>                                                                                                    | através de controle tou<br>]<br>ação também acessíve | uchscreen (3 chaves ój<br>eis nas diversas zonas                               | pticas) sem abrir o<br>de área classificada         |
| Operação remota                        | → 🗎 83                                                                                                    |                                                      |                                                                                |                                                     |
| Interface de operação                  | → 🖺 83                                                                                                    |                                                      |                                                                                |                                                     |
| Ferramentas de operação<br>compatíveis | Diferentes ferramentas operacionais podem ser usadas para acesso local ou remoto ao medidor. Dependendo da ferramenta operacional usada, é possível fazer o acesso com diferentes unidades operacionais e através de uma variedade de interfaces.                                                                                                    |                                                      |                                                                                |                                                     |
|                                        | Ferramentas de operação compatíveis                                                                                                    | Unidade de operação                                  | Interface                                                                      | Informações adicionais                              |
|                                        | Navegador Web                                                                                                    | Notebook, PC ou tablet<br>com navegador web          | <ul> <li>Interface de operação<br/>CDI-RJ45</li> <li>Interface WLAN</li> </ul> | Documentação especial para o<br>equipamento → 🗎 239 |

Notebook, PC ou tablet

com sistema Microsoft

Windows

Interface de operação CDI-RJ45

 Interface WLAN Protocolo Fieldbus → 🗎 202

DeviceCare SFE100

| Ferramentas de<br>operação compatíveis | Unidade de operação                                        | Interface                                                                                                  | Informações adicionais                                                                                                    |
|----------------------------------------|------------------------------------------------------------|----------------------------------------------------------------------------------------------------|----------------------------------------------------------------------------------------------------|
| FieldCare SFE500                       | Notebook, PC ou tablet<br>com sistema Microsoft<br>Windows | <ul> <li>Interface de operação<br/>CDI-RJ45</li> <li>Interface WLAN</li> <li>Protocolo Fieldbus</li> </ul> | → 🗎 202                                                                                                    |
| Device Xpert                           | Field Xpert SFX<br>100/350/370                             | Protocolo fieldbus HART<br>e FOUNDATION<br>Fieldbus                                                        | Instruções de operação<br>BA01202S<br>Arquivos de descrição do<br>equipamento:<br>Use a função atualizar do<br>terminal portátil |

Outras ferramentas operacionais baseadas na tecnologia FDT com um driver do equipamento como o DTM/iDTM ou o DD/EDD podem ser usadas para a operação do equipamento. Estas ferramentas operacionais são disponibilizadas por fabricantes individuais. A integração com as ferramentas operacionais a seguir, entre outras, é compatível:

- FactoryTalk AssetCentre (FTAC) da Rockwell Automation → www.rockwellautomation.com
- Asset Management Solutions (AMS) da Emerson → www.emersonprocess.com
- FieldCommunicator 375/475 da Emerson → www.emersonprocess.com
- Field Device Manager (FDM) da Honeywell → www.honeywellprocess.com
- FieldMate da Yokogawa → www.yokogawa.com
- PACTWare → www.pactware.com

Os arquivos de descrição do equipamento associados estão disponíveis em : www.endress.com  $\rightarrow$  Downloads

#### Servidor web

Graças ao servidor web integrado, o equipamento pode ser operador e configurado através de um navegador web e através de uma interface de operação (CDI-RJ45) ou através de uma interface WLAN. A estrutura do menu de operação é a mesma do display local. Além dos valores medidos, as informações de status no equipamento também são exibidas e permitem que o usuário monitore o status do equipamento. E mais, os dados do equipamento podem ser gerenciados e os parâmetros de rede podem ser configurados.

Um equipamento que tem uma interface WLAN (pode ser pedido como opção) é necessário para a conexão WLAN: código de pedido para "Display; operação", opção G "4 linhas, iluminado; controle touchscreen + WLAN". O equipamento atua como um Ponto de acesso e permite a comunicação através de computador ou um terminal portátil móvel.

#### Funções compatíveis

Troca de dados entre a unidade de operação (como um notebook, por exemplo) e o medidor:

- Upload da configuração a partir do medidor (formato XML, backup de configuração)
- Salvar a configuração para o medidor (formato XML, restaurar a configuração)
- Exportar a lista de eventos (arquivo .csv)
- Configurações de parâmetro de exportação (arquivo .csv ou arquivo PDF, documente a configuração do ponto de medição)
- Exportar o registro de verificação do Heartbeat (arquivo PDF, apenas disponível com o pacote de aplicação "Heartbeat Verification")
- Versão do firmware flash para o upgrade do firmware do equipamento, por exemplo
- Download do driver para a integração do sistema
- Visualize até 1000 valores medidos salvos (disponível apenas com o pacote de aplicativo HistoROM estendido → 
  <sup>(1)</sup> 237)

Documentação especial do servidor de rede → 
239

Gestão de dados HistoROM A gestão de dados HistoROM dos recursos do medidor. A gestão de dados HistoROM compreende tanto o armazenamento e a importação/exportação do principal equipamento e dados do processo, deixando a operação e a manutenção ainda mais confiável, segura e eficiente.

Quando o equipamento é entregue, os ajustes de fábrica dos dados de configuração são armazenados como um backup na memória do equipamento. Esta memória pode ser sobrescrita com um registro de dados atualizado, por exemplo, após o comissionamento.

#### Informações adicionais sobre o conceito de armazenamento de dados

Existem diferentes tipos de unidades de armazenamento de dados nas quais o equipamento armazena e usa dados do equipamento:

|                        | Memória do equipamento                                                                                                    | T-DAT                                                                                                    | S-DAT                                                                                                    |
|------------------------|----------------------------------------------------------------------------------------------------|----------------------------------------------------------------------------------------------------|----------------------------------------------------------------------------------------------------|
| Dados disponíveis      | <ul> <li>Registro de eventos como eventos de<br/>diagnóstico por exemplo</li> <li>Backup do registro de dados de parâmetro</li> <li>Pacote de firmware do equipamento</li> <li>Driver para integração do sistema para<br/>exportação através de servidor de rede,<br/>por ex.:</li> <li>DD para FOUNDATION Fieldbus</li> </ul> | <ul> <li>Registro do valor medido<br/>('HistoROM estendido" opção de<br/>pedido)</li> <li>Registro de dados do parâmetro<br/>atual (usado pelo firmware no<br/>momento da execução)</li> <li>Indicador de pico (valores mín/<br/>máx)</li> <li>Valores do totalizador</li> </ul> | <ul> <li>Dados do sensor: diâmetro<br/>nominal, etc.</li> <li>Número de série</li> <li>Dados de calibração</li> <li>Configuração do dispositivo (ex.<br/>opções SW, E/S fixas ou E/S<br/>múltipla)</li> </ul> |
| Local de armazenamento | Fixo na placa de interface do usuário no<br>compartimento de conexão                                                                                                    | Conectável na placa de interface do usuário no compartimento de conexão                                                                                                    | No conector do sensor na peça do<br>pescoço do transmissor                                                                                                    |

#### Cópia de segurança dos dados

#### Automático

- Os dados mais importantes do equipamento (sensor e transmissor) são salvos automaticamente nos módulos DAT
- Se o transmissor ou o medidor forem substituídos: assim que o T-DAT que contém os dados anteriores do equipamento tiver sido trocado, o medidor estiver pronto para uma nova operação imediata sem qualquer erro
- Se o sensor for substituído: assim que o sensor for substituído, novos dados do sensor são transferidos do S-DAT no medidor e o medidor estará pronto para uma nova e imediata operação sem qualquer erro
- Em caso de troca do módulo de eletrônica (ex.: módulo de eletrônica de E/S): Uma vez que o módulo de eletrônica tenha sido substituído, o software do módulo é comparado ao firmware atual do equipamento . O software do módulo é aperfeiçoado ou simplificado quando necessário. O módulo de eletrônica está disponível para uso imediatamente depois disso e se não ocorrer problema de compatibilidade.

#### Manual

Registro de dados do parâmetro adicional (configurações completas do parâmetro) na memória integrada do equipamento backup HistoROM para:

- Função de cópia de segurança dos dados Backup e subsequente restauração da configuração do equipamento na memória do equipamento backup HistoROM
- Função de comparação de dados Comparação da configuração atual do equipamento com a configuração do equipamento salva em sua memória backup HistoROM

#### Transferência de dados

#### Manual

- A transferência de uma configuração do equipamento para outro usando a função de exportação da ferramenta operacional específica, ex. FieldCare, DeviceCare ou servidor da Web: para duplicar a configuração ou armazená-la em um arquivo (ex. para fins de backup)
- Transmissão de drivers para integração do sistema através do servidor de rede, ex.:: DD para FOUNDATION Fieldbus

#### Lista de eventos

#### Automático

- Exibição cronológica de até 20 mensagens de eventos na lista de eventos
- Se o pacote de aplicação Extended HistoROM (opção de pedido) estiver habilitada: até 100 mensagens de evento são exibidas na lista de eventos juntamente com a data e hora, um texto padronizado e medidas corretivas
- A lista de eventos pode ser exportada e exibida através de uma variedade de interfaces e ferramentas operacionais, ex. DeviceCare, FieldCare ou servidor Web

#### Registro de dados

#### Manual

Se o pacote de aplicação **Extended HistoROM** (opção de pedido) estiver habilitado:

- Registre até 1000 valores medidos através de 1 a 4 canais
- O intervalo de registro pode ser configurado pelo usuário
- Registre até 250 valores medidos através de cada um dos 4 canais de memória
- Exporte o registro do valor medido através de uma variedade de interfaces e ferramentas operacionais, ex. FieldCare, DeviceCare ou servidor da Web

# 16.12 Certificados e aprovações

Certificados e aprovações disponíveis atualmente podem ser acessados através do configurador do produto.

| Identificação CE | O equipamento atende as diretrizes legais das diretrizes da UE aplicáveis. Elas estão<br>listadas na Declaração de Conformidade EU correspondente junto com as normas<br>aplicadas.                                                         |
|------------------|----------------------------------------------------------------------------------------------------|
|                  | A Endress+Hauser confirma que o equipamento foi testado com sucesso, com base na<br>identificação CE fixada no produto.                                                                                                    |
| Símbolo RCM-tick | O sistema de medição atende às especificações EMC da "Australian Communications and Media Authority (ACMA)".                                                                                                    |
| Aprovação Ex     | Os equipamentos têm certificado para uso em áreas classificadas e as instruções de<br>segurança relevantes são fornecidas separadamente nas "Instruções de segurança" (XA). A<br>etiqueta de identificação faz referência a este documento. |

| Compatibilidade sanitária             | <ul> <li>Aprovação 3-A</li> <li>Somente medidores com código de pedido para "Aprovações adicionais", opção LP "3A" possuem a aprovação 3-A.</li> <li>A aprovação 3-A se refere ao medidor.</li> <li>Ao instalar o medidor, assegure-se de que nenhum líquido possa se acumular do lado de fora do medidor.<br/>Transmissores remotos devem ser instalados em conformidade com o Padrão 3-A.</li> <li>Acessórios (por ex. jaqueta térmica, cobertura de proteção contra fatores climáticos, unidade de suporte de parede) devem ser instalados em conformidade com o Padrão 3-A.</li> <li>Todos os acessórios podem ser limpos. A desmontagem pode ser necessária em certas circunstâncias.</li> <li>Testado para EHEDG</li> <li>Somente equipamentos com o código de pedido para "Aprovações adicionais", opção LT "EHEDG" foram testados e estão em conformidade com o EHEDG.</li> <li>Para estar em conformidade com o EHEDG, o equipamento deve ser usado com conexões de processo de acordo com o documento de posição da EHEDG chamado "Easy Cleanable Pipe Couplings and Process Connections" (Acoplamentos de Tubos de Fácil Limpeza e Conexões de Processo) (www.ehedg.org).</li> <li>FDA</li> <li>Regulamento de Materiais para Contato com Alimentos (EC) 1935/2004</li> </ul> |
|---------------------------------------|----------------------------------------------------------------------------------------------------|
| Compatibilidade<br>farmacêutica       | <ul> <li>FDA 21 CFR 177</li> <li>USP &lt;87&gt;</li> <li>USP &lt;88&gt; Classe VI 121 °C</li> <li>Certificado de conformidade TSE/BSE</li> <li>cGMP</li> <li>Equipamentos com o código de pedido "Teste, Certificado", opção JG "Conformidade com as especificações derivadas da cGMP, declaração" atende aos requisitos do cGMP a respeito de superfícies de partes úmidas, design, FDA 21 CFR material em conformidade, teste USP Classe VI, e conformidade TSE/BSE.</li> <li>Uma declaração do fabricante específica do número de série é entregue junto com o equipamento.</li> </ul>                                                                                                    |
| Certificação FOUNDATION<br>Fieldbus   | <ul> <li>Interface FOUNDATION Fieldbus</li> <li>O medidor é certificado e registrado pelo FieldComm Group. O sistema de medição atende aos requisitos das especificações a seguir:</li> <li>Certificado de acordo com o FOUNDATION Fieldbus H1</li> <li>Kit de teste de interoperabilidade (ITK), revisão versão 6.2.0 (certificado disponível sob encomenda )</li> <li>Teste de conformidade da camada física</li> <li>O equipamento também pode ser operado com equipamentos certificados de outros fabricantes (interoperabilidade)</li> </ul>                                                                                                    |
| Diretriz de equipamento de<br>pressão | <ul> <li>Com a identificação PED/G1/x (x = categoria) na etiqueta de identificação do sensor, a Endress+Hauser confirma a conformidade com as "Exigências Essenciais de Segurança", especificadas no Apêndice I da Diretrizes de Equipamentos de Pressão 2014/68/UE.</li> <li>Equipamentos que não apresentam esta marca (PED) são designados e fabricados de acordo com as boas práticas de engenharia. Atendem os requisitos do artigo 4º do parágrafo 3 da Diretriz de Equipamentos de Pressão 2014/68/UE. A faixa de aplicação está indicada nas tabelas 6 a 9 no Anexo II da Diretriz de Equipamentos de Pressão 2014/68/UE.</li> </ul>                                                                                                    |

| Aprovação de rádio         | O med                                                                                                    | idor tem aprovação de r<br>ara informações detalha                                                                                                    | ádio.<br>das a r     | espeito da                     | a aprovaç             | ão de rádio, veja                    | Documentação                    |
|----------------------------|----------------------------------------------------------------------------------------------------|----------------------------------------------------------------------------------------------------|----------------------|--------------------------------|-----------------------|--------------------------------------|---------------------------------|
|                            | es                                                                                                    | especial $\rightarrow \textcircled{2}$ 239                                                                                                    |                      |                                |                       |                                      |                                 |
| Certificação adicional     | Aprov                                                                                                    | ação da marinha                                                                                                    |                      |                                |                       |                                      |                                 |
|                            | Os cer<br>Na á<br>Espe<br>Área                                                                                                    | Os certificados válidos atualmente são:<br>■ Na área de download no site da Endress+Hauser: www.endress.com → Downloads<br>■ Especifique os dados a seguir:<br>Área de busca: Aprovação e certificados→ Marinha |                      |                                |                       |                                      |                                 |
|                            | Aprov                                                                                                    | ação CRN                                                                                                    |                      |                                |                       |                                      |                                 |
|                            | Algum<br>conexa<br>aprova                                                                                                    | as versões do equipame<br>ío do processo aprovado<br>idos pela CRN.                                                                                                    | nto po<br>pela C     | ssuem ap<br>RN com u           | rovação (<br>ma aprov | CRN. Deve ser so<br>vação CSA para o | licitada uma<br>os equipamentos |
|                            | Testes e certificados                                                                                                    |                                                                                                    |                      |                                |                       |                                      |                                 |
|                            | <ul> <li>Teste de pressão, procedimento interno, certificado de inspeção</li> <li>Teste PMI (XRF), procedimento interno, partes molhadas, relatório de teste</li> <li>Em conformidade com as especificações do cGMP, Declaração</li> <li>Confirmação de conformidade EN10204-2.1 com o pedido e relatório de teste<br/>EN10204-2.2</li> </ul> |                                                                                                    |                      |                                |                       |                                      |                                 |
|                            | Opção                                                                                                    | Padrão                                                                                                    | o do test            | e                              |                       | Com                                  | ponente                         |
|                            |                                                                                                    | ISO 23277 AL2x (PT)<br>ISO 10675-1 AL1 (RT, DR)                                                                                                    | ASME<br>B31.3<br>NFS | ASME<br>VIII Div.1<br>Apx. 4+8 | NORSOK<br>M-601       | Tubo de medição                      | Conexão de processo             |
|                            | CF                                                                                                    | х                                                                                                    |                      |                                |                       | PT                                   | RT                              |
|                            | KK                                                                                                    |                                                                                                    | x                    |                                |                       | PT                                   | RT                              |
|                            | KP                                                                                                    |                                                                                                    |                      | х                              |                       | PT                                   | RT                              |
|                            | KR                                                                                                    |                                                                                                    |                      |                                | х                     | VT, PT                               | VT, RT                          |
|                            | K1                                                                                                    | x                                                                                                    |                      |                                |                       | PT                                   | DR                              |
|                            | K2                                                                                                    |                                                                                                    | x                    |                                |                       | PT                                   | DR                              |
|                            | K3                                                                                                    |                                                                                                    |                      | x                              |                       | PT                                   | DR                              |
|                            | K4                                                                                                    |                                                                                                    |                      |                                | х                     | VT, PT                               | VT, DR                          |
|                            | PT = teste de penetrante, RT = teste radiográfico, VT = teste visual, DR = radiografia digital<br>Todas as opções com relatório de teste                                                                                                    |                                                                                                    |                      |                                |                       |                                      |                                 |
| Outras normas e diretrizes | <ul> <li>EN 6<br/>Grau</li> <li>IEC/<br/>Influ</li> <li>IEC/</li> </ul>                                                                                                    | 0529<br>Is de proteção dos gabin<br>EN 60068-2-6<br>ências ambientais: Proc<br>EN 60068-2-31                                                                                                    | etes (co<br>edimer   | ódigo IP)<br>nto de tes        | te - Teste            | Fc: vibrar (seno                     | idal).                          |

Influências ambientais: Procedimento de teste - Teste Ec: impactos devido ao manuseio brusco, primariamente para equipamentos.

 EN 61010-1
 Especificações de segurança para equipamentos elétricos para medição, controle e uso de laboratório - especificações gerais IEC/EN 61326 Emissão em conformidade com especificações Classe A. Compatibilidade eletromagnética (especificações EMC).

NAMUR NE 21

Compatibilidade Eletromagnética (EMC) de processo industrial e equipamento de controle de laboratório

- NAMUR NE 32 Retenção de dados em casos de uma falha na alimentação em campo e instrumentos de controle com microprocessadores
- NAMUR NE 43 Padronização do nível de sinal para informação de defeito de transmissores digitais com sinal de saída analógico.
- NAMUR NE 53 Software dos equipamentos de campo e equipamentos de processamento de sinal com componentes eletrônicos digitais
- NAMUR NE 80 A aplicação da diretriz dos equipamentos de pressão nos equipamentos de controle do processo
- NAMUR NE 105 Especificações para integração de equipamentos fieldbus em ferramentas de engenharia para equipamentos de campo
- NAMUR NE 107 Auto-monitoramento e diagnóstico de equipamentos de campo
- NAMUR NE 131
- Especificações para equipamentos de campo para aplicações padrão
- NAMUR NE 132 Medidor de massa Coriolis
- NACE MR0103 Materiais resistentes à fragilização causada por sulfuretos em ambientes corrosivos de refino de petróleo.
- NACE MR0175/ISO 15156-1

Materiais para uso em ambientes de confinamento de H2S em produção de petróleo e gás.

# 16.13 Pacotes de aplicação

Existem diversos pacotes de aplicação diferentes disponíveis para melhorar a funcionalidade do dispositivo. Estes pacotes podem ser necessários para tratar de aspectos de segurança ou exigências específicas de alguma aplicação.

Os pacotes de aplicação podem ser solicitados com o equipamento ou subsequentemente através da Endress+Hauser. Informações detalhadas sobre o código de pedido em questão estão disponíveis em nosso centro de vendas local Endress+Hauser ou na página do produto do site da Endress+Hauser: www.endress.com.

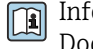

Informações detalhadas sobre os pacotes de aplicação: Documentação Especial para o equipamento → 🗎 239

| Funções de diagnóstico | Pacote             | Descrição                                                                                                    |
|------------------------|--------------------|----------------------------------------------------------------------------------------------------|
|                        | HistoROM estendido | Compreende funções estendidas relacionadas ao registro de eventos e à ativação da memória do valor medido.                                                                                                    |
|                        |                    | Registro de eventos:<br>O volume da memória é estendido de 20 entradas de mensagens (versão padrão)<br>para até 100 entradas.                                                                                                    |
|                        |                    | <ul> <li>Registro de dados (registrador de linha):</li> <li>A capacidade de memória para até 1000 valores medidos é ativada.</li> <li>250 valores medidos podem ser extraídos através de cada um dos 4 canais de memória. O intervalo de registro pode ser definido e configurado pelo usuário.</li> <li>Os registros de valores medidos podem ser acessados através do display local ou da ferramenta operacional, ex. FieldCare, DeviceCare ou servidor Web.</li> </ul> |

| Heartbeat Technology | Pacote                                | Descrição                                                                                                    |
|----------------------|---------------------------------------|----------------------------------------------------------------------------------------------------|
|                      | Heartbeat Verification<br>+Monitoring | <ul> <li>Heartbeat Verification Atende à exigência de uma verificação que possa ser comprovada de acordo com o DIN ISO 9001:2008 Capítulo 7.6 a) "Controle do equipamento de monitoramento e medição". <ul> <li>Teste funcional no estado instalado sem interrupção do processo.</li> <li>Resultados da verificação que pode ser comprovada sob encomenda, inclusive um relatório.</li> <li>Processo de teste simples através da operação local ou de outras interfaces operacionais.</li> <li>Avaliação clara do ponto de medição (passou/não passou) com uma elevada cobertura do teste dentro do quadro das especificações do fabricante. <li>Extensão dos intervalos de calibração de acordo com a avaliação de risco do operador.</li> </li></ul></li></ul> |
|                      |                                       | <ul> <li>Heartbeat Monitoring</li> <li>Fornece dados de forma contínua, algo característico do princípio de medição, para um sistema de monitoramento das condições externas com a finalidade de realizar uma manutenção preventiva ou a análise do processo. Estes dados permitem que o operador:</li> <li>Tire conclusões - usando estes dados e outras informações - sobre o impacto que as influências do processo (como corrosão, abrasão, incrustação, etc.) têm ao longo do tempo do desempenho da medição.</li> <li>Agende manutenção a tempo.</li> <li>Monitore o processo ou a qualidade do produto, ex. bolsões de gás, .</li> </ul>                                                                                                    |

| Concentração | Pacote       | Descrição                                                                                                    |
|--------------|--------------|----------------------------------------------------------------------------------------------------|
|              | Concentração | Cálculo e resultado das concentrações do fluido                                                                                                    |
|              |              | <ul> <li>A densidade medida é convertida na concentração de uma substância de uma mistura binária usando o pacote de aplicativo "Concentração":</li> <li>Opção de fluidos predefinidos (ex.: várias soluções de açúcar, ácidos, alcalinos, sais, etanol etc.)</li> <li>Unidades comuns ou definidas pelo usuário ("Brix, "Plato, % massa, % volume, mol/l etc.) para aplicações padrões.</li> <li>Cálculo de concentração a partir das tabelas definidas pelo usuário.</li> </ul> |

| Densidade especial | Pacote             | Descrição                                                                                                    |
|--------------------|--------------------|----------------------------------------------------------------------------------------------------|
|                    | Densidade especial | Muitas aplicações usam a densidade como principal valor medido para<br>monitoramento da qualidade ou para controlar os processos. O equipamento mede<br>a densidade do fluido de forma padrão e disponibiliza este valor para o sistema de<br>controle.<br>O pacote de aplicação da "Densidade Especial" oferece medição de densidade de alta<br>precisão sobre uma ampla gama de densidades e temperaturas, principalmente<br>para aplicações sujeitas a diversas condições de processo. |

Petróleo

| Pacote   | Descrição                                                                                                    |
|----------|----------------------------------------------------------------------------------------------------|
| Petróleo | Os parâmetros mais importantes para a indústria de óleo e gás podem ser calculados e exibidos com este pacote de aplicativo.                                                                                                    |
|          | <ul> <li>A vazão volumétrica corrigida e a densidade de referência calculada de acordo com o "Manual API de padrões de medição de petróleo, Capítulo 11.1"</li> <li>Conteúdo de água, com base na medição de densidade</li> <li>Média ponderada da densidade e temperatura</li> </ul> |

# 16.14 Acessórios

■ Visão geral dos acessórios disponíveis para solicitação → ■ 200

# 16.15 Documentação adicional

Para as características gerais do escopo da documentação técnica associada, consulte o seguinte:

- W@M Device Viewer (www.endress.com/deviceviewer): insira o número de série da etiqueta de identificação
- Endress+Hauser Operations App: digite o número de série da etiqueta de identificação ou analise o código da matriz 2-D (código QR) na etiqueta de identificação

Documentação padrão

#### Resumo das instruções de operação

Instruções de operação rápidas para o sensor

| Medidor           | Código da documentação |
|-------------------|------------------------|
| Proline Promass F | KA01261D               |

Instruções de operação rápidas para transmissor

| Medidor               | Código da documentação |
|-----------------------|------------------------|
| Proline 500 – digital | KA01233D               |
| Proline 500           | KA01291D               |

#### Informações técnicas

| Medidor       | Código da documentação |
|---------------|------------------------|
| Promass F 500 | TI01222D               |

#### Descrição dos parâmetros do equipamento

| Medidor     | Código da documentação |
|-------------|------------------------|
| Promass 500 | GP01096D               |

Documentação adicional de acordo com o equipamento

#### Instruções de segurança

Instruções de segurança para equipamentos elétricos em áreas classificadas.

| Sumário          | Código da documentação |
|------------------|------------------------|
|                  | Medidor                |
| ATEX/IECEx Ex i  | XA01473D               |
| ATEX/IECEx Ex ec | XA01474D               |
| cCSAus IS        | XA01475D               |
| cCSAus Ex i      | XA01509D               |
| cCSAus Ex nA     | XA01510D               |
| INMETRO Ex i     | XA01476D               |
| INMETRO Ex ec    | XA01477D               |
| NEPSI Ex i       | XA01478D               |
| NEPSI Ex nA      | XA01479D               |
| NEPSI Ex i       | XA01658D               |
| NEPSI Ex nA      | XA01659D               |
| JPN              | XA01780D               |

#### Documentação especial

| Sumário                                                                         | Código da documentação |
|---------------------------------------------------------------------------------|------------------------|
| Informação na Diretriz do Equipamento de Pressão                                | SD01614D               |
| Aprovações de rádio para interface Wi-Fi para o módulo do display A309/<br>A310 | SD01793D               |
| Servidor da web                                                                 | SD01669D               |
| Heartbeat Technology                                                            | SD01703D               |
| Medição da concentração                                                         | SD01709D               |
| Petróleo                                                                        | -                      |

### Instruções de instalação

| Sumário                                                                         | Comentário                                                                                                    |
|---------------------------------------------------------------------------------|----------------------------------------------------------------------------------------------------|
| Instruções de instalação para conjuntos de peças<br>sobressalentes e acessórios | <ul> <li>Acesse as características gerais de todos os conjuntos de peças de reposição disponíveis através do <i>Visualizador de equipamento W@M</i> →</li></ul> |

# Índice

| Α                                                |            |
|--------------------------------------------------|------------|
| Acesso direto                                    | 73         |
| Acesso para escrita                              | 75         |
| Acesso para leitura                              | 75         |
| Adaptação do comportamento de diagnóstico        | 164        |
| Adaptação do sinal de status                     | 164        |
| Ajuste de parâmetro                              |            |
| Adaptação do medidor às condições de processo .  | 148        |
| Administração                                    | 133        |
| Ajuste de sensor                                 | 125        |
| Baixa vazão                                      | 121        |
| Configuração de E/S                              | 104        |
| Configurações de display avançadas               | 128        |
| Detecção de tubo parcialmente chelo              | 110        |
| Display local                                    | 102        |
| Entrada do status                                | 105        |
| Entrada am corrente                              | 10/        |
| Gerenciamento da configuração do equipamento     | 132        |
| Idioma de operação                               | 96         |
| Meio                                             | 101        |
| Redefinir o equipamento                          | 193        |
| Reinicialização do totalizador                   | 148        |
| Reinicie o equipamento                           | 193        |
| Restabelecer o totalizador                       | 148        |
| Saída a relé                                     | 116        |
| Saída comutada                                   | 114        |
| Saída de corrente                                | 106        |
| Saída de pulso                                   | 109        |
| Saída de pulso/frequência/comutada 109,          | 110        |
|                                                  | 135        |
|                                                  | . 98       |
| I Oldiizduoi                                     | 021        |
| Wi-Fi                                            | 131        |
| Ajustes dos parâmetros                           | 171        |
| Administração (Submenu)                          | 135        |
| Ajuste do ponto zero (Submenu)                   | 126        |
| Ajuste do sensor (Submenu)                       | 125        |
| Analog inputs (Submenu)                          | 103        |
| Backup de configuração (Submenu)                 | 132        |
| Configuração (Menu)                              | . 98       |
| Configuração avançada (Submenu)                  | 124        |
| Configuração I/O (Submenu)                       | 104        |
| Corte de vazão baixa (Assistente)                | 121        |
| Definir código de acesso (Assistente)            | 134        |
| Detecção de tubo parcialmente cheio (Assistente) | 122        |
| Diagnostico (Menu)                               | 189        |
| Entrada de currente 1 para n (Submonu)           | 104<br>175 |
| Entrada de Status (Submenu)                      | 105        |
| Entrada de Status 1 para n (Submenu)             | 145        |
| Exibir (Assistente)                              | 118        |
| Exibir (Submenu)                                 | 128        |
| Informações do equipamento (Submenu)             | 194        |
| Manuseio do totalizador (Submenu)                | 148        |

| Registro de dados (Submenu)                     | 149        |
|-------------------------------------------------|------------|
| Restaure código de acesso (Submenu)             | 134        |
| Saída de corrente (Assistente)                  | 106        |
| Saída de pulso/frequência/chave (Assistente)    |            |
| 109, 110,                                       | 114        |
| Saída de pulso/frequência/chave 1 para n        |            |
| (Submenu)                                       | 147        |
| Saida Rele 1 para n (Assistente)                | 116        |
| Saida Rele 1 para n (Submenu)                   | 147        |
| Selecionar meio (Assistente)                    | 101        |
| Simulação (Submenu)                             | 135        |
| Totalizador (Submenu)                           | 144        |
| Totalizador 1 para n (Submenu)                  | 126        |
| Unidades do sistema (Submenu)                   | 98         |
| Valor do saída do corronto 1 para n (Submonu)   | 1/16       |
| Valor de salua de corrente 1 para il (Subinenu) | 1740       |
| Valores calculados (Submenu)                    | 14         |
|                                                 | 145        |
| Web server (Submenu)                            | . 82       |
| WLAN Settings (Submenu)                         | 131        |
| Ambiente                                        |            |
| Carga mecânica                                  | 222        |
| Resistência a choque e vibração                 | 221        |
| Temperatura de armazenamento                    | 220        |
| Aplicação                                       | 204        |
| Applicator                                      | 205        |
| Aprovação 3-A                                   | 234        |
| Aprovação de rádio                              | 235        |
| Aprovação Ex                                    | 233        |
| Aprovações                                      | 233        |
| Aquecimento do sensor                           | . 27       |
| Área de status                                  |            |
| Na visualização de navegação                    | . 67       |
| Para display de operação                        | 66         |
| Área do display                                 |            |
| Na visualização de navegação                    | . 68       |
| Para display de operação                        | 66         |
| Arguivos de descrição do equipamento (DD)       | . 90       |
| Assistência técnica da Endress+Hauser           |            |
| Manutencão                                      | 197        |
| Reparos                                         | 198        |
| Assistente                                      |            |
| Corte de vazão baixa                            | 121        |
| Definir código de acesso                        | 134        |
| Detecção de tubo parcialmente cheio             | 122        |
| Entrada de currente                             | 104        |
| Fxihir                                          | 118        |
| Saída de corrente                               | 106        |
| Saída de pulso/freguência/chave 109 110         | 114        |
| Saida Rele 1 nara n                             | 116        |
| Salacionar meio                                 | 101        |
|                                                 | TOT        |
| Acosso para oscrita                             | 75         |
| Accesso para loitura                            | . 75<br>75 |
|                                                 | . 75       |
| В                                               |            |
| –<br>Bloco Transdutor de DIAGNÓSTICO            | 190        |
| · · · · · · · · · · · · · · · · ·               |            |

#### С

| Cabo de conexão 37                                  |
|-----------------------------------------------------|
| Caminho de navegação (visualização de navegação) 67 |
| Campo de aplicação                                  |
| Risco residual                                      |
| Características de desempenho                       |
| Carga mecânica                                      |
| Certificação adicional                              |
| Certificação FOUNDATION Fieldbus                    |
| Certificado de conformidade TSE/BSE 234             |
| Certificado por EHEDG                               |
| Certificados                                        |
| cGMP 234                                            |
| Chave de proteção contra gravação 139               |
| Classe climática                                    |
| Classificações pressão-temperatura                  |
| Código de acesso                                    |
| Entrada incorreta                                   |
| Código de acesso direto 67                          |
| Código de pedido                                    |
| Código de pedido estendido                          |
| Transmissor                                         |
| Código do pedido                                    |
| Código do pedido estendido                          |
| Sensor                                              |
| Comissionamento                                     |
| Configuração do medidor                             |
| Configurações avançadas                             |
| Compatibilidade eletromagnética                     |
| Compatibilidade farmacêutica                        |
| Compatibilidade sanitária                           |
| Componentes do equipamento                          |
| Comportamento de diagnóstico                        |
| Explicação                                          |
| Símbolos                                            |
| Comunicador de campo                                |
| Função                                              |
| Comunicador de campo 475                            |
| Conceito de armazenamento                           |
| Conceito de operação                                |
| Condições de armazenamento                          |
| Condições de instalação                             |
| Aquecimento do sensor                               |
| Dimensões de instalação                             |
| Disco de ruptura                                    |
| Isolamento térmico                                  |
| Local de instalação                                 |
| Orientação                                          |
| Passagens de admissão e de saída 25                 |
| Pressão do sistema                                  |
| Tubo descendente    24                              |
| Vibrações                                           |
| Condições de operação de referência 215             |
| Conexão                                             |
| ver Conexão elétrica                                |
| Conexão do cabo                                     |
| Esquema de ligação elétrica do Proline 500 -        |
| digital                                             |
| Esquema de ligação elétrica Proline 500 51          |
|                                                     |

| Proline 500 – transmissor digital 49                                                                                                    |
|----------------------------------------------------------------------------------------------------|
| Transmissor Proline 500                                                                                                    |
| Conexão do medidor                                                                                                    |
| Proline 500                                                                                                    |
| Proline 500 – digital                                                                                                    |
| Conexão elétrica                                                                                                    |
| Ferramentas de operação                                                                                                    |
| Através da interface de operação (CDI-RJ45) 83                                                                                                    |
| Através de interface WLAN                                                                                                    |
| Pela rede FOUNDATION Fieldbus 83                                                                                                    |
| Grau de proteção                                                                                                    |
| Interface WLAN                                                                                                    |
| Medidor                                                                                                    |
| Servidor web                                                                                                    |
| Conexões de processo                                                                                                    |
| Configuração do idioma de operação                                                                                                    |
| Configurações dos parâmetros                                                                                                    |
| Configuração de E/S                                                                                                    |
| Entrada de status                                                                                                    |
| Entrada em corrente                                                                                                    |
| Saída a relé                                                                                                    |
| Saída de corrente                                                                                                    |
| Saída de pulso/frequência/comutada 109                                                                                                    |
| Configurações Wi-Fi 131                                                                                                    |
| Consumo de corrente                                                                                                    |
| Consumo de energia                                                                                                    |
|                                                                                                    |
| Corte vazão baixo 213                                                                                                    |
| Corte vazão baixo                                                                                                    |
| Corte vazão baixo                                                                                                    |
| Corte vazão baixo 213<br>D<br>Dados da versão para o equipamento 90                                                                                                    |
| Corte vazão baixo213 <b>D</b> Dados da versão para o equipamento90Dados de transmissão cíclica91                                                                                                    |
| Corte vazão baixo213 <b>D</b> Dados da versão para o equipamento90Dados de transmissão cíclica91Dados técnicos, características gerais204                                                                                                    |
| Corte vazão baixo213 <b>D</b> Dados da versão para o equipamento90Dados de transmissão cíclica91Dados técnicos, características gerais204Data de fabricação18, 20                                                                                                    |
| Corte vazão baixo213DDados da versão para o equipamento90Dados de transmissão cíclica91Dados técnicos, características gerais204Data de fabricação18, 20Declaração de conformidade12                                                                                                    |
| Corte vazão baixo213DDados da versão para o equipamento90Dados de transmissão cíclica91Dados técnicos, características gerais204Data de fabricação18, 20Declaração de conformidade12Definir o código de acesso138, 139                                                                                                    |
| Corte vazão baixo213DDados da versão para o equipamento90Dados de transmissão cíclica91Dados técnicos, características gerais204Data de fabricação18, 20Declaração de conformidade12Definir o código de acesso138, 139Densidade223                                                                                                    |
| Corte vazão baixo213DDados da versão para o equipamento90Dados de transmissão cíclica91Dados técnicos, características gerais204Data de fabricação18, 20Declaração de conformidade12Definir o código de acesso138, 139Densidade223Desabilitação da proteção contra gravação138                                                                                                    |
| Corte vazão baixo213 <b>D</b> Dados da versão para o equipamento90Dados de transmissão cíclica91Dados técnicos, características gerais204Data de fabricação18, 20Declaração de conformidade12Definir o código de acesso138, 139Densidade223Desabilitação da proteção contra gravação138Descarte199                                                                                                    |
| Corte vazão baixo213 <b>D</b> Dados da versão para o equipamento90Dados de transmissão cíclica91Dados técnicos, características gerais204Data de fabricação18, 20Declaração de conformidade12Definir o código de acesso138, 139Densidade223Desabilitação da proteção contra gravação138Descarte199Descarte de embalagem23                                                                                                    |
| Corte vazão baixo213 <b>D</b> Dados da versão para o equipamento90Dados de transmissão cíclica91Dados técnicos, características gerais204Data de fabricação18, 20Declaração de conformidade12Definir o código de acesso138, 139Densidade223Desabilitação da proteção contra gravação138Descarte199Descarte de embalagem23DeviceCare88                                                                                                    |
| Corte vazão baixo213DDados da versão para o equipamento90Dados de transmissão cíclica91Dados técnicos, características gerais204Data de fabricação18, 20Declaração de conformidade12Definir o código de acesso138, 139Densidade223Desabilitação da proteção contra gravação138Descarte de embalagem23DeviceCare88Arquivo de descrição do equipamento (DD)90                                                                                                    |
| Corte vazão baixo213DDados da versão para o equipamento90Dados de transmissão cíclica91Dados técnicos, características gerais204Data de fabricação18, 20Declaração de conformidade12Definir o código de acesso138, 139Densidade223Desabilitação da proteção contra gravação138Descarte199Descarte de embalagem23DeviceCare88Arquivo de descrição do equipamento (DD)90Devolução198                                                                                                    |
| Corte vazão baixo213 <b>D</b> Dados da versão para o equipamento90Dados de transmissão cíclica91Dados técnicos, características gerais204Data de fabricação18, 20Declaração de conformidade12Definir o código de acesso138, 139Densidade223Desabilitação da proteção contra gravação138Descarte199Descarte de embalagem23DeviceCare88Arquivo de descrição do equipamento (DD)90Devolução198Diagnóstico                                                                                                    |
| Corte vazão baixo213 <b>D</b> Dados da versão para o equipamento90Dados de transmissão cíclica91Dados técnicos, características gerais204Data de fabricação18, 20Declaração de conformidade12Definir o código de acesso138, 139Densidade223Desabilitação da proteção contra gravação138Descarte199Descarte de embalagem23DeviceCare88Arquivo de descrição do equipamento (DD)90Devolução198Diagnóstico159                                                                                                    |
| Corte vazão baixo213 <b>D</b> Dados da versão para o equipamento90Dados de transmissão cíclica91Dados técnicos, características gerais204Data de fabricação18, 20Declaração de conformidade12Definir o código de acesso138, 139Densidade223Desabilitação da proteção contra gravação138Descarte199Descarte de embalagem23DeviceCare88Arquivo de descrição do equipamento (DD)90Devolução198Diagnóstico159Dica de ferramenta                                                                                                    |
| Corte vazão baixo213 <b>D</b> Dados da versão para o equipamento90Dados de transmissão cíclica91Dados técnicos, características gerais204Data de fabricação18, 20Declaração de conformidade12Definir o código de acesso138, 139Densidade223Desabilitação da proteção contra gravação138Descarte199Descarte de embalagem23DeviceCare88Arquivo de descrição do equipamento (DD)90Devolução198Diagnóstico159Dica de ferramenta159                                                                                                    |
| Corte vazão baixo213DDados da versão para o equipamento90Dados de transmissão cíclica91Dados técnicos, características gerais204Data de fabricação18, 20Declaração de conformidade12Definir o código de acesso138, 139Densidade223Desabilitação da proteção contra gravação138Descarte199Descarte de embalagem23DeviceCare88Arquivo de descrição do equipamento (DD)90Devolução198Diagnóstico159Dica de ferramenta25                                                                                                    |
| Corte vazão baixo213DDados da versão para o equipamento90Dados de transmissão cíclica91Dados técnicos, características gerais204Data de fabricação18, 20Declaração de conformidade12Definir o código de acesso138, 139Densidade223Desabilitação da proteção contra gravação138Descarte199Descarte de embalagem23DeviceCare88Arquivo de descrição do equipamento (DD)90Devolução159Dica de ferramenta<br>ver Texto de ajuda25Dimensões de instalação25ver Dimensões de instalação25                                                         |
| Corte vazão baixo213 <b>D</b> Dados da versão para o equipamento90Dados de transmissão cíclica91Dados técnicos, características gerais204Data de fabricação18, 20Declaração de conformidade12Definir o código de acesso138, 139Densidade223Desabilitação da proteção contra gravação138Descarte199Descarte de embalagem23DeviceCare88Arquivo de descrição do equipamento (DD)90Devolução198Diagnóstico159Símbolos159Dica de ferramenta<br>ver Texto de ajuda25Dimensões de instalação25Direção (vertical, horizontal)24                    |
| Corte vazão baixo213 <b>D</b> Dados da versão para o equipamento90Dados de transmissão cíclica91Dados técnicos, características gerais204Data de fabricação18, 20Declaração de conformidade12Definir o código de acesso138, 139Densidade223Desabilitação da proteção contra gravação138Descarte199Descarte de embalagem23DeviceCare88Arquivo de descrição do equipamento (DD)90Devolução198Diagnóstico159Dica de ferramenta25ver Texto de ajuda25Dimensões de instalação24Direção da vazão24, 31                                           |
| Corte vazão baixo213 <b>D</b> Dados da versão para o equipamento90Dados de transmissão cíclica91Dados técnicos, características gerais204Data de fabricação18, 20Declaração de conformidade12Definir o código de acesso138, 139Densidade223Desabilitação da proteção contra gravação138Descarte199Descarte de embalagem23DeviceCare88Arquivo de descrição do equipamento (DD)90Devolução198Diagnóstico159Símbolos159Dica de ferramenta<br>ver Texto de ajuda25Dimensões de instalação24Direção (vertical, horizontal)24Direção da vazão234 |
| Corte vazão baixo213 <b>D</b> Dados da versão para o equipamento90Dados de transmissão cíclica91Dados técnicos, características gerais204Data de fabricação18, 20Declaração de conformidade12Definir o código de acesso138, 139Densidade223Desabilitação da proteção contra gravação138Descarte199Descarte de embalagem23DeviceCare88Arquivo de descrição do equipamento (DD)90Devolução198Diagnóstico159Símbolos159Dica de ferramenta25ver Texto de ajuda24Direção (vertical, horizontal)24Direção da vazão234Disco de ruptura234         |

Invólucro de conexão do sensor, Proline 500 . . . . 51

Invólucro de conexão do sensor, Proline 500 -

Índice

| Pressão de disparo                                  |
|-----------------------------------------------------|
| Display                                             |
| ver Display local                                   |
| Display de operação                                 |
| Display local                                       |
| Editor de texto                                     |
| Editor numerico                                     |
| ver Display de operação                             |
| ver Em estado de diarme                             |
| Vigualização do pavogação 67                        |
| Documentação do equipamento                         |
| Documentação adicional                              |
| Documento                                           |
| Função                                              |
| Símbolos                                            |
|                                                     |
| Е                                                   |
| Editor de texto 69                                  |
| Editor numérico                                     |
| Elementos de operação                               |
| Entrada                                             |
| Entrada para cabo                                   |
| Grau de proteção                                    |
| Entradas para cabo                                  |
| Dados técnicos                                      |
| Equalização potencial                               |
| Erro máximo medido                                  |
| Escopo de funções                                   |
| Comunicador de campo                                |
| Commindador de campo 475                            |
| Fenerificações para o possoal                       |
| Especificações para o pessoai                       |
| Esquema de ligação elétrica do cabo de conexão para |
| Proline 500 - digital                               |
| Invólucro de conexão do sensor                      |
| Esquema de ligação elétrica do cabo de conexão      |
| Proline 500                                         |
| Invólucro de conexão do sensor 51                   |
| Estrutura                                           |
| Medidor                                             |
| Menu de operação                                    |
| Etiqueta de identificação                           |
| Sensor                                              |
| Transmissor                                         |
| Exibição do registro de dados                       |
| E.                                                  |
| F                                                   |
| Faixa da temperatura de armazenamento               |
| Faixa de função                                     |
| Field Apert                                         |
| Faixa de illeuição                                  |
| Exemplo de calculo para gas                         |
| r ata yases                                         |
| Faixa de medição, recomendada 224                   |
| Faixa de temperatura                                |
| Faixa de temperatura ambiente para display 229      |
|                                                     |

| Temperatura de armazenamento             | 22  |
|------------------------------------------|-----|
| Temperatura do meio                      | 222 |
| Faixa de vazão operável                  | 206 |
| Falha na fonte de alimentação            | 214 |
| FDA                                      | 234 |
| Ferramentas                              |     |
| Conexão elétrica                         | 37  |
| Para montagem                            | 31  |
| Transporte                               | 22  |
| Ferramentas de conexão                   | 37  |
| Ferramentas de fixação                   | 31  |
| Field Xpert                              |     |
| Função                                   | 86  |
| Field Xpert SFX350                       | 86  |
| FieldCare                                | 87  |
| Arquivo de descrição do equipamento (DD) | 90  |
| Estabelecimento da conexão               | 87  |
| Função                                   | 87  |
| Interface de usuário                     | 88  |
| Filtragem do registro de evento          | 92  |
| Firmware                                 |     |
| Data de lançamento                       | 90  |
| Versão                                   | 90  |
| Fonte de alimentação                     | 214 |
| Função do documento                      | . 6 |
| Funções                                  |     |
| ver Parâmetro                            |     |
| Funções do usuário                       | 64  |
| Fundamentos do design                    |     |
| Erro máximo medido                       | 219 |
| Repetibilidade                           | 219 |
| G                                        |     |
| Coronaiadan da aquinamanta AMC           | 00  |

| Gerenciador de equipamento AMS                   |
|--------------------------------------------------|
| Função                                           |
| Gerenciamento da configuração do equipamento 132 |
| Girando o módulo do display                      |
| Giro do invólucro dos componentes eletrônicos    |
| ver Virando o invólucro do transmissor           |
| Grau de proteção                                 |

# Η

| 38 |
|----|
| 76 |
| 96 |
| 32 |
|    |

# I

| ID do fabricante            |
|-----------------------------|
| ID do tipo de equipamento   |
| Identificação CE            |
| Identificação do medidor    |
| Idiomas, opções de operação |
| Influência                  |
| Pressão média               |
| Temperatura ambiente        |
| Temperatura do meio         |
| Informação no documento 6   |
|                             |

| in ormações de diagnostico         |      |      |
|------------------------------------|------|------|
| Design, descrição                  | 160, | 163  |
| DeviceCare                         |      | 163  |
| Diodos de emissão de luz           |      | 156  |
| Display local                      |      | 159  |
| FieldCare                          |      | 163  |
| Medidas corretivas                 |      | 169  |
| Navegador Web                      |      | 161  |
| Visão geral                        |      | 169  |
| Inspeção                           |      |      |
| Produtos recebidos                 |      | . 17 |
| Instalação                         |      | . 23 |
| Instruções especiais de conexão    |      | . 58 |
| Instruções especiais de instalação |      |      |
| Compatibilidade sanitária          |      | . 28 |
| Integração do sistema              |      | 90   |
| Interface de usuário               |      |      |
| Evento de diagnóstico anterior     |      | 189  |
| Evento de diagnóstico atuais       |      | 189  |
| Invólucro do sensor                |      | 223  |
| Isolamento galvânico               |      | 213  |
| Isolamento térmico                 |      | 26   |
|                                    |      |      |

# L

| Lançamento de software                               |
|------------------------------------------------------|
| Limite de vazão                                      |
| Limpeza                                              |
| Esterilização no local, do inglês, "Sterilization in |
| place" (SIP)                                         |
| Limpeza externa                                      |
| Limpeza interior                                     |
| Limpeza no local, do inglês, "Cleaning in place"     |
| (CIP)                                                |
| Limpeza externa                                      |
| Limpeza interior                                     |
| Lista de diag                                        |
| Lista de eventos                                     |
| Lista de verificação                                 |
| Verificação pós-conexão 61                           |
| Verificação pós-instalação                           |
| Local de instalação                                  |
| Localização de falhas                                |
| Geral 153                                            |
| Μ                                                    |

| Marcas registradas             |
|--------------------------------|
| Materiais 226                  |
| Medição e teste do equipamento |
| Medidas corretivas             |
| Fechamento                     |
| Recorrer                       |
| Medidor                        |
| Acionar                        |
| Configuração                   |
| Conversão                      |
| Descarte                       |
| Estrutura                      |
| Instalação do sensor           |
|                                |

| Preparação da conexão elétrica               |
|----------------------------------------------|
| Preparação para instalação                   |
| Removendo                                    |
| Reparos                                      |
| Mensagem de diagnóstico                      |
| Mensagens de erro                            |
| ver Mensagens de diagnóstico                 |
| Monu                                         |
| Configuração                                 |
| Connyulação                                  |
| Diagnostico                                  |
| Menu de contexto                             |
|                                              |
| Fechamento                                   |
| Recorrer                                     |
| Menu de operação                             |
| Estrutura                                    |
| Menus, submenus                              |
| Submenus e funções de usuário                |
| Menus                                        |
| Para a configuração para medidor             |
| Para configurações específicas               |
| Minisseletora                                |
| ver Chave de proteção contra gravação        |
| Módulo dos componentes eletrônicos           |
| Módulo principal dos componentos eletrônicos |
|                                              |
| N                                            |

# N No

1

.

| Nome do equipamento |        |
|---------------------|--------|
| Sensor              | 20     |
| Transmissor         | 18     |
| Normas e diretrizes | . 235  |
| Número de série     | 18, 20 |
|                     |        |

# 0

| •                  |      |
|--------------------|------|
| Opções de operação | . 62 |
| Operação           | 142  |
| Operação remota    | 230  |

#### Ρ

| Pacotes de aplicação 236     |
|------------------------------|
| Parâmetro                    |
| Alterar                      |
| Inserção de valores ou texto |
| Passagem de admissão 25      |
| Passagens de saída 25        |
| Peças de reposição           |
| Perda de pressão             |
| Peso                         |
| Transporte (observação)      |
| Unidades SI                  |
| Unidades US                  |
| Precisão                     |
| Preparação da conexão 43     |
| Preparações de instalação 31 |
| Pressão do sistema           |
| Pressão média                |
| Influência                   |
| Princípio de medição         |

| Proline Promass H | F 500 | FOUND | ATION | Fieldbus |
|-------------------|-------|-------|-------|----------|
|-------------------|-------|-------|-------|----------|

| Projeto do sistema                                                                                                    |                                                                                                    |
|----------------------------------------------------------------------------------------------------|----------------------------------------------------------------------------------------------------|
| Sistema de medição                                                                                                    | 204                                                                                                    |
| ver Projeto do medidor                                                                                                    |                                                                                                    |
| Proline 500 – transmissor digital                                                                                                    |                                                                                                    |
| Conexao do cabo de sinal/cabo da fonte de                                                                                                    | 10                                                                                                    |
|                                                                                                    | . 49                                                                                                    |
| Proteção contra ajustes de parametro                                                                                                    | 138                                                                                                    |
| Proteção contra gravação                                                                                                    | 120                                                                                                    |
| Atraves de codigo de acesso                                                                                                    | 120                                                                                                    |
| Por meio da chave de proteção contra gravação                                                                                                    | 1.59                                                                                                    |
|                                                                                                    | 141                                                                                                    |
| Proteção contra gravação de nardware                                                                                                    | 129                                                                                                    |
| R                                                                                                    |                                                                                                    |
| Recalibração                                                                                                    | 197                                                                                                    |
| Recebimento                                                                                                    | . 17                                                                                                    |
| Registrador de linha                                                                                                    | 149                                                                                                    |
| Registro de eventos                                                                                                    | 191                                                                                                    |
| Regulamento de Materiais para Contato com                                                                                                    |                                                                                                    |
| Alimentos                                                                                                    | 234                                                                                                    |
| Reparo                                                                                                    | 198                                                                                                    |
| Reparo de um equipamento                                                                                                    | 198                                                                                                    |
| Reparo do equipamento                                                                                                    | 198                                                                                                    |
| Reparos                                                                                                    |                                                                                                    |
| Observações                                                                                                    | 198                                                                                                    |
| Repetibilidade                                                                                                    | 217                                                                                                    |
| Resistência a choque e vibração                                                                                                    | 221                                                                                                    |
| Revisão do equipamento                                                                                                    | . 90                                                                                                    |
| Rugosidade da superfície                                                                                                    | 229                                                                                                    |
|                                                                                                    |                                                                                                    |
| <b>a</b>                                                                                                    |                                                                                                    |
| S                                                                                                    |                                                                                                    |
| <b>S</b><br>Saída                                                                                                    | 208                                                                                                    |
| <b>S</b><br>Saída                                                                                                    | 208<br>210                                                                                                    |
| <b>S</b><br>Saída                                                                                                    | 208<br>210<br>. 10                                                                                                    |
| <b>S</b><br>Saída                                                                                                    | 208<br>210<br>. 10<br>. 11                                                                                                    |
| <b>S</b><br>Saída                                                                                                    | 208<br>210<br>. 10<br>. 11<br>. 12                                                                                                    |
| S<br>Saída                                                                                                    | 208<br>210<br>. 10<br>. 11<br>. 12<br>. 11                                                                                                    |
| S<br>Saída                                                                                                    | 208<br>210<br>. 10<br>. 11<br>. 12<br>. 11                                                                                                    |
| S<br>Saída                                                                                                    | 208<br>210<br>. 10<br>. 11<br>. 12<br>. 11<br>. 31                                                                                                    |
| S<br>Saída                                                                                                    | 208<br>210<br>. 10<br>. 11<br>. 12<br>. 11<br>31<br>233                                                                                                    |
| S<br>Saída                                                                                                    | 208<br>210<br>. 10<br>. 11<br>. 12<br>. 11<br>. 31<br>233                                                                                                    |
| S<br>Saída                                                                                                    | 208<br>210<br>. 10<br>. 11<br>. 12<br>. 11<br>. 31<br>233<br>. 70                                                                                                    |
| S<br>Saída                                                                                                    | 208<br>210<br>. 10<br>. 11<br>. 12<br>. 11<br>. 31<br>. 33<br>. 70<br>. 69                                                                                                    |
| S<br>Saída                                                                                                    | 208<br>210<br>. 10<br>. 11<br>. 12<br>. 11<br>233<br>. 70<br>. 69<br>. 66<br>. 68                                                                                                    |
| S<br>Saída                                                                                                    | 208<br>210<br>. 10<br>. 11<br>. 12<br>. 11<br>. 31<br>233<br>. 70<br>. 69<br>. 68<br>. 68                                                                                                    |
| S<br>Saída                                                                                                    | 208<br>210<br>. 10<br>. 11<br>. 12<br>. 11<br>233<br>. 70<br>. 69<br>. 66<br>. 68<br>. 66<br>. 68                                                                                                    |
| S<br>Saída                                                                                                    | 208<br>210<br>. 10<br>. 11<br>. 12<br>. 11<br>233<br>. 70<br>. 69<br>. 66<br>. 68<br>. 66<br>. 66<br>. 66                                                                                                    |
| S<br>Saída                                                                                                    | 208<br>210<br>. 10<br>. 11<br>. 12<br>. 11<br>. 31<br>233<br>. 70<br>. 69<br>. 66<br>. 68<br>. 66<br>. 66<br>. 66<br>. 66                                                                                                    |
| S<br>Saída                                                                                                    | 208<br>210<br>11<br>12<br>11<br>233<br>.70<br>.69<br>.68<br>.66<br>.68<br>.66<br>.68<br>.68                                                                                                    |
| S<br>Saída                                                                                                    | 208<br>210<br>. 10<br>. 11<br>. 12<br>. 11<br>233<br>. 70<br>. 69<br>. 66<br>. 68<br>. 66<br>. 68<br>. 66<br>. 68<br>. 66                                                                                                    |
| S<br>Saída                                                                                                    | 208<br>210<br>. 10<br>. 11<br>. 12<br>. 11<br>233<br>. 70<br>. 69<br>. 66<br>. 68<br>. 66<br>. 68<br>. 66<br>. 68<br>. 66<br>. 68<br>. 66<br>. 68<br>. 66                                                                                                    |
| S<br>Saída                                                                                                    | 208<br>210<br>11<br>12<br>11<br>233<br>. 70<br>. 69<br>. 66<br>. 68<br>. 66<br>. 68<br>. 66<br>. 68<br>. 66<br>. 68<br>. 66<br>. 68<br>. 66<br>. 68<br>. 66<br>. 68<br>. 66<br>. 68<br>. 66<br>. 68<br>. 66<br>. 68<br>. 66<br>. 68<br>. 66<br>. 68<br>. 66<br>. 66                                                             |
| S<br>Saída                                                                                                    | 208<br>210<br>11<br>12<br>11<br>233<br>. 70<br>. 69<br>. 66<br>. 68<br>. 66<br>. 68<br>. 66<br>. 68<br>. 66<br>. 68<br>. 66<br>. 68<br>. 66<br>. 68<br>. 66                                                                                                    |
| S<br>Saída                                                                                                    | 208<br>210<br>11<br>12<br>11<br>233<br>.70<br>.69<br>.68<br>.66<br>.68<br>.66<br>.68<br>.66<br>.68<br>.66<br>.68<br>.66<br>.68<br>.66<br>.70                                                                                                    |
| S         Saída         Saída comutada         Segurança         Segurança da operação         Segurança do produto         Segurança no local de trabalho         Sensor         Instalação         Símbolo RCM-tick         Símbolos         Controle das entradas de dados         Elementos de operação         Na área de status do display local         Para assistente         Para bloqueio         Para comportamento de diagnóstico         Para número do canal de medição         Para submenu         Para submenu         Para submenu         Para variável medida         Tela de entrada         Sinais de status                                                        | 208<br>210<br>11<br>12<br>11<br>233<br>.70<br>.69<br>.66<br>.68<br>.66<br>.68<br>.66<br>.68<br>.68<br>.66<br>.68<br>.68                                                                                                    |
| S         Saída         Saída comutada         Segurança         Segurança da operação         Segurança do produto         Segurança no local de trabalho         Sensor         Instalação         Símbolo RCM-tick         Símbolos         Controle das entradas de dados         Elementos de operação         Na área de status do display local         Para assistente         Para bloqueio         Para comportamento de diagnóstico         Para número do canal de medição         Para sinal de status         Para submenu         Para submenu         Para variável medida         Tela de entrada         Sinais de status         Sinais de status                       | 208<br>210<br>11<br>12<br>11<br>233<br>.70<br>.69<br>.66<br>.68<br>.66<br>.68<br>.66<br>.68<br>.66<br>.68<br>.66<br>.68<br>.66<br>.68<br>.66<br>.70<br>162<br>208                                                                                                    |
| S         Saída         Saída comutada         Segurança         Segurança da operação         Segurança do produto         Segurança no local de trabalho         Sensor         Instalação         Símbolo RCM-tick         Símbolos         Controle das entradas de dados         Elementos de operação         Na área de status do display local         Para assistente         Para bloqueio         Para comportamento de diagnóstico         Para número do canal de medição         Para sinal de status         Para submenu         Para submenu         Para variável medida         Tela de entrada         Sinais de status         Sinai de saída         Sinal no alarme | 208<br>210<br>11<br>12<br>11<br>233<br>. 70<br>. 69<br>. 66<br>. 68<br>. 66<br>. 68<br>. 66<br>. 68<br>. 66<br>. 68<br>. 66<br>. 68<br>. 66<br>. 68<br>. 66<br>. 68<br>. 66<br>. 68<br>. 66<br>. 16<br>. 208<br>. 208<br>. 200<br>. 10<br>. 11<br>. 233<br>. 70<br>. 69<br>. 69<br>. 69<br>. 66<br>. 66<br>. 66<br>. 66<br>. 66 |

| Status de bloqueio do equipamento        | 142  |
|------------------------------------------|------|
| Submenu                                  |      |
| Administração                            | 135  |
| Ajuste do ponto zero                     | 126  |
| Ajuste do sensor                         | 125  |
| Analog inputs                            | 103  |
| Backup de configuração                   | 132  |
| Configuração avançada                    | 124  |
| Configuração I/O                         | 104  |
| Entrada de currente 1 para n             | 145  |
| Entrada de Status                        | 105  |
| Entrada de Status 1 para n               | 145  |
| Exibir                                   | 128  |
| Informações do equipamento               | 194  |
| Lista de eventos                         | 191  |
| Manuseio do totalizador                  | 148  |
| Registro de dados                        | 149  |
| Restaure código de acesso                | 134  |
| Saída de pulso/frequência/chave 1 para n | 147  |
| Saida Rele 1 para n                      | 147  |
| Simulação                                | 135  |
| Totalizador                              | 144  |
| Totalizador 1 para n                     | 126  |
| Unidades do sistema                      | . 98 |
| Valor de saída de corrente 1 para n      | 146  |
| Valor medido                             | 142  |
| Valores calculados                       | 124  |
| Valores de entrada                       | 145  |
| Valores de saída                         | 146  |
| Variáveis de medicão                     | 143  |
| Variáveis de processo                    | 124  |
| Visão geral                              | . 64 |
| Web server                               | 82   |
| WLAN Settings                            | 131  |
| Substituição                             |      |
| Componentes do equipamento               | 198  |
| r                                        |      |
| Т                                        |      |
| Tarefas de manutenção                    | 197  |
| Teclas operacionais                      |      |
| ver Elementos de operação                |      |
| Temperatura ambiente                     |      |
| Influência                               | 218  |
| Temperatura de armazenamento             | . 22 |
| Temperatura do meio                      |      |
| Influência                               | 218  |
| Tempo de resposta                        | 218  |
| Terminais                                | 214  |
| Testes e certificados                    | 235  |
| Texto de ajuda                           |      |
| Explicação                               | 74   |
| Fechamento                               | . 74 |
| Recorrer                                 | . 74 |
| Totalizador                              |      |
| Configuração                             | 126  |
| Transmissor                              |      |
| Girando o módulo do display              | . 36 |
| Virando o invólucro                      | 25   |
|                                          | رر   |

| Transmissor Proline 500                   |    |
|-------------------------------------------|----|
| Conexão do cabo de sinal/cabo da fonte de |    |
| alimentação                               | 55 |
| Transporte do medidor                     | 22 |
| Tubo descendente                          | 24 |
|                                           |    |

## U

| -                  |
|--------------------|
| Uso do medidor     |
| Casos fronteiriços |
| Uso incorreto      |
| ver Uso indicado   |
| Uso indicado       |
| USP classe VI      |

# V

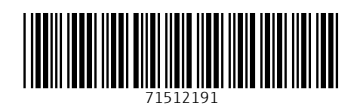

www.addresses.endress.com

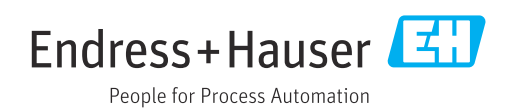